# 와이파이 폰 **MVP2500E** 통합 사용 설명서

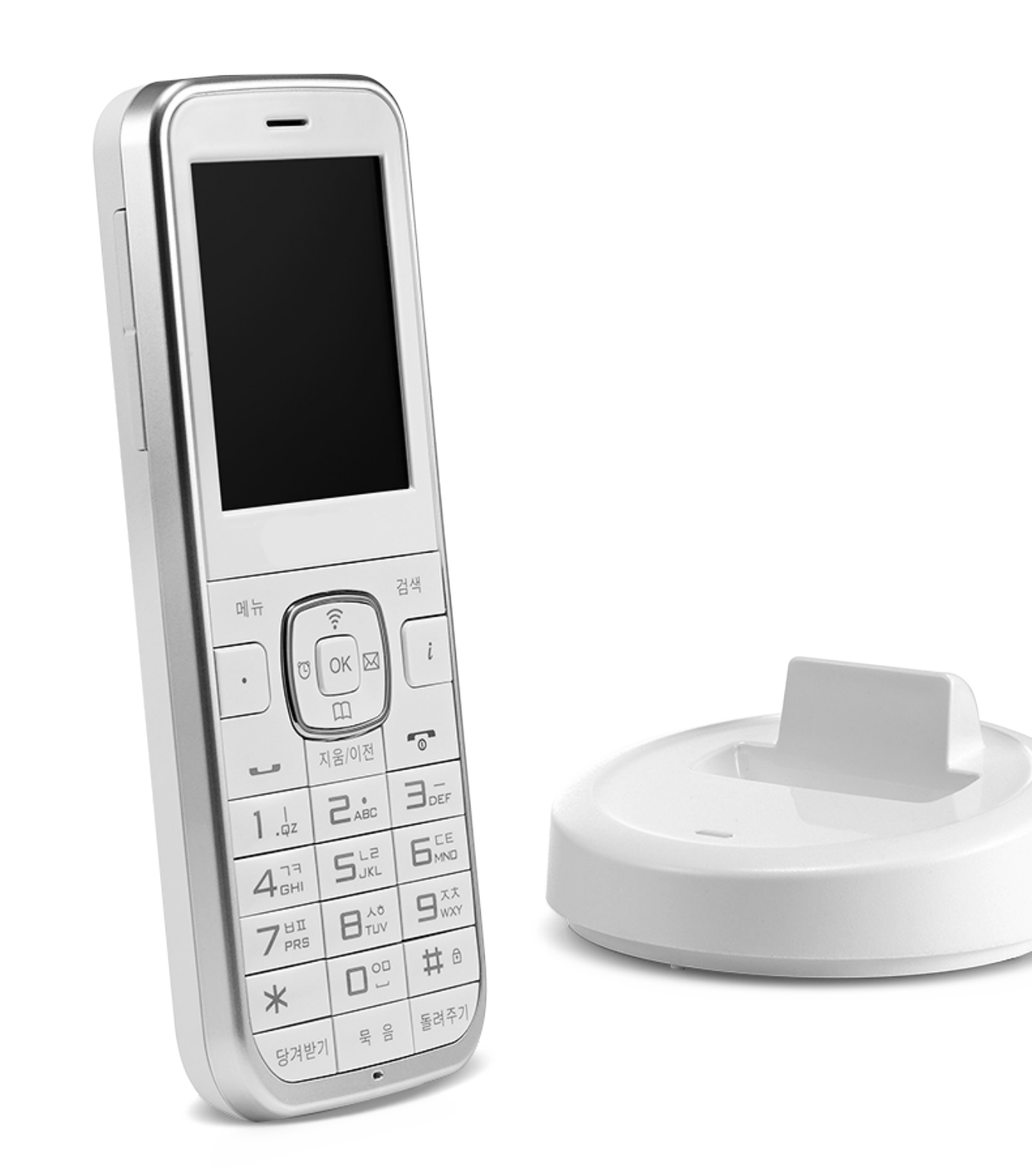

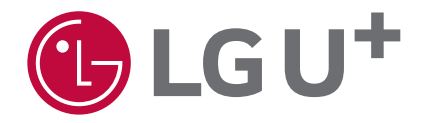

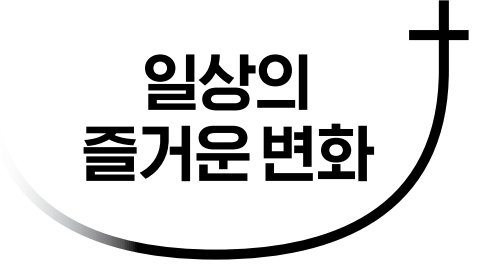

## 목차

| 사용 전 알아두기           | 5    |
|---------------------|------|
| 구성품 확인하기            | 5    |
| 제품 부위별 명칭 및 기능 알아보기 | 6    |
| 배터리 정보 알아보기         | 9    |
| 와이파이 폰 설치하기         | 10   |
| 사용하기                | 12   |
| 전원 켜기               | 12   |
| 와이파이 폰 조작 방법        | 13   |
| 전화 통화 기능            | 17   |
| 생활 편의 전화 기능         | 29   |
| 전화번호부               | 35   |
| 통화 관리               | 47   |
| 문자 메시지              | 61   |
| 편의 기능               | 73   |
| 소리 설정               | . 82 |
| 화면 설정               | . 86 |
| 환경 설정               | 92   |
| 시스템 정보              | 103  |
| 유용한 팁 1             | 09   |
| 문제 해결하기             | 109  |

### 기기 사양

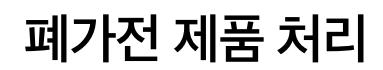

### 소비자 피해 보상 규정

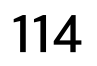

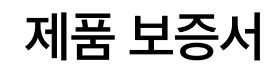

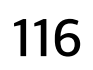

## 안전을 위한 주의 사항

제품을 정확하게 사용하여 안전 사고를 예방하기 위한 안내 사항입니다.

사용 전, 아래 내용을 잘 읽고 반드시 지켜 주세요.

※ 인터넷 전화 설치 주소가 바뀐 경우, LG U<sup>+</sup> 고객센터 1544-0001(유료) 또는 1544-8585(유료)로 변경된 주소를 신고하세요. 신고하지 않으면, 119 등의 긴급 구조 기관이 변경 전 주소지로 출동하여 긴급 구조를 받지 못할 수 있습니다.

### 설치 시 주의 사항

- 습도가 높고 온도 차와 진동이 심하거나 먼지가 많은 곳, 직사광선을 피하여 설치해 주세요.
- 제품 사용 시 열이 발생할 수 있으니 내열성이 약한 곳에는 설치하지 마세요.
- 전원 선 또는 플러그가 손상되었거나, 콘센트 구멍이 헐거울 때는 사용하지 마세요. 감전되거나 불이 날 수 있습니다.
- 젖은 손으로 전원 선 또는 플러그 등을 만지지 마세요.
- 제품 구매 시 함께 제공하는 전용 충전기를 사용하세요.
- 전원 선을 무리하게 잡아당겨 뽑지 마세요. 감전되거나 불이 날 수 있습니다.
- 제품에서 이상한 소리나 냄새, 연기가 나면 바로 전원 선을 뽑고 누리보이스 고객센터 1544-9538(유료)로 문의하세요.

### 사용 시 주의 사항

- 휘발성이나 폭발성 물질이 있는 곳에서 사용하지 마세요.
- 젖은 손으로 제품을 만지지 마세요.
- 제품의 용도에 맞게 사용하세요.
- 임의로 분해하거나 수리 또는 개조하지 마세요. 제품이 고장 나면 누리보이스 고객센터 1544-9538(유료)로 문의하세요.
- 제품을 떨어뜨리거나 충격을 주지 마세요.
- 제품에 색을 입히거나 스티커를 붙이지 마세요.
- 천둥, 번개가 심할 때는 제품 사용을 피해 주세요.
- 제품에 포장용 랩이나 비닐을 씌운 채 사용하지 마세요.
- 제품에 저장된 통화 내역이 지워질 수 있으니 중요한 정보는 따로 기록하세요. 통화 내역이 삭제되어 발생한 문제에 대해 LG U<sup>+</sup>는 책임을 지지 않습니다.
- 장시간 통화 시 제품이 발열될 수 있으니 주의하세요.
- 제품을 타사 펌웨어로 업그레이드하여 발생한 문제에 대해 LG U<sup>+</sup>는 책임을 지지 않습니다.
- 제품을 처음 사용하거나 충전하지 않고 오래 방치한 경우, 충전 거치대에 올려놓고 충분히 충전한 다음 사용하세요.
- 0 ℃ 이하 또는 50 ℃ 이상인 장소에서는 배터리 충전이 되지 않거나 제대로 작동하지 않을 수 있습니다.

## 안전을 위한 주의 사항

### 청소 시 주의 사항

- 제품 주변을 항상 깨끗하게 유지해 주세요.
- 물기를 꼭 짠 부드러운 마른 헝겊으로 제품을 닦아 주세요.
- 벤젠이나 시너, 솔벤트 등의 화학 물질을 사용하여 청소하지 마세요.
- 전원 플러그의 접촉 부분에 먼지 또는 물이 묻어 있으면 감전되거나 불이 날 수 있으니, 마른 헝겊으로 닦아 주세요.

### 배터리 취급 시 주의 사항

- 반드시 정품 배터리를 사용하세요. 인증받지 않은 배터리를 사용하면, 불이 나거나 제품이 폭발할 수 있습니다.
- 부풀어 오른 배터리는 사용하지 마세요.
- 제품 구매 시 함께 제공하는 전용 충전기를 사용하세요.
- 어린이나 반려동물이 제품을 입에 넣거나 물어뜯지 않도록 주의하세요.
- 화기 또는 고전자파 제품에 가까이 두지 마세요.
- 여름철 차량 내부나 찜질방과 같은 고온 다습한 장소에서 제품을 보관하거나 사용하지 마세요.
- 배터리를 물에 빠뜨리거나 젖게 하지 마세요.
- 이불이나 전기장판, 카펫 위에 제품을 올려놓고 장시간 사용하지 마세요.
- 배터리 단자에 금속 물질이 닿지 않도록 주의하세요.
- 제품을 분해, 압착, 관통하거나 심한 충격을 주지 마세요. 제품이 폭발하거나 감전될 수 있습니다.
- 배터리 보증 기간은 제품 구매 후 6개월입니다.
- 배터리의 성능이 처음보다 절반 이상 떨어지거나 모양이 불룩해지면, 새 배터리를 구입해 사용하세요.
- 배터리는 소모품이므로 사용 기간이 서서히 짧아집니다.
- 다 쓴 배터리는 불에 태우지 말고, 가까운 배터리 수거함 등에 폐기하세요.

※ 이 사용 설명서의 내용은 예고 없이 바뀔 수 있습니다.

※ 사용 설명서가 필요할 때 언제든지 다시 꺼내 볼 수 있도록 잘 보관하세요.

#### ※ 이 무선 기기는 사용 중 전파가 혼선될 수 있으므로 인명 안전과 관련된 서비스에 활용하지 마세요.

## 구성품 확인하기

포장을 뜯은 후 구성품이 모두 들어 있는지 꼭 확인하세요. 만약 구성품에 문제가 있으면, 제품을 구입한 곳에 문의하세요. 인증 받지 않은 제품을 사용하는 경우 안전사고가 발생할 수 있으니, 반드시 정품만 사용하세요. 와이파이 폰 본체와 충전 거치대 및 배터리 등을 추가 구입하고 싶다면, 누리보이스 고객센터 1544-9538(유료)로 문의하세요.

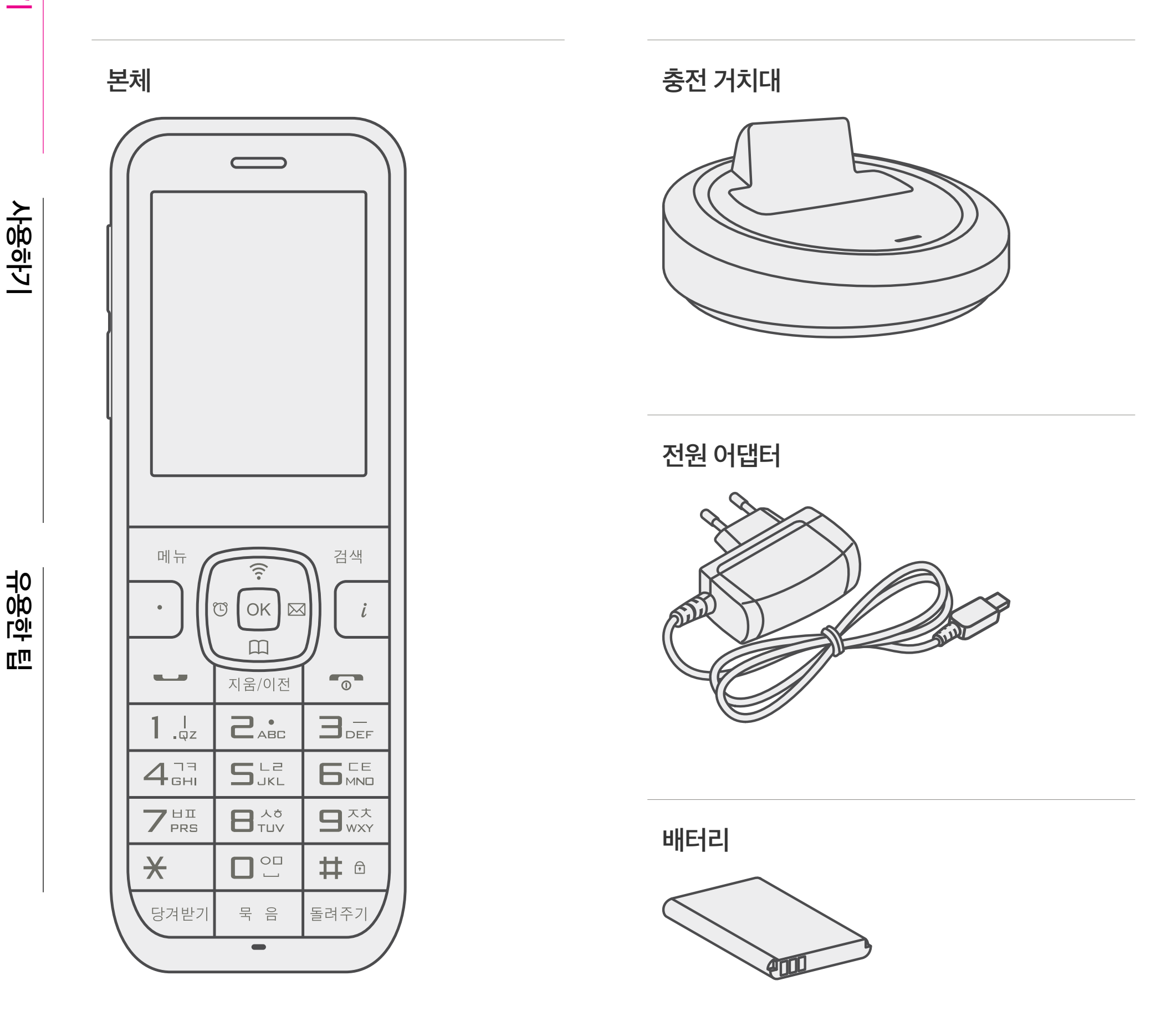

사용 전 알아두기

부 양 [ 아

ΠШ

### 제품 부위별 명칭 및 기능 알아보기

앞면

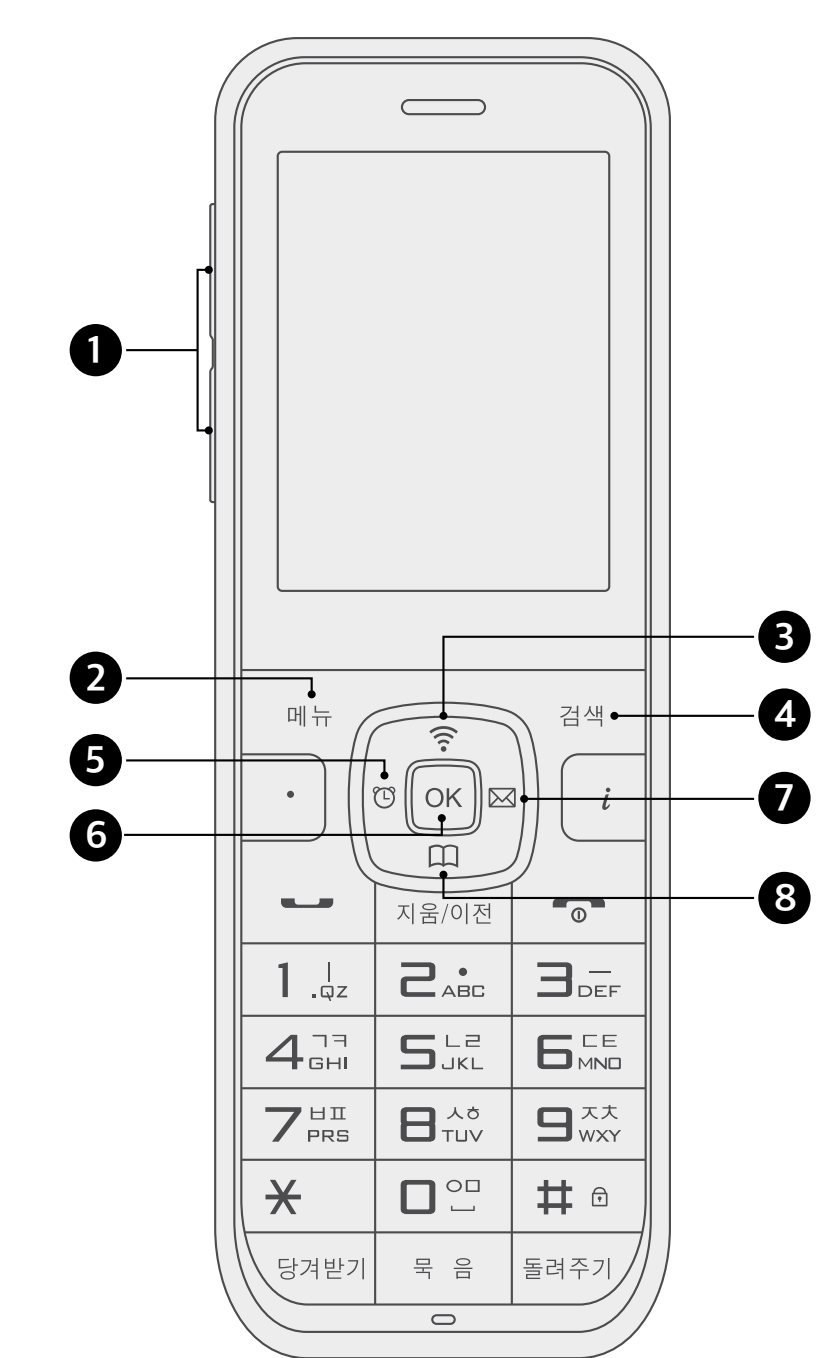

 음량 버튼 소리의 크기를 조절합니다.
 메뉴 버튼 실정 메뉴로 들어갑니다.
 와이파이 검색 버튼 와이파이 검색 시 사용합니다.
 전화번호 검색 버튼 등록된 전화번호를 검색합니다.
 알람 버튼 알람 메뉴로 이동합니다.
 OK 버튼

선택된 내용을 적용합니다.

#### 🖸 메시지 버튼

메시지 메뉴를 시작합니다.

### 8 전화번호부 버튼

전화번호부 메뉴로 이동합니다.

부 양 한

ΠШ

### 제품 부위별 명칭 및 기능 알아보기

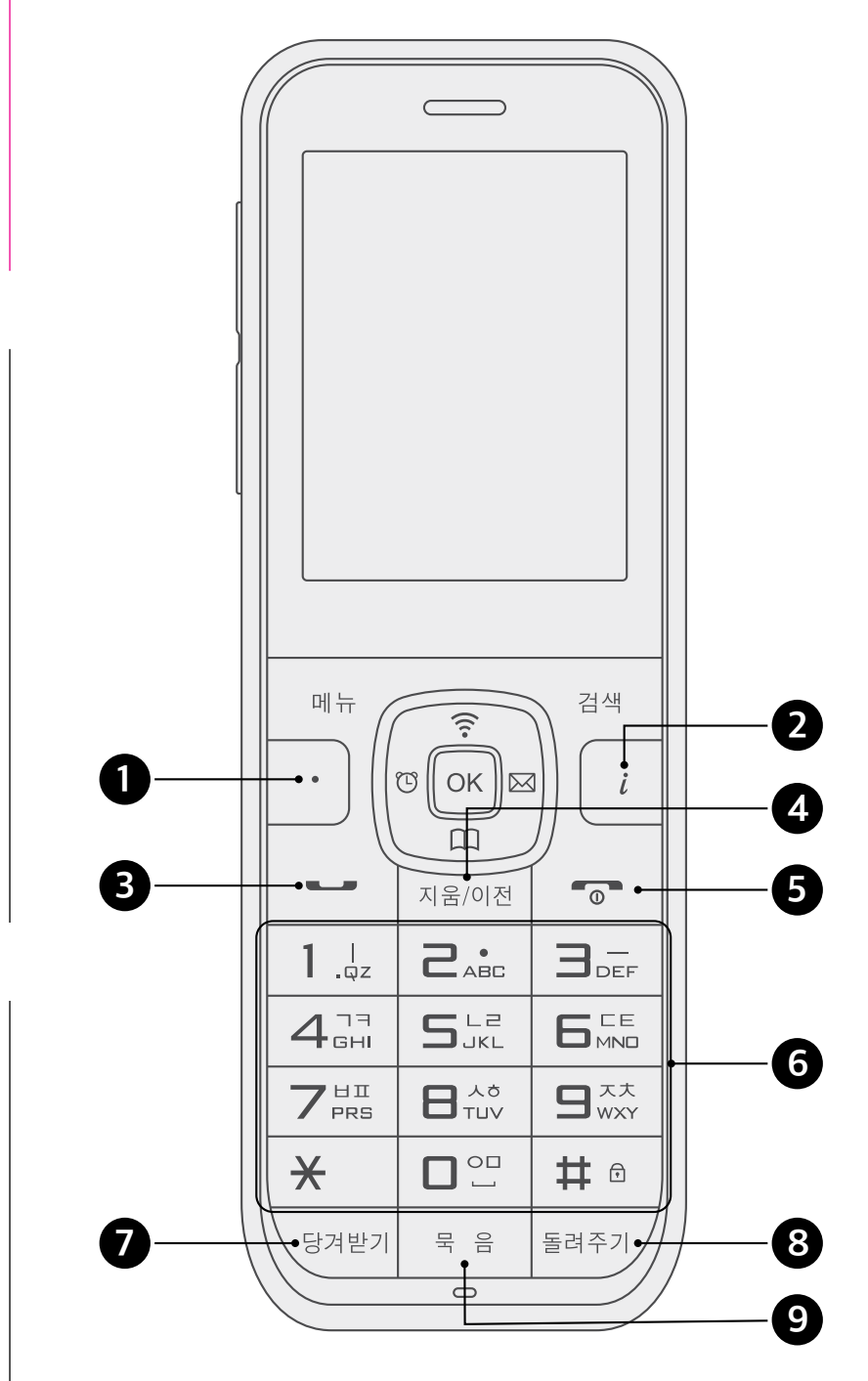

이는 비튼

전화기 착신전환 메뉴로 이동합니다.

오이파이 정보 확인 버튼 와이파이 정보를 확인합니다.

#### 8 통화 버튼

전화를 걸거나 받을 때 사용합니다.

#### 4 지움/이전 버튼

선택한 항목을 취소하거나 이전 메뉴로 돌아갈 때 사용합니다.

#### ⑤ 시작/종료 버튼

전원을 켜고 끄거나 통화를 종료할 때 사용합니다.

#### 6 번호/문자 버튼

전화번호를 입력하거나 문자를 입력할 때 사용합니다. ※ # 버튼을 길게 누르면 전화기의 버튼을 잠글 수 있습니다.

#### 당겨받기 버튼

다른 전화기에 수신된 전화를 당겨 받습니다.

#### 8 돌려주기 버튼

다른 전화기로 전화를 돌려줍니다.

묵음 버튼

#### 통화 시 이 버튼을 누르면, 상대방이 내 목소리를 들을 수 없는 묵음 상태가 됩니다.

## 제품 부위별 명칭 및 기능 알아보기

### 액정 화면(LCD) 안내

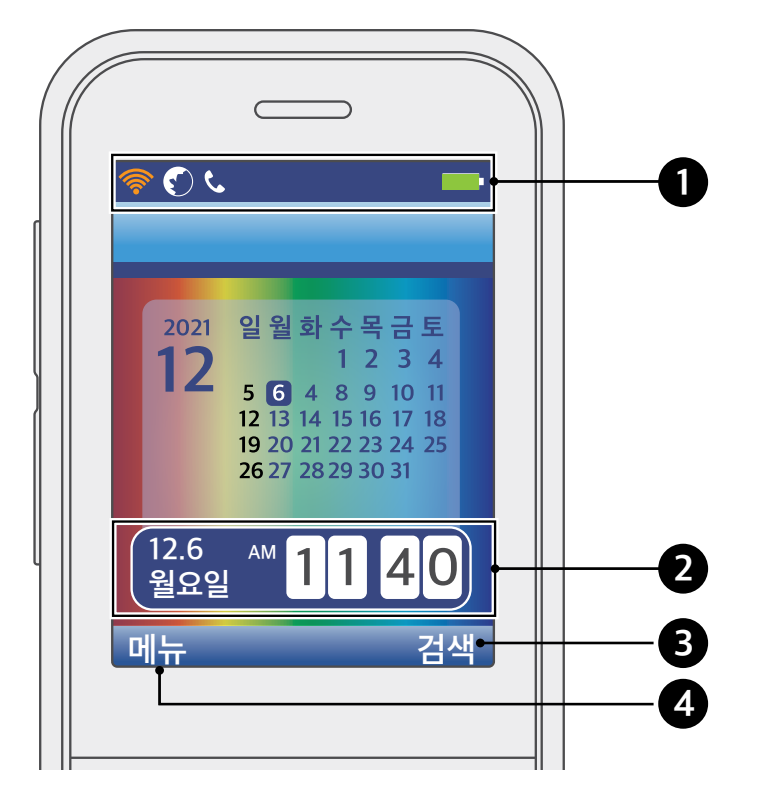

 상태 표시 아이콘 전화기 상태를 표시합니다.

🕑 날짜, 시간 표시

날짜 및 시간을 나타냅니다.

#### ❸ 검색

검색 버튼을 누르면, 전화번호부 이름 검색을 실행합니다.

④ 메뉴

메뉴 버튼을 누르면, 다양한 메뉴 아이콘이 나타납니다.

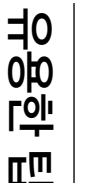

### 상태 표시 아이콘 안내

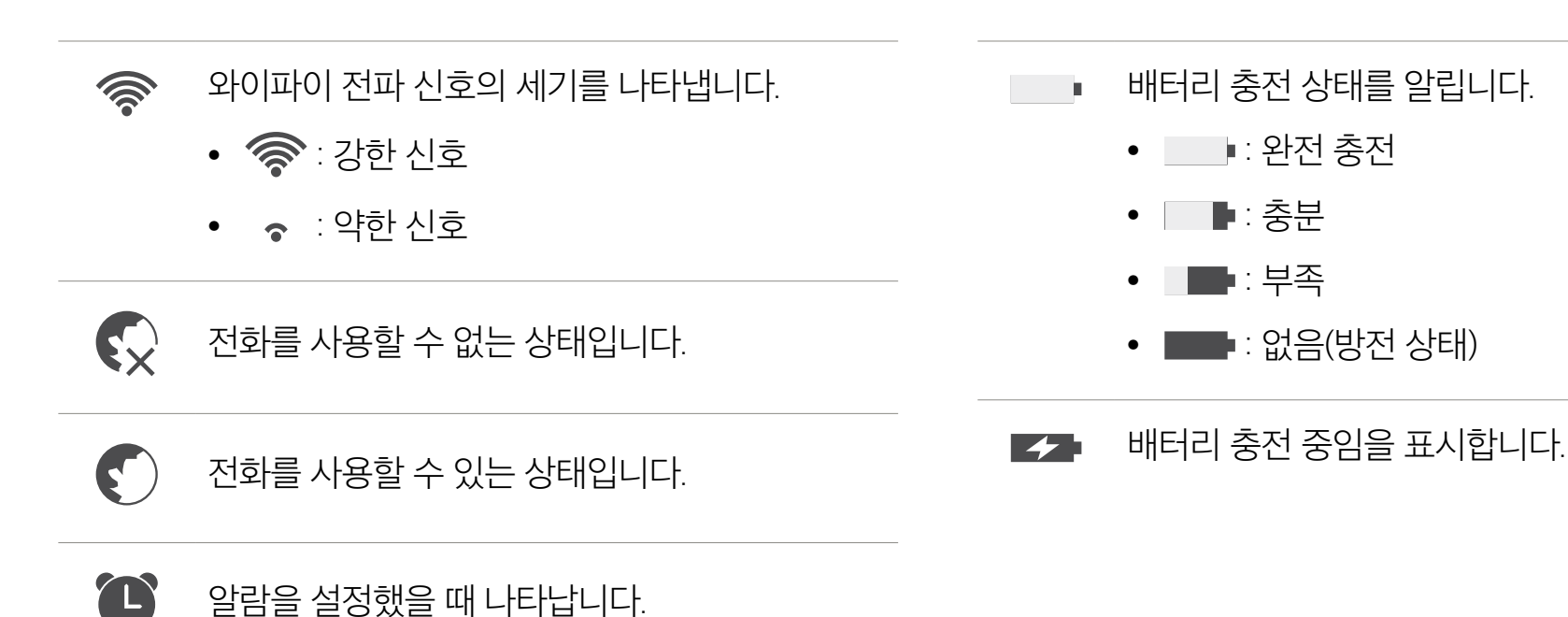

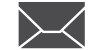

확인하지 않은 메시지가 있는 경우 나타납니다.

••• 자동 응답 기능이 설정된 경우 나타납니다.

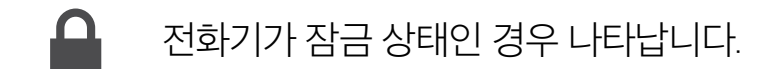

사용 전 알아두기

### 배터리 정보 알아보기

### 배터리 충전 경보

전화기 사용 중 배터리가 거의 방전되면 방전 경고음이 들리고 알림 메시지가 화면에 표시됩니다. 경고음이 들리면, 바로 충전하세요.

### 배터리 충전 및 사용 시간

| 전압       | 정격 3.N(리튬 이온 배터리)      |
|----------|------------------------|
| 충전 시간    | 최대 6시간 이내(표준 어댑터 사용 시) |
| 연속 통화 시간 | 3시간                    |
| 대기 시간    | 60시간 이내                |

※ 표시된 충전 시간, 연속 통화 시간 및 대기 시간은 사용 환경에 따라 달라질 수 있습니다.

- 배터리를 오래 사용하려면, 사용하기 전에 완전히 충전하세요.
- 배터리 보증 기간은 제품 구매 후 6개월입니다.

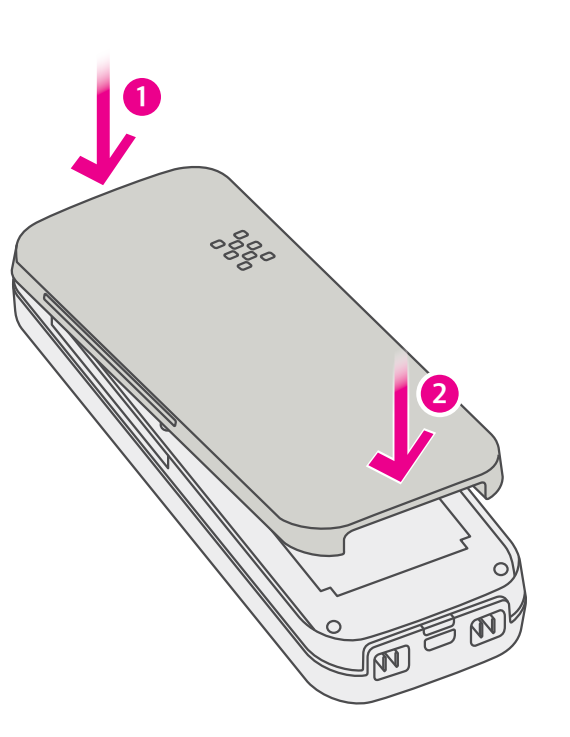

• 배터리 커버를 ① 방향으로 맞춰 끼운 후 ② 방향으로 '딸깍' 소리가 날 때까지 밀어 넣으세요.

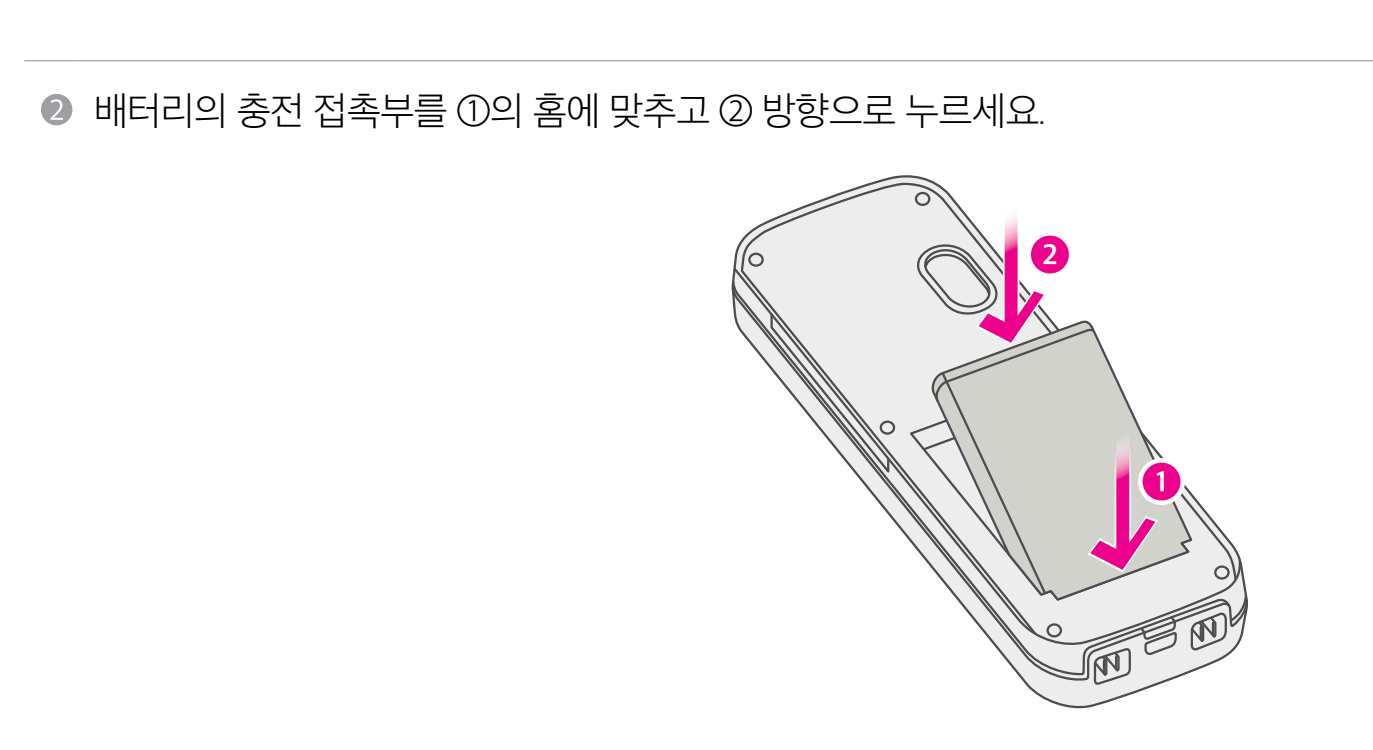

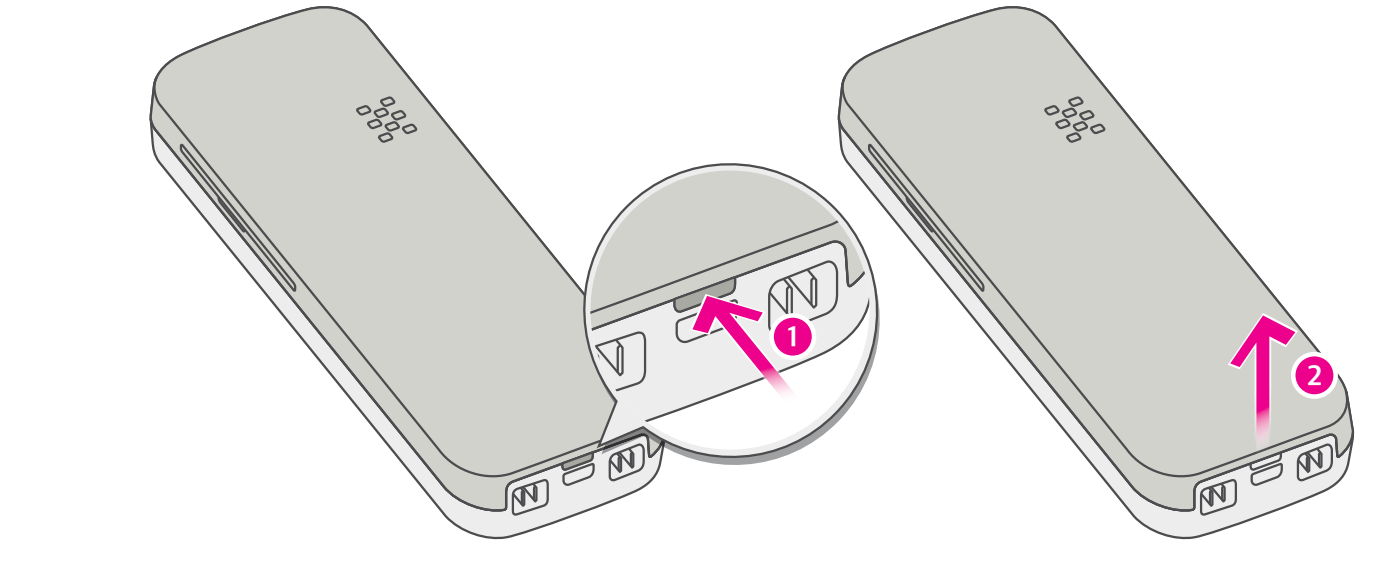

● 배터리 커버를 ① 방향으로 살짝 누르면서 ② 방향으로 당겨 분리하세요.

처음 설치 시에는 제품 포장 상자에 포함된 배터리를 사용하고, 교체 시에는 고객센터에서 정품 배터리를 구매하세요.

### 배터리 설치하기

와이파이 폰 설치하기

사용 전 알아두기

사용하기

## 와이파이 폰 설치하기

### 충전 거치대 설치하기

● 충전 거치대 뒷면에 전원 어댑터를 연결하고, 전원 어댑터의 플러그를 벽면 콘센트 또는 멀티탭에 연결하세요.

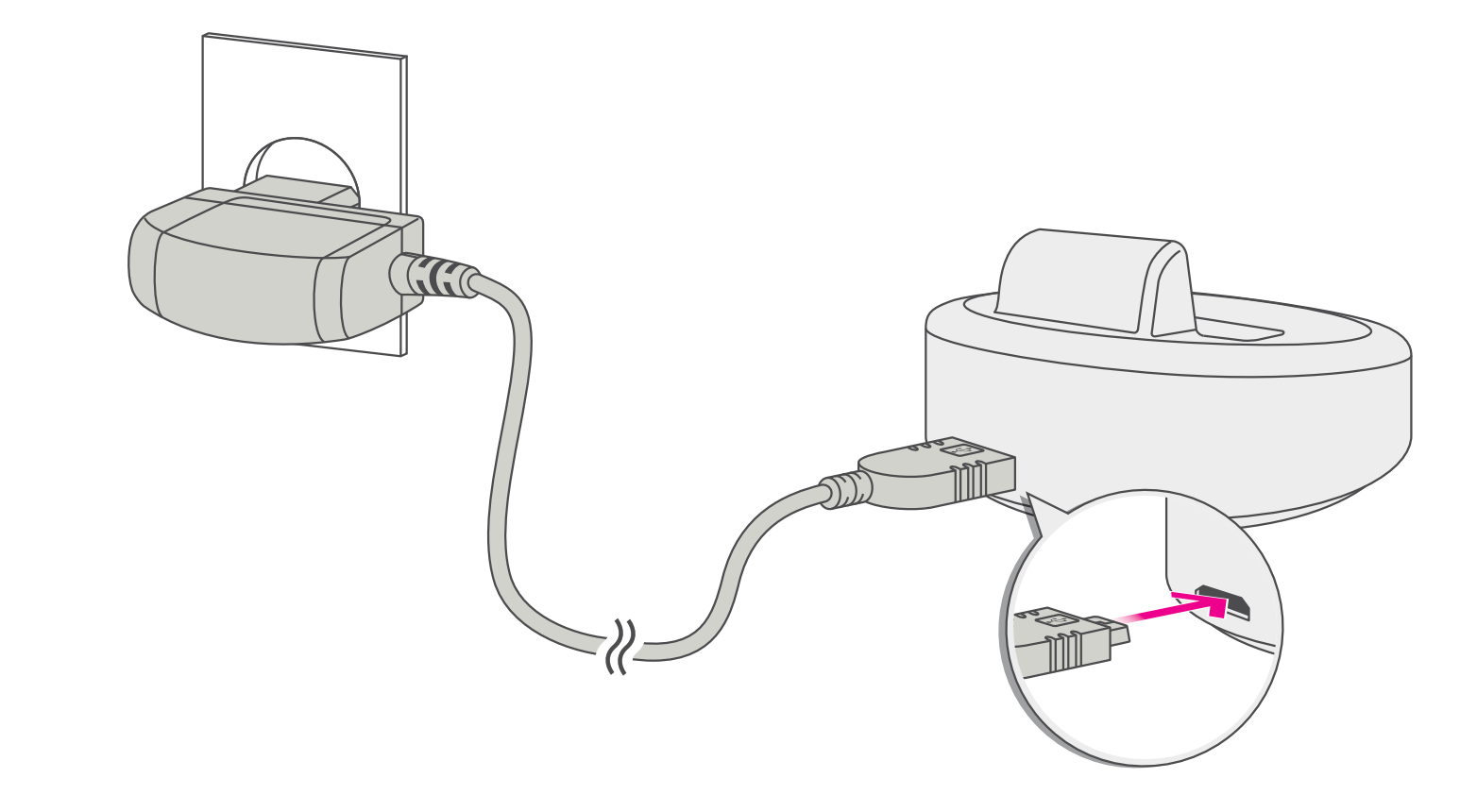

와이파이 폰을 충전 거치대에 올려놓으면, 충전이 시작됩니다.

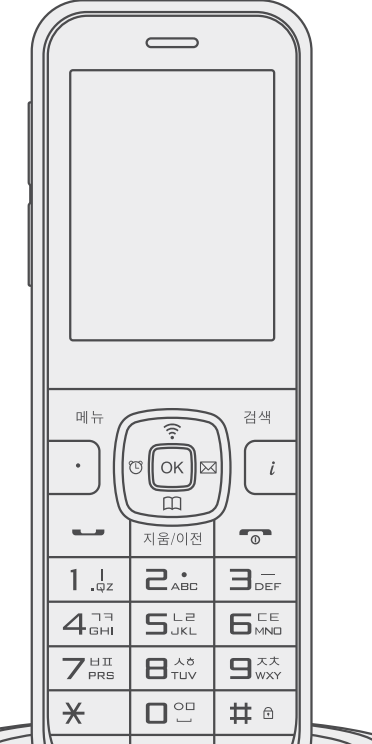

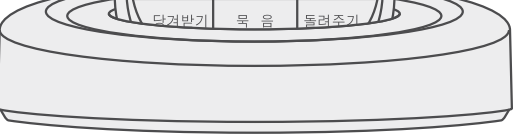

## 한 참고 와이파이 폰 화면 윗부분에 프로그 표시되면, 충전이 정상적으로 진행되고 있다는 뜻입니다.

## 전원 켜기

사용하기

- **시작/종료 <sup>●</sup>●** 버튼을 5초 이상 길게 누르세요.
  - 효과음과 함께 시작 화면이 보이면서 전원이 켜집니다.

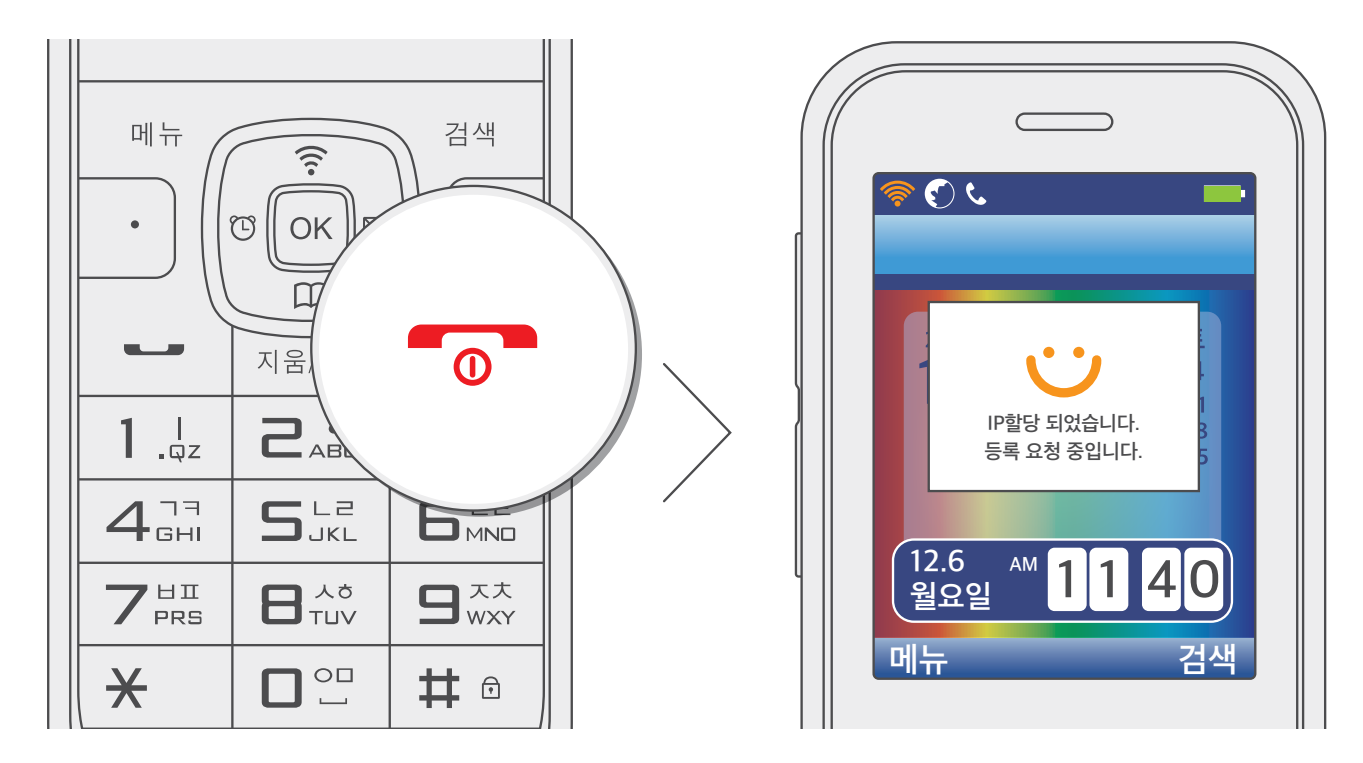

#### ! 참고

- 버튼을 길게 눌러도 전원이 켜지지 않으면, 충전 거치대 위에 전화기를 올려놓고 배터리 충전을 먼저 하세요.
  잠시 후 자동으로 전원이 켜지면, 5시간 이상 충분히 충전한 다음 사용하세요.
- 충전이 충분히 되지 않은 경우 배터리 보호를 위해 전화기가 제대로 작동하지 않을 수 있습니다.
- ② 서비스 등록을 확인하세요.
  - 화면에 📞 표시되면, 와이파이 폰이 정상적으로 서비스에 등록되었다는 뜻이며 전화 통화를 할 수 있습니다.

- 옆으로 이동/공백 입력: 방향 버튼을 눌러 입력 커서를 원하는 위치로 이동할 수 있습니다.
- 1 : 숫자 입력 모드
- 특 : 특수 문자 입력 모드
- 🗛 : 영문 대문자 입력 모드
- a : 영문 소문자 입력 모드
- **간** : 한글 입력 모드

| ( / |                                               |
|-----|-----------------------------------------------|
|     |                                               |
|     | <u>ک ک ک ک ک ک ک ک ک ک ک ک ک ک ک ک ک ک ک </u> |
|     | 문자 작성                                         |
|     | 연락 바랍니다                                       |
|     |                                               |
|     |                                               |
|     |                                               |
|     |                                               |
|     |                                               |
|     | 글신임 <u>지정 에 이러</u> 도                          |
|     | <sup>메뉴</sup> <mark>가</mark> а А 특 1          |
|     | 메뉴 건생                                         |

문자를 입력할 때 \star 버튼을 반복해서 누르면 입력 모드가 변경됩니다.

새 전화번호 저장, 전화번호부 편집, 전화번호 검색, 화면 문구 입력, 문자 메시지 작성 시 참고하세요.

사용 전 알아두기

## 와이파이 폰 조작 방법

문자 입력 방법

입력 모드 선택

사용하기

부 양 [ 아

ΠШ

유용한 팁

## 와이파이 폰 조작 방법

### 한글 입력

한글 입력 상태에서 버튼에 인쇄되어 있는 한글 자음과 모음을 조합해 원하는 문자를 입력할 수 있습니다. 자음, 모음의 입력 방법은 아래의 표를 참고하세요.

| 자음 | 버튼                            | 모음       | 버튼                                                                                                    |
|----|-------------------------------|----------|----------------------------------------------------------------------------------------------------|
| 7  |                               | ŀ        |                                                                                                    |
| 7  |                               | ŧ        |                                                                                                    |
| רר |                               | 4        |                                                                                                    |
| L  | <b>S</b> <sup>L2</sup><br>JKL | \$       |                                                                                                    |
|    |                               | <u> </u> |                                                                                                    |
| E  |                               | Ш.       |                                                                                                    |
| CC |                               | Τ        |                                                                                                    |
| 2  | SJKL SJKL                     | π        |                                                                                                    |
|    |                               | _        |                                                                                                    |
| ы  |                               |          | 1. <sub>gz</sub>                                                                                                    |
| ш  |                               | Н        |                                                                                                    |
| Ш  |                               | Ħ        |                                                                                                    |
| 人  |                               |          |                                                                                                    |
| 天  |                               | 1        |                                                                                                    |
| え  |                               | ᅫ        | $\begin{array}{c} \textbf{ABC} & \textbf{I}_{\text{DEF}} \\ \end{array} & \textbf{I}_{\text{QZ}} \\ \end{array} & \textbf{I}_{\text{ABC}} \\ \end{array} & \textbf{I}_{\text{QZ}} \\ \end{array}$ |
| ж  |                               | ᅬ        |                                                                                                    |

| ᄍ | ᆌ |  |
|---|---|--|
| 0 |   |  |
| ō | _ |  |

• 와이파이 검색 🛜 버튼: 와이파이 검색을 실행합니다.

대기 상태에서 방향 버튼을 누르면 해당 기능이 바로 실행됩니다.

#### ! 참고

- 시작/종료 🕤 버튼: 탐색이나 설정을 취소하고 대기 화면으로 돌아갑니다.
- 지움/이전 버튼: 입력한 문자를 지우거나 이전 단계로 되돌아갑니다.
- OK 버튼: 해당 메뉴나 기능을 선택하거나 설정 내용을 저장합니다.

③ 화면이 나타나면 원하는 기능에 해당하는 버튼을 누르세요.

② 방향 (∞)∞ 버튼을 사용해 원하는 메뉴를 선택하고 OK 버튼을 누르세요.

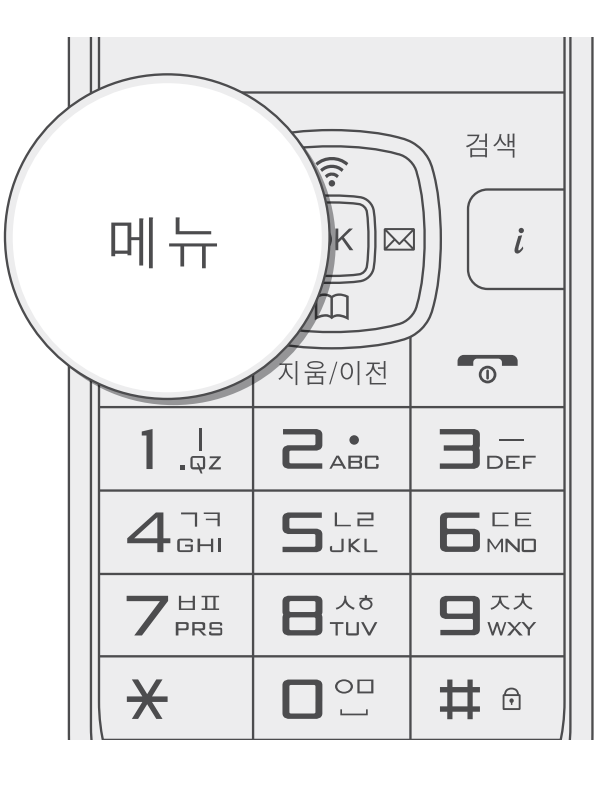

대기 상태에서 메뉴 버튼을 누르세요.

방향 버튼을 이용하여 메뉴를 탐색, 이동하고 원하는 메뉴를 선택할 수 있습니다.

### 방향 버튼으로 선택

### 메뉴 선택 방법

## 와이파이 폰 조작 방법

사용하기

부 양 で

ΠШ

### • 전화번호부 🛄 버튼: 전화번호부 메뉴로 이동합니다.

- 알람 🕑 버튼: 알람 설정 메뉴로 이동합니다.

• 메시지 🔀 버튼: 문자 메시지 메뉴로 이동합니다.

## 와이파이 폰 조작 방법

숫자 버튼으로 선택

방향 버튼 대신 해당 숫자 버튼을 누르면, 원하는 메뉴에 빠르게 접근할 수 있습니다.

대기 상태에서 메뉴 버튼을 누르세요.

신택하려는 메뉴의 숫자를 누르세요. 계속해서 다음 메뉴 화면에서도 선택하려는 메뉴의 숫자 버튼을 누르면 해당 메뉴에 빠르게 접근할 수 있습니다.

다음은 숫자 버튼을 사용해 전화번호부 메뉴에 접근하는 방법입니다.

1) 대기 상태에서 **메뉴** 버튼을 누르세요.

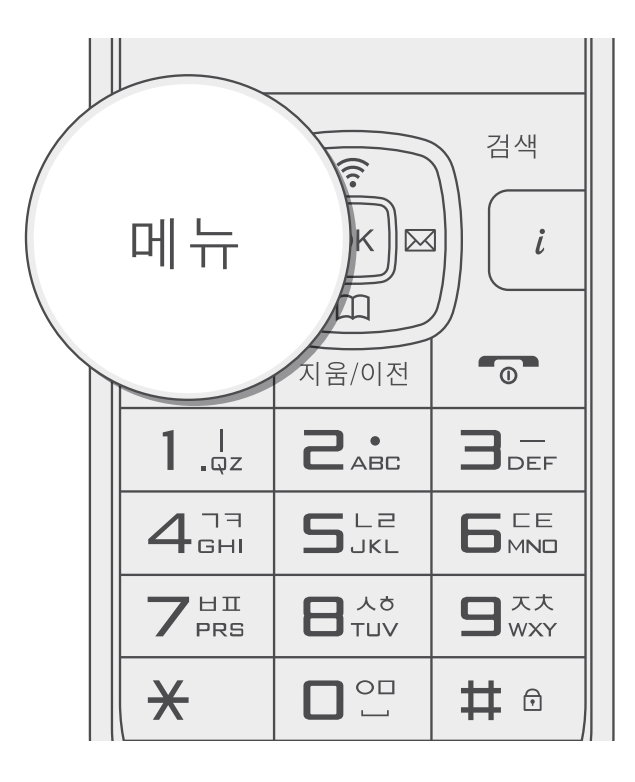

2) 전화번호부에 해당하는 그... 버튼을 누르세요.

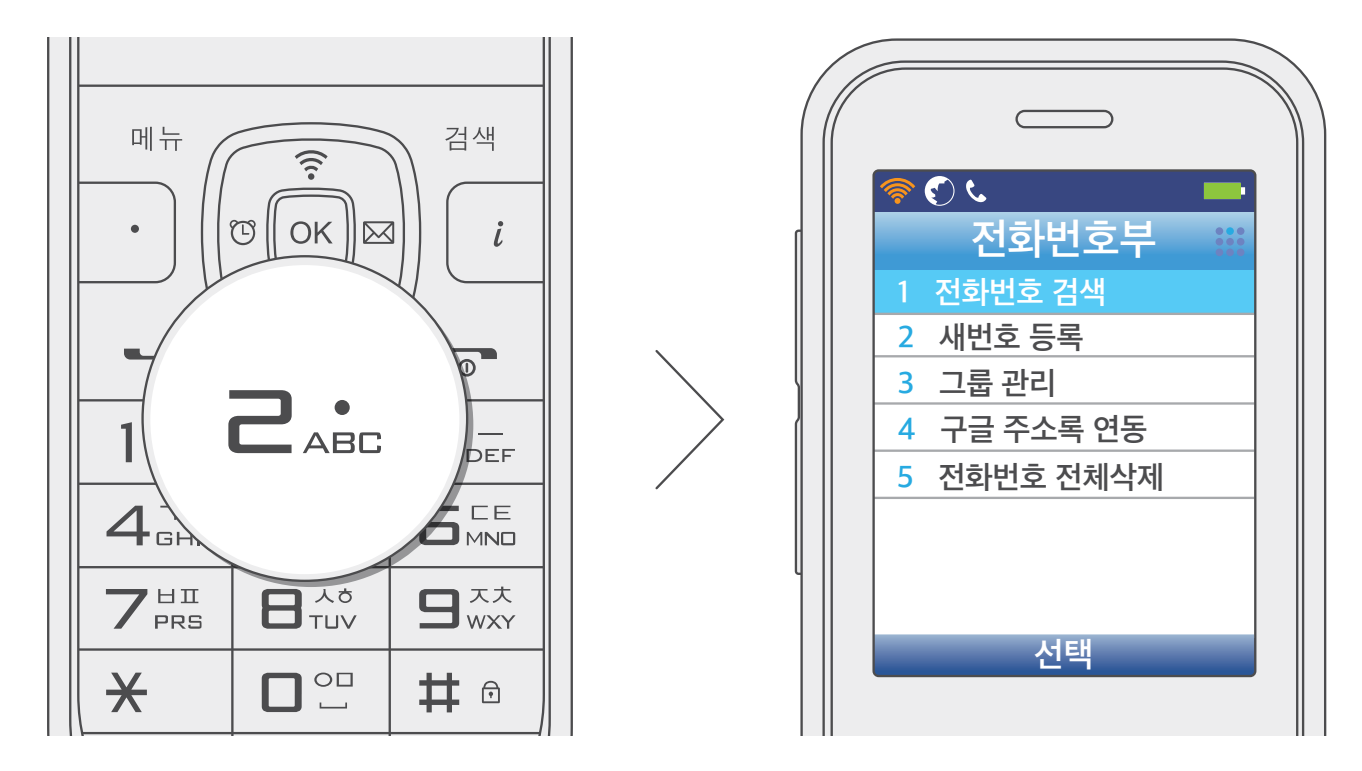

사용하기

부 양 [ 아

ΠШ

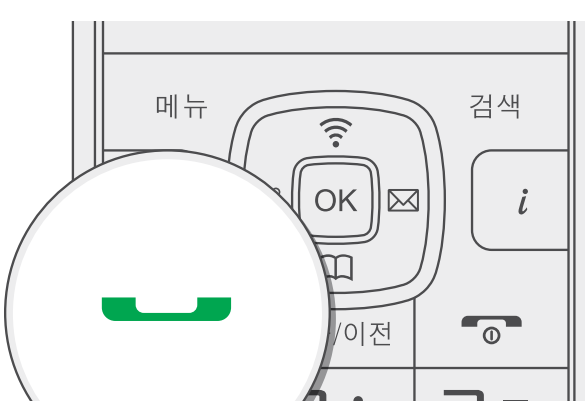

저장

• 전화번호를 누른 상태에서 OK 버튼을 누르면 입력한 전화번호를 전화번호부에 바로 저장할 수 있습니다.

<u>) (</u>)

5678

0-1234-

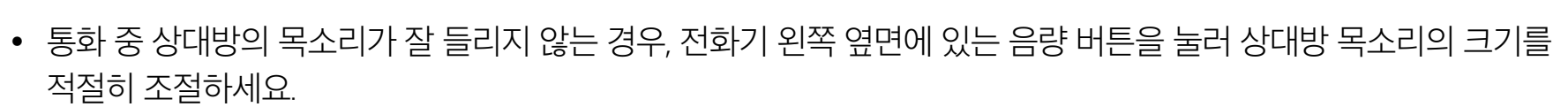

- **8** 통화 **---** 버튼을 누르세요.
- 유용한 팁

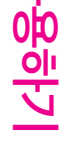

사용하기

사용 전 알아두기

## 전화 통화 기능

전화번호 입력해서 전화 걸기

● 대기 상태에서 전화번호를 누르세요.

• 잘못 입력한 전화번호는 지움/이전 버튼을 눌러 수정할 수 있습니다.

전화 걸기

| ×                   |                     | # 🖯         |
|---------------------|---------------------|-------------|
| 7 <sup>HI</sup> PRS |                     |             |
| 417<br>GHI          | S <sup>L2</sup> JKL | 6 CE<br>MND |
|                     | ABC                 |             |

## 전화 통화 기능

통화 목록으로 전화 걸기

#### 대기 상태에서 통화 — 버튼을 눌러 통화 내역을 확인하세요.

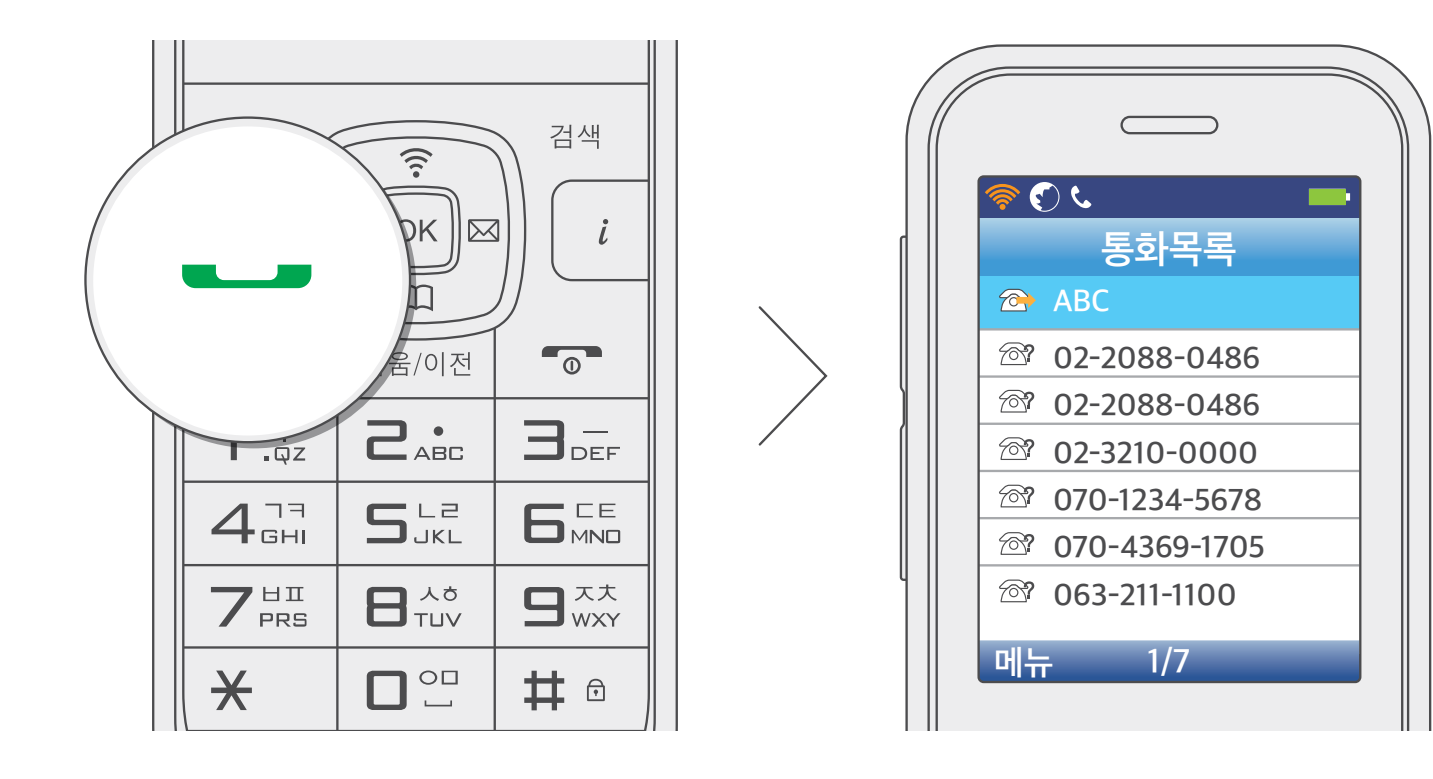

② 방향 (♥) 버튼을 사용해 전화번호를 선택하세요.

• 전화번호를 선택한 상태에서 OK 버튼을 누르면 해당 통화에 대한 상세 정보를 확인할 수 있습니다.

#### 8 통화 — 버튼을 누르세요.

• 통화 중 상대방의 목소리가 잘 들리지 않는 경우, 전화기 왼쪽 옆면에 있는 음량 버튼을 눌러 상대방 목소리의 크기를 적절히 조절하세요.

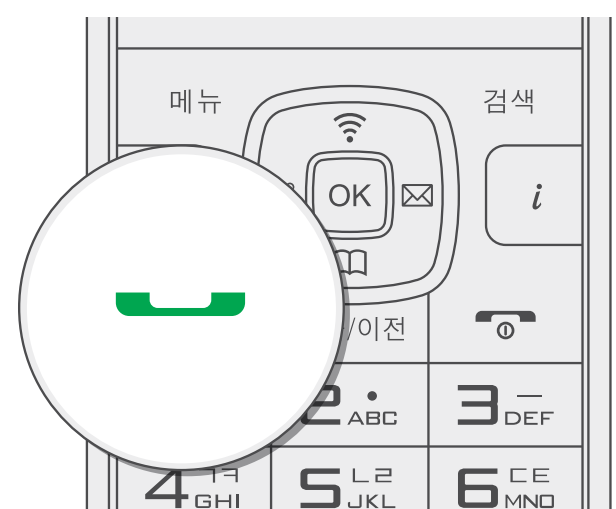

| *                            |     | # 🙃                           |  |
|------------------------------|-----|-------------------------------|--|
| $7_{\text{PRS}}^{\text{HI}}$ |     | <b>9</b> <sup>xx</sup><br>wxy |  |
| I GHI                        | JKL |                               |  |

사용 전 알아두기

## 전화 통화 기능

단축 번호로 전화 걸기

- 전화번호부에 저장된 단축 번호의 마지막 숫자를 길게 누르세요.
  - 단축 번호가 2자리인 경우 단축 번호의 마지막 번호만 길게 누르세요. 예를 들어, 단축 번호가 12인 경우에는 1은 짧게 누르고 2는 길게 누릅니다.

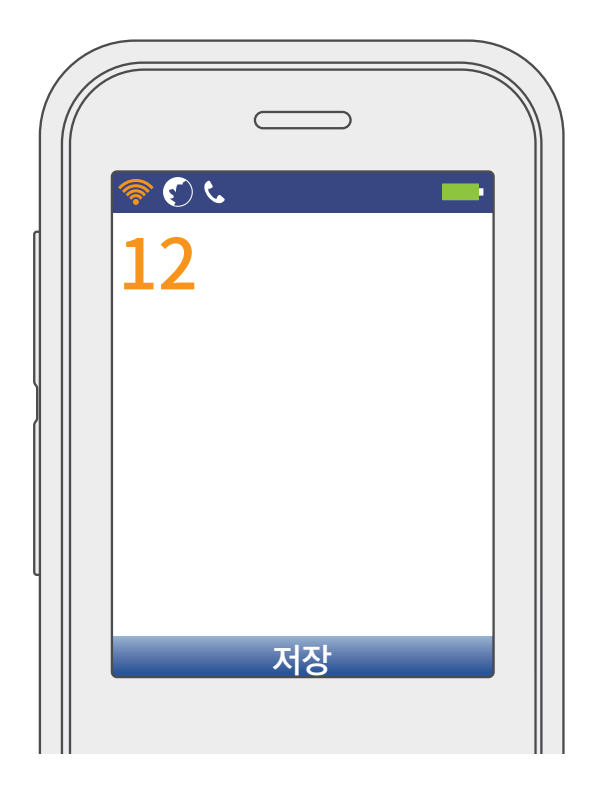

2 전화가 바로 걸립니다.

- 단축 번호가 설정되지 않은 번호를 누르면 '단축번호가 없습니다'라는 알림 메시지가 표시됩니다.
- 단축 번호는 0번부터 99번까지 지정할 수 있습니다. 지정 방법은 새 번호 등록 안내를 참고하세요.
- → 새 번호 등록하기 자세히 보기

사용하기

부 양 한

ЩШ

사용 전 알아두기

## 전화 통화 기능

전화번호부 검색으로 전화 걸기

대기 상태에서 검색 버튼을 누르세요.

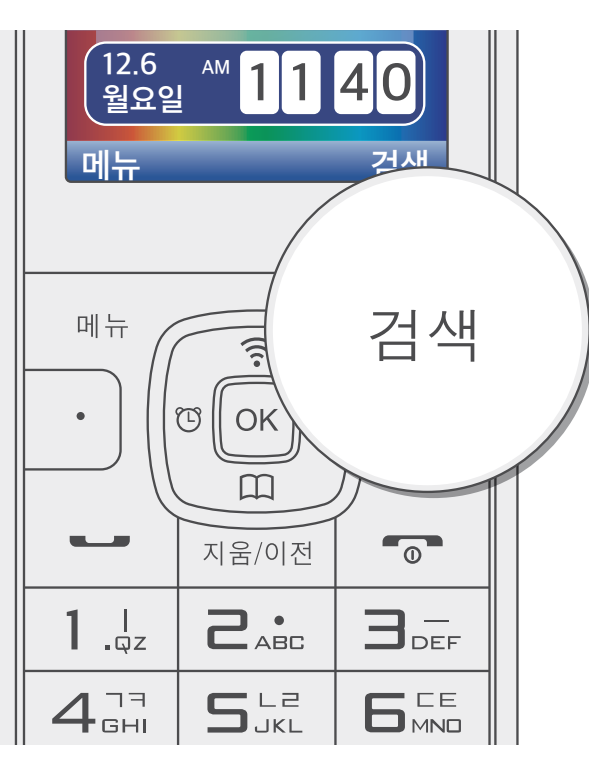

❷ 검색 창에 이름을 입력하세요.

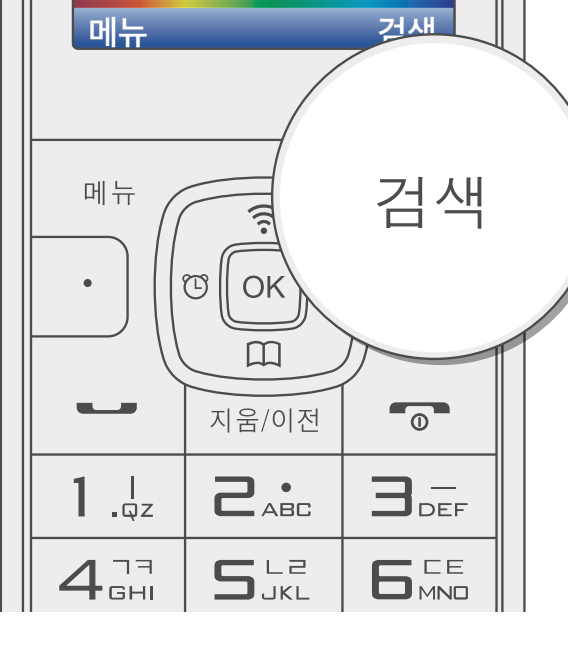

ی 🕑 🧟 이름 검색 홍 홍길동 홍미영 홍지혜

<mark>★:</mark>가аА특1

## 전화 통화 기능

사용하기

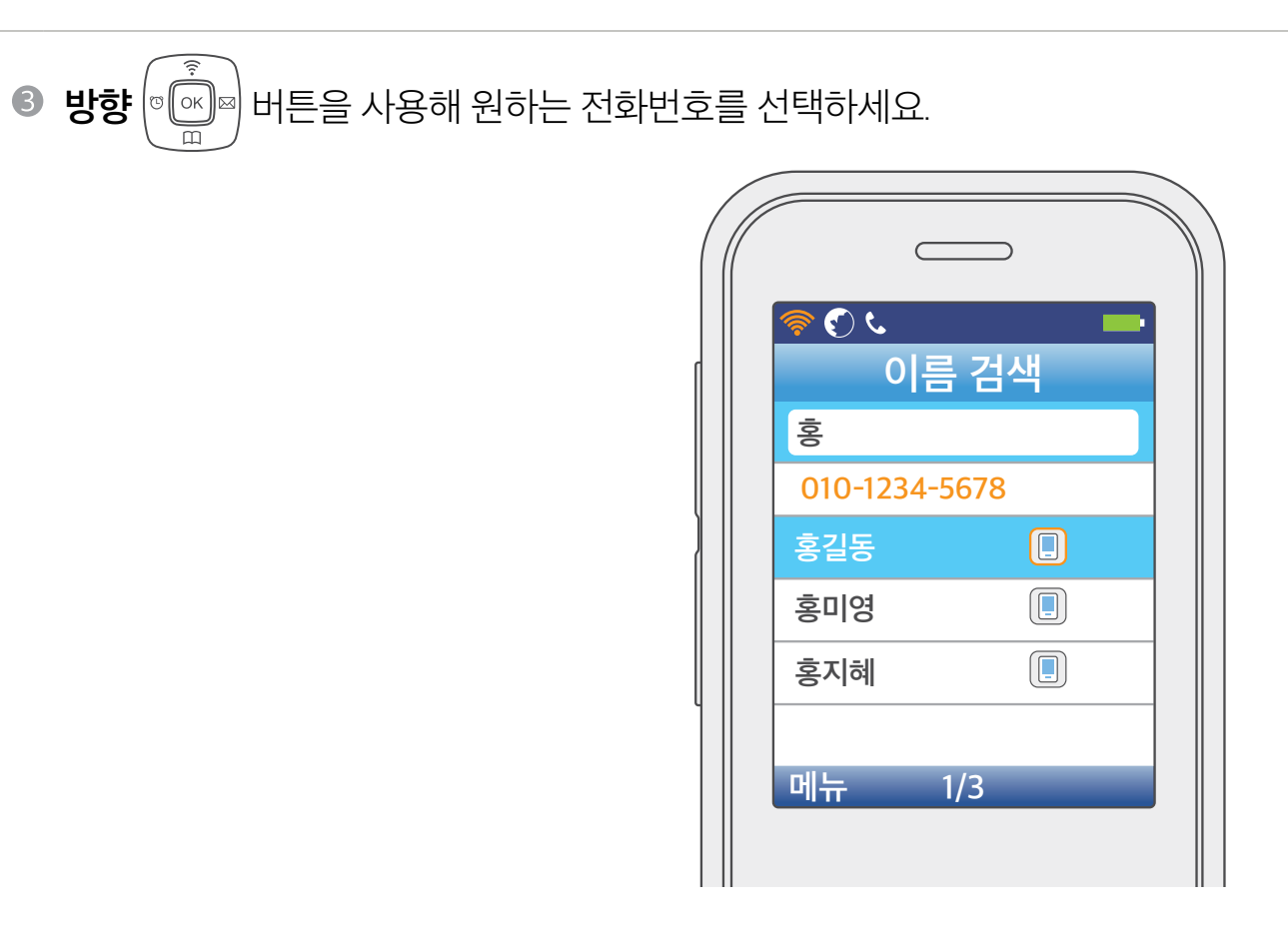

#### ④ 통화 — 버튼을 누르세요. 해당 번호로 발신됩니다.

메뉴 검색 (((• OK i m /이전 0 ABC 3\_ S LZ **4**<sub>GHI</sub> 7<sup>HI</sup>PRS × # ⋳

## 전화 통화 기능

### 전화 받기

직접 전화 받기

- 통화 바튼을 누르면 전화를 받을 수 있습니다. 수신 방법이 [버튼 누르기]로 설정된 경우 시작/종료 🕤 버튼, 지움/이전 버튼, 음량 버튼을 제외한 버튼을 누르면 전화를 받을 수 있습니다.
- 수신 방법이 [핸디 들기]로 설정된 경우 충전 거치대에서 전화기를 들면 통화가 연결됩니다.

※ 수신 방법은 [메뉴] → [3. 통화관리] → [3. 수신 방법]에서 설정할 수 있습니다.

#### 외출 관리 기능으로 받기

외출 관리 기능이 설정되었다면 자동 응답으로 연결되거나 부재중 전화를 문자 메시지로 받을 수 있습니다. ※ 외출 관리 기능은 [메뉴] → [5. 편의기능] → [1. 외출관리기능]에서 설정할 수 있습니다.

참고

- 발신번호표시 서비스에 가입했다면, 발신자의 전화번호가 화면에 표시됩니다. 발신자가 전화번호부에 저장되어 있다면, 이름도 함께 표시됩니다.
- 전화벨이 울리는 동안 음량 버튼을 누르면 벨소리 음량이 조절됩니다.
- 수신 거부를 원하는 경우 전화벨이 울릴 때 시작/종료 50 버튼을 누르세요.
- 전화를 받지 못한 경우에는 화면에 부재중 전화 내역이 표시됩니다.

### 전화 끊기

통화가 끝나면 시작/종료 🕤 버튼을 누르세요. 통화 시간이 잠시 깜박거리면서 통화가 종료됩니다.

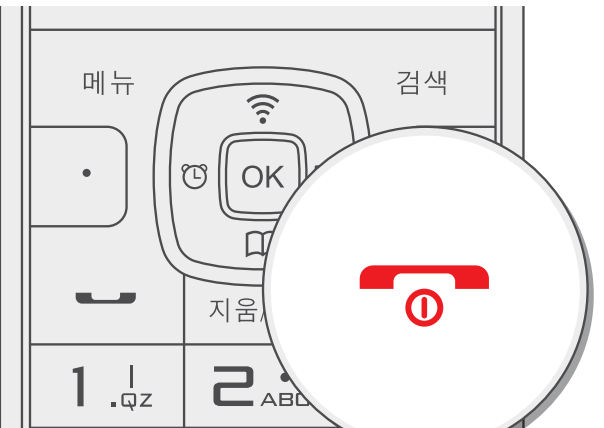

사용하기

|                               |                     |                        | 47 |
|-------------------------------|---------------------|------------------------|----|
| <b>4</b> <sup>77</sup><br>GHI | S <sup>L2</sup> JKL | 6 <sup>LE</sup><br>MND | 1  |
| 7 <sup>HI</sup> PRS           |                     |                        |    |
| *                             |                     | # 🙃                    |    |

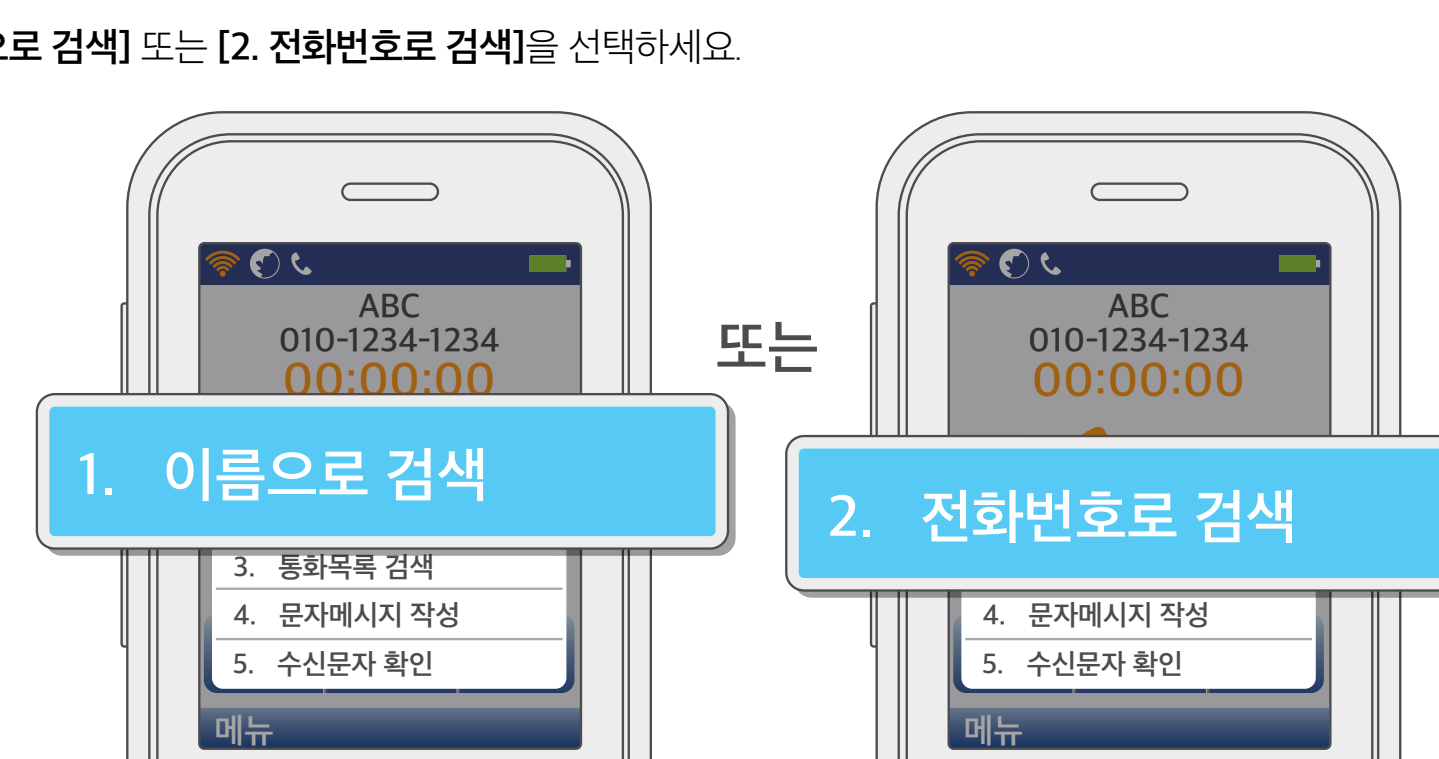

[1. 이름으로 검색] 또는 [2. 전화번호로 검색]을 선택하세요.

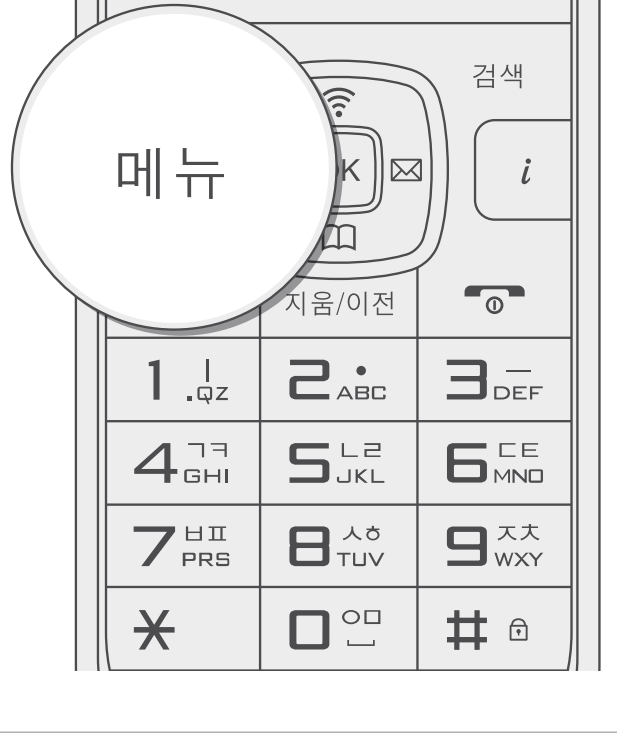

• 통화 중 메뉴 버튼을 누르세요.

사용하기

유용한 팁

사용 전 알아두기

## 전화 통화 기능

통화 중 기능

전화번호 검색

## 전화 통화 기능

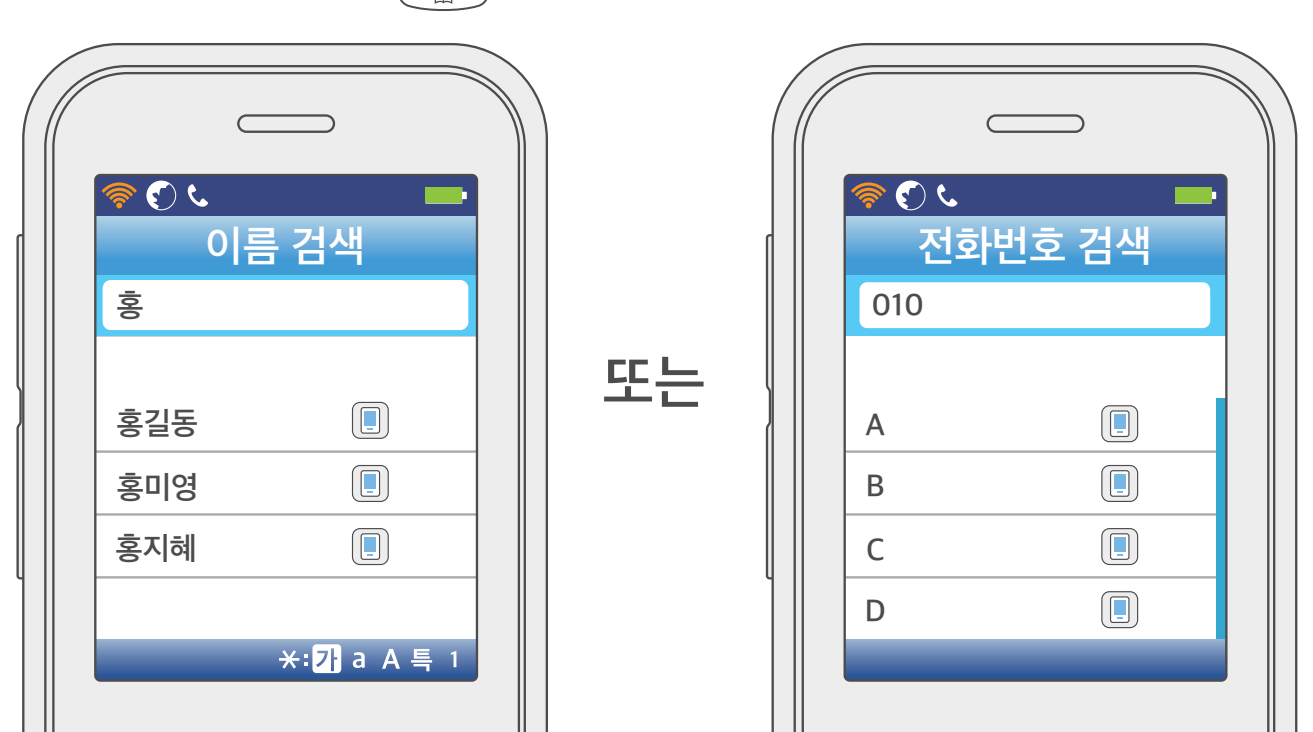

사용 전 알아두기

## 전화 통화 기능

통화목록 검색

#### • 통화 중 메뉴 버튼을 누르세요.

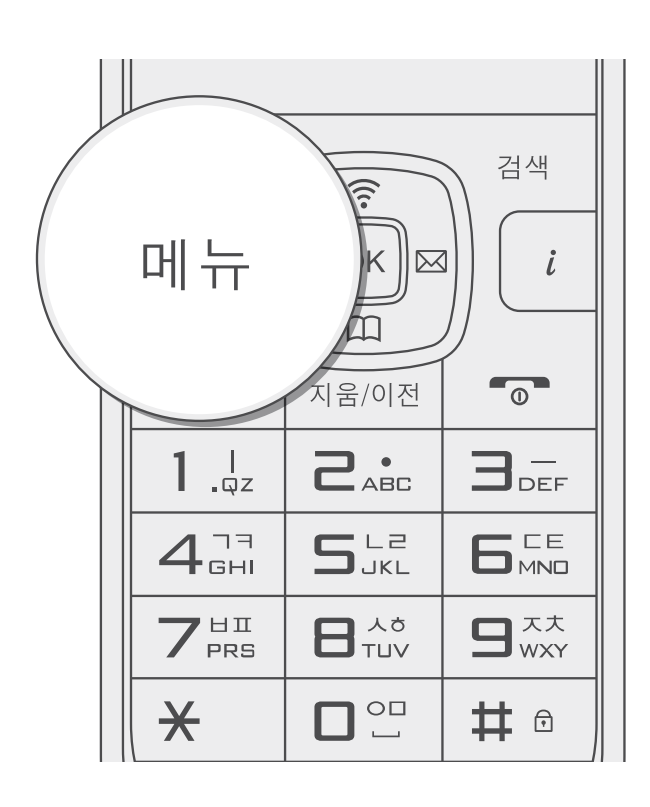

[3. 통화목록 검색]을 선택한 후 통화 목록을 확인하세요.

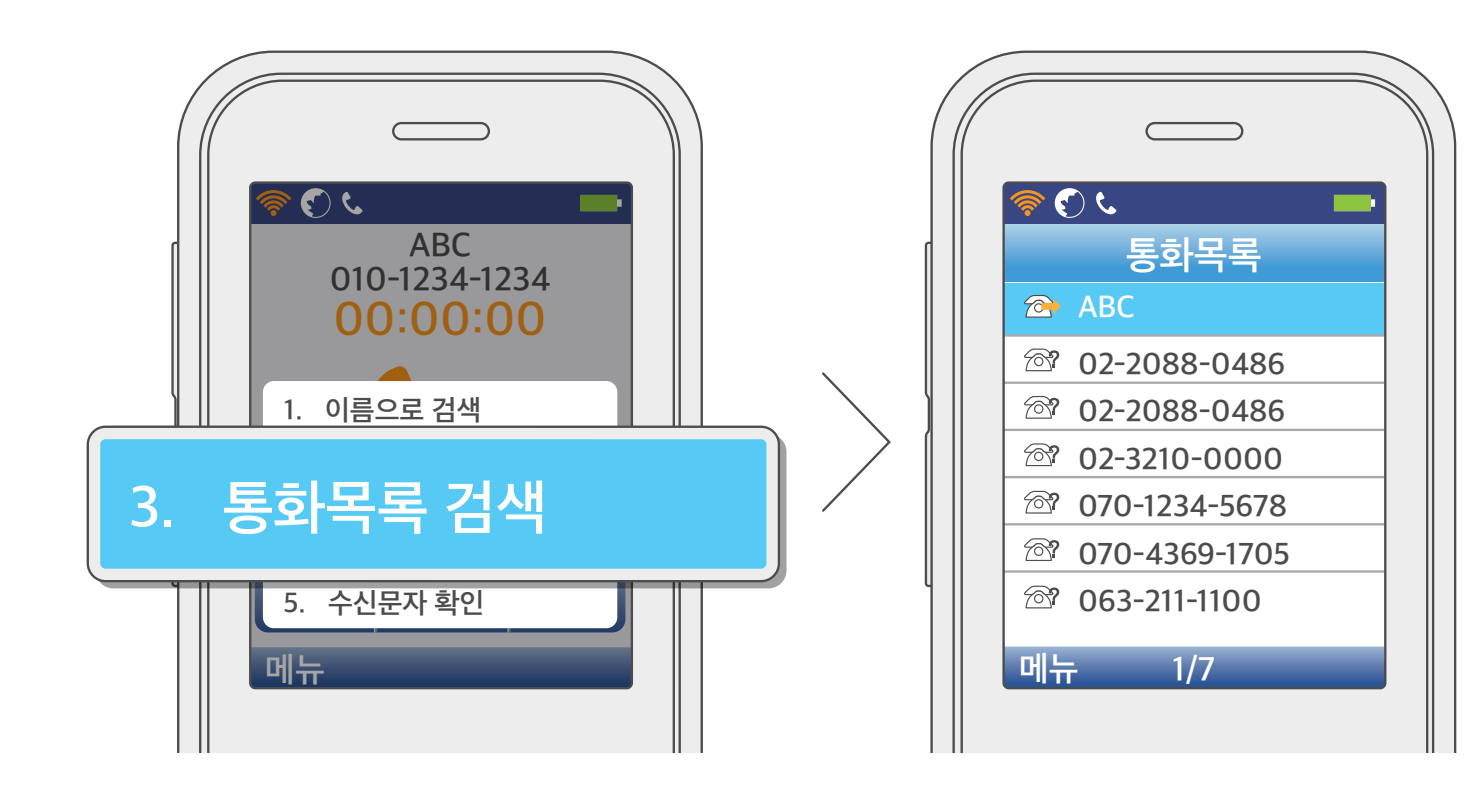

사용하기

유용학 팁

사용 전 알아두기

## 전화 통화 기능

통화 음량 조절

통화 중 전화기 왼쪽 옆면에 있는 음량 버튼을 눌러 상대방 목소리의 크기를 조절할 수 있습니다.

• 통화 음량은 8단계로 조절됩니다.

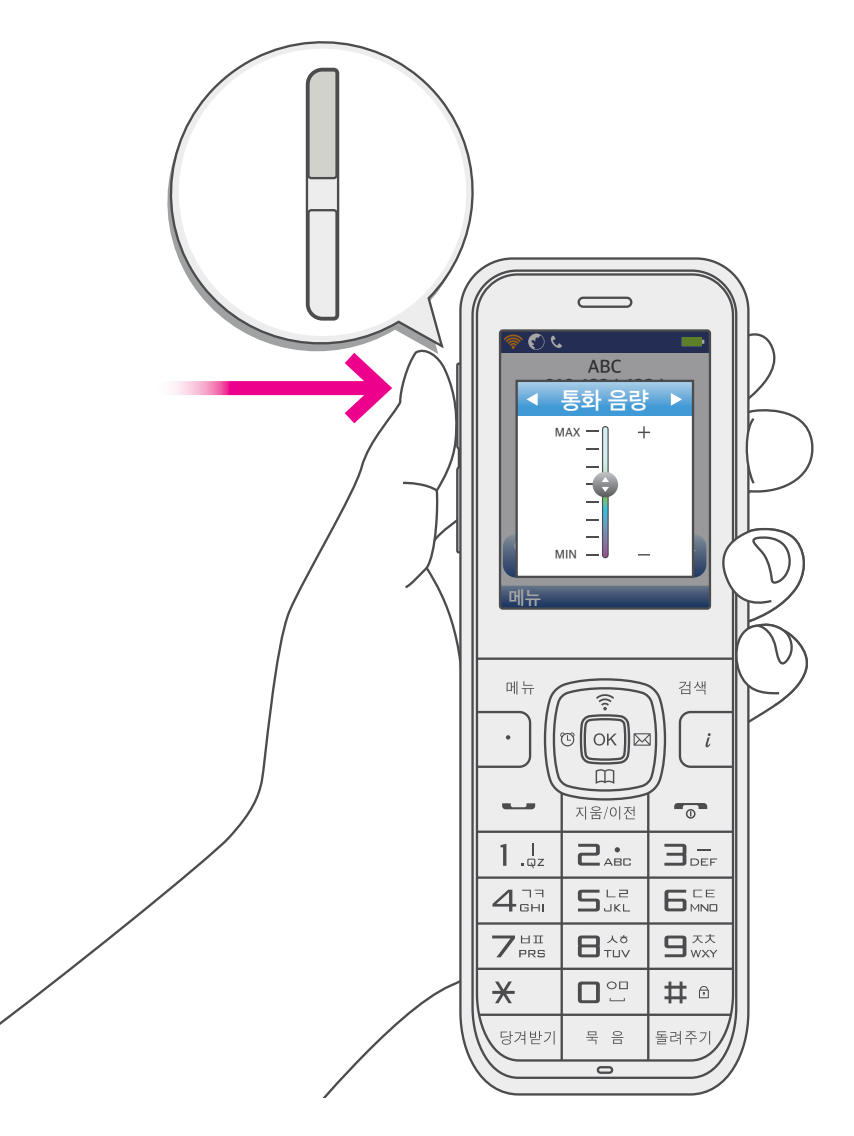

사용하기

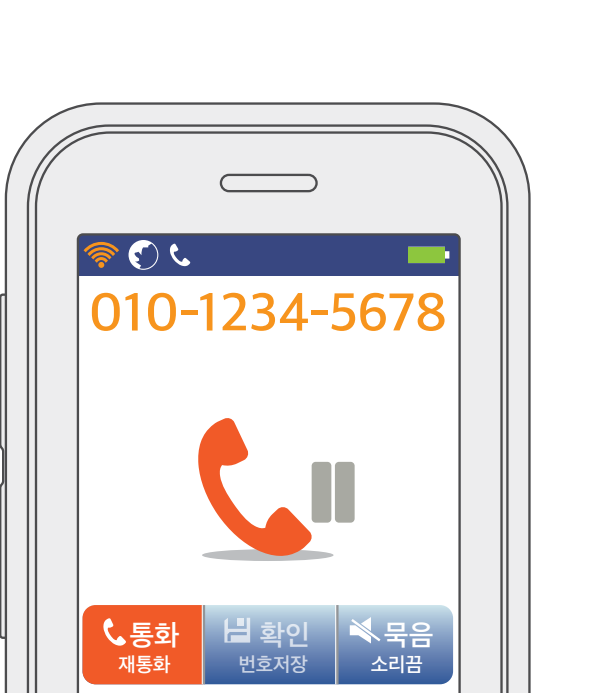

### 2 돌려줄 번호를 입력하세요.

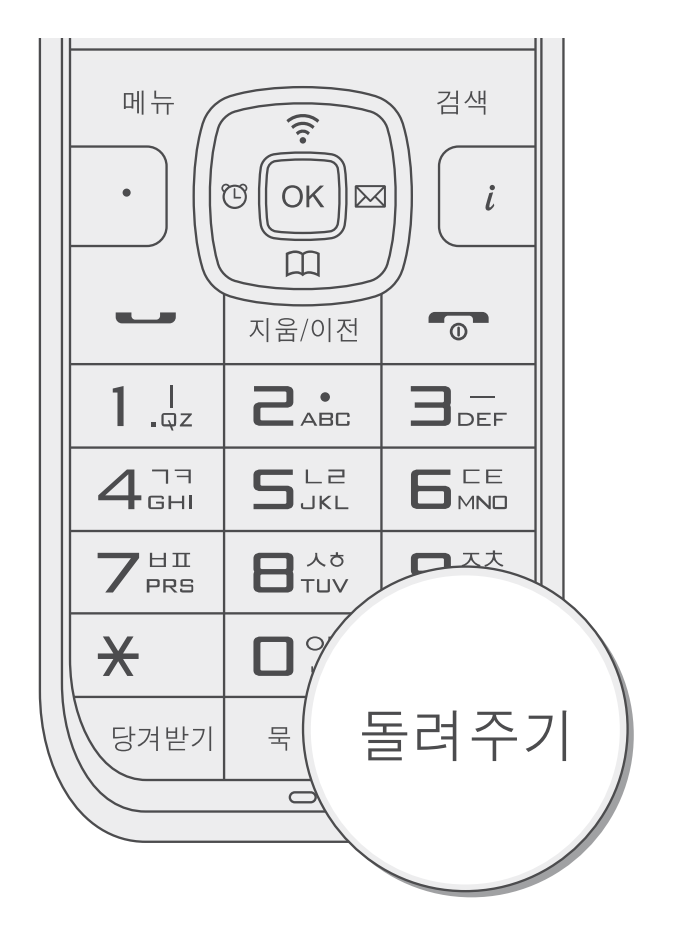

• 통화 중 돌려주기 플레크 버튼을 누르세요.

전화 통화 기능

**돌려주기** 걸려온 전화를 같은 그룹 내 다른 전화번호나 다른 전화기로 돌려줄 수 있습니다.

사용 전 알아두기

사용하기

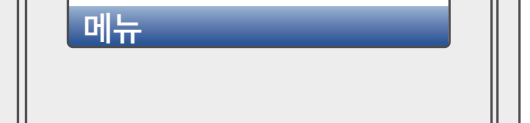

### 당겨받기

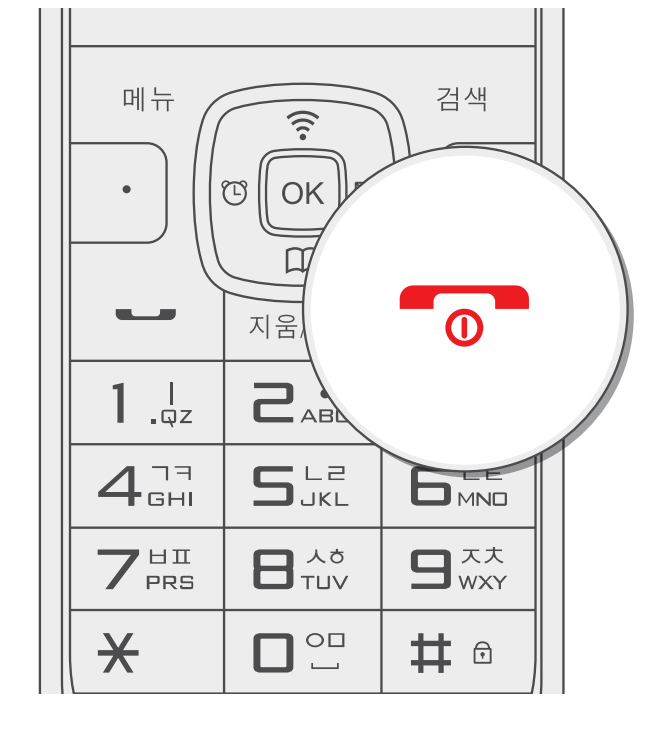

④ 돌려준 번호에서 전화를 받으면 **시작/종료**  어튼을 누르세요.

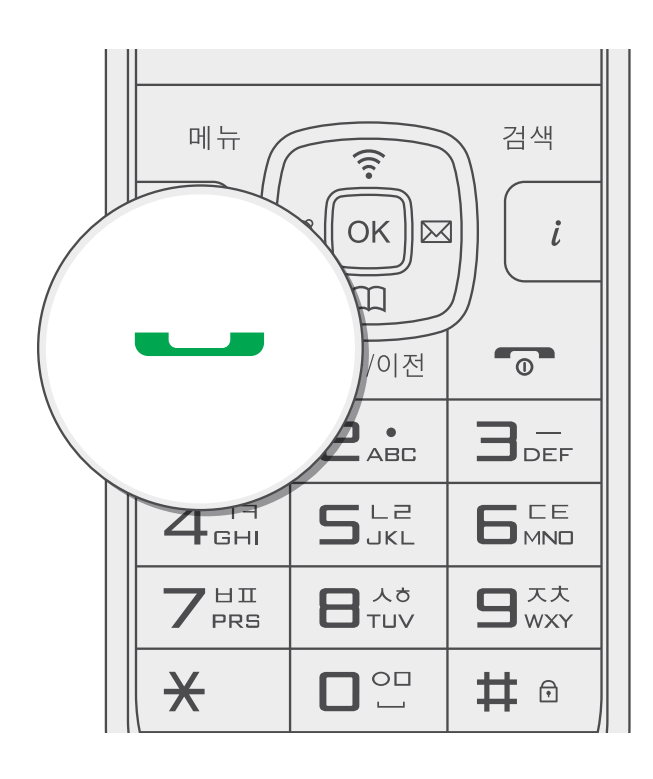

8 통화 — 버튼을 누르세요.

전화 통화 기능

사용 전 알아두기

사용하기

유용한 팁

### 같은 당겨받기 그룹에 설정되어 있는 경우, 다른 전화기로 걸려온 전화를 내 전화로 당겨 받을 수 있습니다. 당겨받기 코드와 당겨받기 그룹 설정 방법은 LG U<sup>+</sup> 고객센터 1544-0001(유료) 또는 1544-8585(유료)에 문의하세요.

## 생활 편의 전화 기능

생활정보

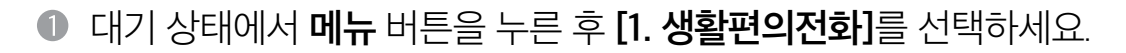

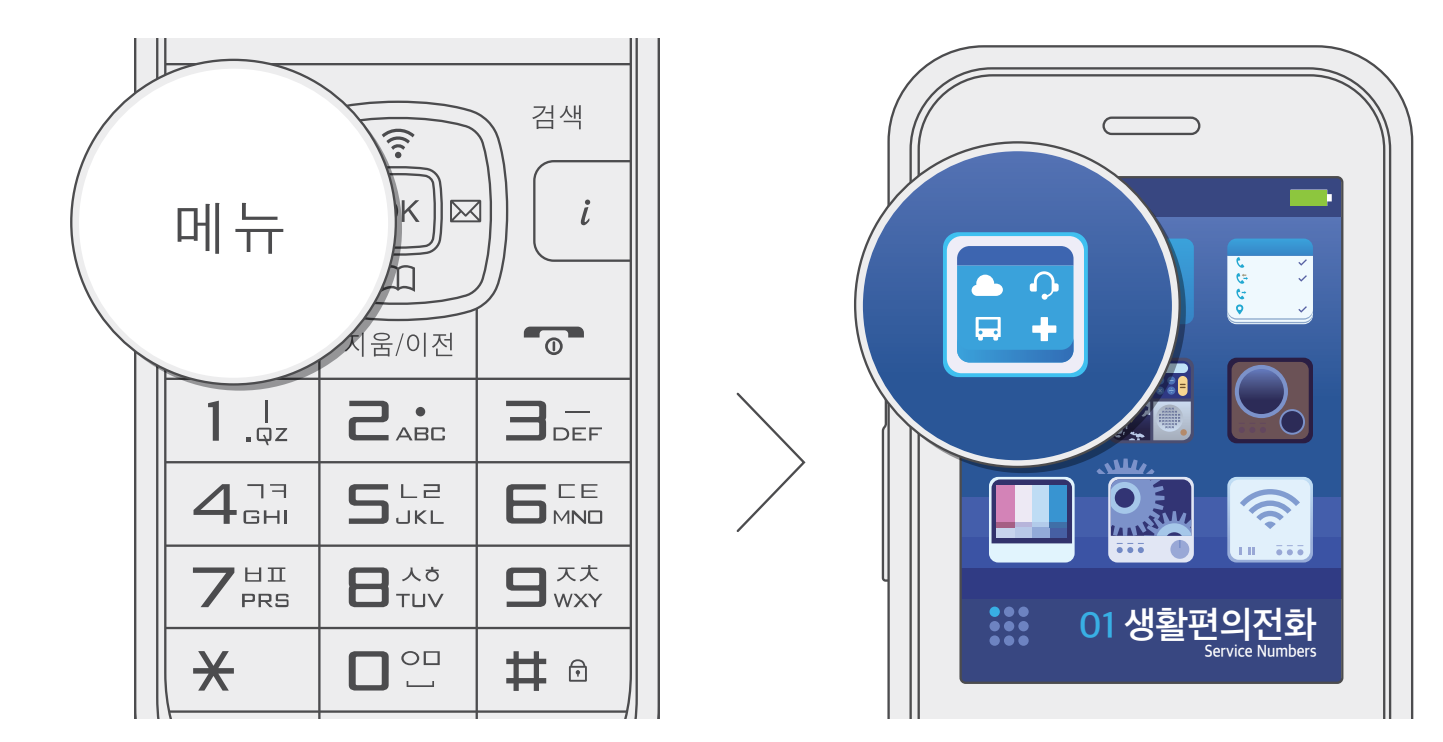

### 생활 편의 전화 기능

② [1. 생활정보]를 선택하세요.

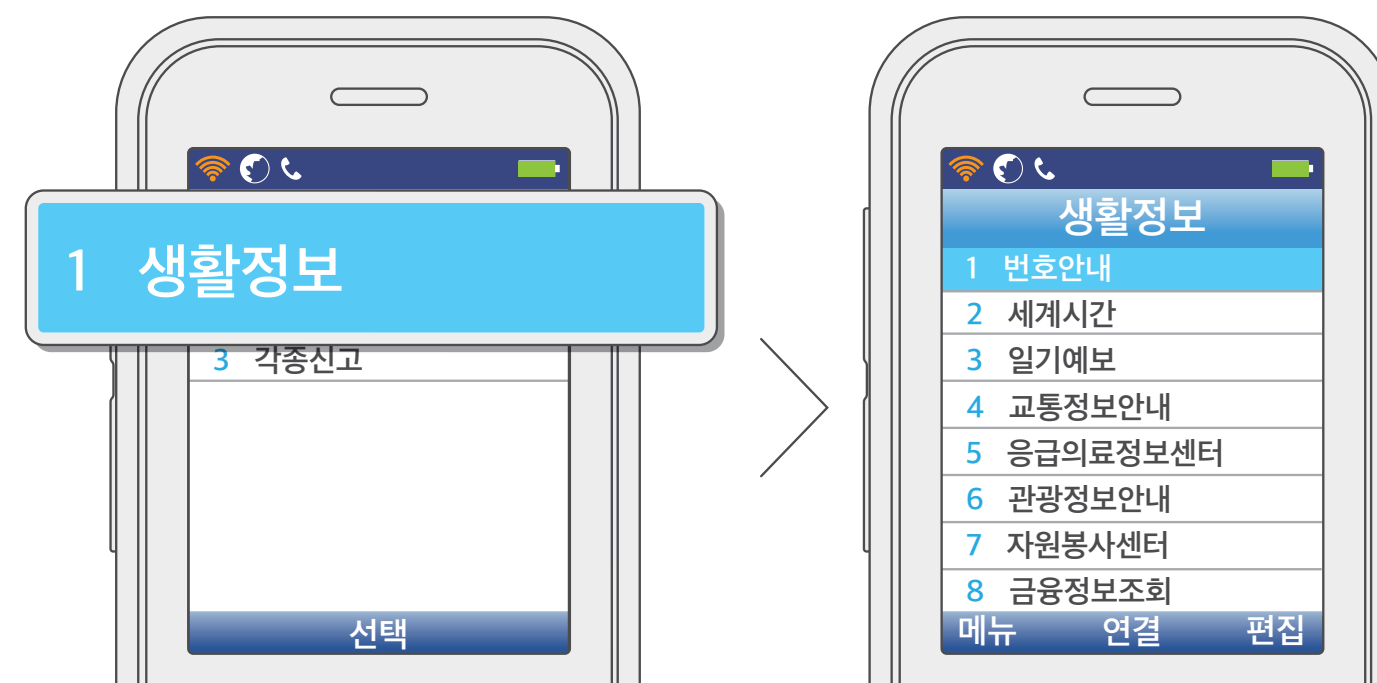

번호안내 1

생활에 필요한 여러 전화번호를 안내하는 114 연결 서비스입니다.

| 2 | 세계시간     | 세계 시각을 안내하는 116 연결 서비스입니다.                                 |
|---|----------|------------------------------------------------------------|
| 3 | 일기예보     | 일기 예보를 안내하는 131 연결 서비스입니다.                                 |
| 4 | 교통정보안내   | 건설 제공 교통 정보를 안내하는 1333 연결 서비스입니다.                          |
| 5 | 응급의료정보센터 | 병원, 한의원, 동물병원, 약국 정보와 전화를 자동 연결하는 1339 서비스입니다.             |
| 6 | 관광정보안내   | 한국관광공사에서 제공하는 관광 정보를 안내하는 1330 연결 서비스입니다.                  |
| 7 | 자원봉사센터   | 자원봉사 상담센터 1365 연결 서비스입니다.                                  |
| 8 | 금융정보조회   | 전자금융정보망 대고객 서비스센터 1369로 연결하여 금융 관련 정보를 확인할 수<br>있는 서비스입니다. |

## 생활 편의 전화 기능

### 생활상담/민원

대기 상태에서 메뉴 버튼을 누른 후 [1. 생활편의전화]를 선택하세요.

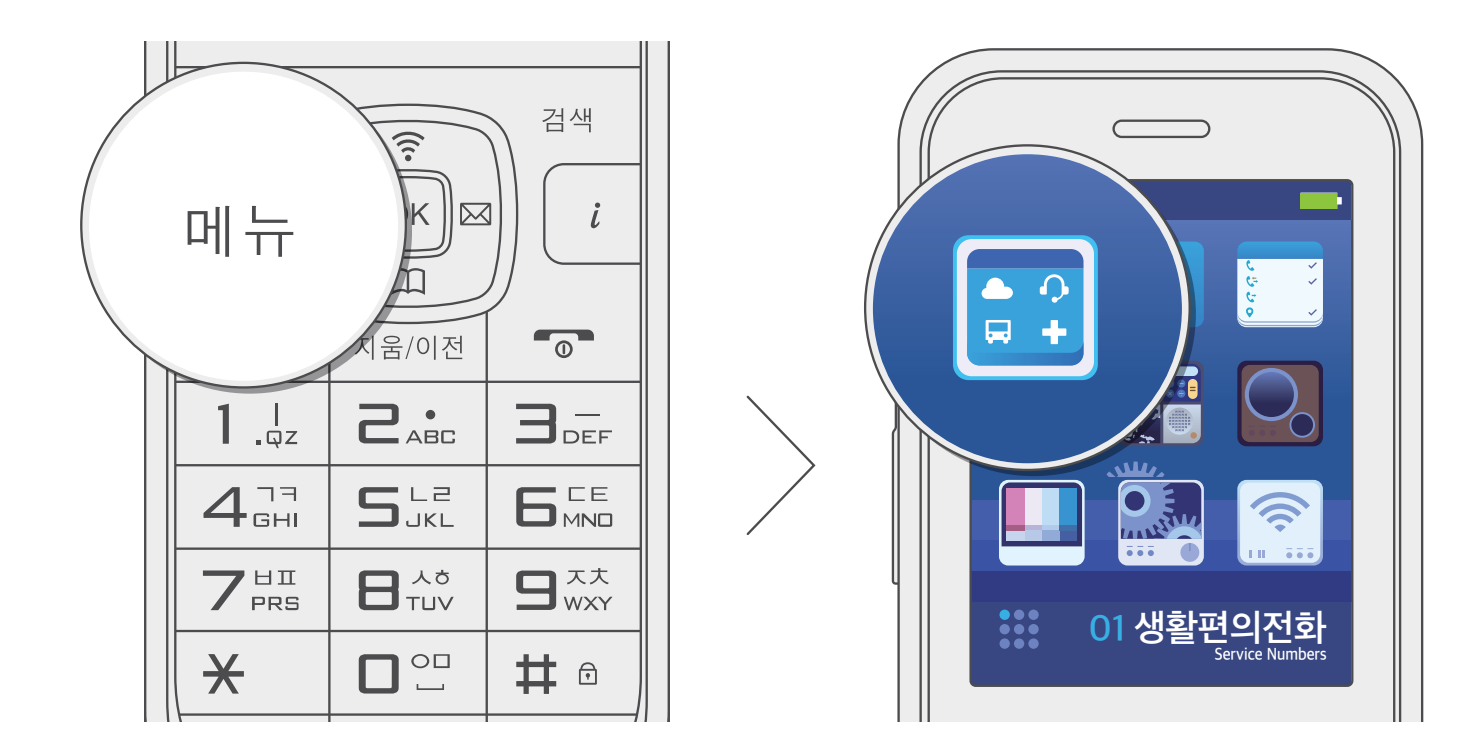

| 2 | 보건복지상담 | 보건 복지 콜센터 129 연결 서비스입니다.              |
|---|--------|---------------------------------------|
| 3 | 법률구조상담 | 법률 구조 상담센터 132 연결 서비스입니다.             |
| 4 | 금융관련상담 | 금융 관련 상담센터 1332 연결 서비스입니다.            |
| 5 | 청소년전화  | 청소년 상담센터 1388 연결 서비스입니다.              |
| 6 | 노동관련상담 | 노동 관련 법령 안내 및 민원 상담센터 1350 연결 서비스입니다. |
| 7 | 국민연금상담 | 국민연금 상담센터 1355 연결 서비스입니다.             |

1 생활민원 생활 민원 상담센터 120 연결 서비스입니다.

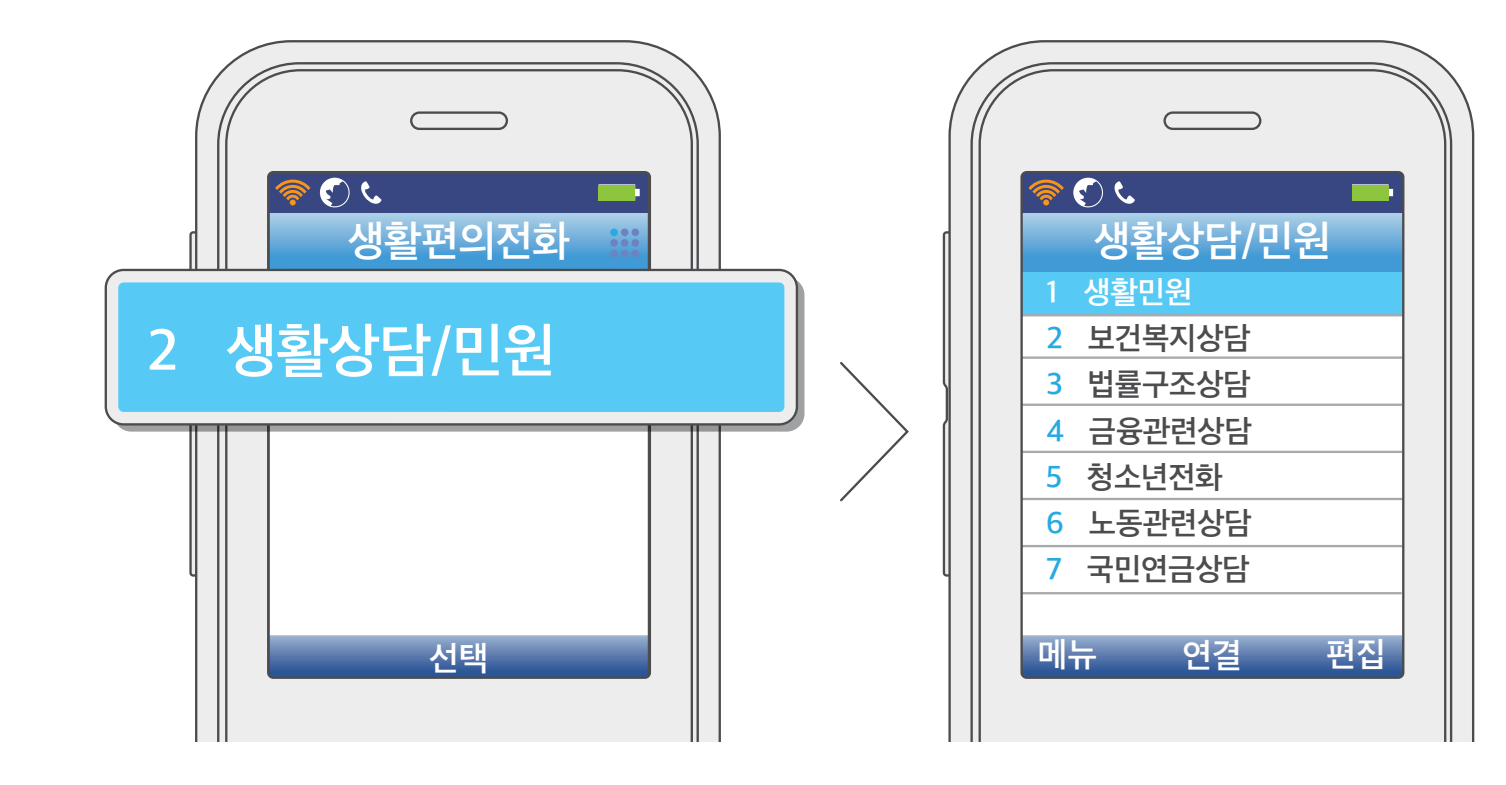

[2. 생활상담/민원]을 선택하세요.

생활 편의 전화 기능

사용 전 알아두기

사용하기

## 생활 편의 전화 기능

각종신고

● 대기 상태에서 **메뉴** 버튼을 누른 후 **[1. 생활편의전화]**를 선택하세요.

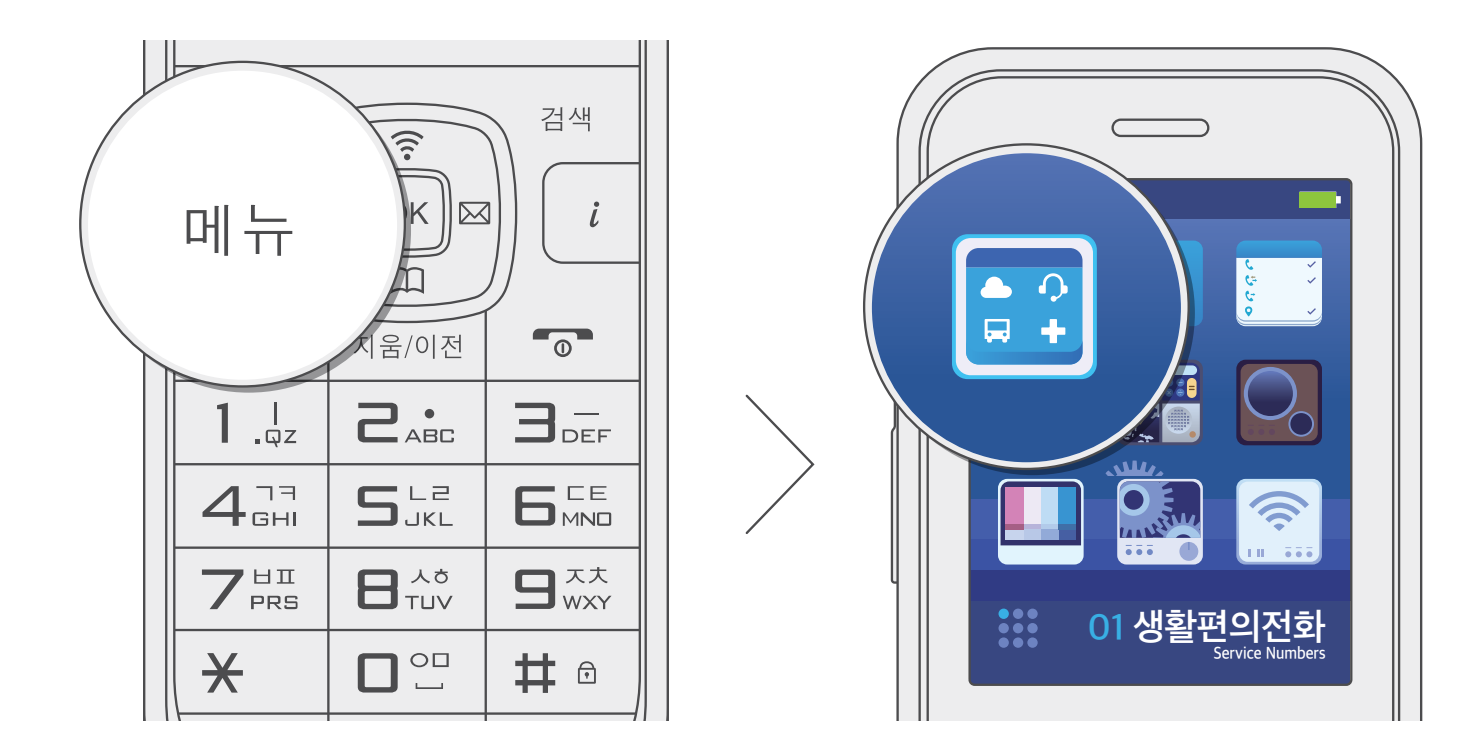

| 1 | 사이버테러  | 사이버 테러 신고 상담센터 118 연결 서비스입니다.    |
|---|--------|----------------------------------|
| 2 | 수도고장   | 수도 고장 신고센터 121 연결 서비스입니다.        |
| 3 | 전기고장   | 전기 고장 신고센터 123 연결 서비스입니다.        |
| 4 | 환경오염   | 환경오염 신고센터 128 연결 서비스입니다.         |
| 5 | 미아/가출  | 미아, 가출 신고센터 182 연결 서비스입니다.       |
| 6 | 개인정보침해 | 개인 정보 침해 신고 상담센터 1336 연결 서비스입니다. |
| 7 | 여성폭력피해 | 여성 폭력 피해 신고센터 1366 연결 서비스입니다.    |
| 8 | 부정불량식품 | 부정 불량식품 신고센터 1399 연결 서비스입니다.     |

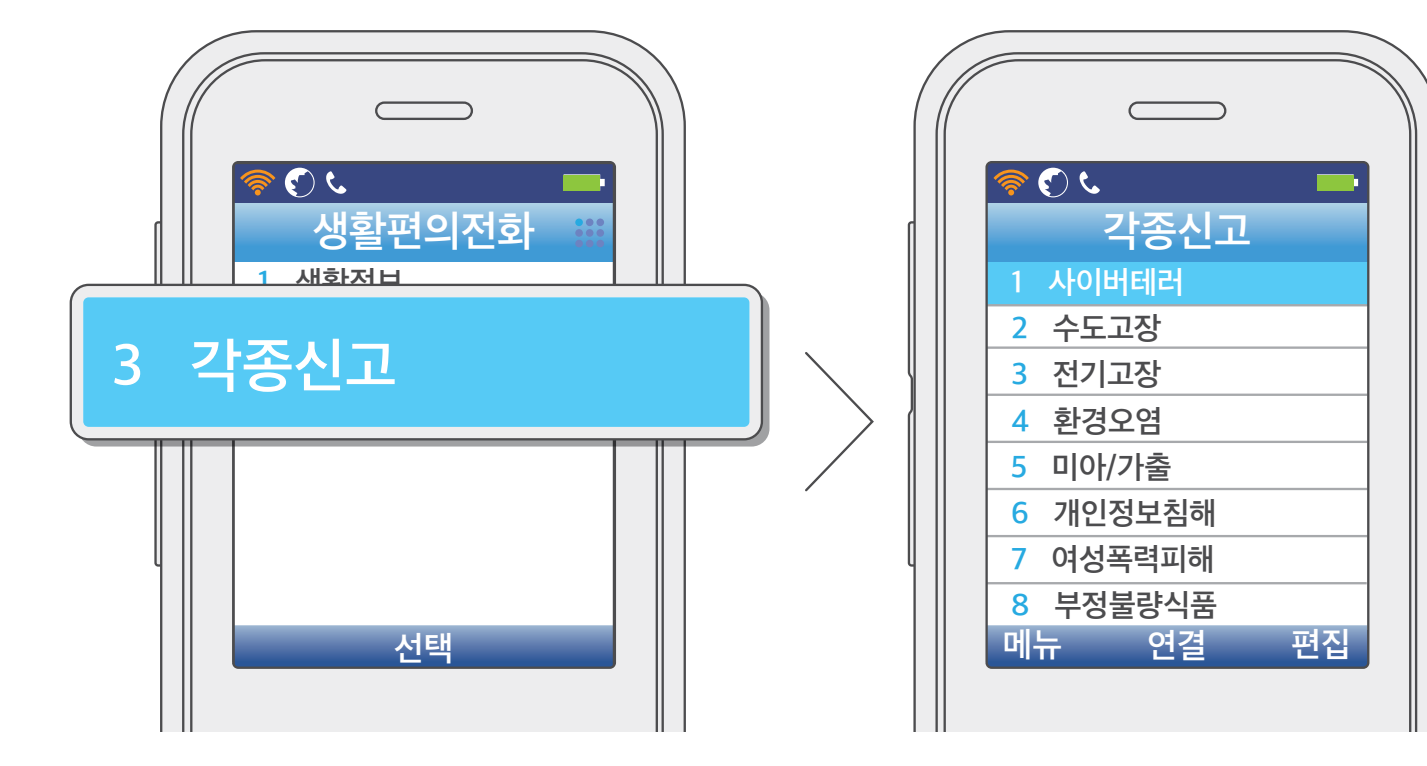

● [3. 각종신고]를 선택하세요.

생활 편의 전화 기능

사용하기

사용 전 알아두기

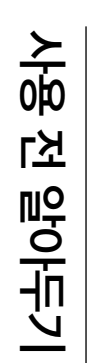

### 전화번호부

전화번호 검색

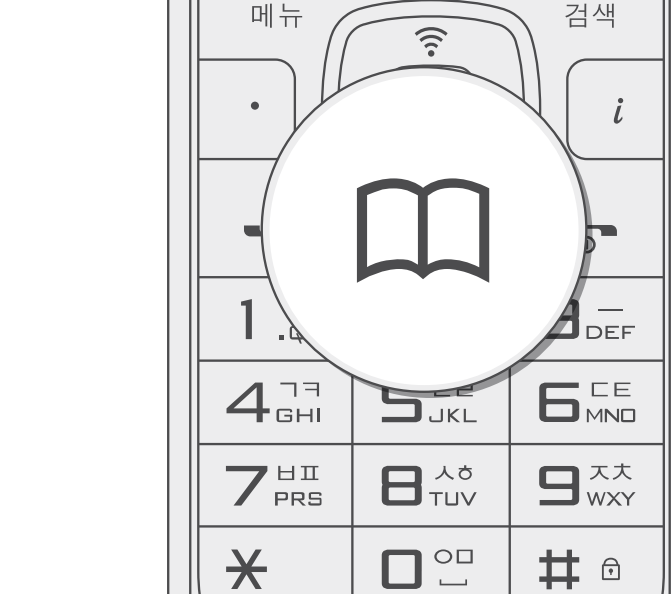

한목을 선택한 후 검색할 이름이나 번호를 입력하세요.

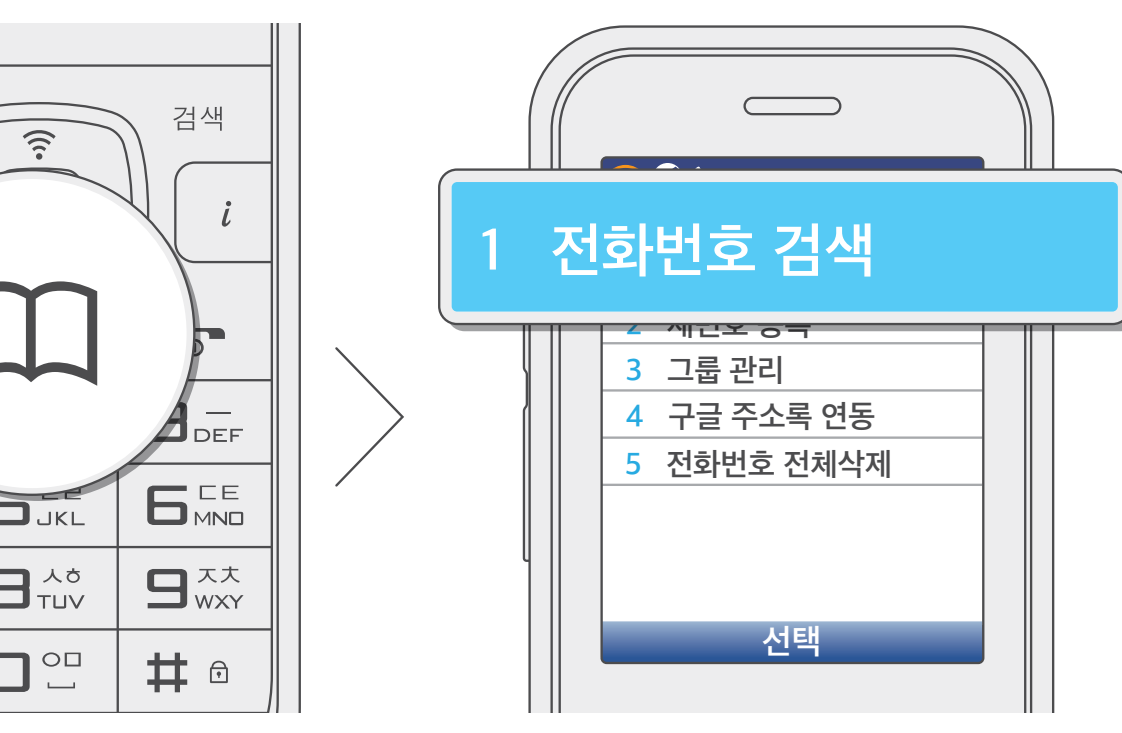

- **메뉴** 버튼을 누르고 [2. 전화번호부] → [1. 전화번호 검색]을 선택해도 됩니다.

대기 상태에서 전화번호부 1 버튼을 누르고 [1. 전화번호 검색]을 선택하세요.

모든 번호, 이름, 전화번호, 그룹으로 검색이 가능하며, 항목을 선택한 후 통화 —— 버튼을 누르면 바로 전화를 걸 수 있습니다.

사용하기

부 양 다 ШШ

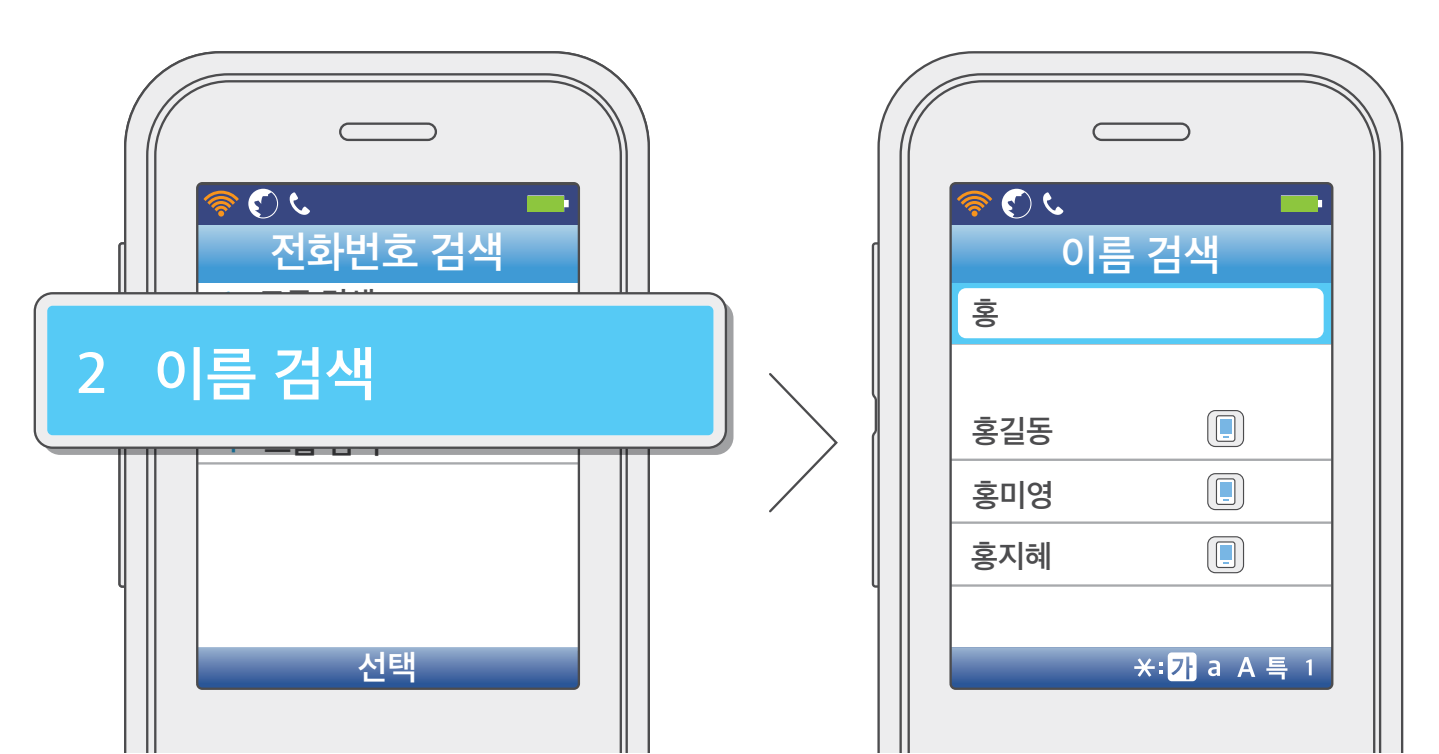

#### 버튼을 사용해 원하는 전화번호를 선택하세요. B 방향 ☞ OK ⋈

• 이름을 선택한 상태에서 통화 — 바튼을 누르면 전화가 바로 발신되며, 메뉴 버튼을 누르면 해당 번호로 메시지를 전송하거나 번호를 편집 및 삭제할 수 있습니다.

### 전화번호부

새번호 등록

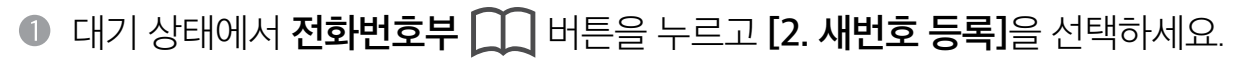

• **메뉴** 버튼을 누르고 [2. 전화번호부] → [2. 새번호 등록]을 선택해도 됩니다.

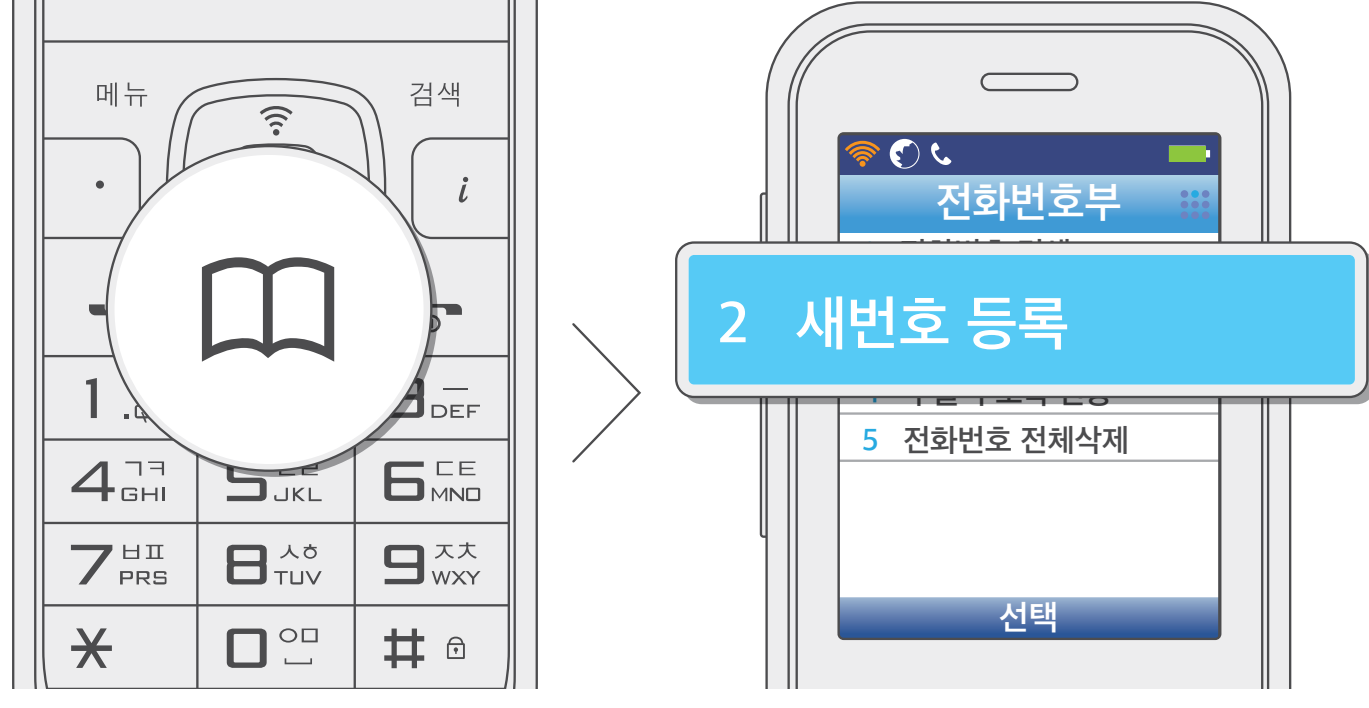

저장할 이름을 입력한 후 전화번호부 🛄 버튼을 사용해 다음 항목으로 이동하여 전화번호를 입력하세요.

• 이름 입력 시 \star 버튼을 누르면 영문 소문자/영문 대문자/특수 문자/숫자 순으로 입력 모드가 바뀝니다.

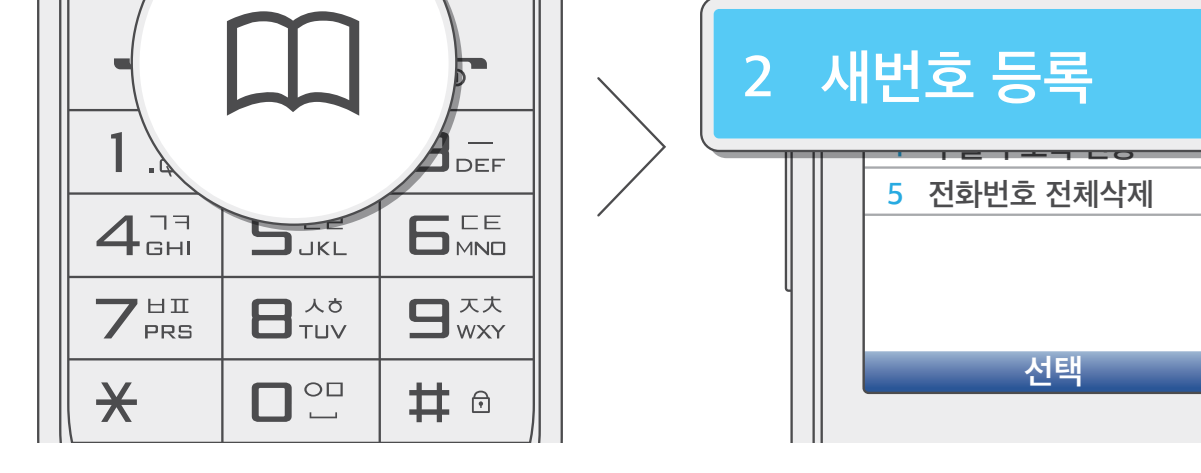

• 전화번호 입력 시 검색 버튼을 누르면 집/직장/휴대폰 등 전화번호 종류를 선택할 수 있습니다.

ШШ

부용학

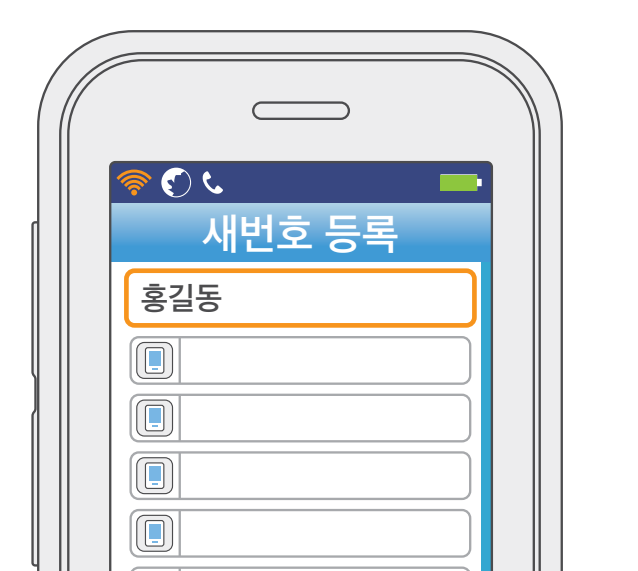

• 이름 입력 시 지움/이전 버튼을 누르면 입력한 글자가 한 글자씩 삭제됩니다.

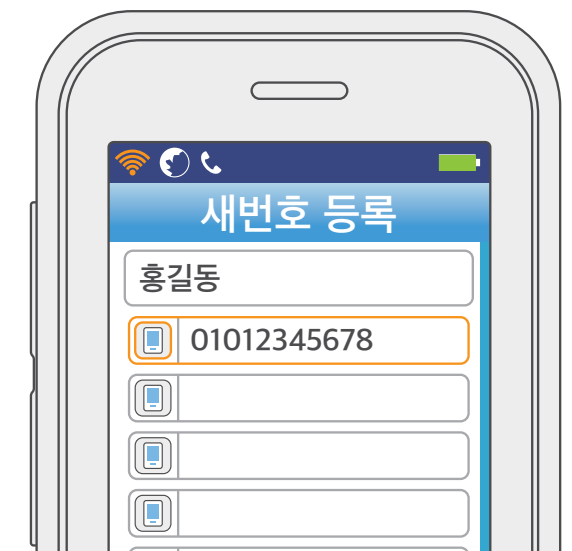

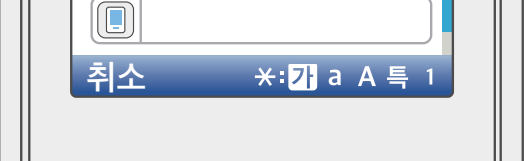

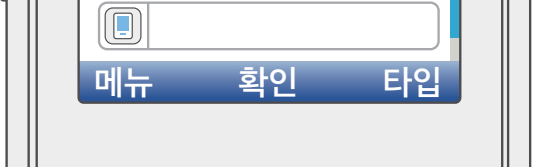
- O화번호부 ① 버튼을 사용해 다음 항목으로 이동하여 단축 번호, 그룹, 벨소리를 설정한 후 OK 버튼을 눌러 저장하세요.
  - 단축 번호는 0에서 99번까지 100개 중에서 지정할 수 있습니다.

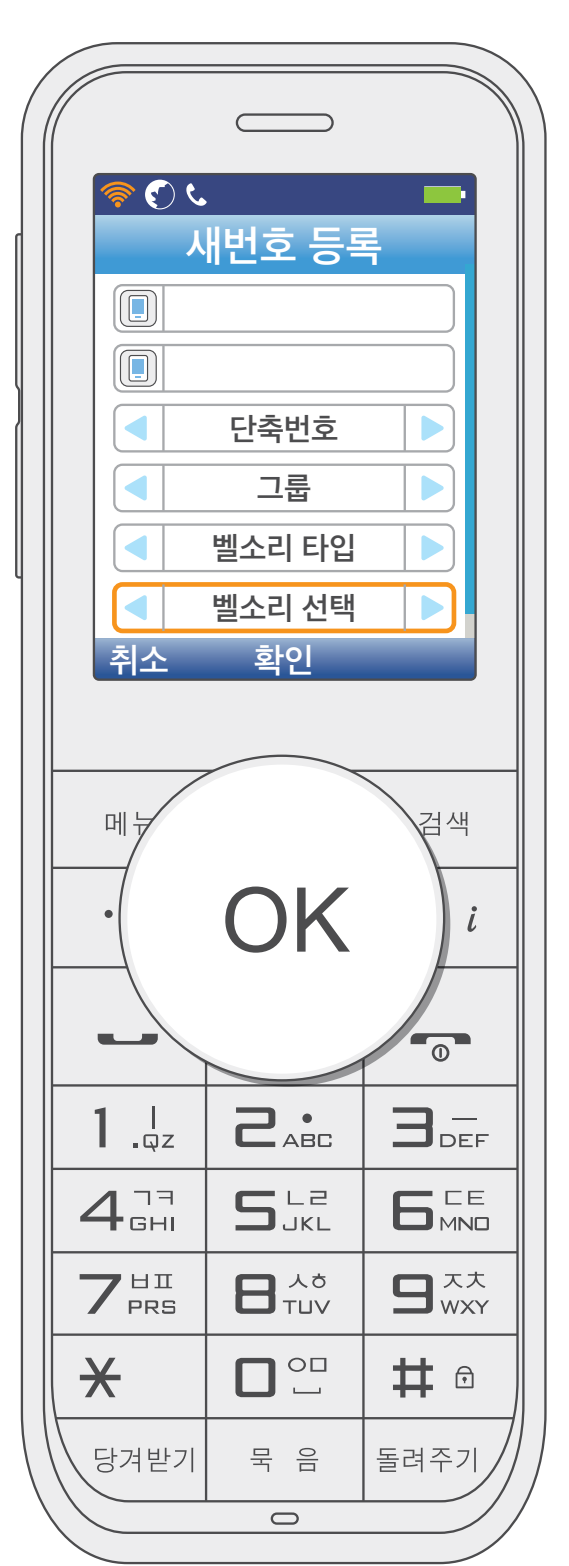

사용하기

유용한 팁

그룹 관리

그룹 추가 및 삭제

● 대기 상태에서 **전화번호부 ◯◯** 버튼을 누르고 **[3. 그룹 관리]**를 선택하세요.

• **메뉴** 버튼을 누르고 **[2. 전화번호부]** → **[3. 그룹 관리]**를 선택해도 됩니다.

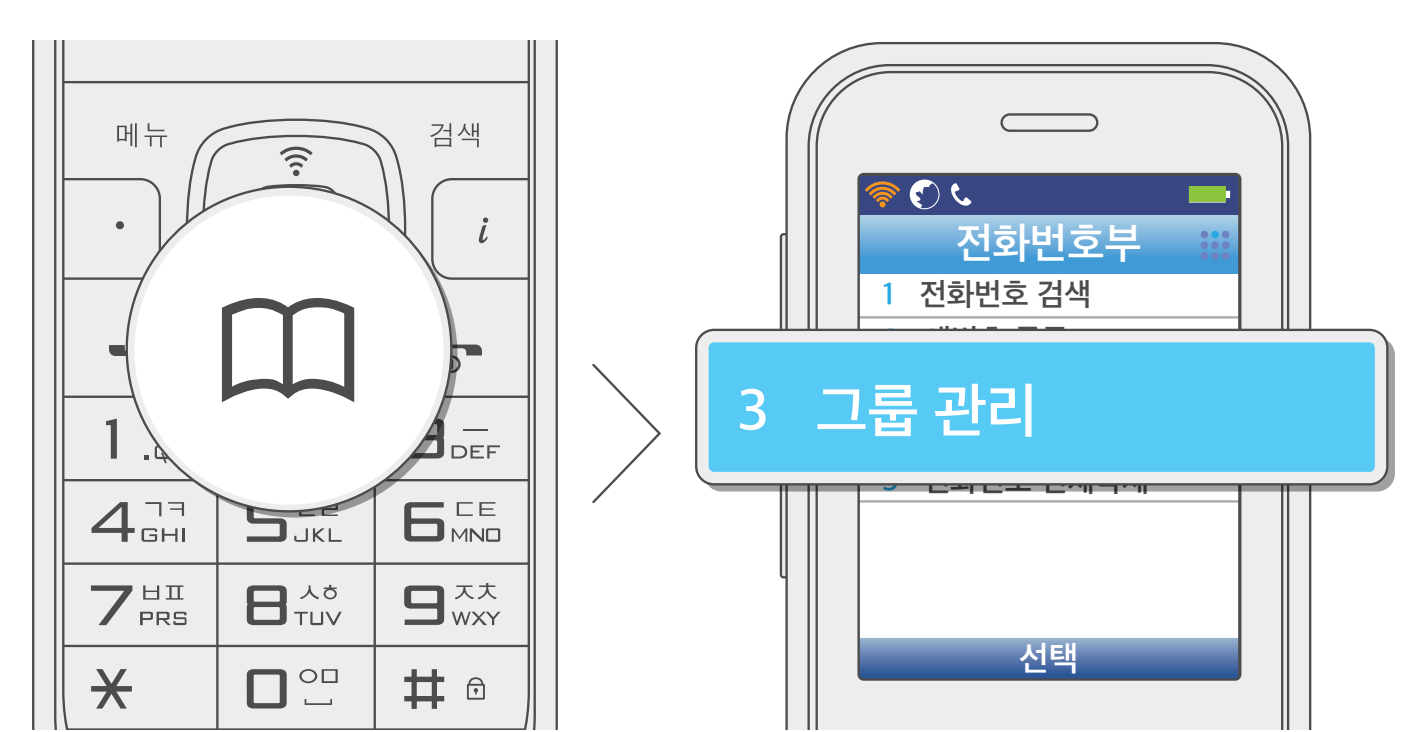

사용하기

☑ 메뉴 버튼을 누르고 [1. 그룹 추가] 또는 [3. 그룹 삭제]를 선택하세요.

- 기존에 같은 이름의 그룹이 있다면 새 그룹은 저장되지 않습니다.
- 기본 그룹인 미지정, 가족, 친구, 회사, 학교는 삭제할 수 없습니다.

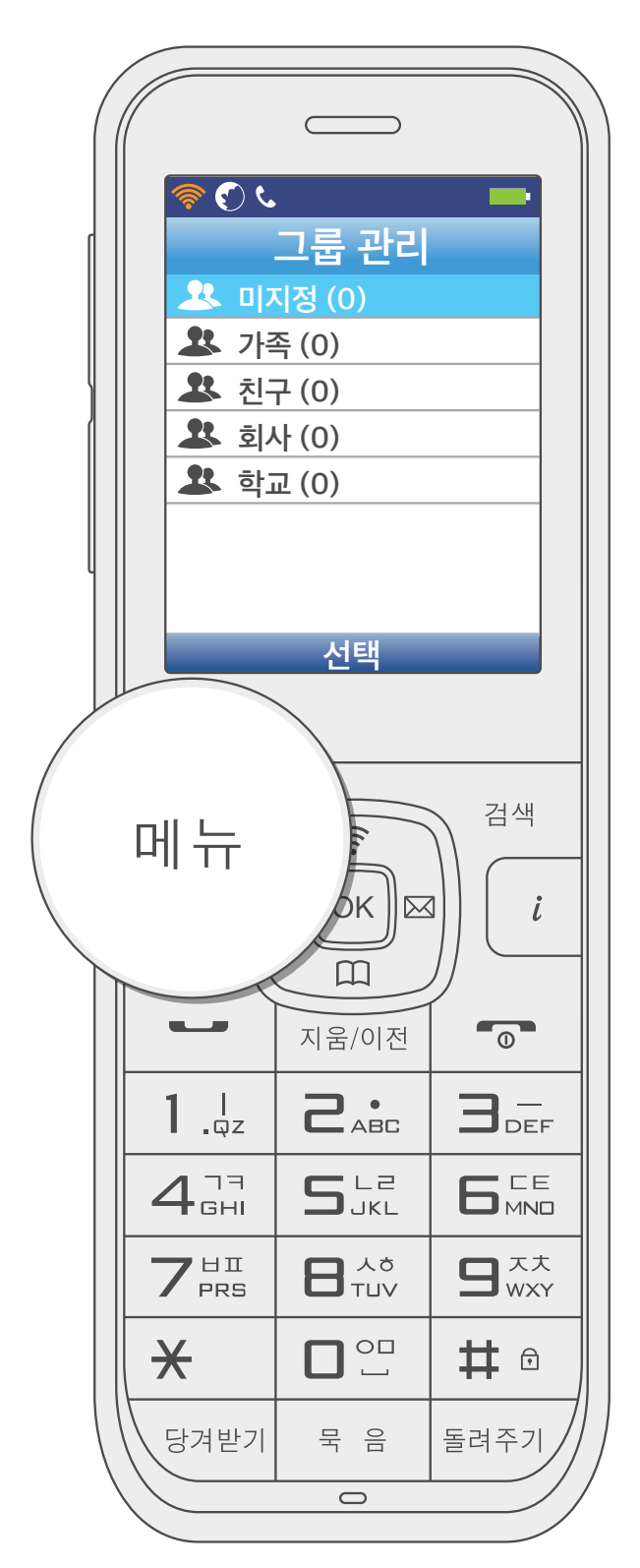

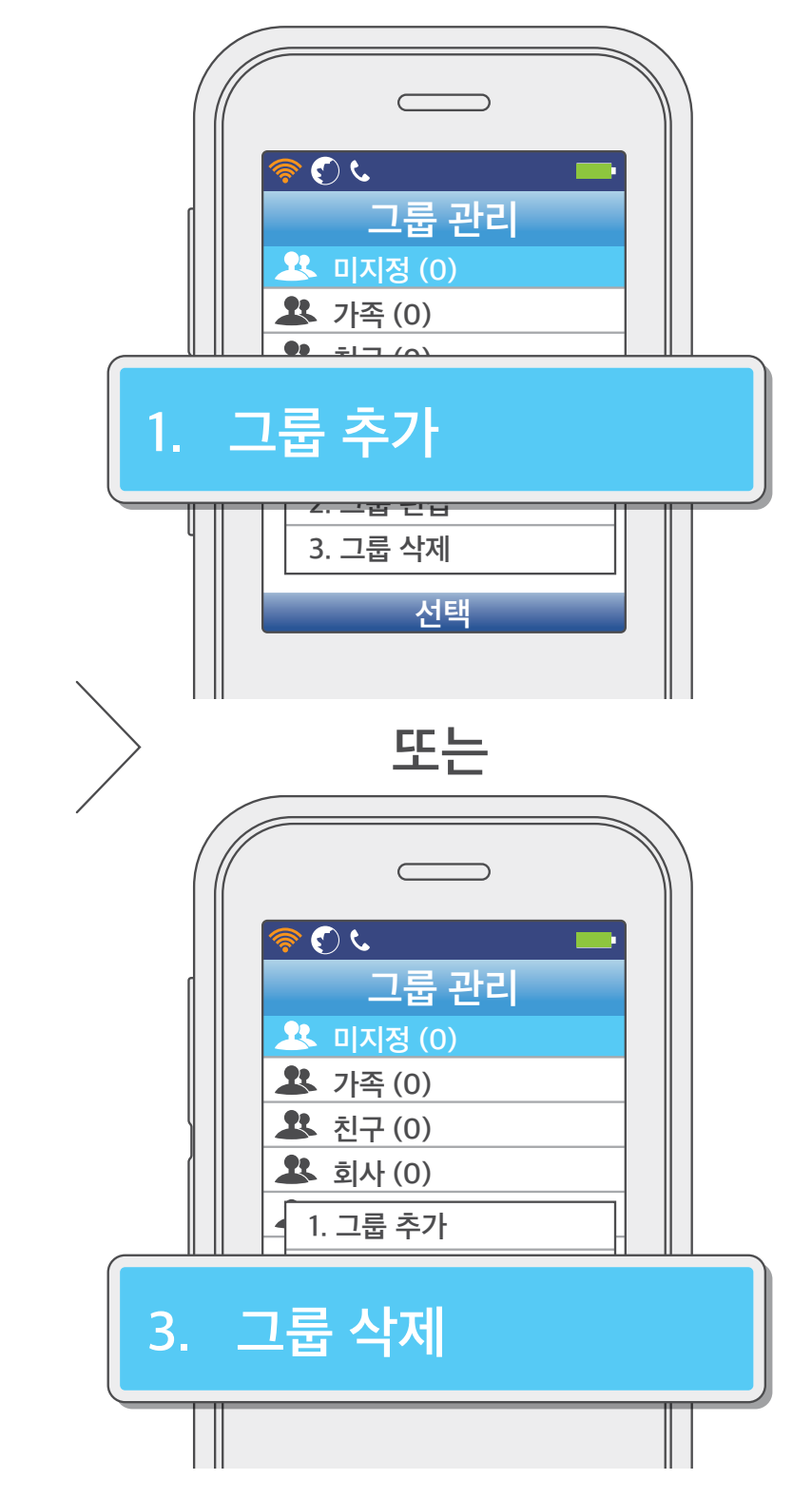

사용하기

사용 전 알아두기

#### 전화번호부

그룹 편집

● 대기 상태에서 전화번호부 ◯◯ 버튼을 누르고 [3. 그룹 관리]를 선택하세요.

• **메뉴** 버튼을 누르고 [2. 전화번호부] → [3. 그룹 관리]를 선택해도 됩니다.

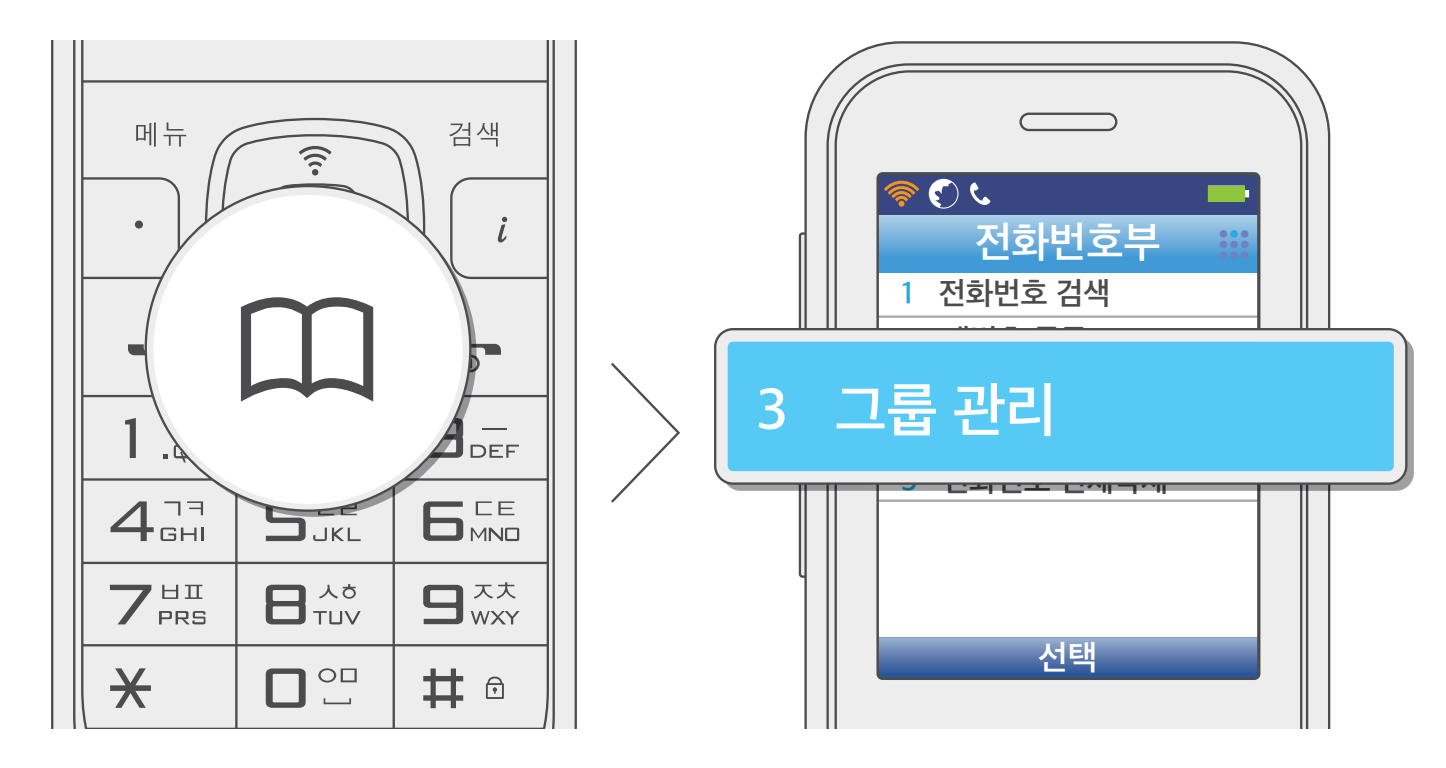

② 방향 (♥) 바른을 사용해 편집할 그룹을 선택하세요.

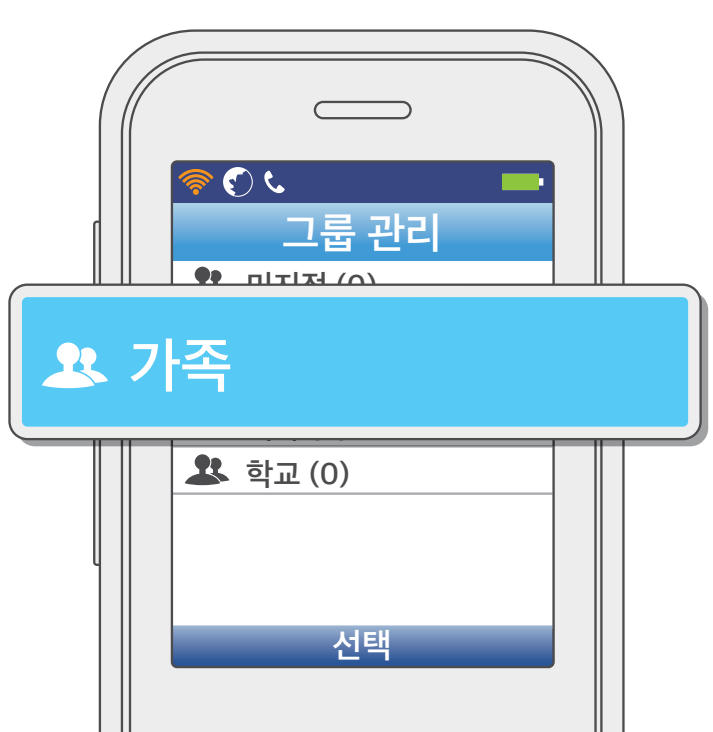

⑧ 그룹 이름 및 벨소리를 설정한 후 OK 버튼을 눌러 저장하세요.

• 기본 그룹인 미지정, 가족, 친구, 회사, 학교는 그룹 이름을 변경할 수 없습니다.

• 방향 교육 버튼을 사용해 벨소리 종류와 벨소리를 변경하세요.

 $\subset$ ى 🕑 🧟 그룹 가족 0 명 그룹 벨 미디벨 고양이춤 저징 취소 검색 메뉴 OK i 0 **1** .qz **2**<sub>ABC</sub> 3\_ S<sup>L2</sup>JKL 4<sup>77</sup> GHI  $7_{\scriptscriptstyle \mathsf{PRS}}^{\scriptscriptstyle \mathsf{HI}}$ **9**<sup>xt</sup> wxy × # ⋳ 당겨받기 묵 음 돌려주기  $\bigcirc$ 

사용하기

유용한 팁

사용 전 알아두기

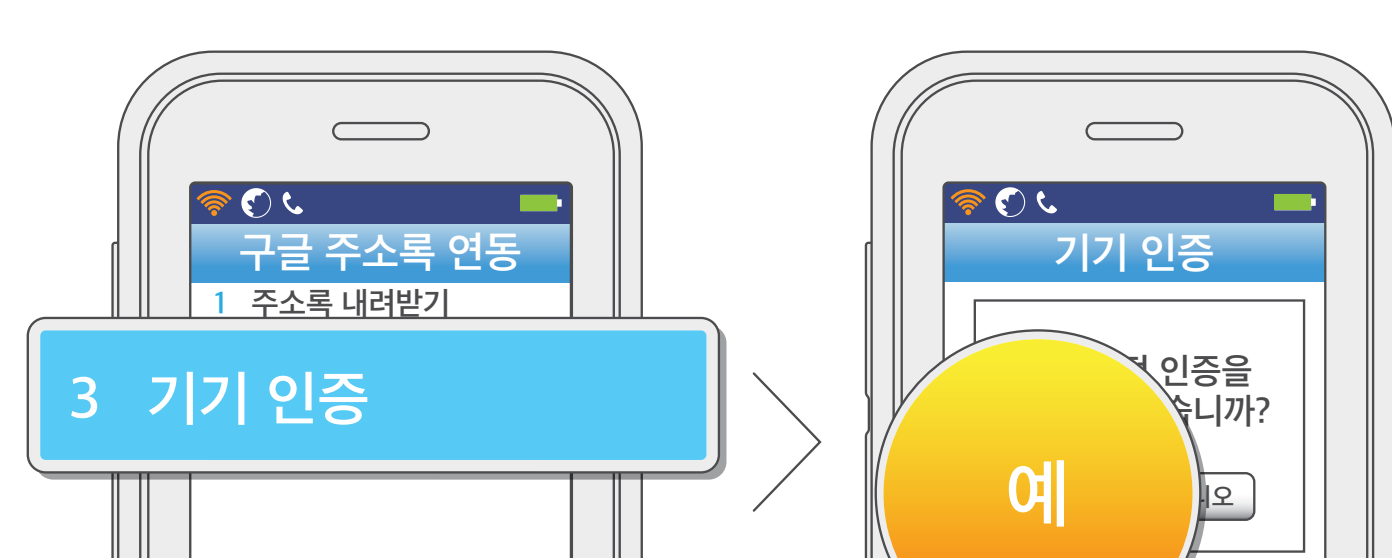

**② [3. 기기 인증]** → **[예]**를 선택하세요.

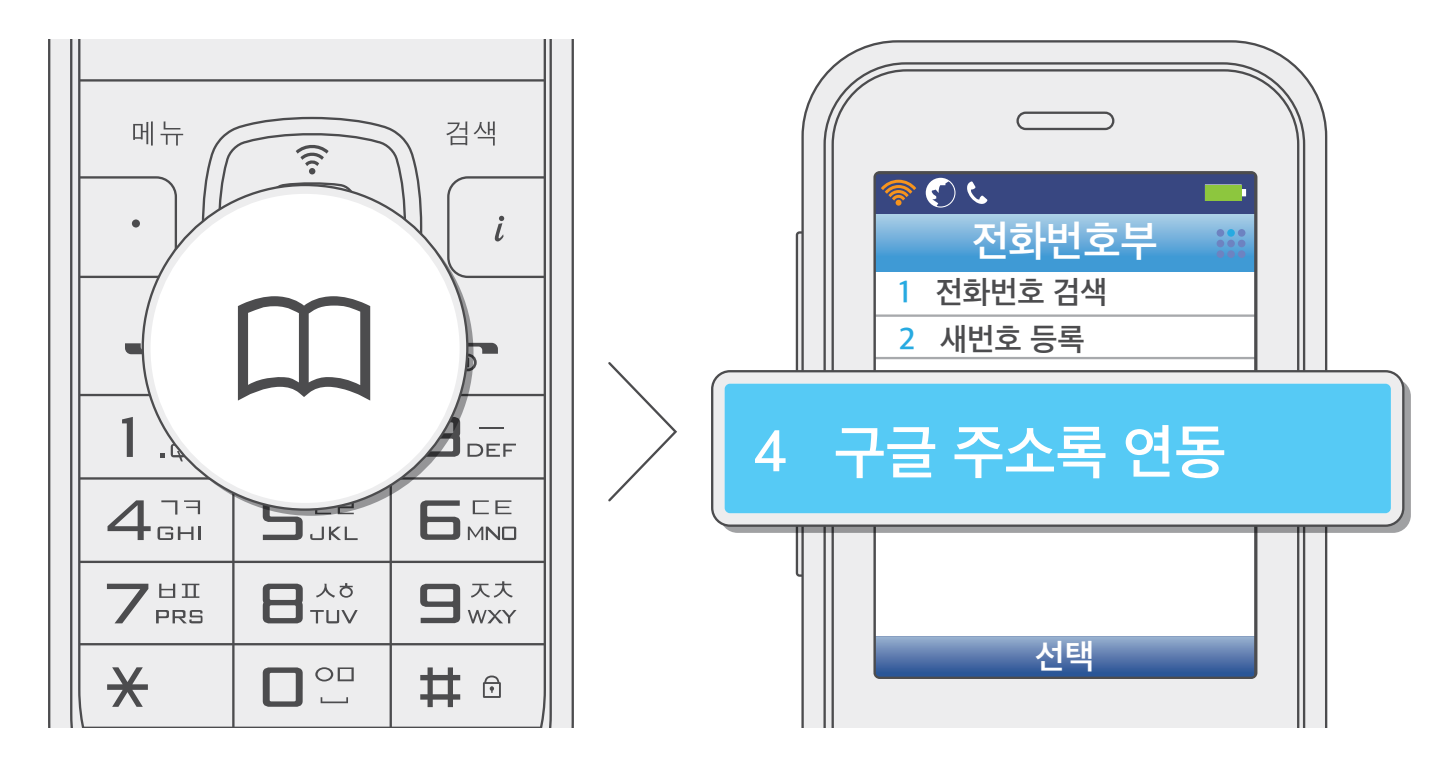

- 메뉴 버튼을 누르고 [2. 전화번호부] → [4. 구글 주소록 연동]을 선택해도 됩니다.
- 대기 상태에서 전화번호부 ◯◯ 버튼을 누르고 [4. 구글 주소록 연동]을 선택하세요.

기기 인증하기

구글 주소록을 연동해 전화번호부를 내려받거나 올릴 수 있습니다.

구글 주소록 연동

## 전화번호부

사용 전 알아두기

사용하기

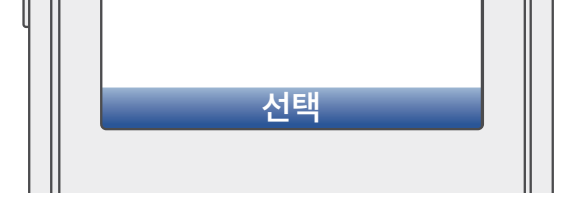

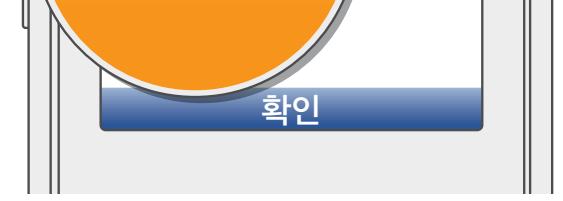

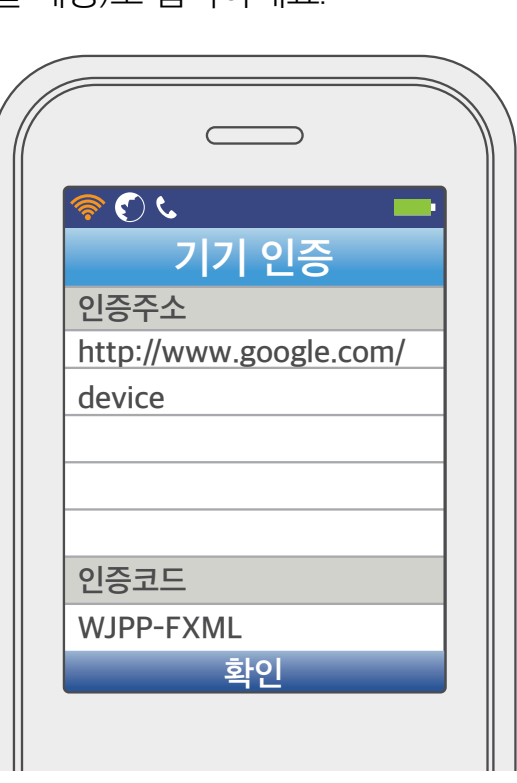

④ PC에서 웹 브라우저를 실행해 인증 주소(구글 계정)로 접속하세요.

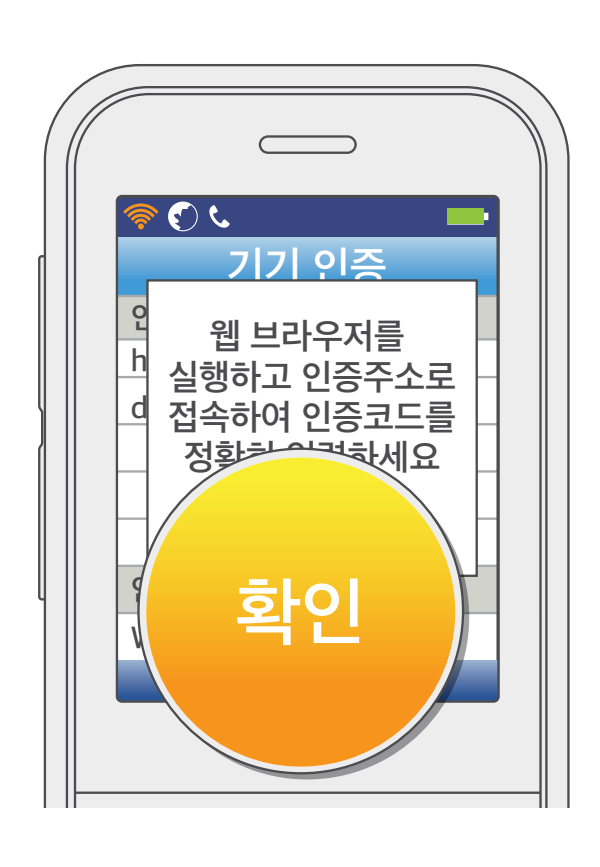

③ [확인]을 선택하세요.

전화번호부

사용 전 알아두기

사용하기

| 원් |
|----|
| r⊁ |
| 알이 |
| イリ |

#### 전화번호부

주소록 내려받기 및 올리기

대기 상태에서 전화번호부 III 버튼을 누르고 [4. 구글 주소록 연동]을 선택하세요.

• **메뉴** 버튼을 누르고 [2. 전화번호부] → [4. 구글 주소록 연동]을 선택해도 됩니다.

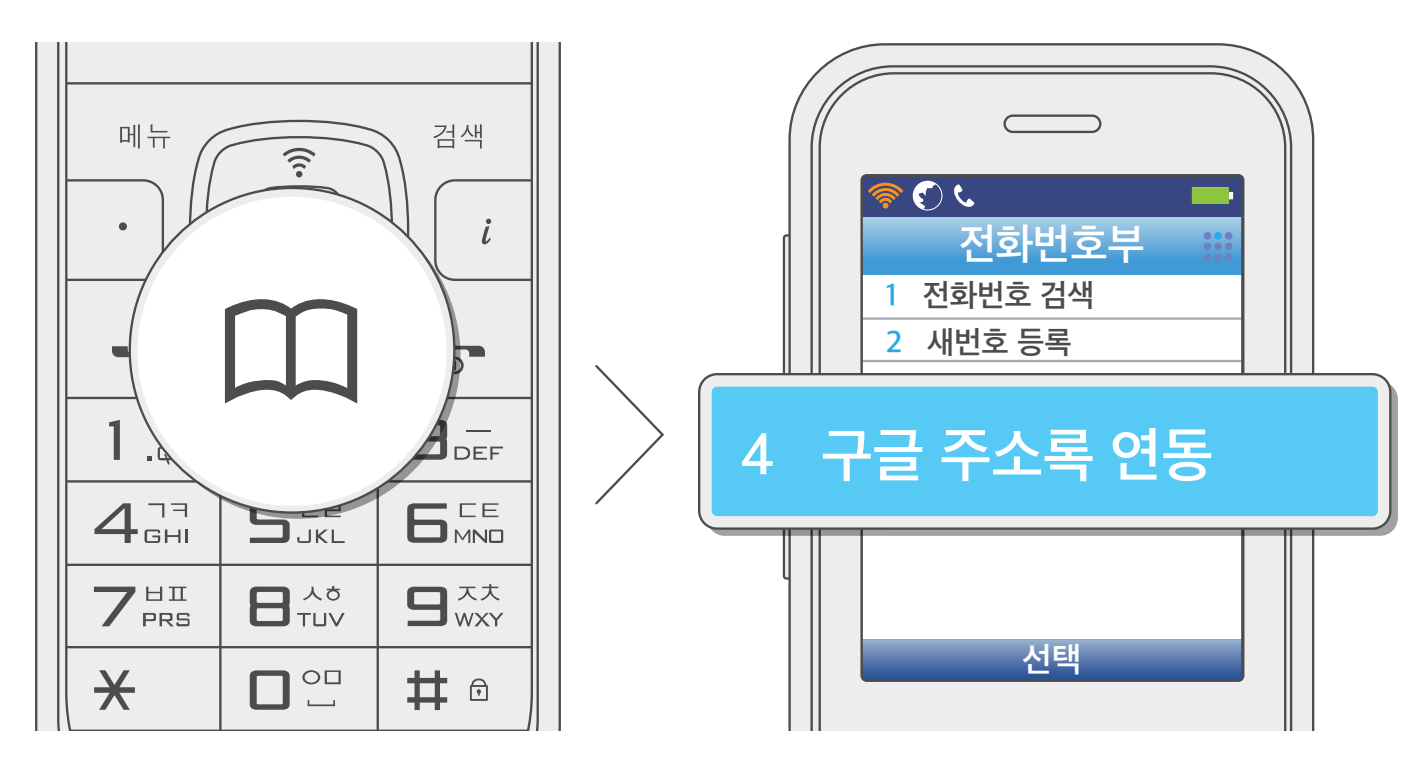

❷ [1. 주소록 내려받기]를 선택하세요.

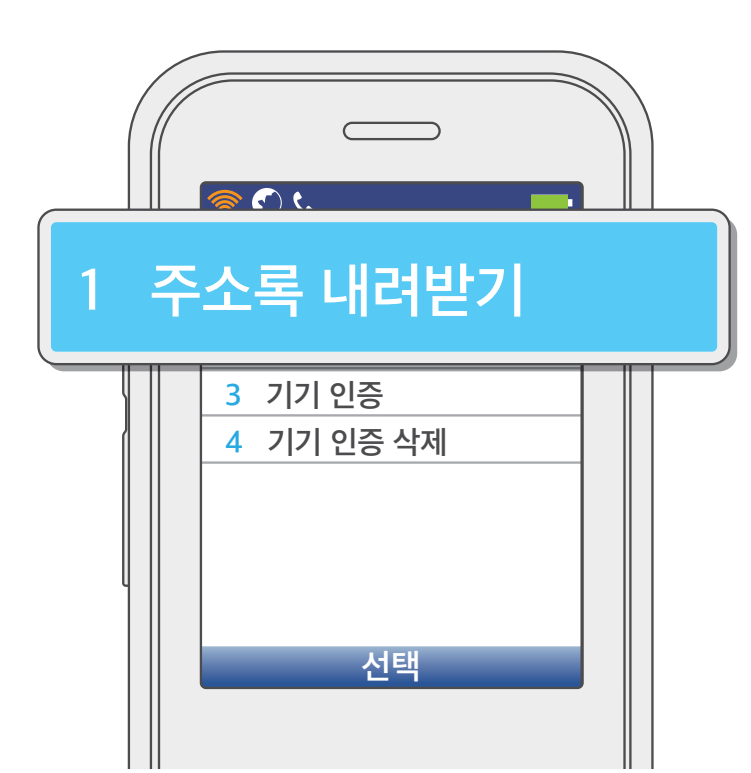

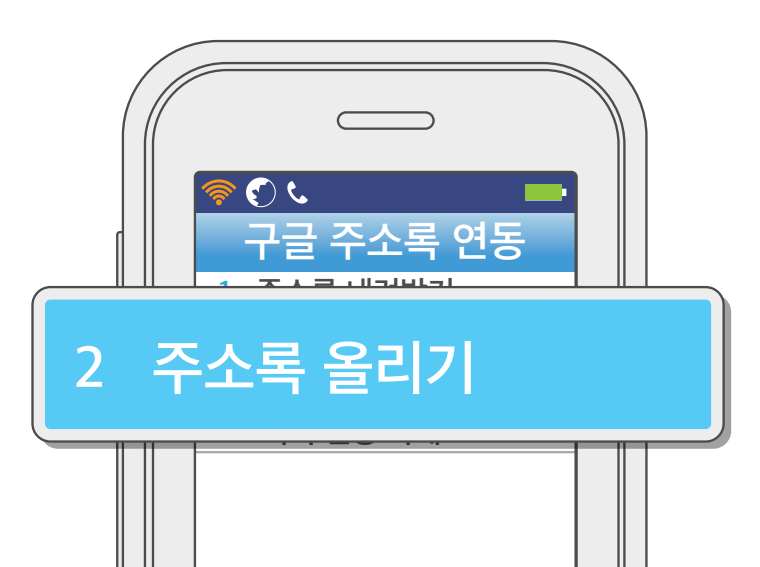

④ [2. 주소록 올리기]를 선택하여 전화기에 저장된 주소록을 구글 주소록에 업로드하세요.

한 참고
 500개 이상의 번호를 내려받을 경우 구글 서버에서 내려온 순서대로 저장되며 나머지 번호는 저장되지 않습니다.

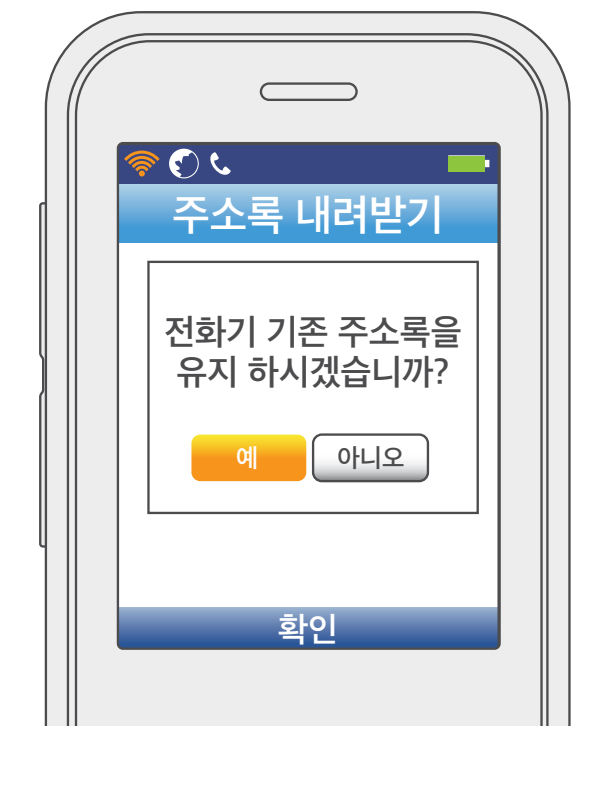

- [예]를 선택하면 기존 주소록이 유지된 채 구글 서버의 주소록이 추가로 등록됩니다. [아니오]를 선택하면 기존 주소록이 삭제되고 구글 서버의 주소록이 등록됩니다.
- ❸ 방향 (♥♥♥) 버튼을 사용해 기존 주소록 유지 여부를 선택하세요.

전화번호부

사용하기

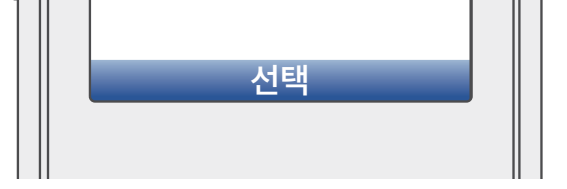

#### ! 참고

#### 주소록 내려받기 최초 1회 성공 후 주소록 올리기가 가능합니다.

부 양 한

ΠШ

#### 전화번호부

#### 전화번호 전체삭제

대기 상태에서 전화번호부 1 버튼을 누르고 [5. 전화번호 전체삭제]를 선택하세요.

• **메뉴** 버튼을 누르고 [2. 전화번호부] → [5. 전화번호 전체삭제]를 선택해도 됩니다.

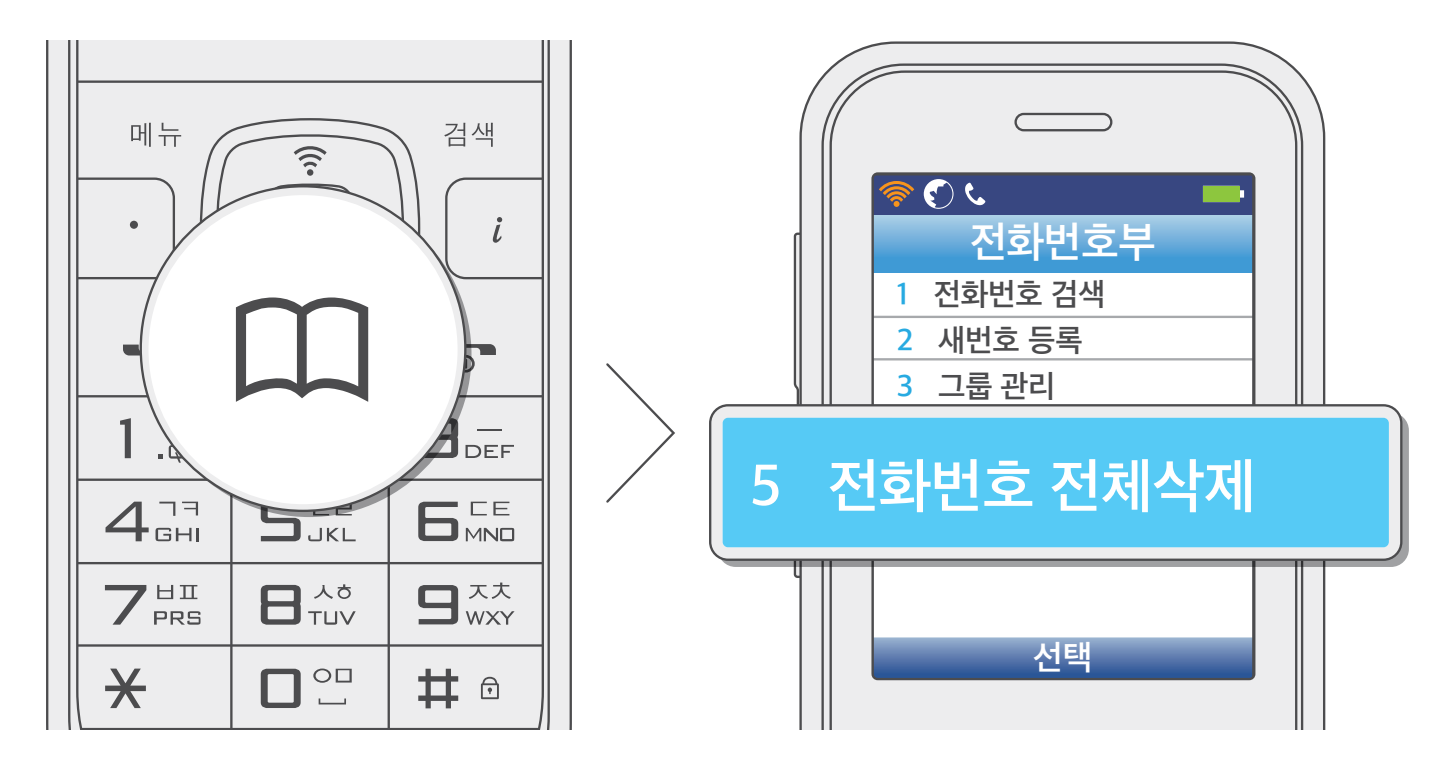

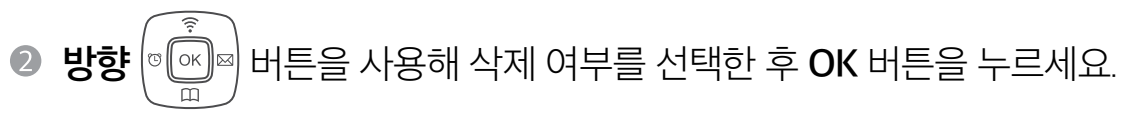

- 전화번호 전체를 삭제하고 싶다면 [예], 그렇지 않으면 [아니오]를 선택하세요.
- 한 번 삭제된 데이터는 복구되지 않습니다. 각별히 주의하세요.

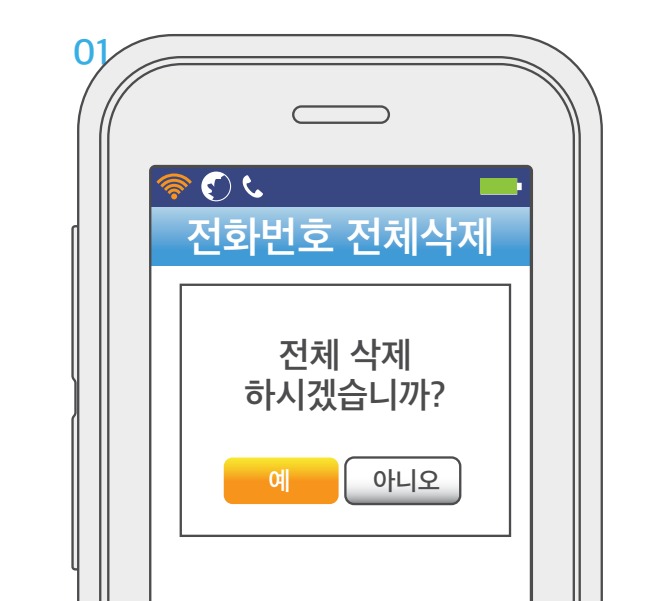

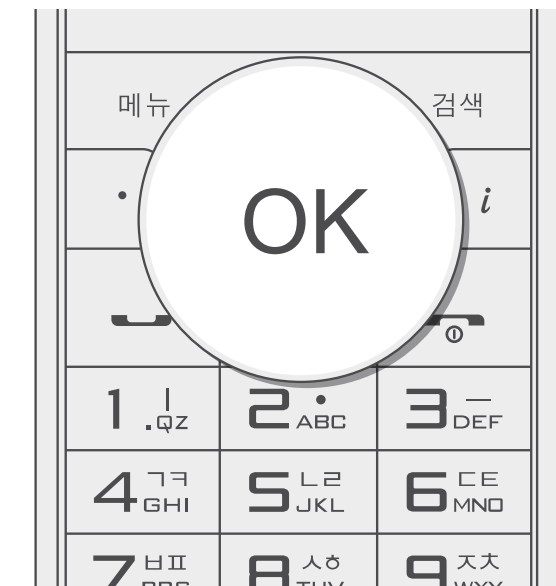

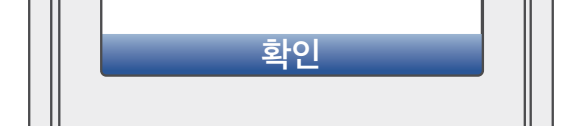

| / PRS |     |  |
|-------|-----|--|
| ×     | # 🖯 |  |

#### 통화 관리

통화 목록

수신 내역, 발신 내역, 부재중 수신 내역, 수신 차단 수신 내역을 확인할 수 있습니다. 통화 내역은 최대 300개까지 저장됩니다.

● 대기 상태에서 **메뉴** 버튼을 누르고 [3. 통화관리] → [1. 통화목록]을 선택하세요.

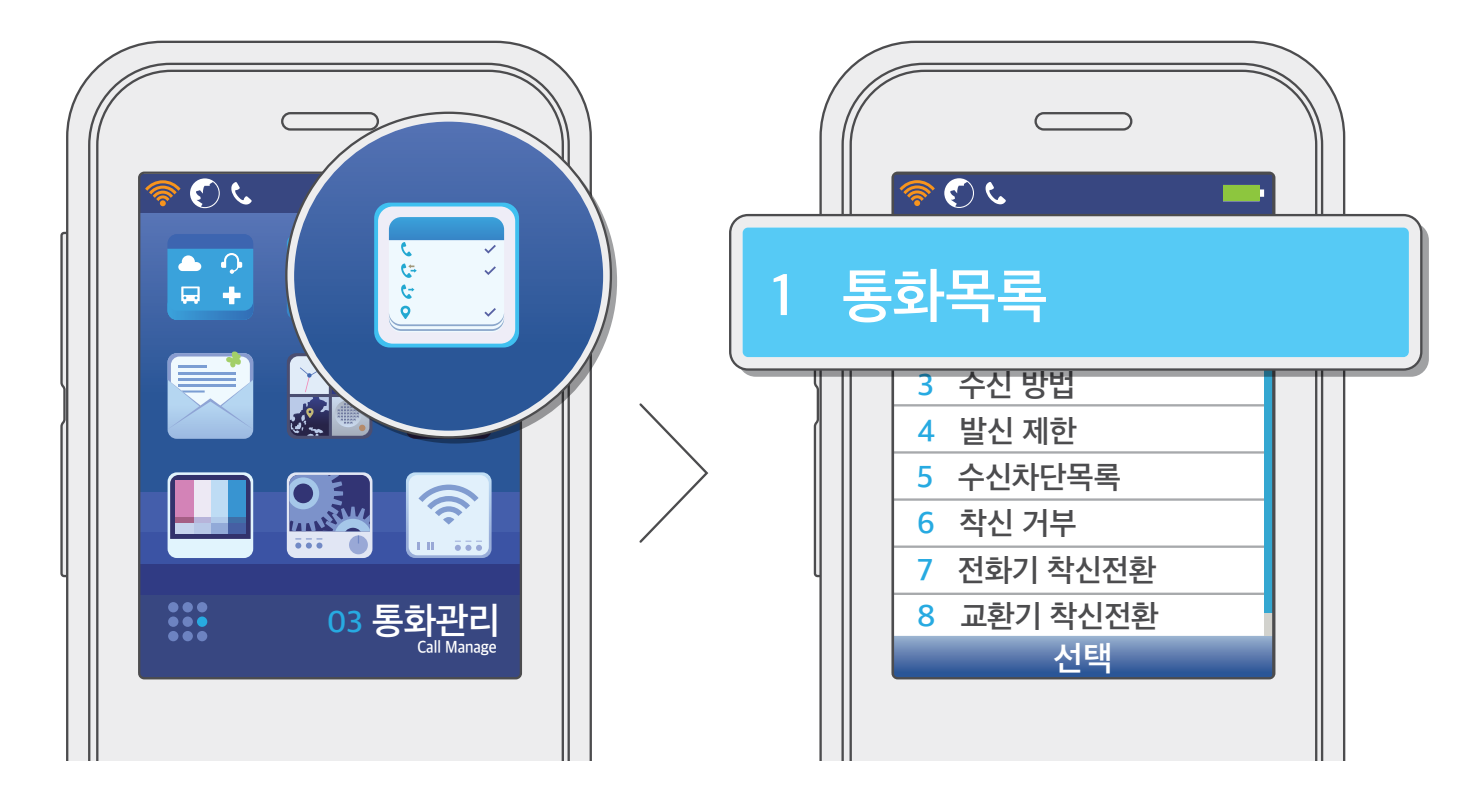

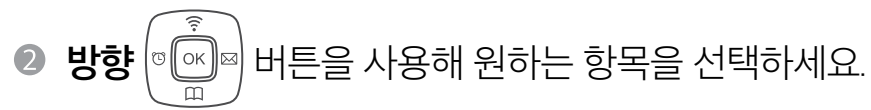

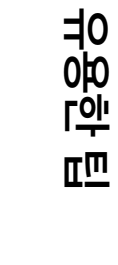

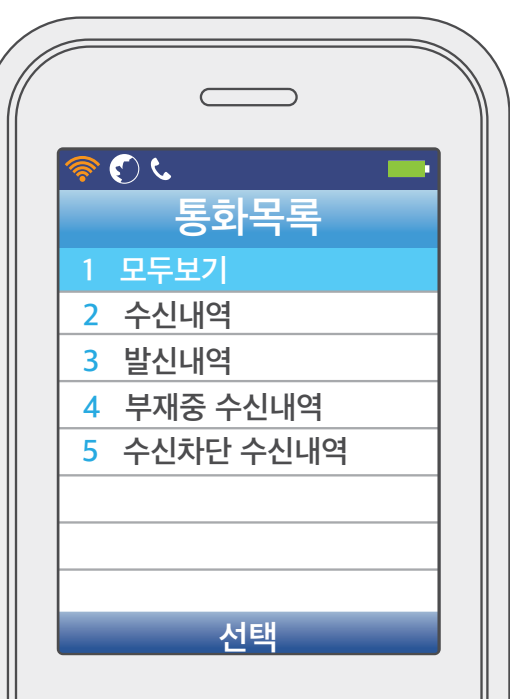

- OK 버튼을 누르면 통화에 대한 상세 정보를 확인할 수 있습니다.
- 통화 버튼을 누르면 해당 번호로 전화가 바로 발신됩니다.
- 메뉴 버튼을 누르면 해당 번호로 메시지를 전송하거나 번호를 저장 및 삭제할 수 있습니다.

# 통화 관리

#### 기본지역번호

전화번호를 입력할 때 지역 번호가 자동으로 삽입되도록 설정할 수 있습니다.

● 대기 상태에서 **메뉴** 버튼을 누르고 **[3. 통화관리]** → **[2. 기본지역번호]**를 선택하세요.

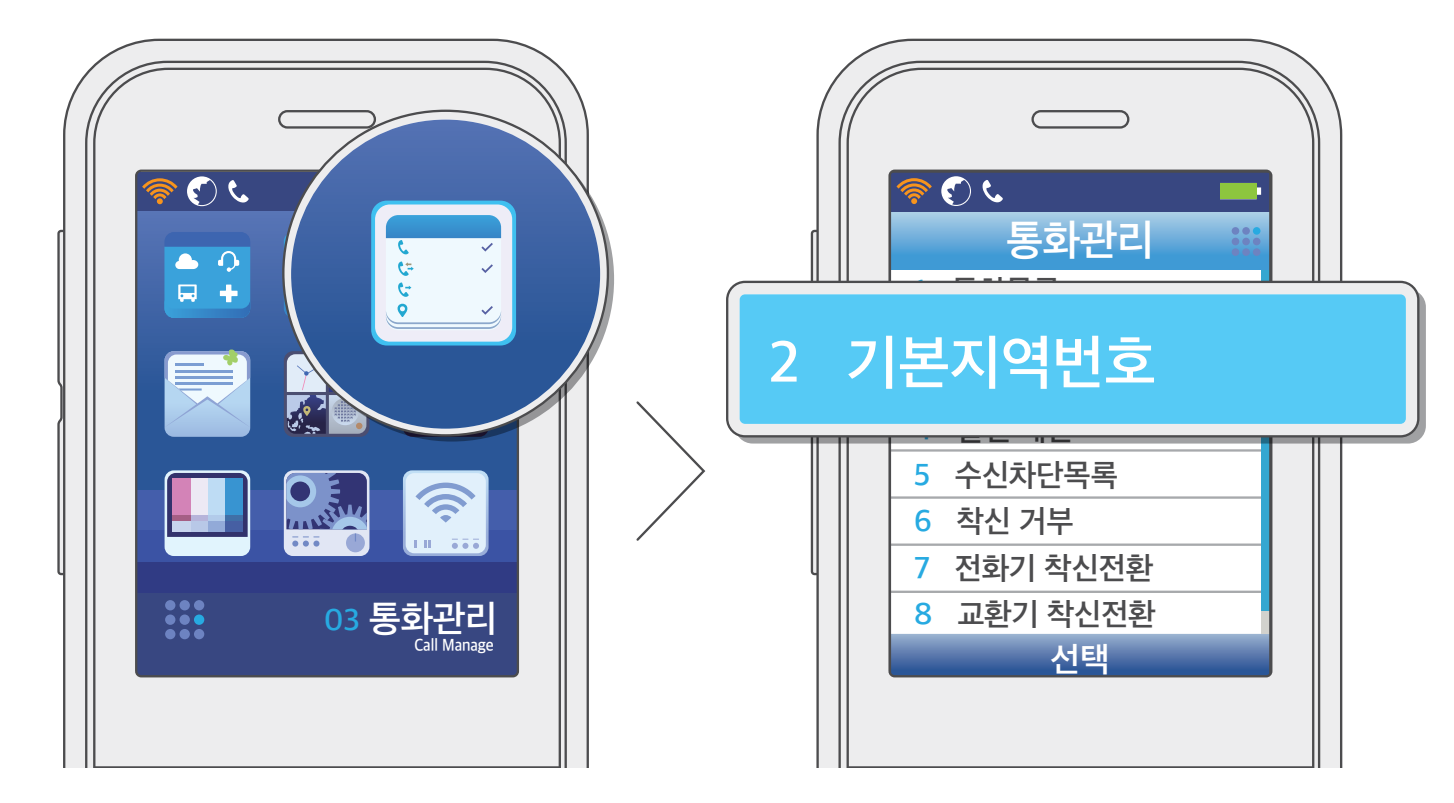

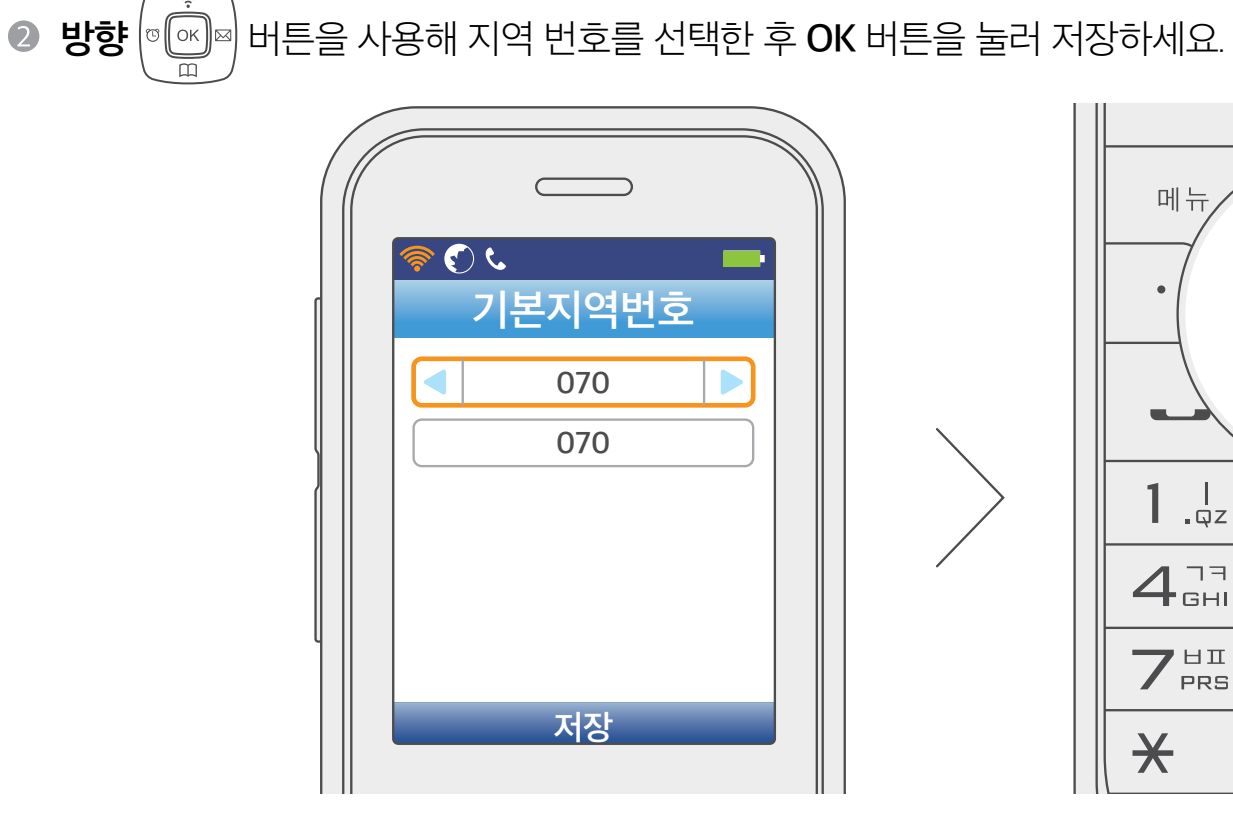

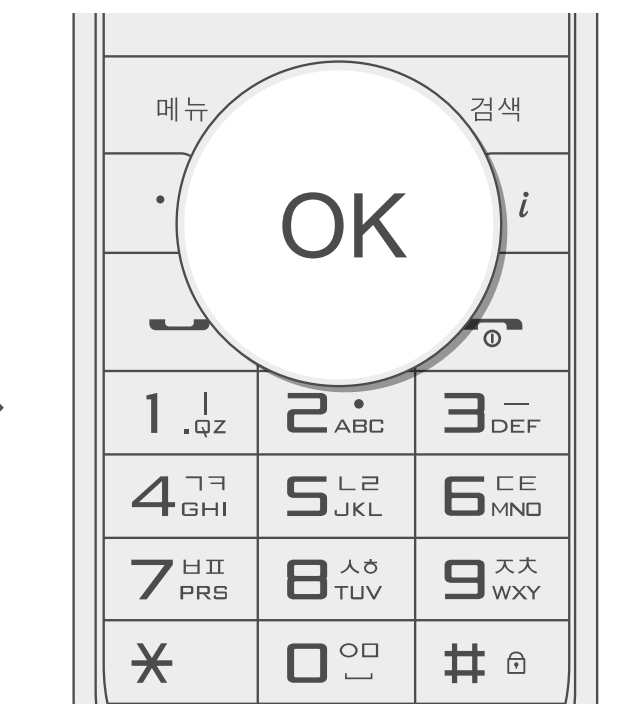

# 통화 관리

#### 수신 방법

전화가 왔을 때 받는 방법을 설정할 수 있습니다.

● 대기 상태에서 **메뉴** 버튼을 누르고 [3. 통화관리] → [3. 수신 방법]을 선택하세요.

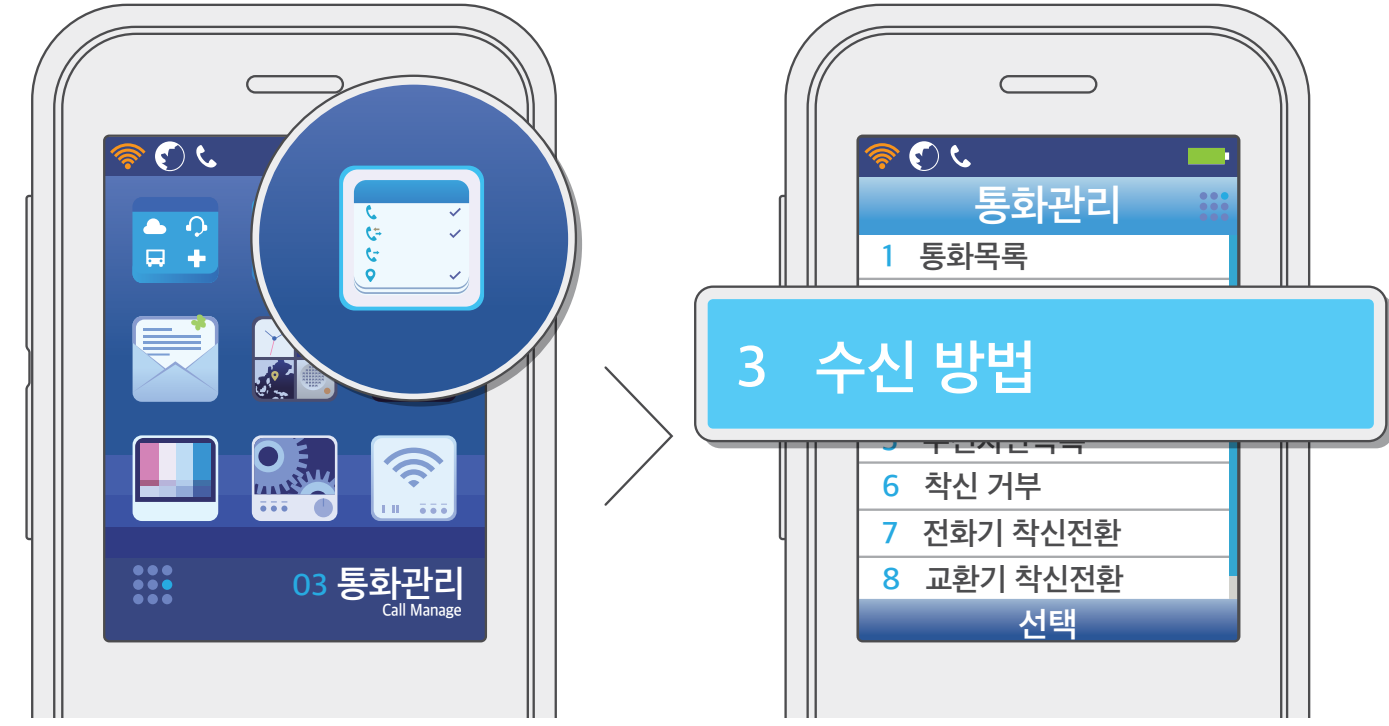

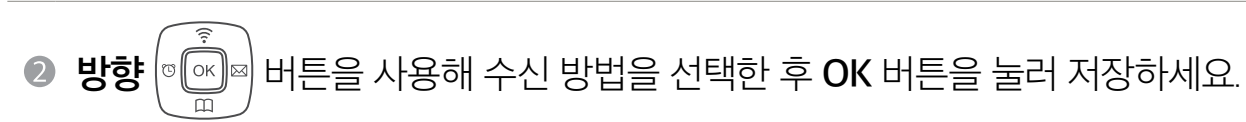

- [버튼 누르기]: 시작/종료 🕤 버튼, 지움/이전 버튼, 음량 버튼을 제외한 버튼을 누르면 전화를 받을 수 있습니다.

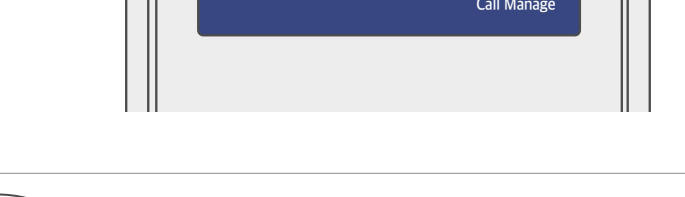

• [핸디 들기]: 충전 거치대에서 전화기를 들면 통화가 연결됩니다.

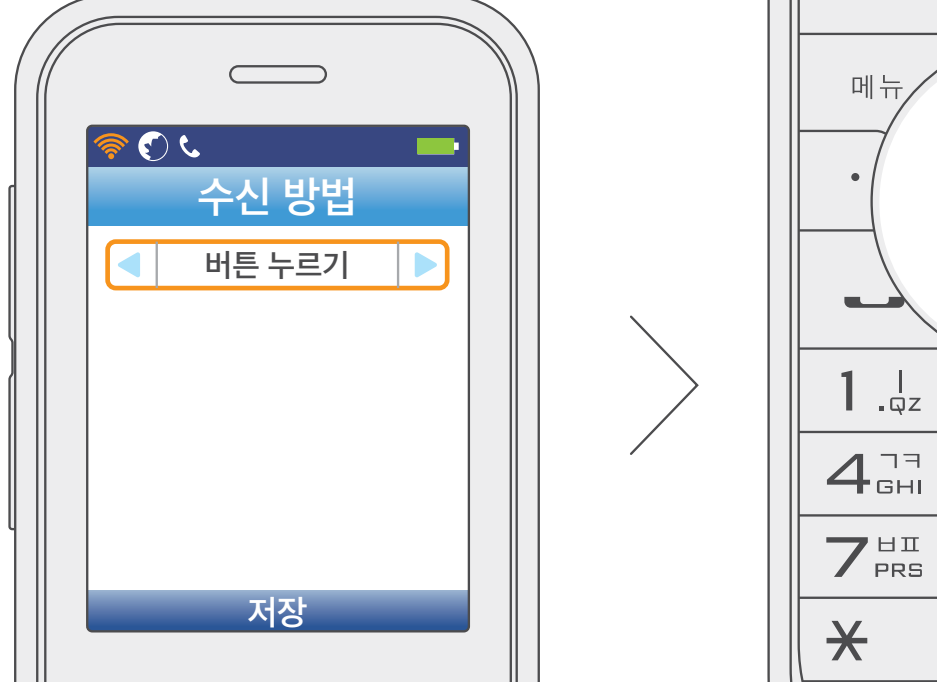

| × | # 🕫 |  |
|---|-----|--|

OK

SJKL

검색

้อ

**B**<sub>DEF</sub>

i

## 통화 관리

#### 발신 제한

국제 전화와 060 유료 전화로 전화를 걸 수 없도록 설정할 수 있습니다.

● 대기 상태에서 **메뉴** 버튼을 누르고 [3. 통화관리] → [4. 발신 제한]을 선택하세요.

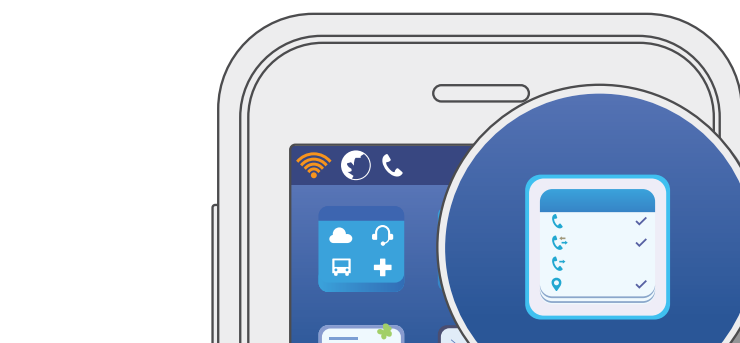

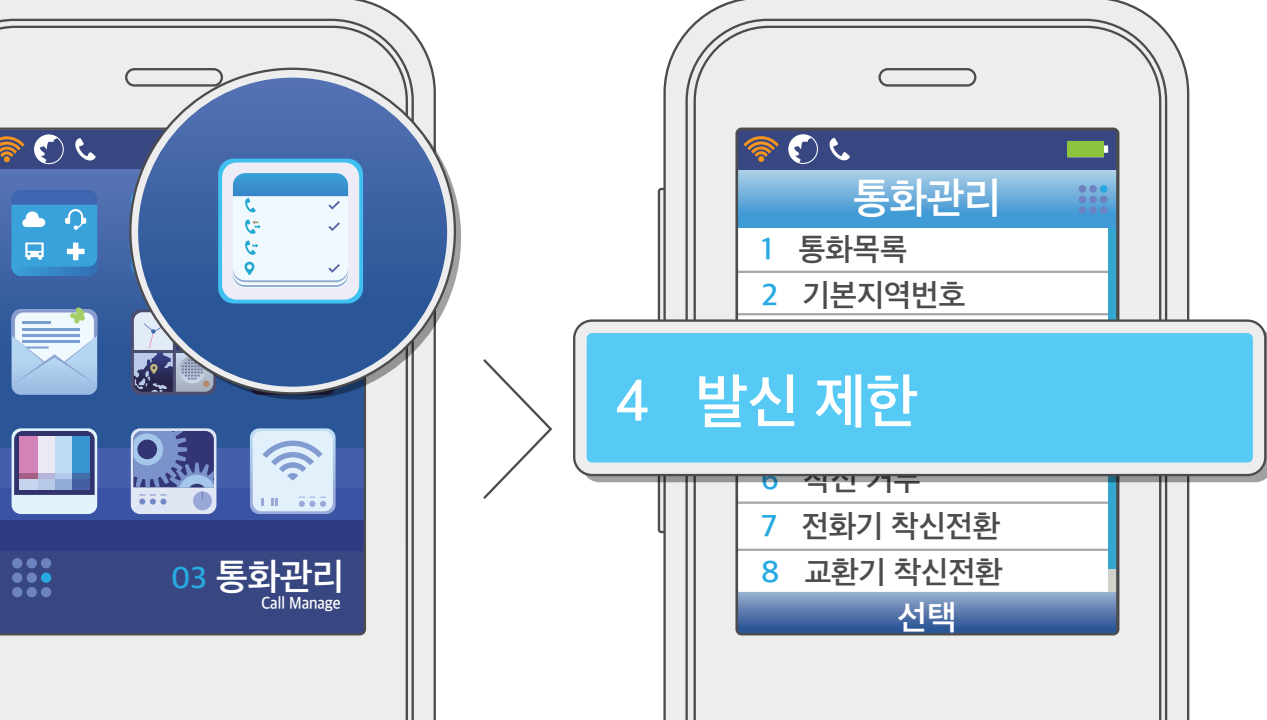

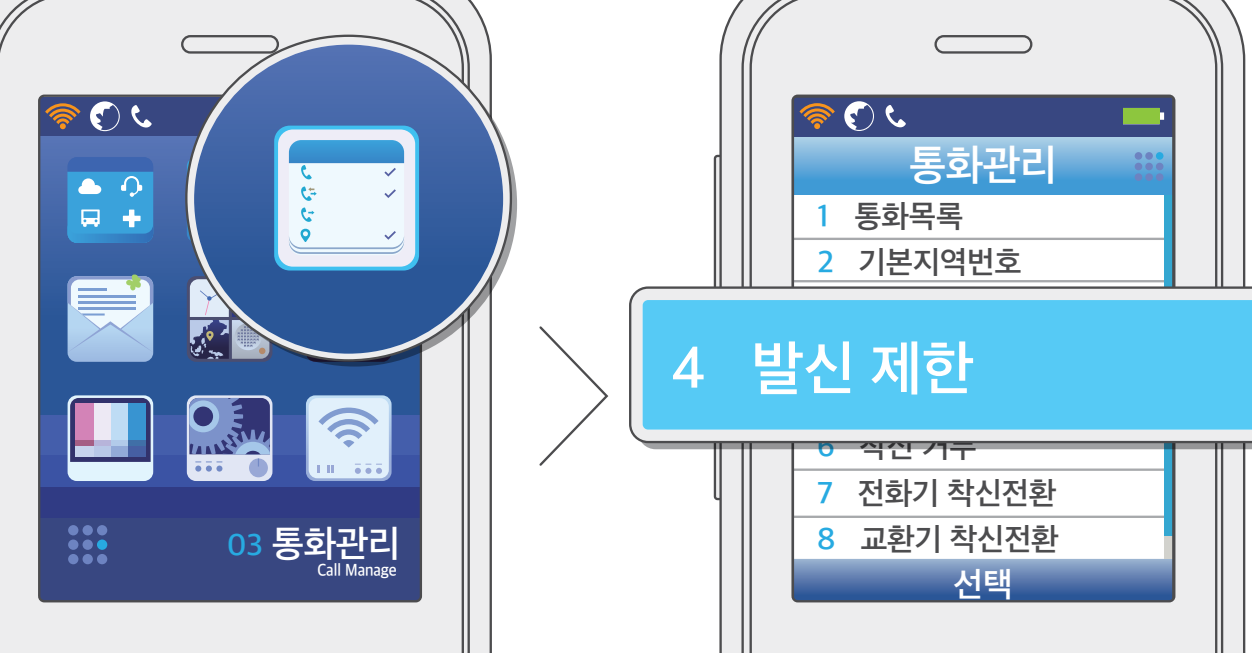

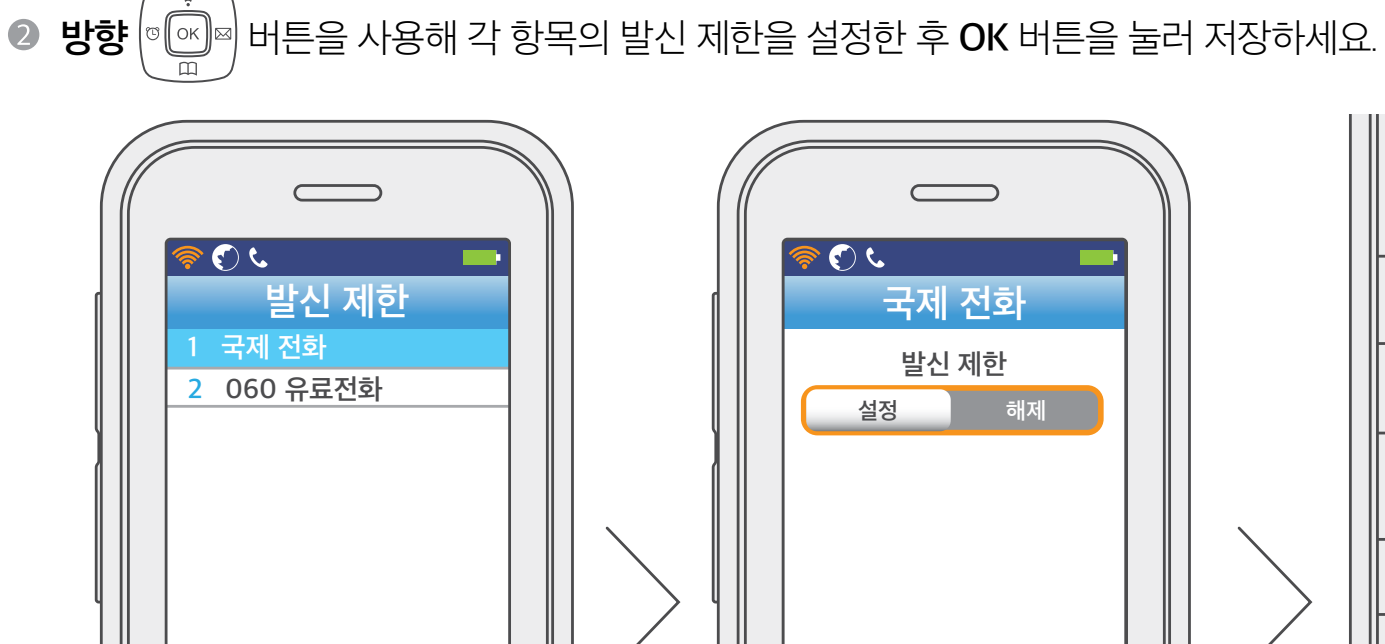

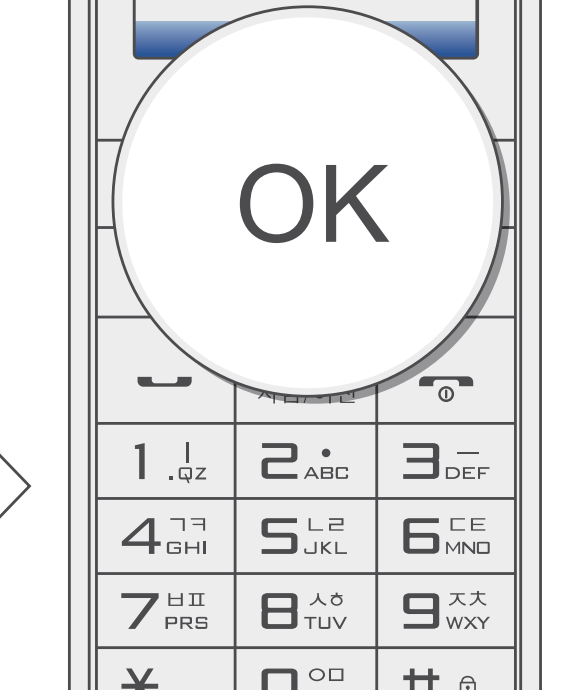

부 양 한 ΠШ

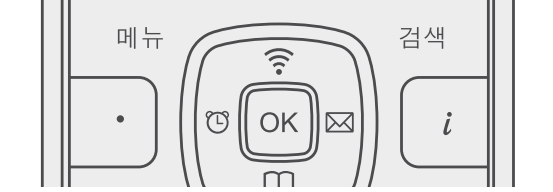

선택

발신 제한

ي 🕑 🄇

1 국제 전화

2 060 유료전화

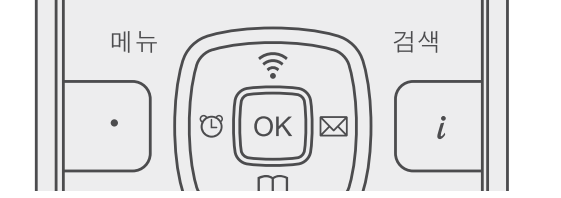

저장

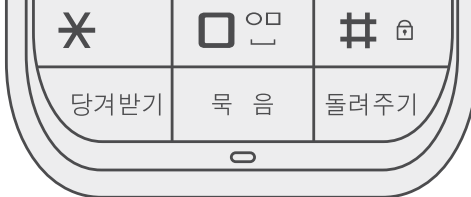

# 통화 관리

#### 수신차단목록

수신을 차단할 전화번호를 최대 5개까지 등록할 수 있습니다.

● 대기 상태에서 **메뉴** 버튼을 누르고 [3. 통화관리] → [5. 수신차단목록]을 선택하세요.

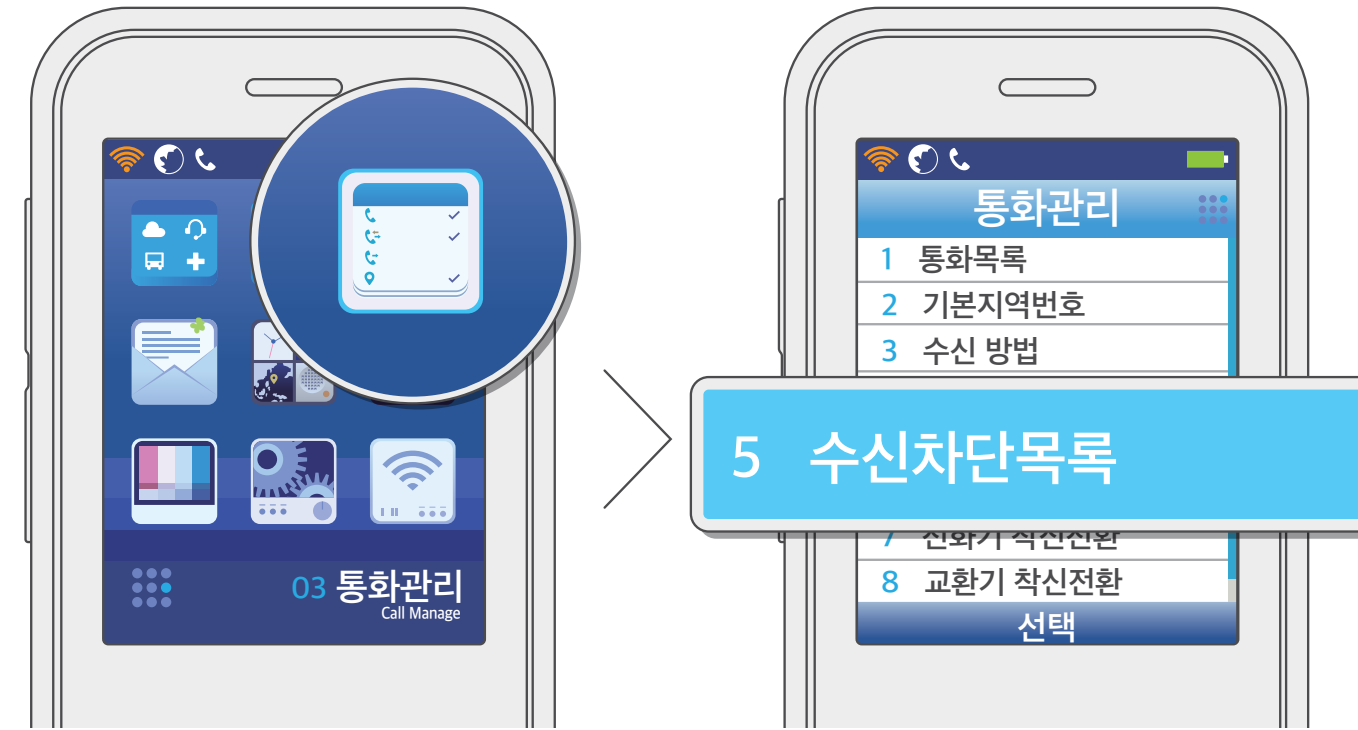

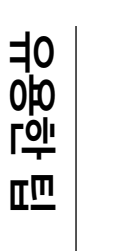

● 차단할 번호를 입력하고 비밀번호를 입력한 후 OK 버튼을 눌러 저장하세요.

• 차단 번호에 010만 입력하면 010으로 시작하는 전화번호는 모두 수신이 차단됩니다. • 초기 비밀번호는 0000입니다.

> OK 0 **B**<sub>DEF</sub> **1** .qz SJKL 4<sup>77</sup> GHI

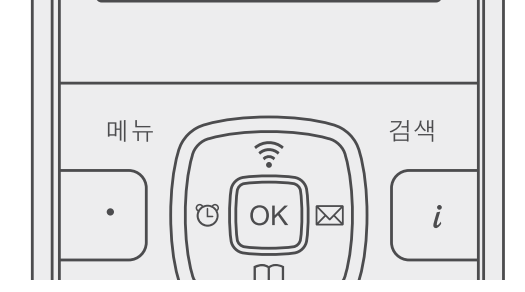

저장

23

1

2

3

4

5

메뉴

수신차단목록

01012345678

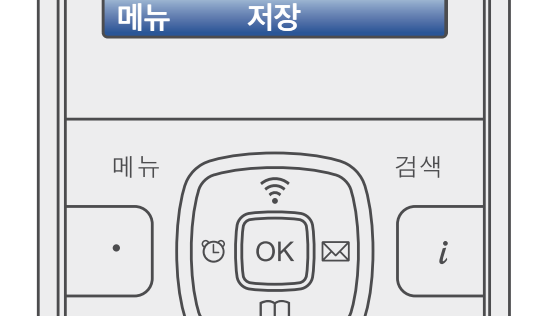

2 3

5

수신차단목록

전화기 암호

\*\*\*\*

| $7^{\text{HI}}_{\text{PRS}}$ |   |      |
|------------------------------|---|------|
| *                            |   | # 🖯  |
| 당겨받기                         | 막 | 돌려주기 |
| $\langle -$                  | 0 |      |
|                              |   |      |

# 통화 관리

#### 착신 거부

착신 거부를 설정하면 전화가 와도 벨이 울리지 않습니다.

● 대기 상태에서 **메뉴** 버튼을 누르고 [3. 통화관리] → [6. 착신 거부]를 선택하세요.

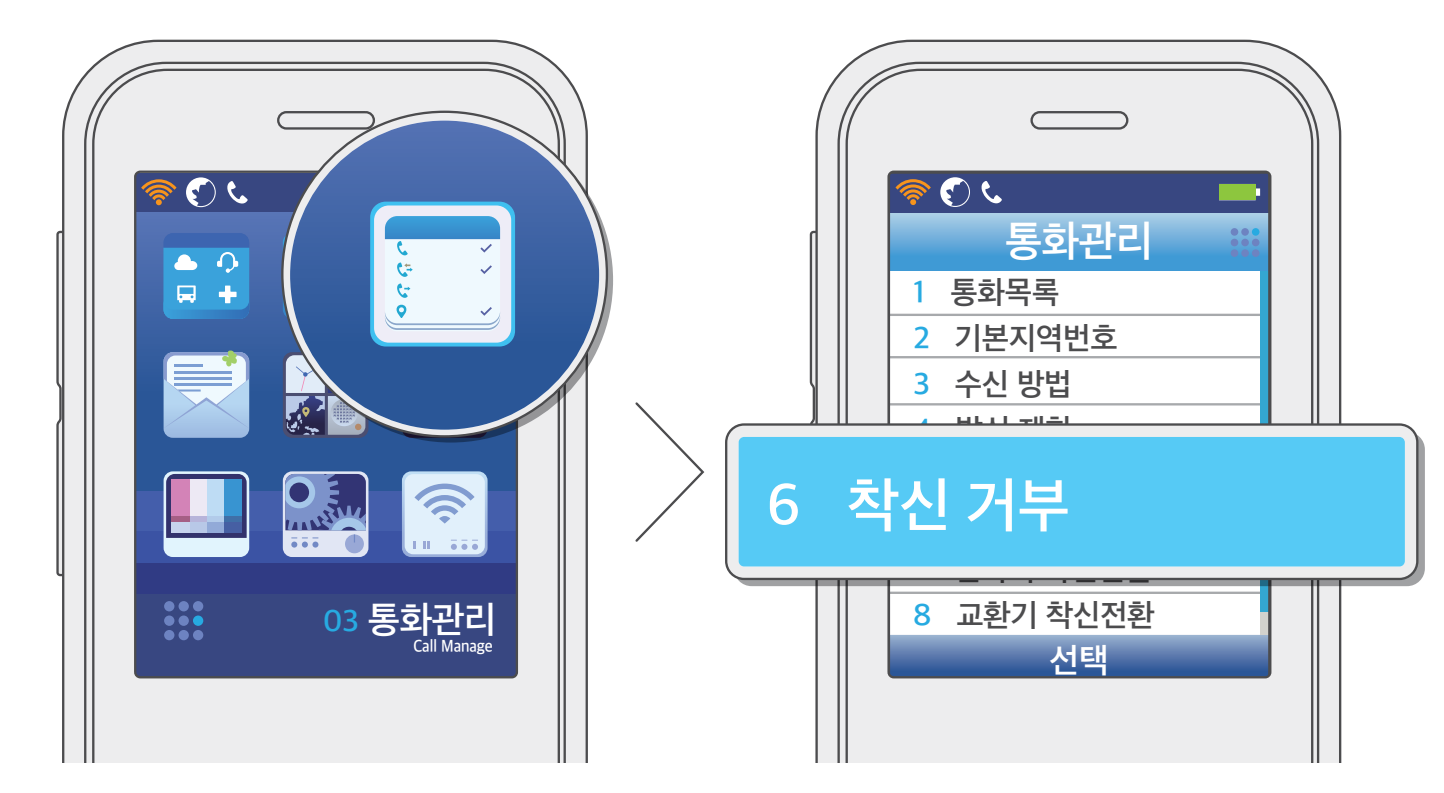

부 양 한 ΠШ

**2** 방향 (® 🕞 ☞ 버튼을 사용해 **[설정]**을 선택하고 비밀번호를 입력한 후 OK 버튼을 눌러 저장하세요.  $\square$ ى (ج) ا 착신 거부 전화기 암호 설정 \*\*\*\* 저장 저장 

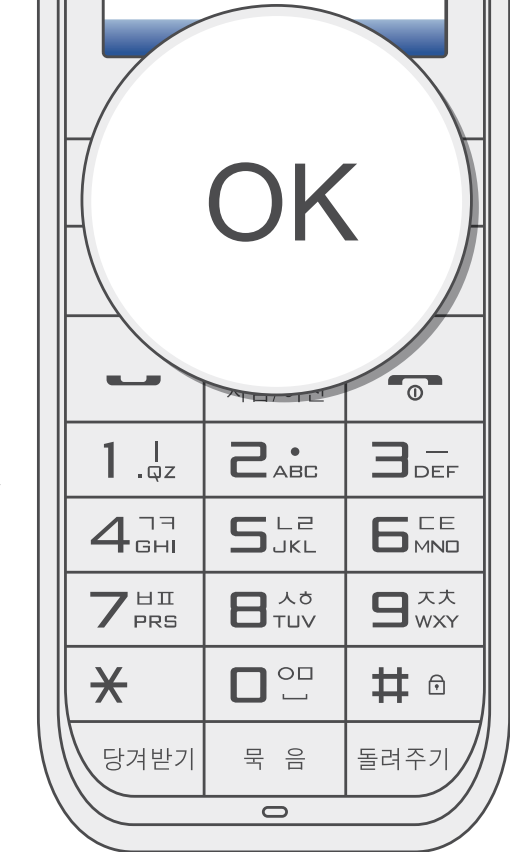

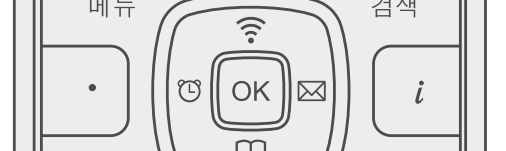

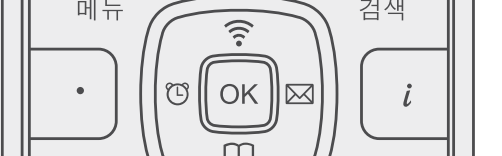

## 통화 관리

전화기 착신 전환을 설정 및 해제할 수 있습니다.

전화기 착신전환

● 대기 상태에서 **메뉴** 버튼을 누르고 [3. 통화관리] → [7. 전화기 착신전환]을 선택하세요.

ى (\$ ی 🕑 🍕 통화관리 ● •) ■ + 통화목록 2 기본지역번호 3 수신 방법 . 4 발신 제한 Ŷ 전화기 착신전환 7 03 통화관리 Call Manage 선택

사용하기

유용한 팁

**2 방향** (<sup>™</sup>) 버튼을 사용해 설정 및 해제를 선택하세요.

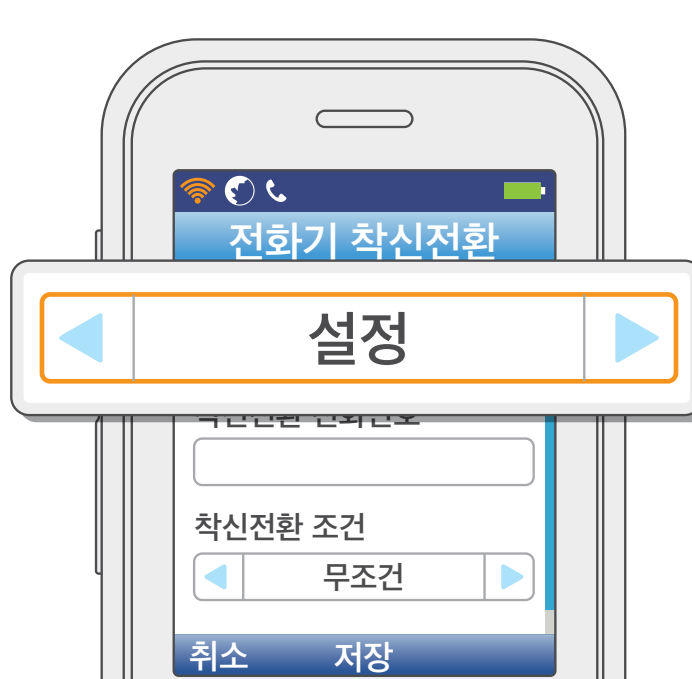

통화 관리

● 착신 전환 설정 시 전환할 전화번호를 입력하고, 전환 조건과 무응답 시간을 설정한 후 OK 버튼을 눌러 저장하세요.

- 착신 전환 조건 3가지 중 하나를 선택할 수 있습니다.
  - [무조건]: 수신되는 모든 전화가 지정 번호로 전환됩니다.
  - [통화중]: 수신 번호가 통화 중일 경우 지정 번호로 전환됩니다.
  - [무응답]: 설정한 시간 내에 전화를 받지 않을 경우 지정 번호로 전환됩니다.
- 무응답 시간은 1초에서 30초 사이로 설정할 수 있습니다.

| 전화기 착신전환         착신전환 전화번호         010-1234-5678         착신전환 조건         무조건         무조건         무응답 시간(초)         1         취소       저장 |  |
|----------------------------------------------------------------------------------------------------|--|

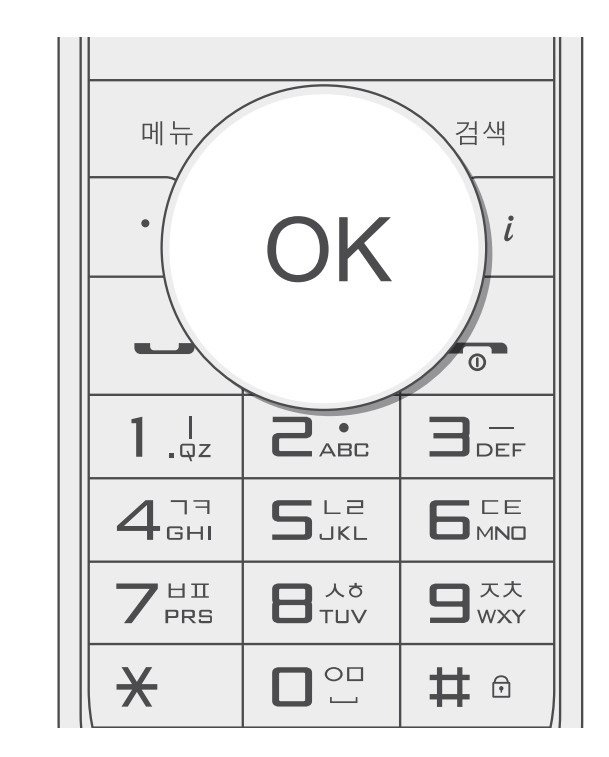

# 통화 관리

교환기 착신전환

교환기 착신 전환을 설정 및 해제할 수 있습니다.

ى 🕑 🕻 ی 🕑 🄇

● 대기 상태에서 **메뉴** 버튼을 누르고 [3. 통화관리] → [8. 교환기 착신전환]을 선택하세요.

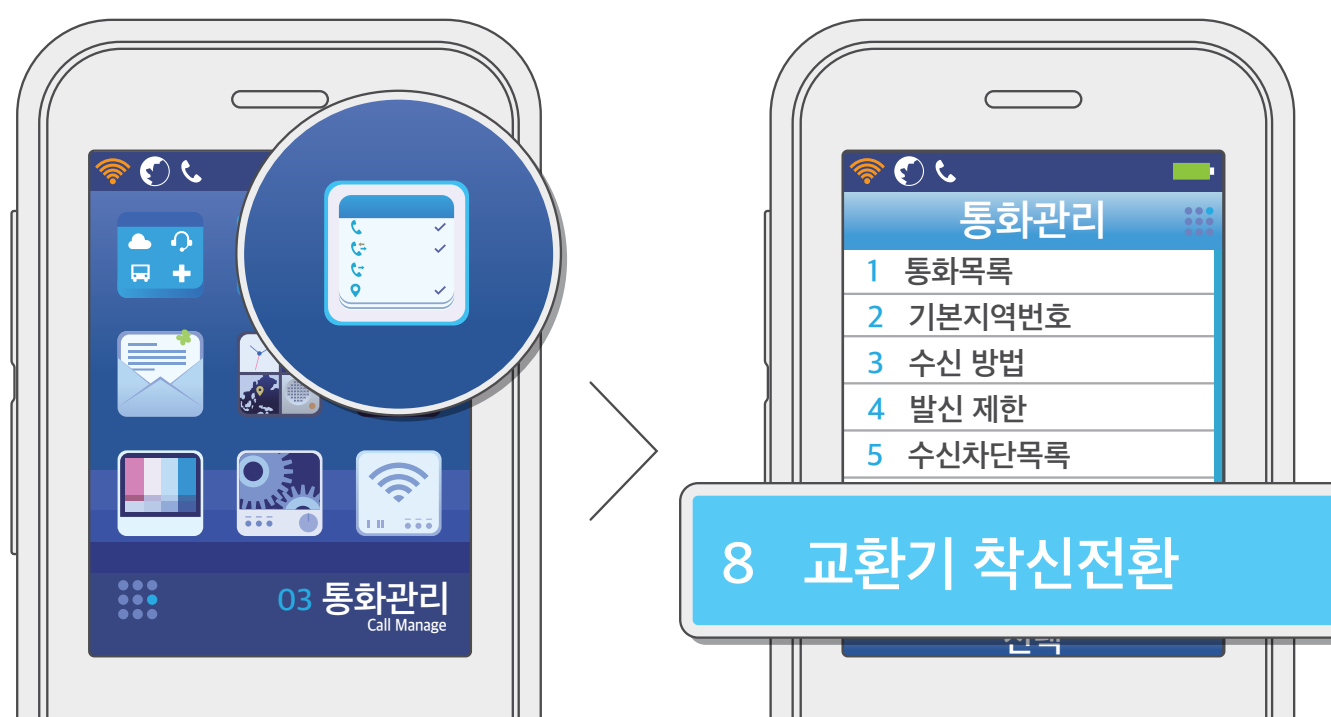

부 양 한 Ш

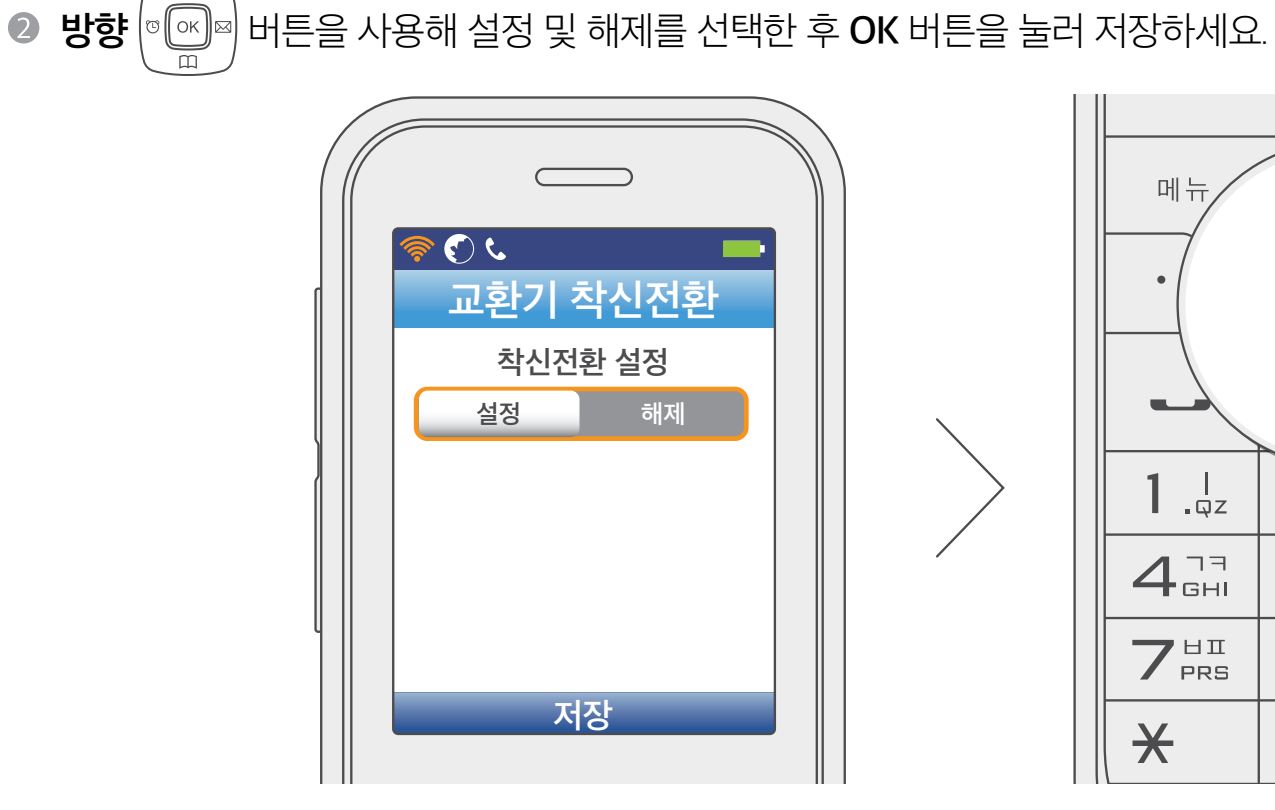

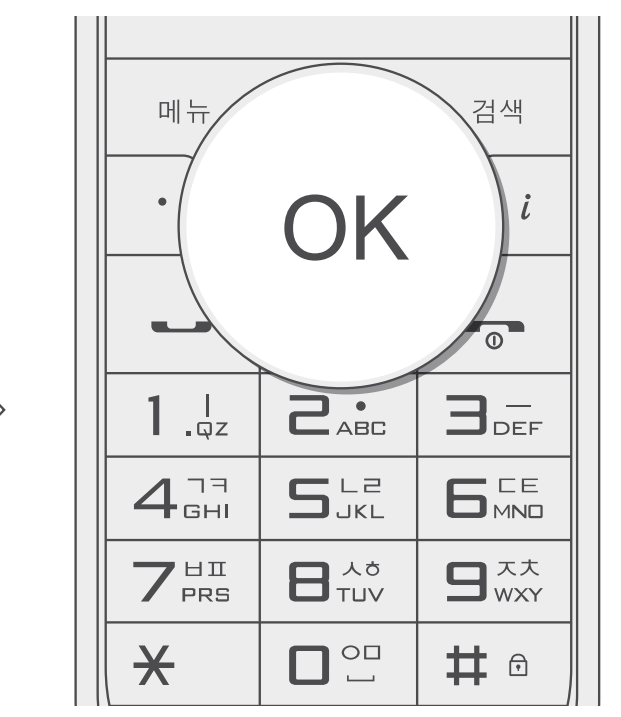

# 통화 관리

#### 자동전화받기

벨소리가 울리지 않고 자동으로 전화가 수신되도록 설정할 수 있습니다. 전화가 오면 별도의 버튼을 누르지 않아도 전화가 바로 수신됩니다.

● 대기 상태에서 **메뉴** 버튼을 누르고 [3. 통화관리] → [9. 자동전화받기]를 선택하세요.

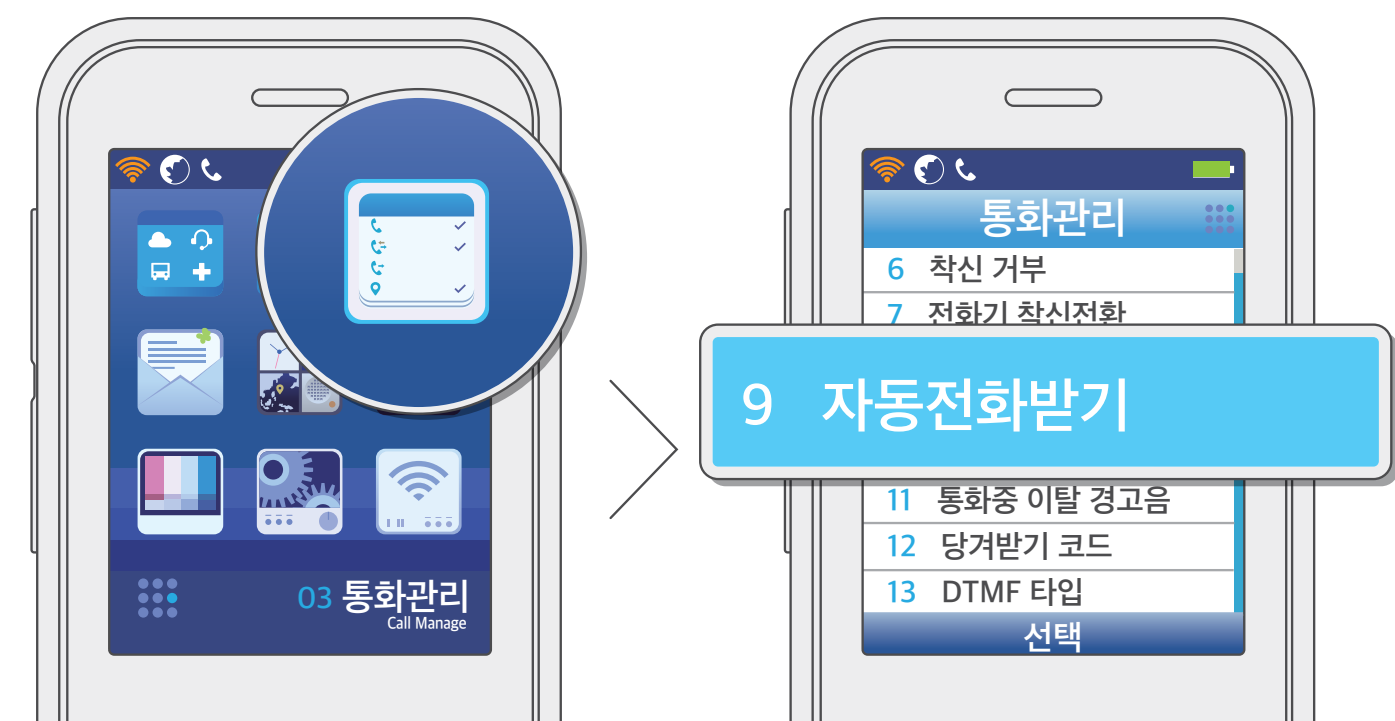

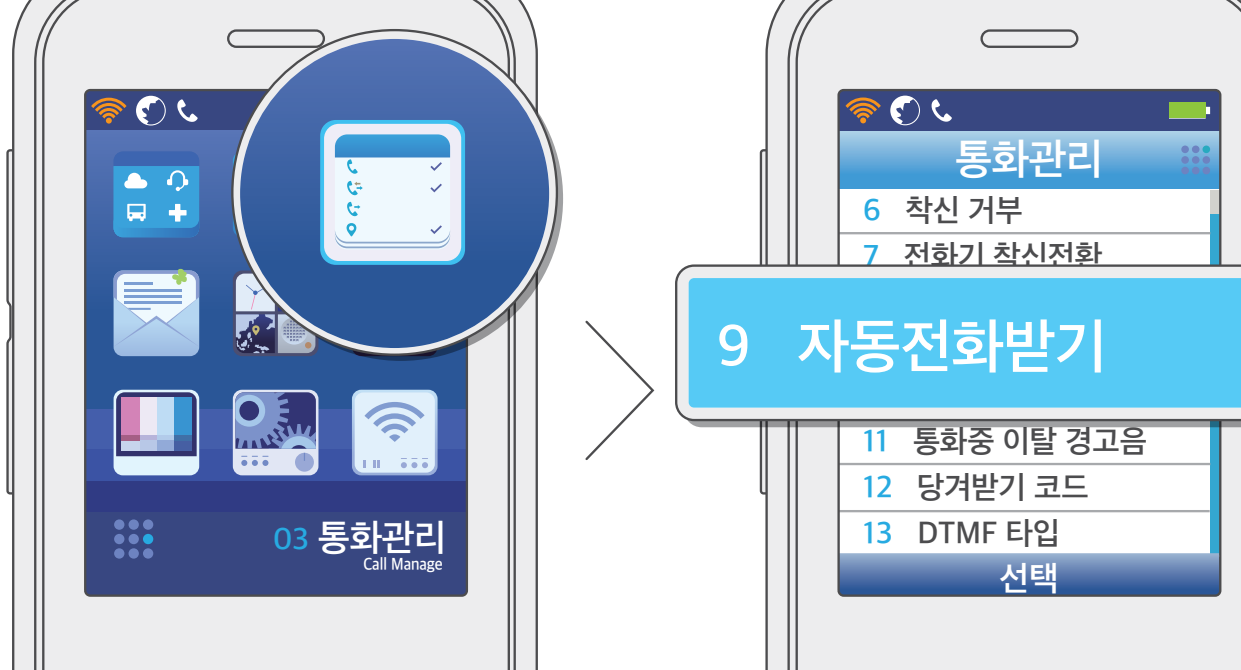

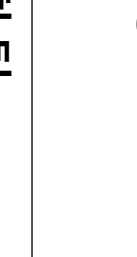

버튼을 사용해 설정 및 해제를 선택하고 비밀번호를 입력한 후 OK 버튼을 눌러 저장하세요.

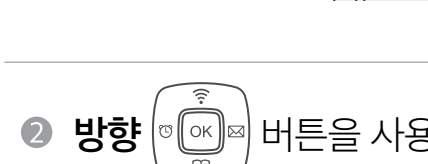

5 6

설정

자동전화받기

자동전화받기 설정

해제

ى (ج)

자동전화받기

전화기 암호

\*\*\*\*

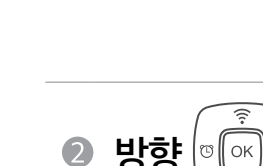

부 양 한 ЩШ

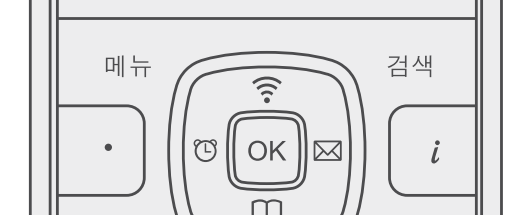

저징

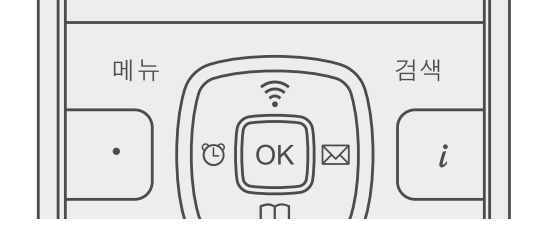

저장

| *    |     | # 🕫  |   |
|------|-----|------|---|
| 당겨받기 | 무 음 | 돌려주기 | / |
|      | 0   |      | ľ |
|      |     |      |   |

OK

**2**.

SJKL

**1**.qz

4<sup>77</sup>GHI

7<sup>HI</sup>PRS

0

3\_

 $\mathbf{B}_{wxy}^{xx}$ 

## 통화 관리

통화중 대기

્ 💽 📞

설정

통화중 대기

통화중대기 설정

해제

방향

통화 중 다른 전화가 왔을 때 수신하기 위한 기능입니다.

● 대기 상태에서 **메뉴** 버튼을 누르고 [3. 통화관리] → [10. 통화중 대기]를 선택하세요.

23 ى 了 📢 통화관리 ••• 6 착신 거부 7 전화기 착신전환 통화중 대기 10 Ś 12 당겨받기 코드 13 DTMF 타입 03 통화관리

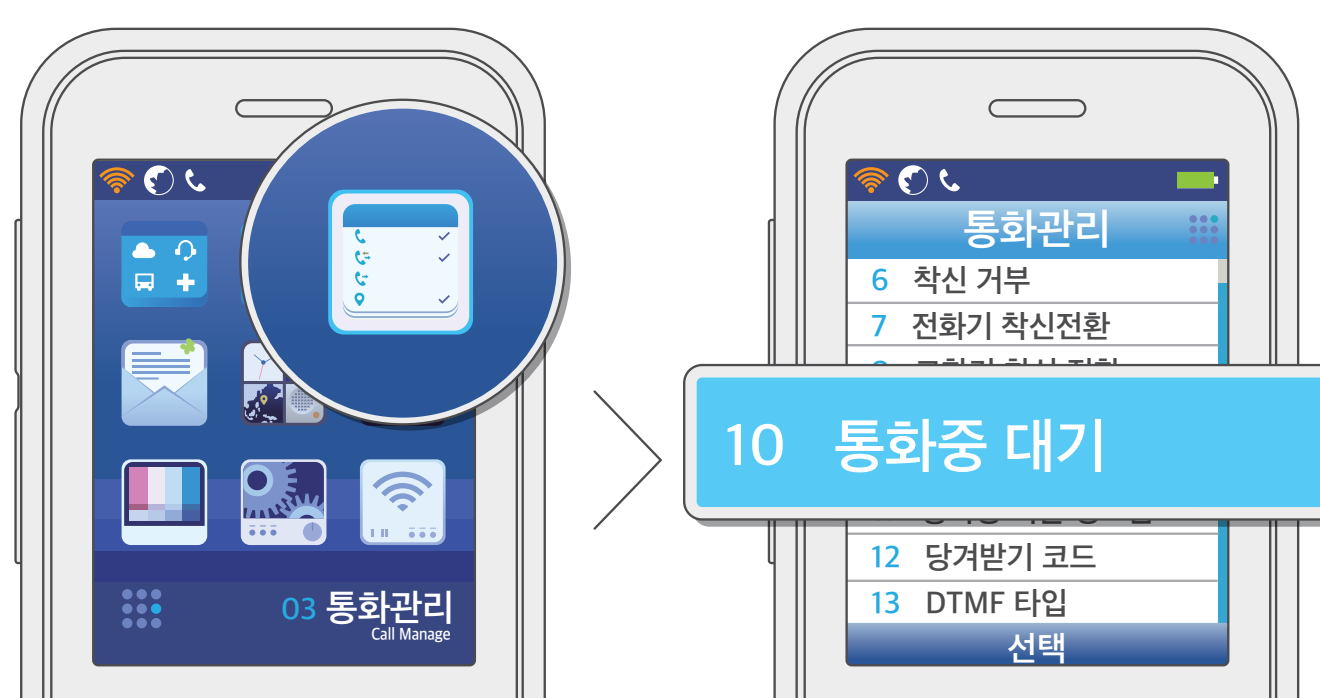

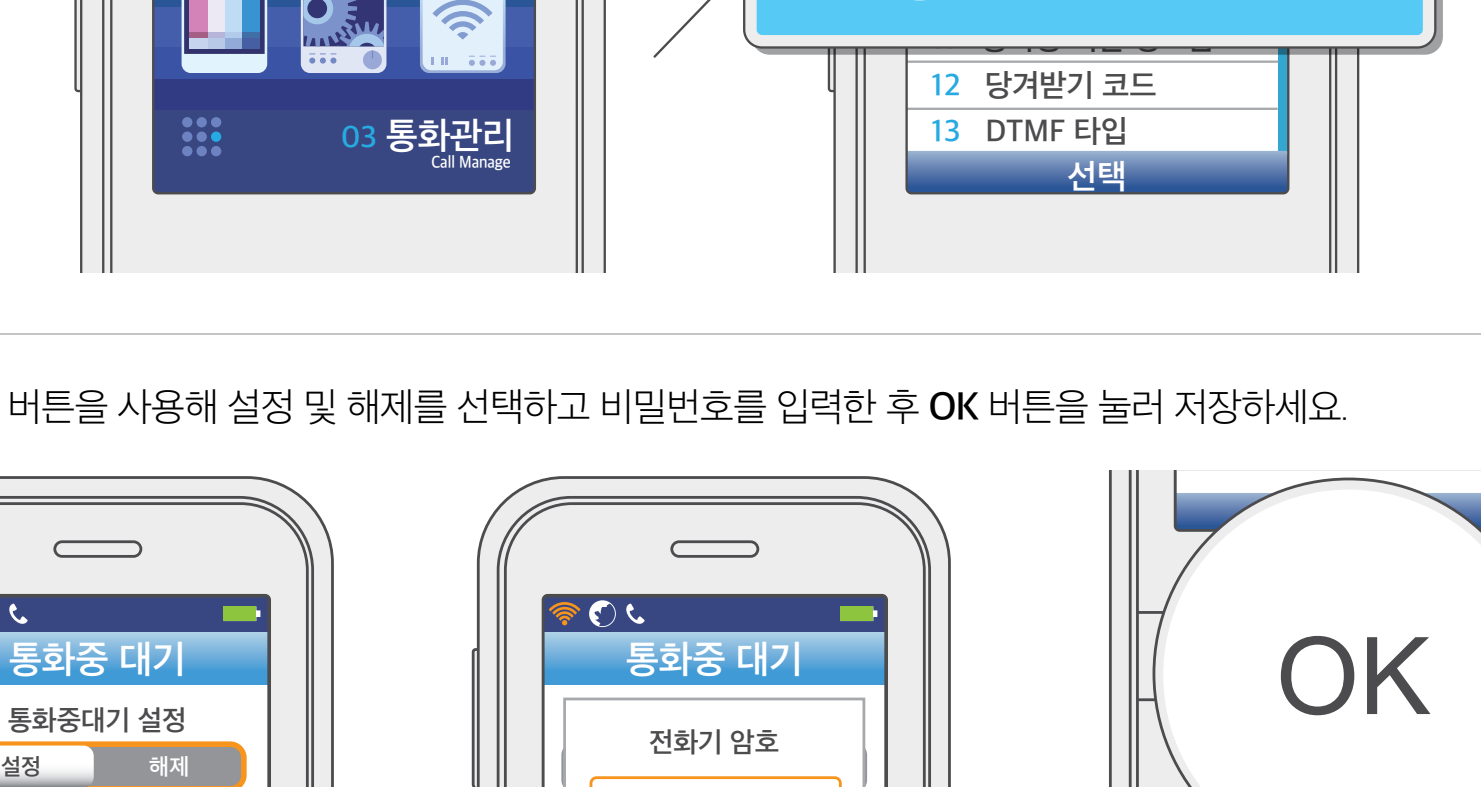

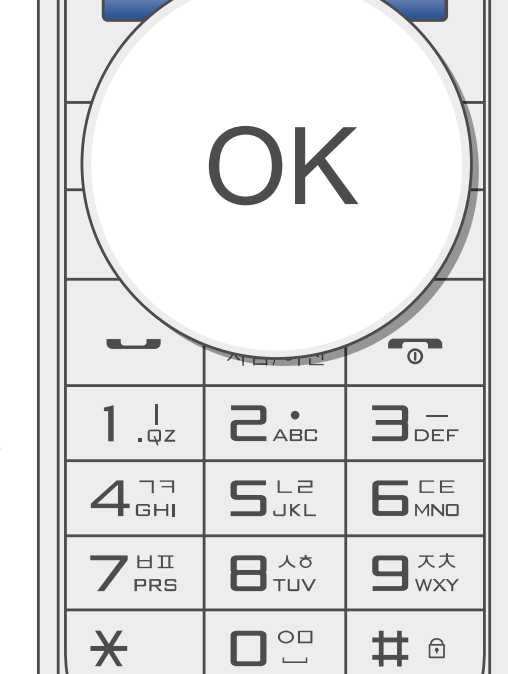

부 양 한 ΠШ

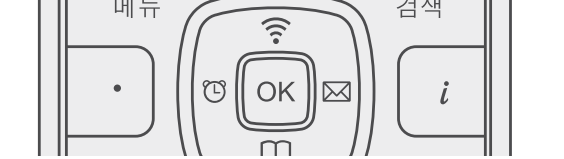

저장

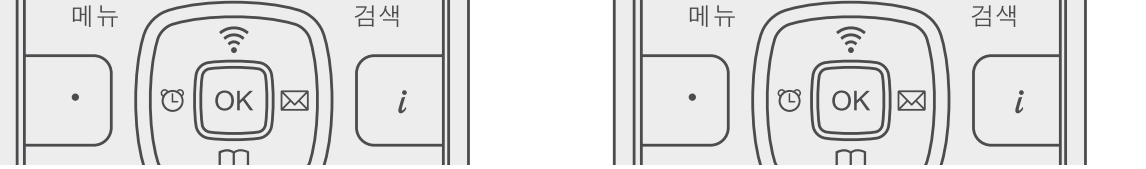

\*\*\*\*

저장

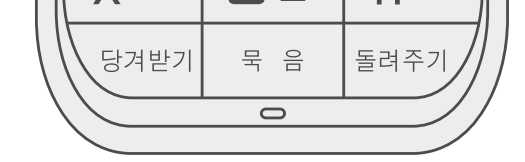

# 통화 관리

#### 통화중 이탈 경고음

통화 중에 통화 가능 지역을 벗어나면 울리는 경고음 및 경고음이 울리는 시간 간격을 설정할 수 있습니다.

● 대기 상태에서 **메뉴** 버튼을 누르고 [3. 통화관리] → [11. 통화중 이탈 경고음]을 선택하세요.

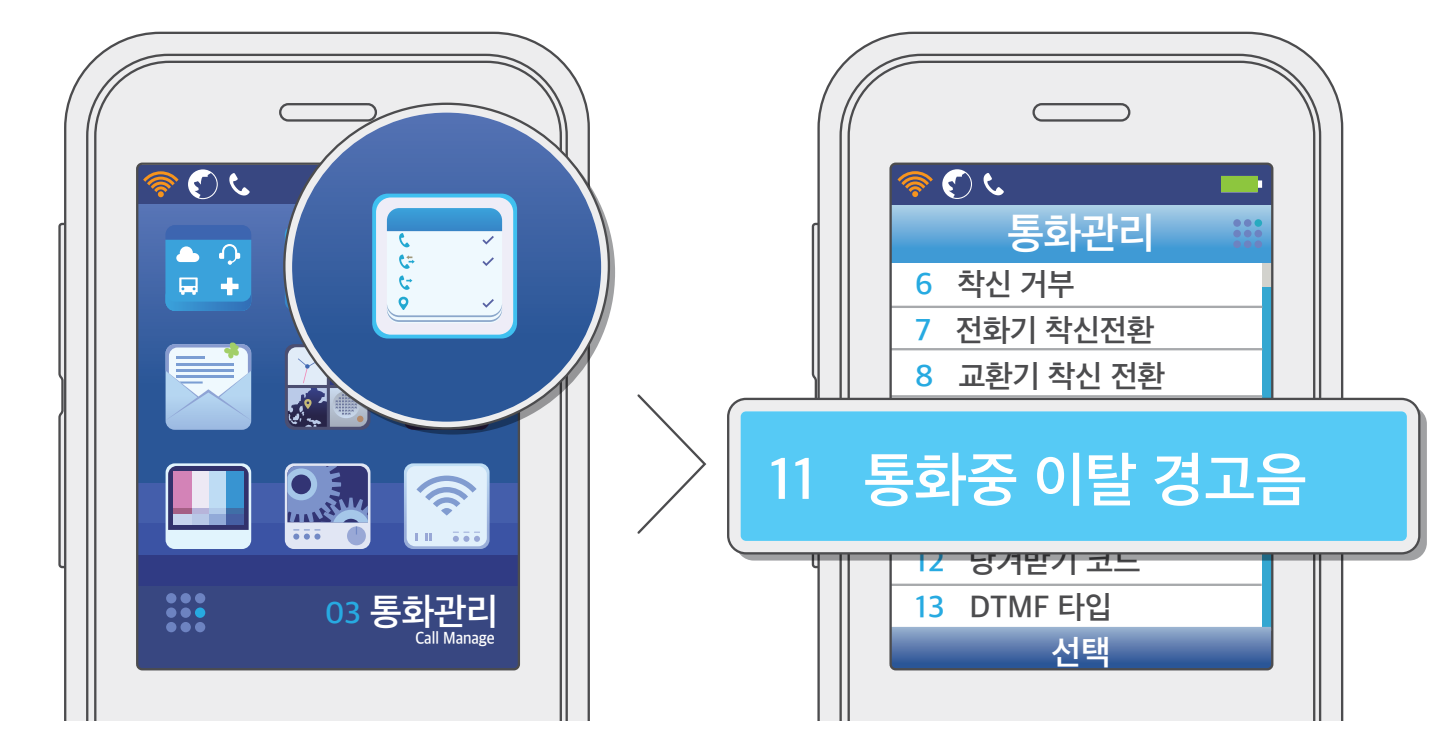

| 2 방향 ☞ 때 버튼을 | : 사용해 설정 및 해제를 선택하고                                                                                                    | 경고음 시간 간격 | f을 설정한 3                                                           | 후 <b>OK</b> 버튼             | 을 눌러 저장                                                                                                    | 당하세요. |
|--------------|----------------------------------------------------------------------------------------------------|-----------|--------------------------------------------------------------------|----------------------------|----------------------------------------------------------------------------------------------------|-------|
|              | <ul> <li>♥ ♥ ♥</li> <li>● ♥</li> <li>● ♥<td></td><td>П<br/>-<br/>-<br/>-<br/>-<br/>-<br/>-<br/>-<br/>-<br/>-<br/>-<br/>-<br/>-<br/>-</td><td>OK<br/>CABC<br/>SJKL<br/>BTUV</td><td>검색<br/><i>i</i><br/>Э<br/>Э<br/>Б<br/>Б<br/>В<br/>С<br/>С</td><td></td></li></ul> |           | П<br>-<br>-<br>-<br>-<br>-<br>-<br>-<br>-<br>-<br>-<br>-<br>-<br>- | OK<br>CABC<br>SJKL<br>BTUV | 검색<br><i>i</i><br>Э<br>Э<br>Б<br>Б<br>В<br>С<br>С |       |
|              | 저장                                                                                                    |           | ×                                                                  |                            | # 🕫                                                                                                    |       |

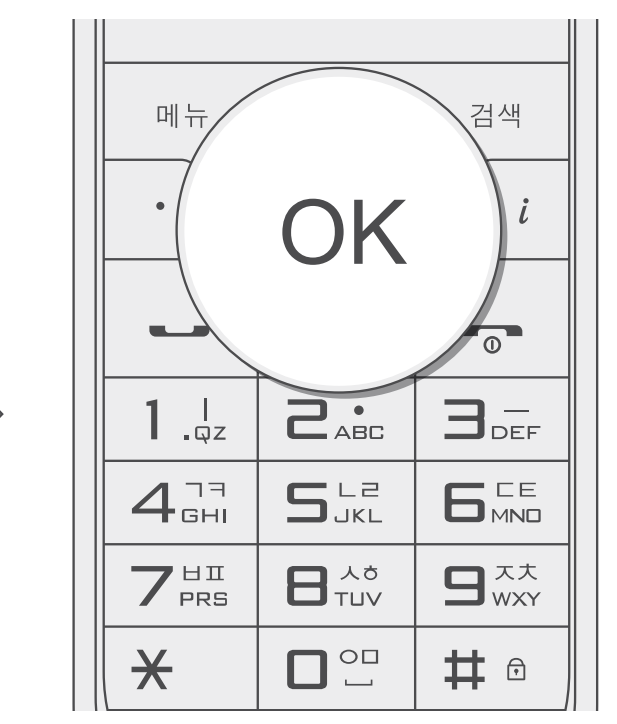

# 통화 관리

#### 당겨받기 코드

당겨받기 코드는 기본값으로 설정되어 있고 메뉴에서 변경할 수 있습니다.

● 대기 상태에서 **메뉴** 버튼을 누르고 [3. **통화관리]** → [12. 당겨받기 코드]를 선택하세요.

ی 🕑 🌾 ى (\$ 통화관리 ● •) ■ + 6 착신 거부 7 전화기 착신전환 8 교환기 착신 전환 9 자동 전화 받기 Ś 12 당겨받기 코드 03 통화관리 Call Manage 선택

부 양 한 ΠШ

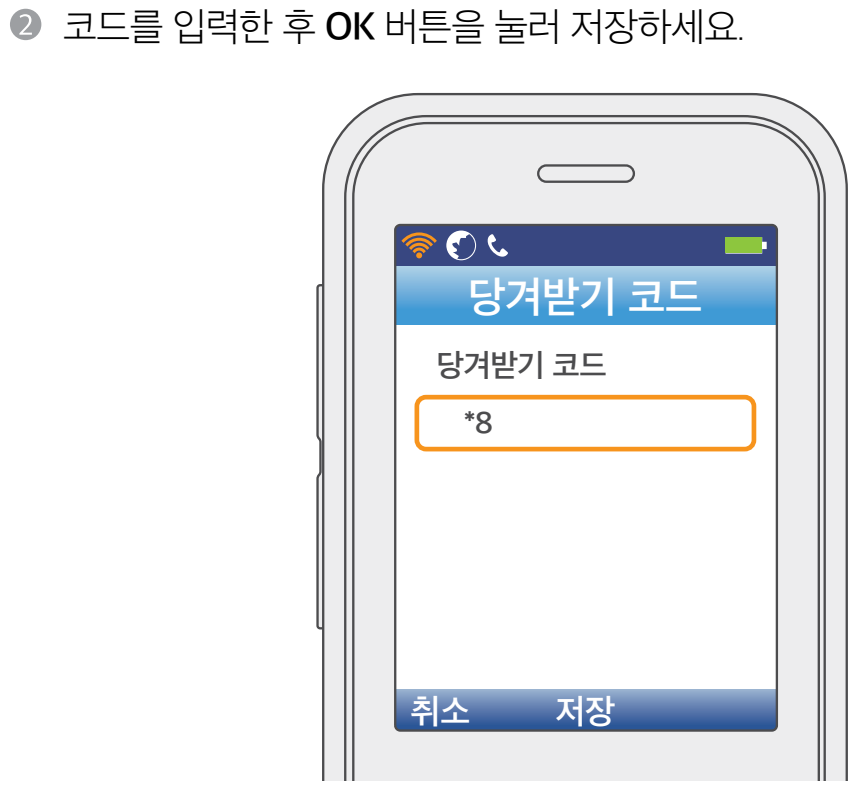

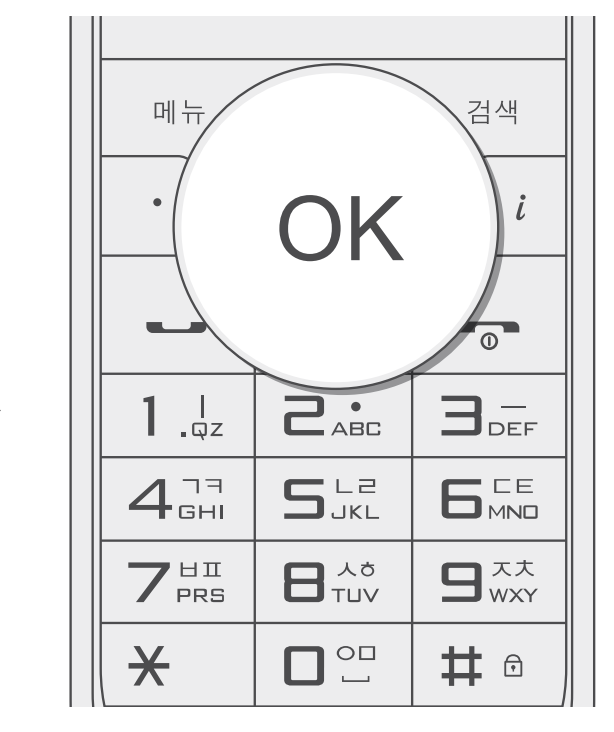

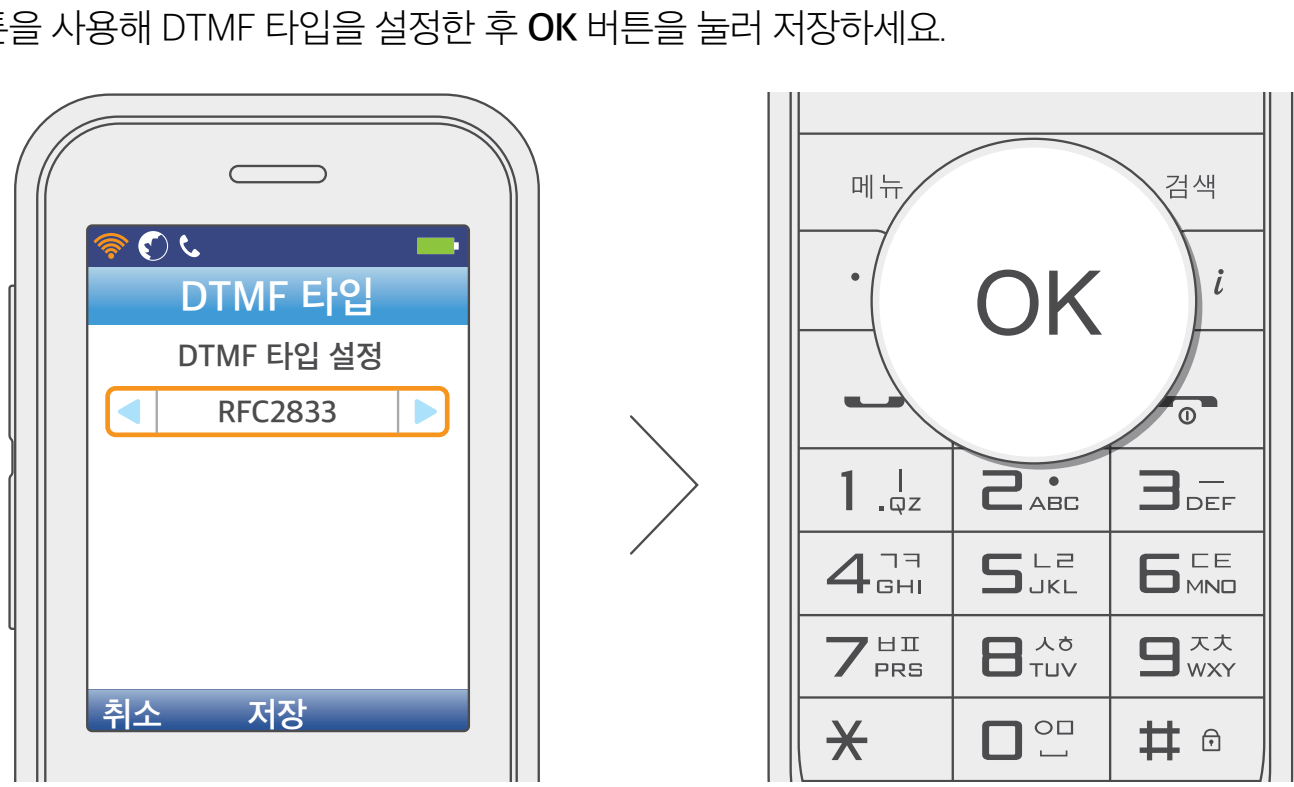

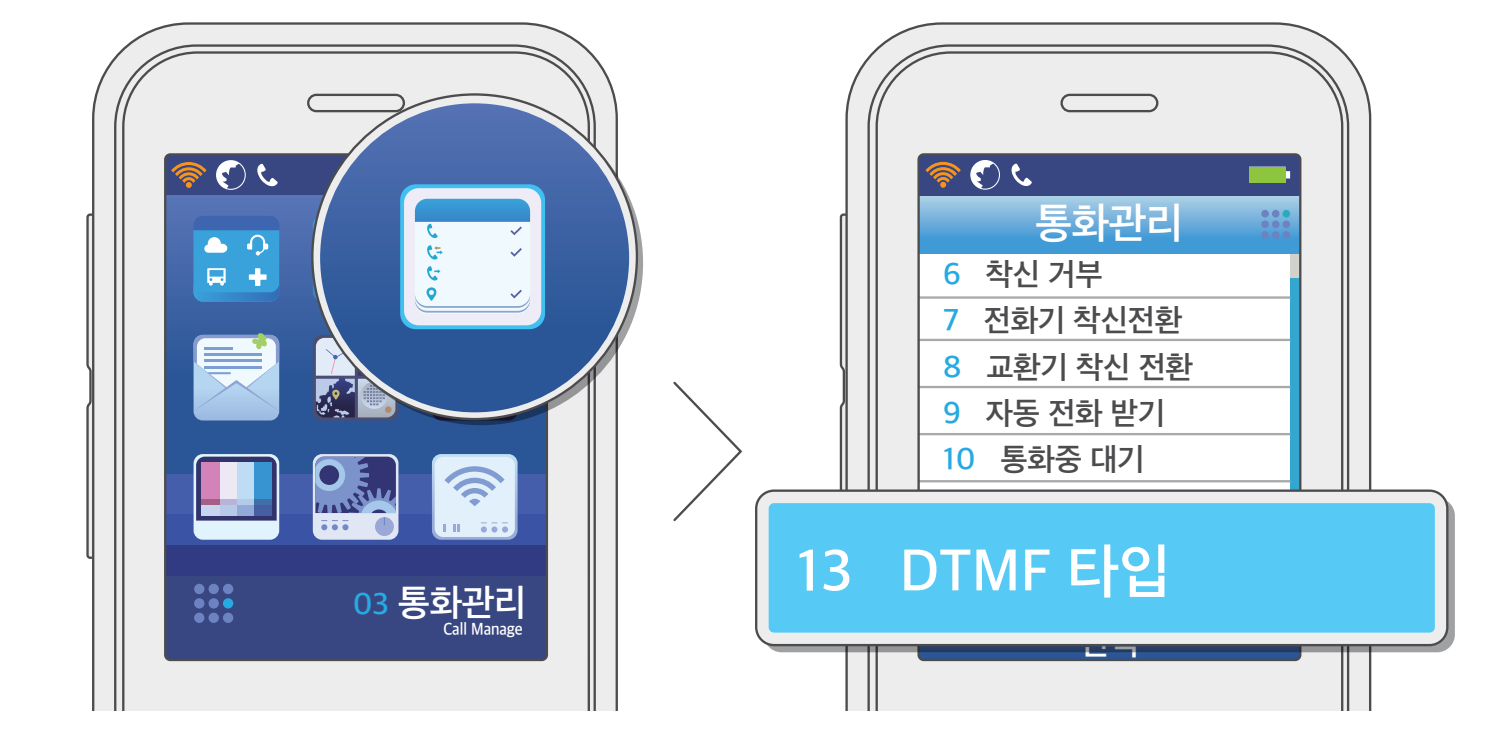

● 대기 상태에서 **메뉴** 버튼을 누르고 [3. 통화관리] → [13. DTMF 타입]을 선택하세요.

DTMF 타입을 설정할 수 있습니다. ※ DTMF 타입 설정은 와이파이 폰에서 누른 숫자를 서버로 전달하기 위한 규격을 선택하는 메뉴입니다. 임의로 변경할 경우 ARS와 같이 숫자 입력이 필요한 상황에서 제대로 입력되지 않을 수 있으니, LG U<sup>+</sup> 고객센터 1544-0001(유료) 또는 1544-8585(유료)에 확인 후 변경하세요.

DTMF 타입

사용하기

부 양 한

ΠШ

## 통화 관리

|  | 11 1 |  |
|--|------|--|
|  | 11 1 |  |
|  | 11 1 |  |
|  |      |  |

#### 문자 메시지

문자 작성

● 대기 상태에서 **메시지** ₩ 버튼을 누르고 **[1. 문자 작성]**을 선택하세요.

- **메뉴** 버튼을 누르고 [4. 메시지] → [1. 문자 작성]을 선택해도 됩니다.
  - 메뉴 (î: ى (ج) ©∥ Ok 문자 작성 1  $\square$ 지움/이전 3 스팸문자 관리 4 문자 환경설정 3\_ **1** .qz S\_JKL 4<sup>77</sup> GHI 7<sup>HI</sup>PRS 선택 Ж # ⋳
- 메시지를 작성하고 발신함 저장 여부를 선택한 후 OK 버튼을 누르세요
  - \star 버튼을 누르면 영문 소문자/영문 대문자/특수 문자/숫자 순으로 입력 모드가 바뀝니다.
  - 지움/이전 버튼을 누르면 입력한 글자가 한 글자씩 삭제됩니다.

| 문사 작성<br>· · · · · · · · · · · · · · · · · · · |
|------------------------------------------------|
|                                                |
|                                                |
|                                                |
| 발신함저장 예 아니오                                    |

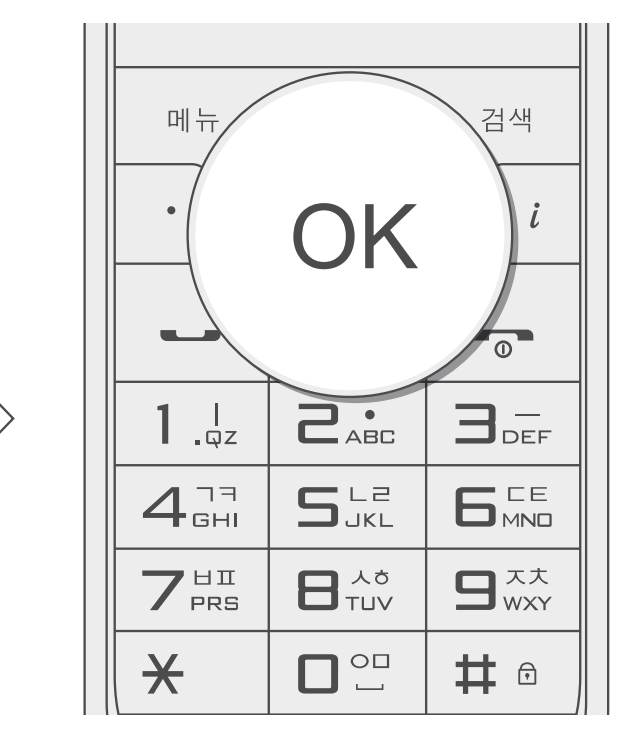

부 양 で

ШШ

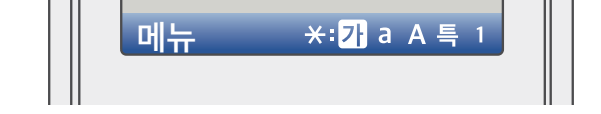

#### ! 참고

와이파이 폰은 한글 완성형 코드의 문자만 지원하며, 한글 조합형 코드로 작성된 문자(예: 낐, 똠, 홥)는 표시되지 않습니다.

- 한글 완성형 코드: 주로 사용하는 한글 약 2,300자 표현 가능
- 한글 조합형 코드: 초성, 중성, 종성의 모든 조합 약 11,000자 표현 가능

#### 문자 메시지

❸ 수신 번호를 입력한 후 OK 버튼을 눌러 메시지를 전송하세요.

• 수신 번호 화면에서 메뉴 버튼을 누르면 검색 및 임시 보관함 저장 기능을 사용할 수 있습니다.

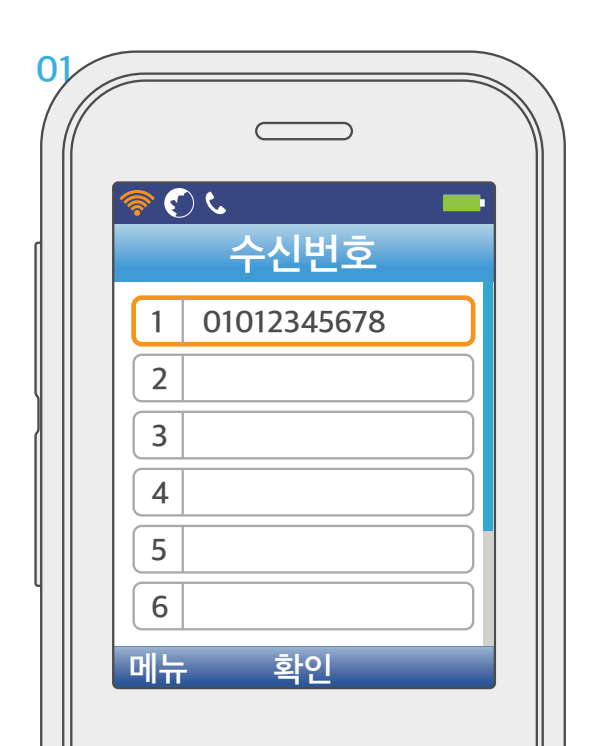

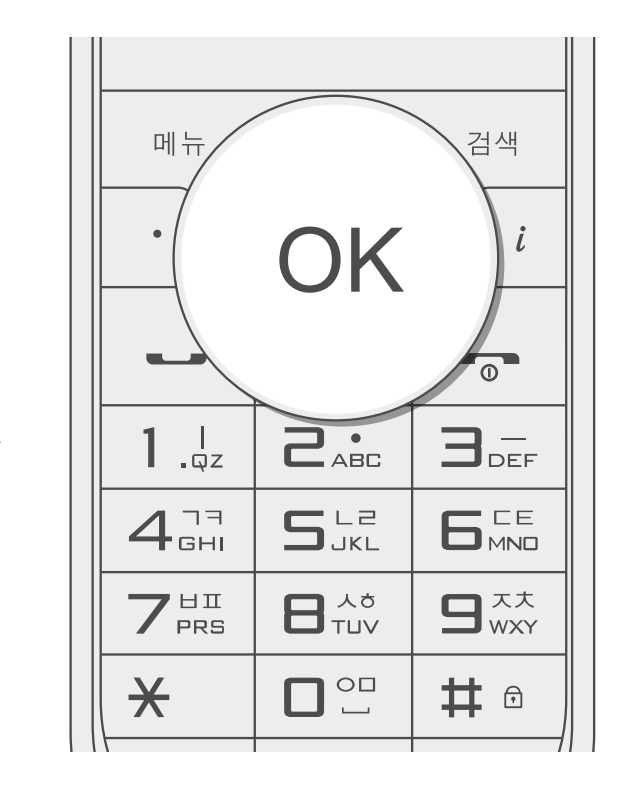

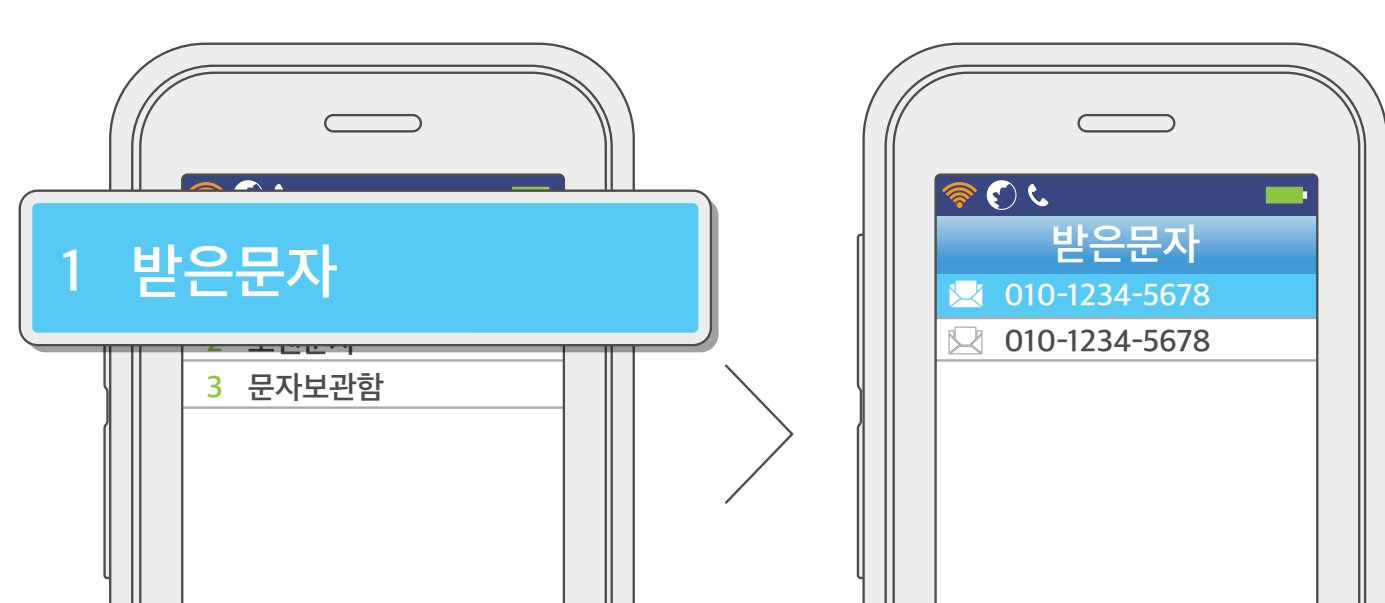

- 메시지는 수신과 발신 각각 100개씩 저장됩니다.
- 메시지 관리함의 메시지를 선택한 후 메뉴 버튼을 누르면 회신/전달/번호 저장/삭제 기능을 사용할 수 있습니다. (관리함별 사용 가능한 기능이 다를 수 있습니다.)
- 원하는 메시지 목록을 선택한 후 메시지를 확인하세요.

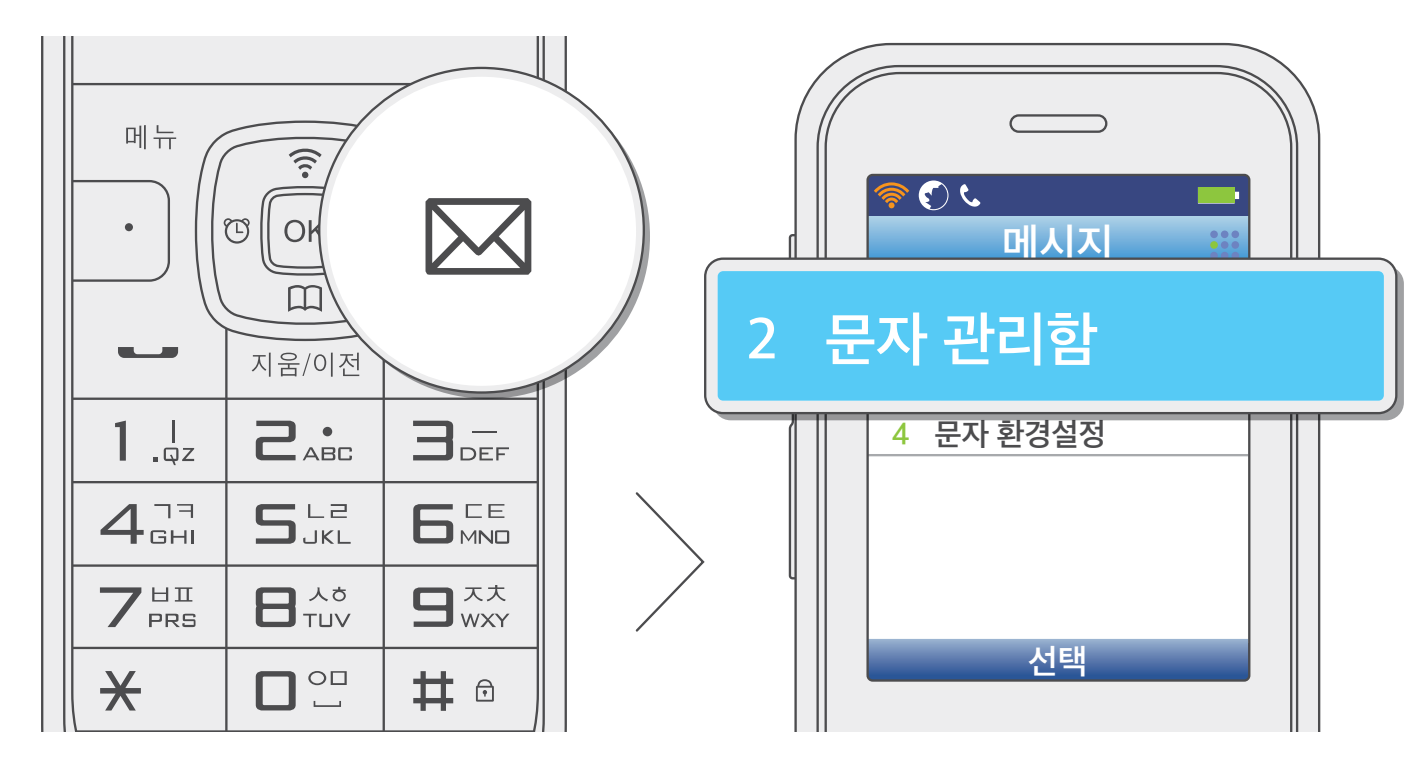

- **메뉴** 버튼을 누르고 [4. 메시지] → [2. 문자 관리함]을 선택해도 됩니다.
- 대기 상태에서 **메시지** ₩ 버튼을 누르고 [2. 문자 관리함]을 선택하세요.

문자 관리함

사용하기

#### 문자 메시지

부 양 で Ш

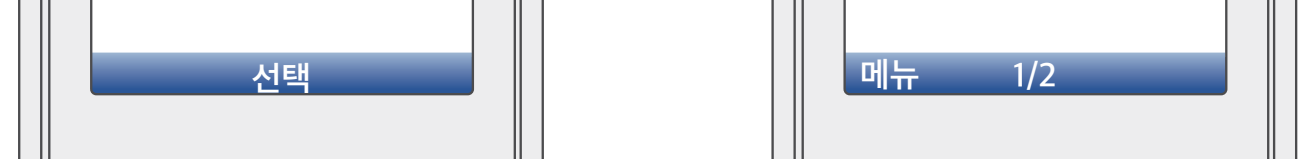

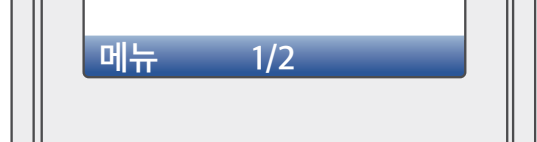

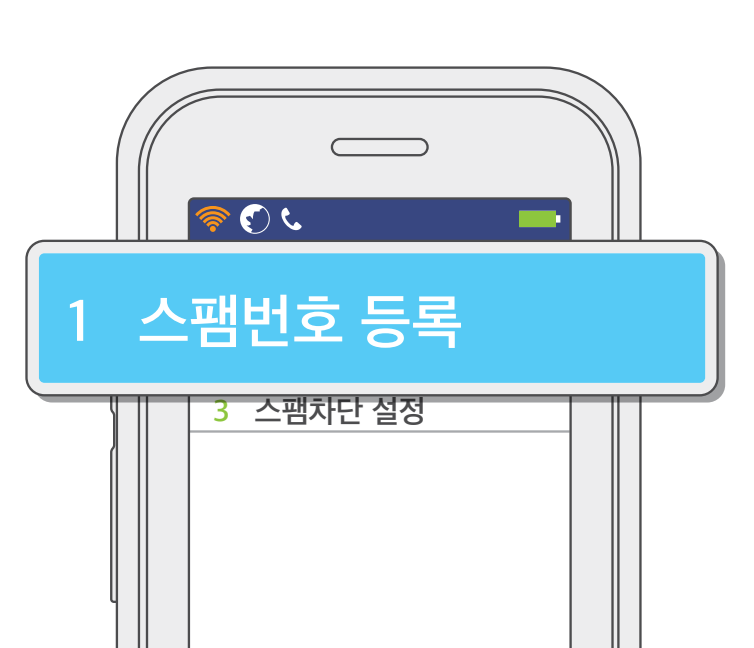

● [1. 스팸번호 등록]을 선택하세요.

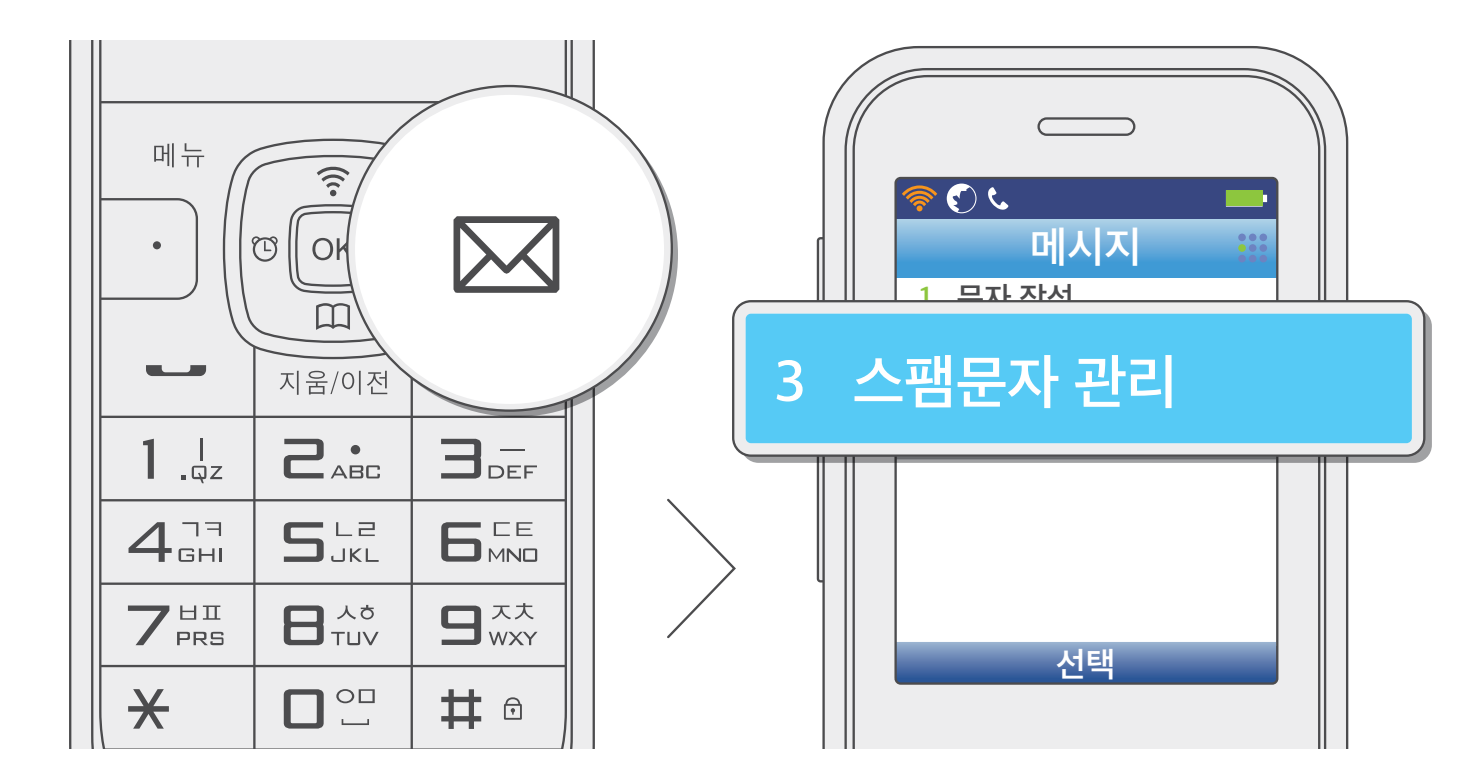

• 메뉴 버튼을 누르고 [4. 메시지] → [3. 스팸문자 관리]를 선택해도 됩니다.

● 대기 상태에서 **메시지** ₩ 버튼을 누르고 **[3. 스팸문자 관리]**를 선택하세요.

스팸번호 등록

스팸문자 관리

문자 메시지

사용 전 알아두기

사용하기

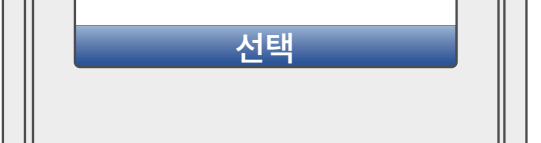

## 문자 메시지

스팸으로 차단하려는 번호를 입력한 후 OK 버튼을 눌러 저장하세요.

• 스팸 번호는 최대 10개까지 등록할 수 있습니다.

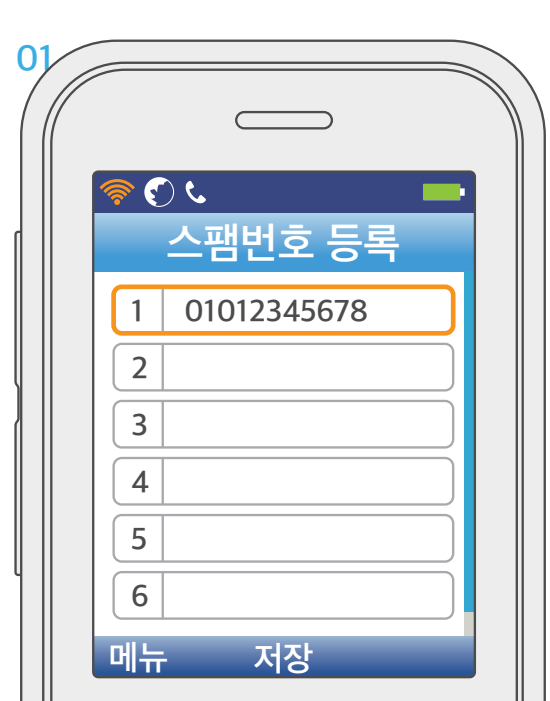

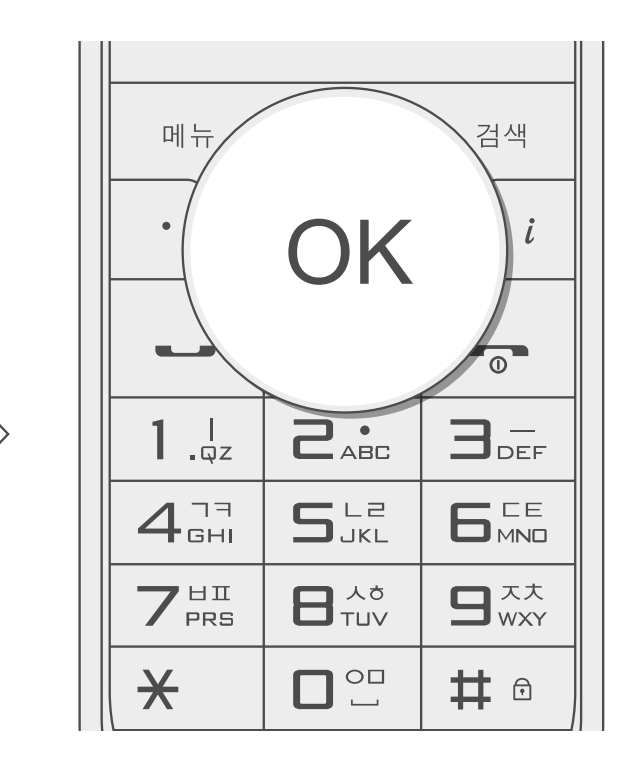

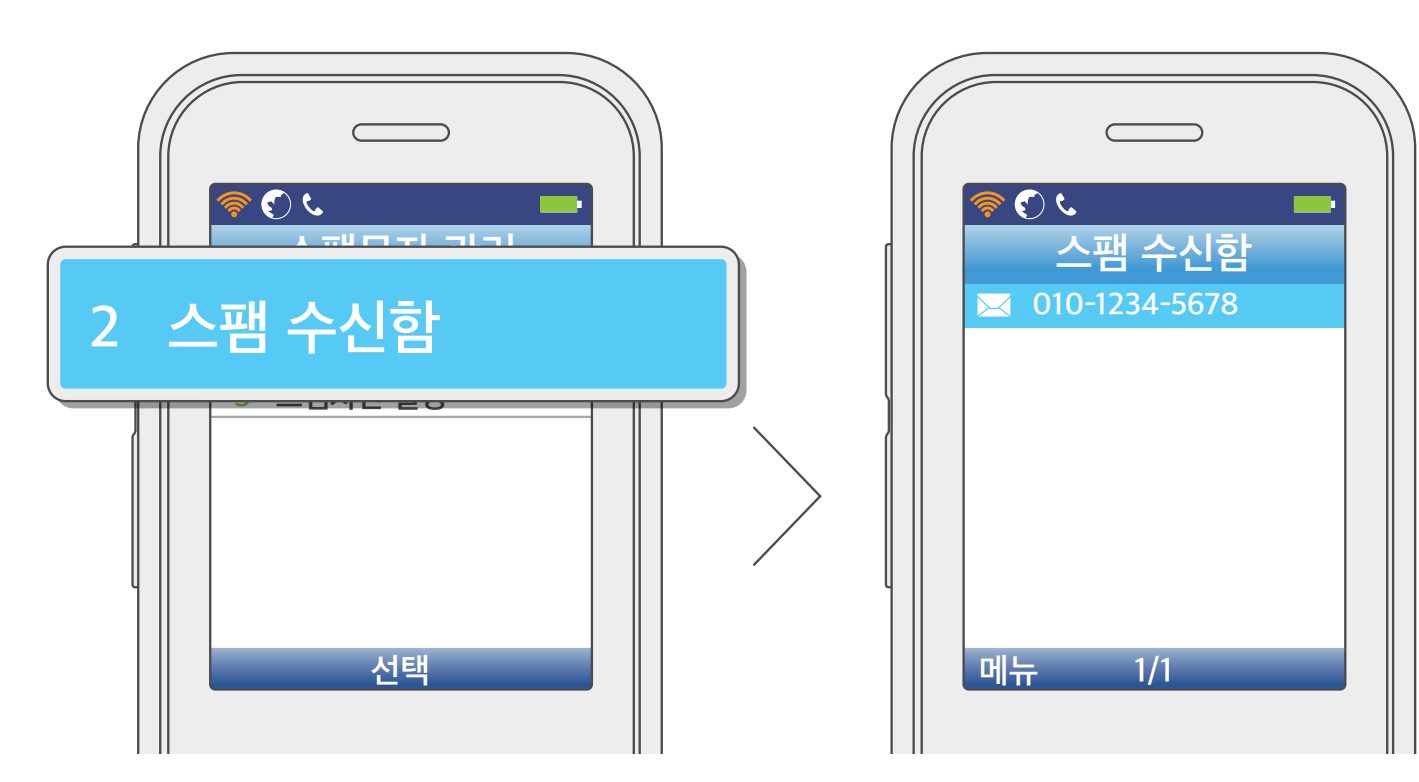

[2. 스팸 수신함]을 선택한 후 메시지를 확인하세요.

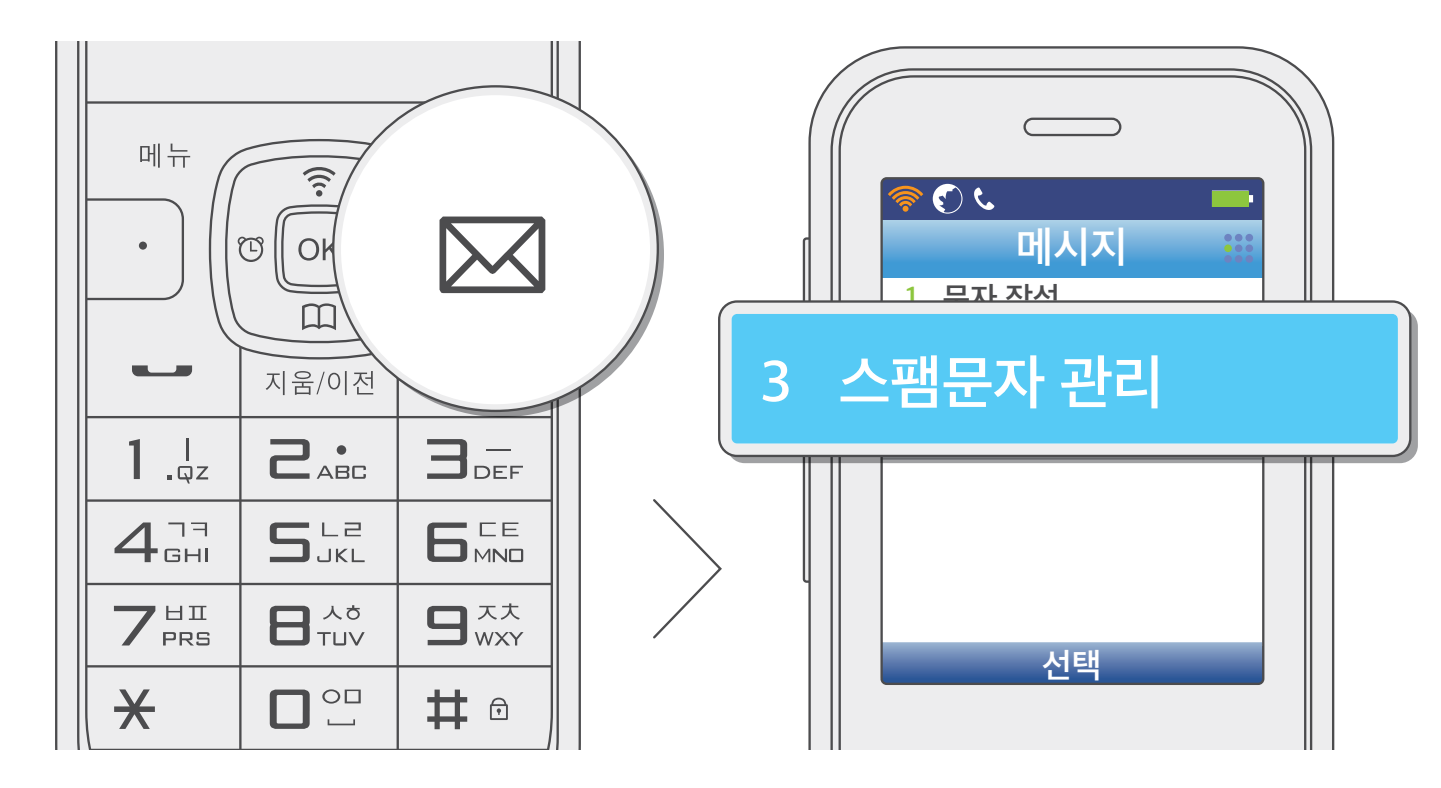

- **메뉴** 버튼을 누르고 [4. 메시지] → [3. 스팸문자 관리]를 선택해도 됩니다.
- 대기 상태에서 **메시지** ₩ 버튼을 누르고 **[3. 스팸문자 관리]**를 선택하세요.

스팸 수신함

사용하기

유용한 팁

문자 메시지

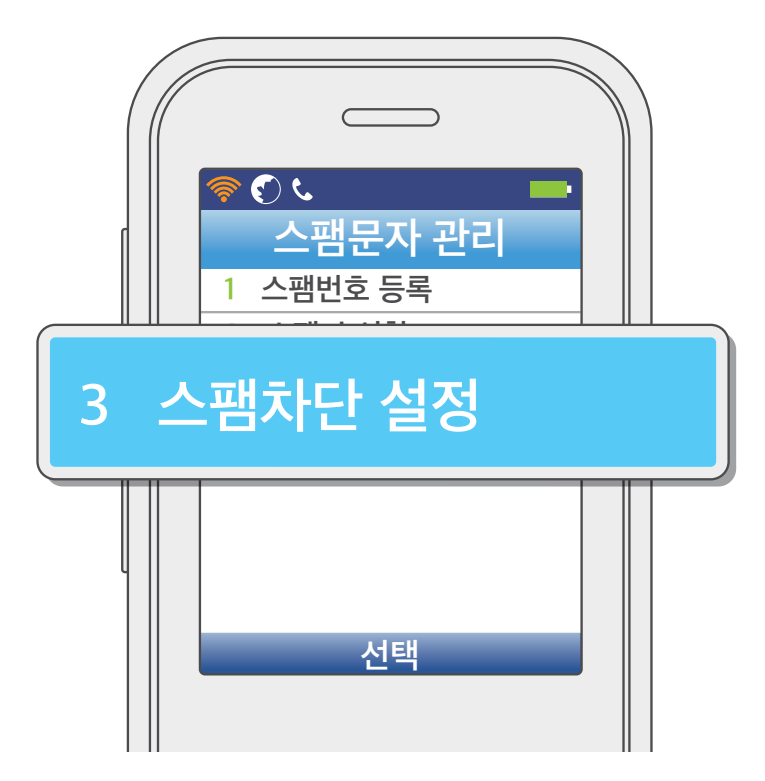

[3. 스팸차단 설정]을 선택하세요.

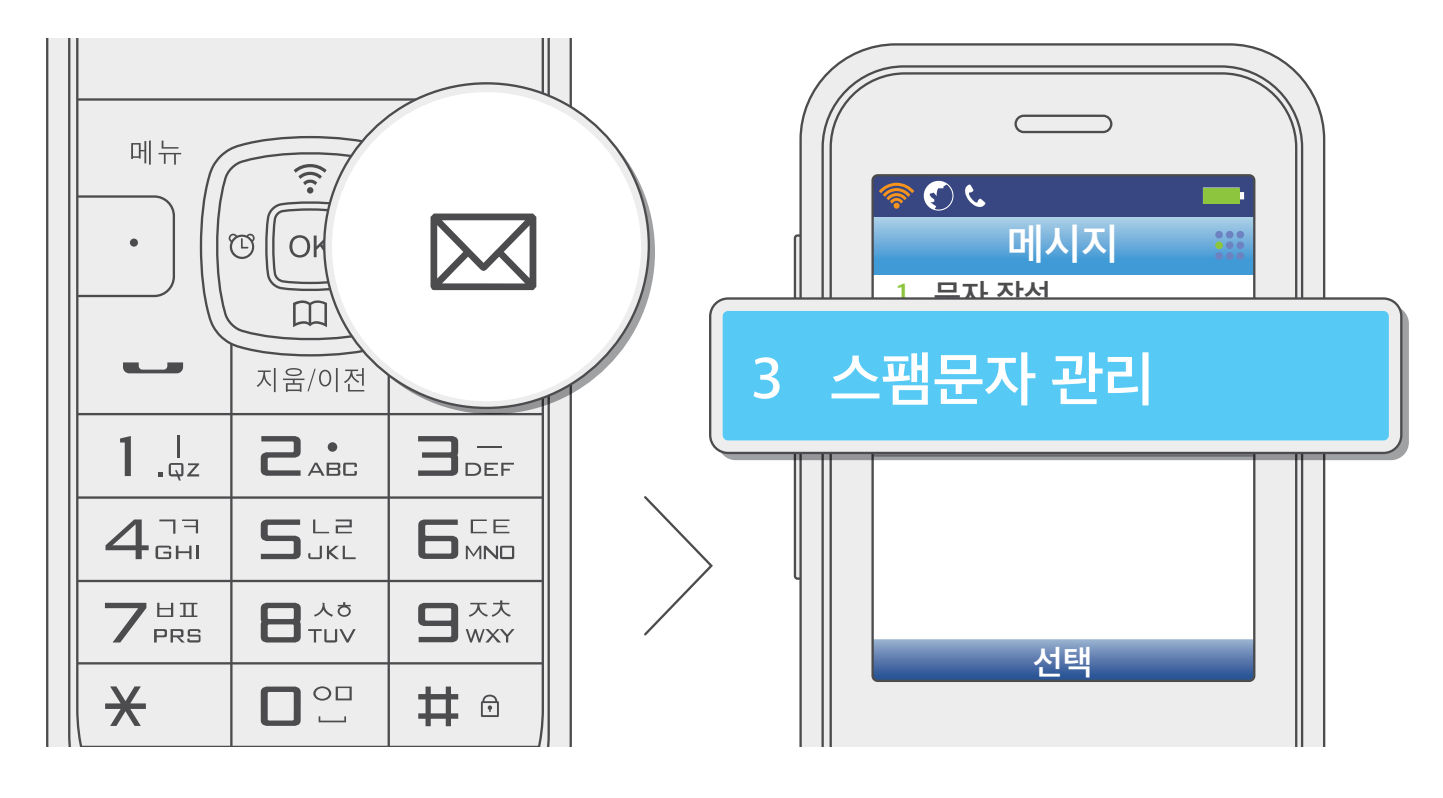

- **메뉴** 버튼을 누르고 **[4. 메시지]** → **[3. 스팸문자 관리]**를 선택해도 됩니다.
- 대기 상태에서 **메시지** ₩ 버튼을 누르고 **[3. 스팸문자 관리]**를 선택하세요.

스팸차단 설정

문자 메시지

사용 전 알아두기

사용하기

#### 문자 메시지

• 스팸 차단 기능을 사용하려면 [설정]을 선택하세요.

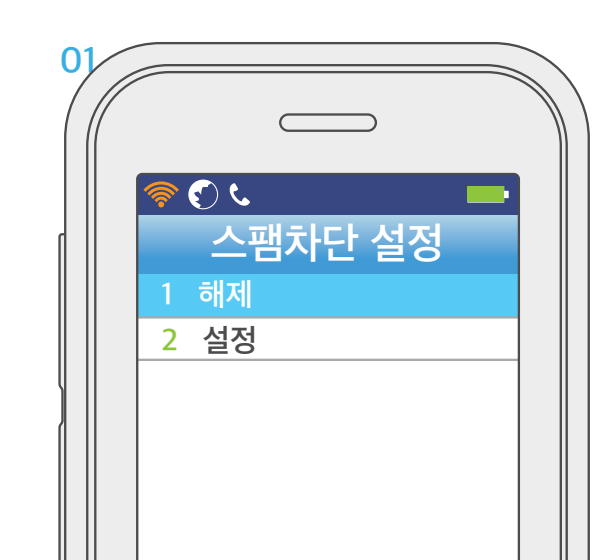

선택

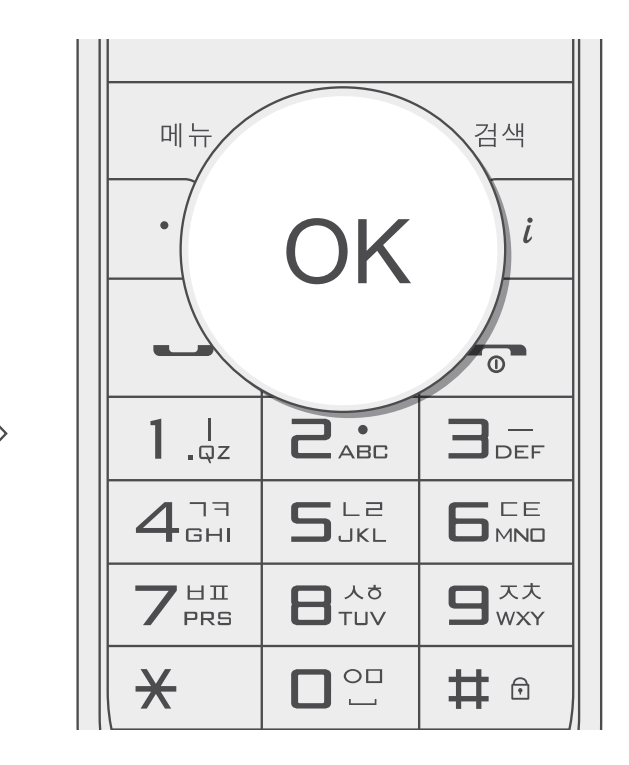

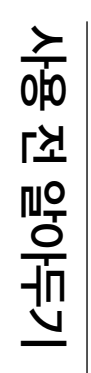

#### 문자 메시지

문자 환경설정

도착 알림 간격

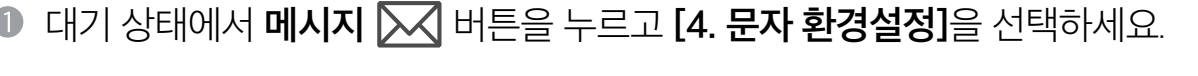

❶ 대기 상태에서 **메시지 ➢ 버튼을 누르고 [4. 문자 환경설정]**을 선택하세요.

(î•

메뉴

• **메뉴** 버튼을 누르고 [4. 메시지] → [4. 문자 환경설정]을 선택해도 됩니다.

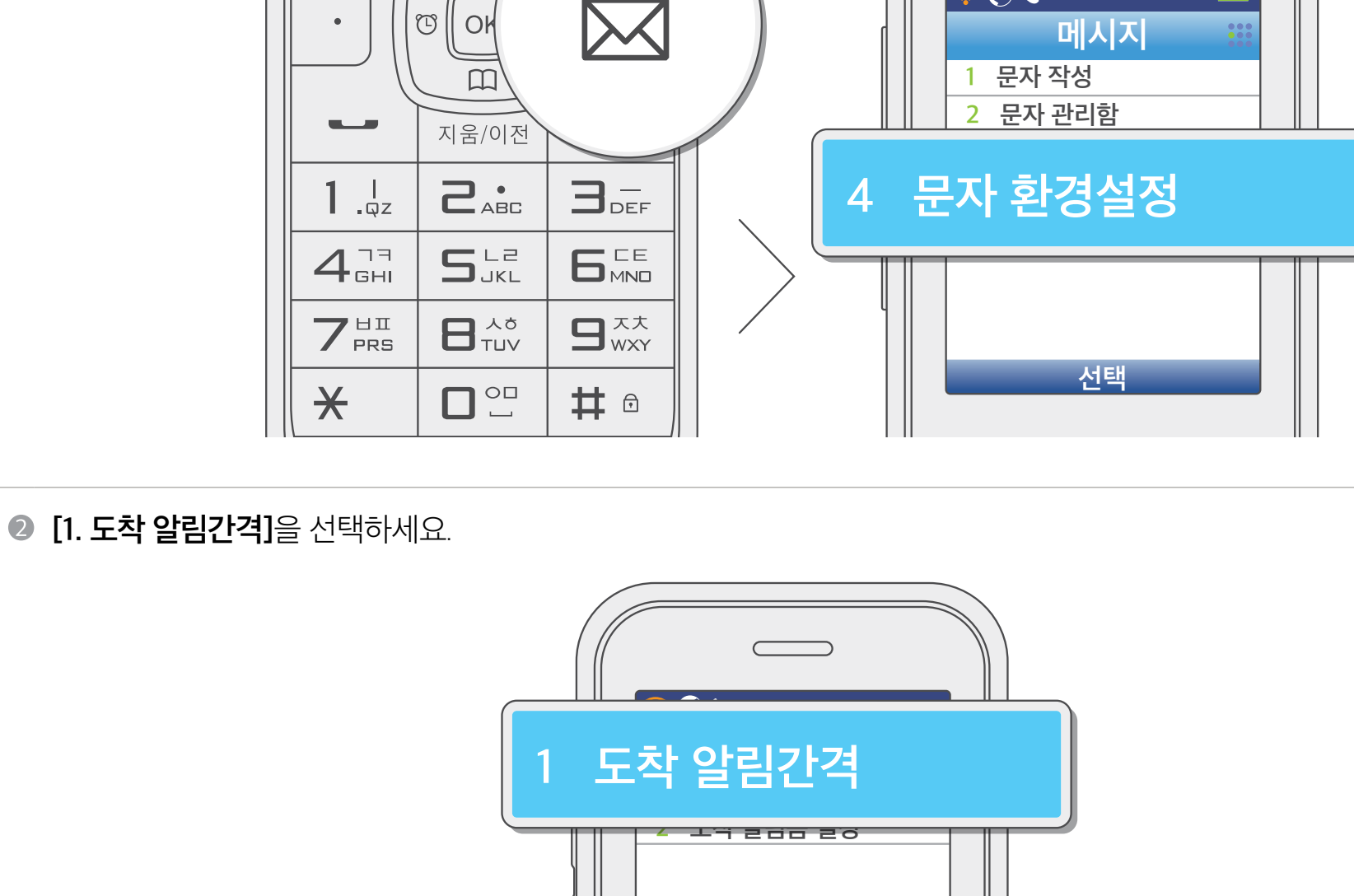

ى (ج)

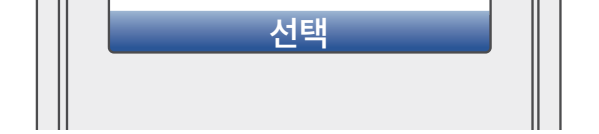

#### 문자 메시지

⑧ 원하는 메시지 도착 알림 간격을 선택한 후 OK 버튼을 눌러 저장하세요.

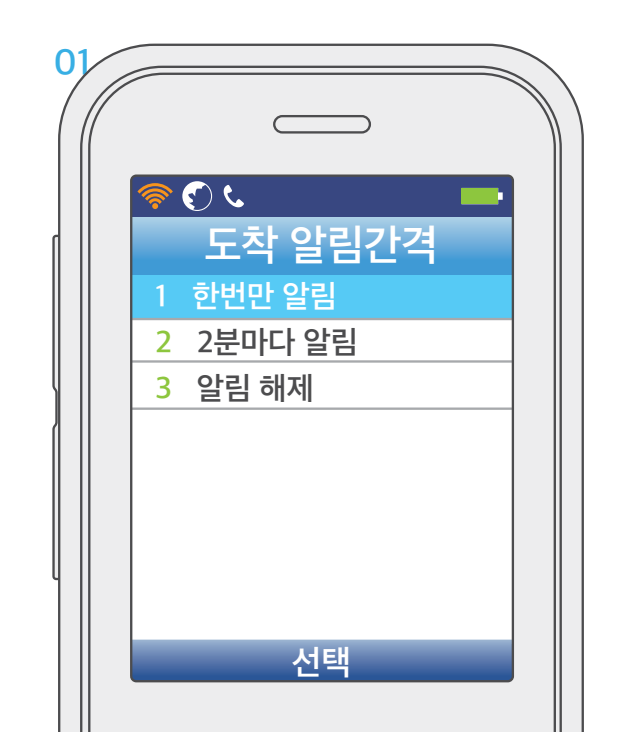

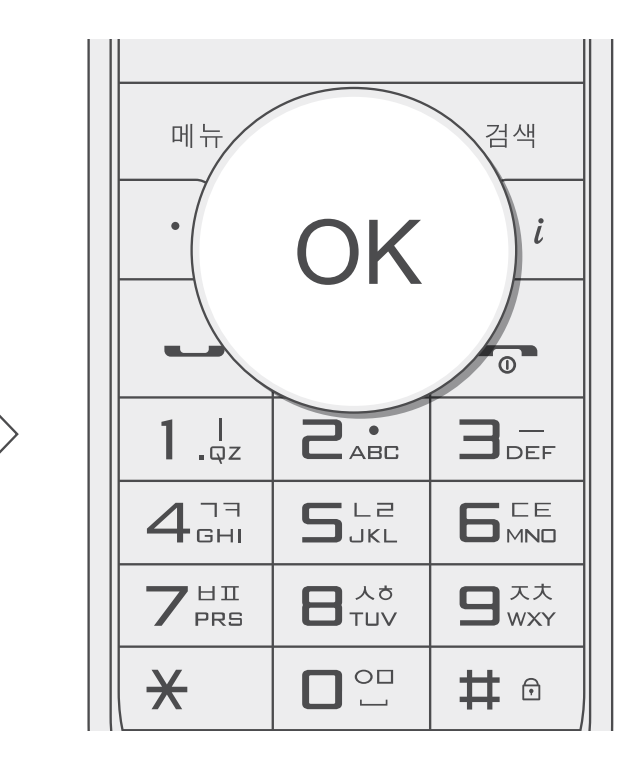

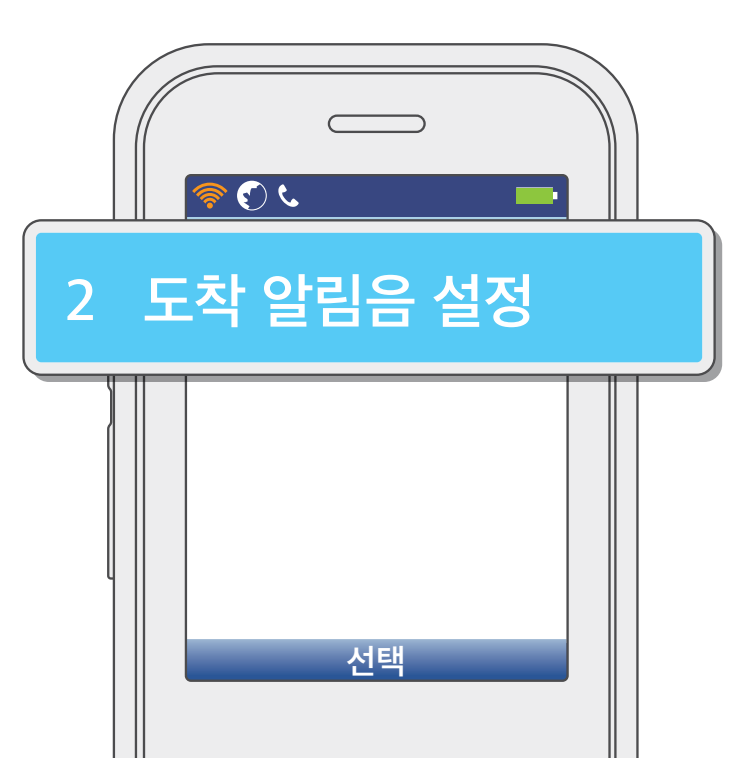

**②** [2. 도착 알림음 설정]을 선택하세요.

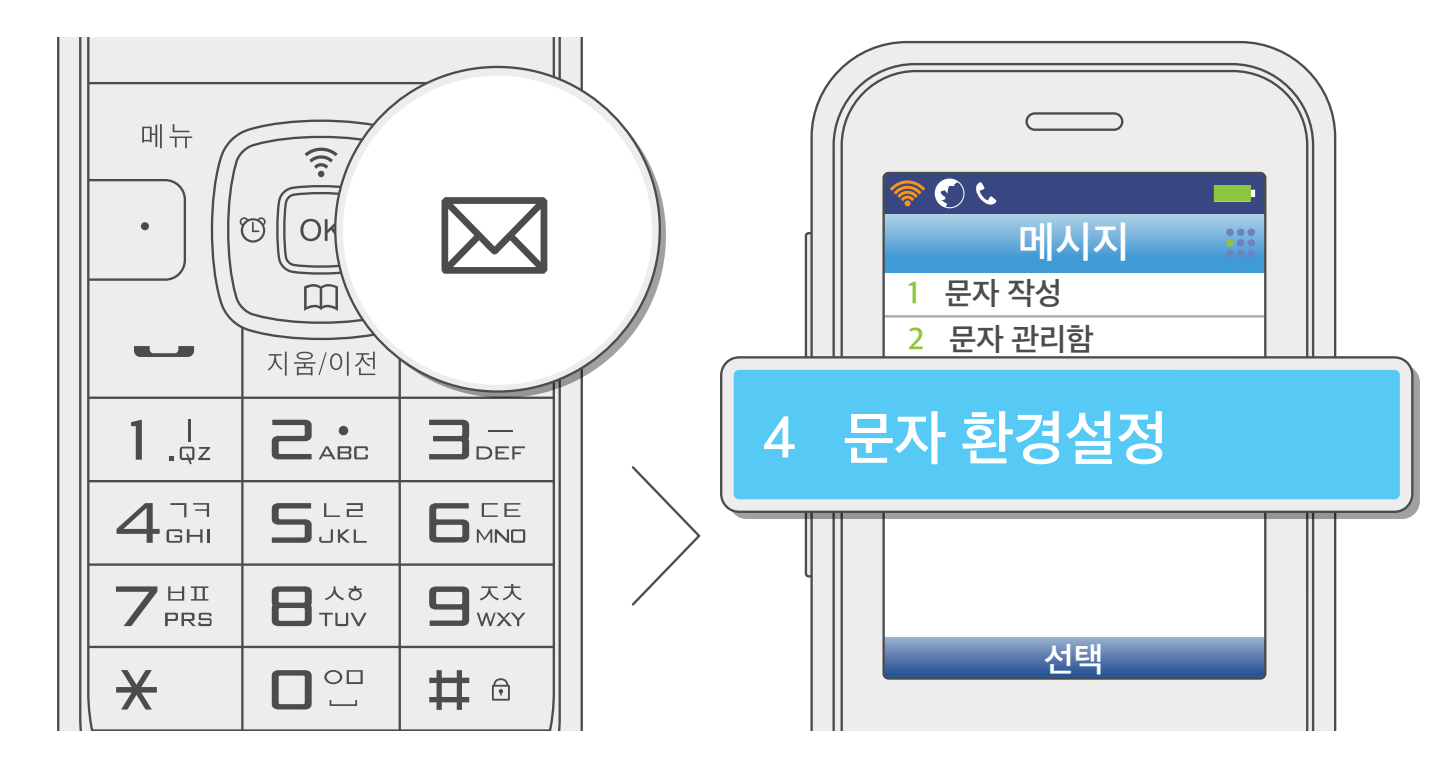

- **메뉴** 버튼을 누르고 **[4. 메시지] → [4. 문자 환경설정]**을 선택해도 됩니다.
- 대기 상태에서 **메시지** ₩ 버튼을 누르고 **[4. 문자 환경설정]**을 선택하세요.

도착 알림음 설정

사용하기

#### 문자 메시지

#### 문자 메시지

#### ⑧ 방향 (♥) 비트을 사용해 알림음을 설정한 후 OK 버튼을 눌러 저장하세요.

• **통화중 알림음**에서 **[음소거]** 선택 시 통화 중에 메시지가 도착해도 알림음이 울리지 않습니다. **[알림음]**을 선택하면, 통화 중이라도 메시지 도착 알림음이 울립니다.

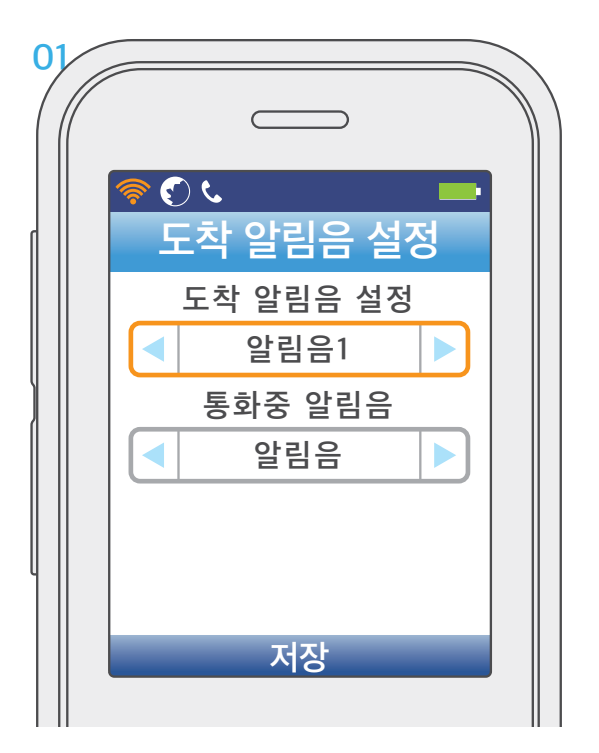

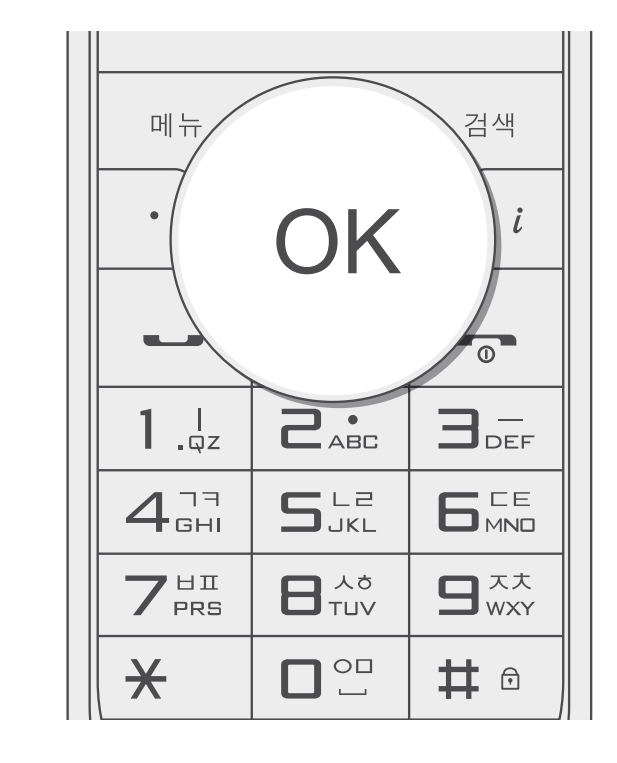
## 편의 기능

### 외출관리기능

### 자동응답 설정

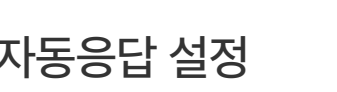

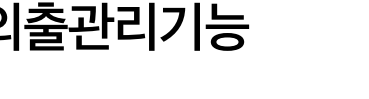

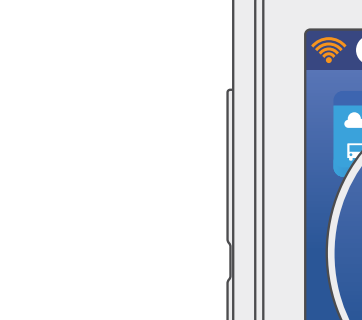

[1. 자동응답 설정]을 선택하세요.

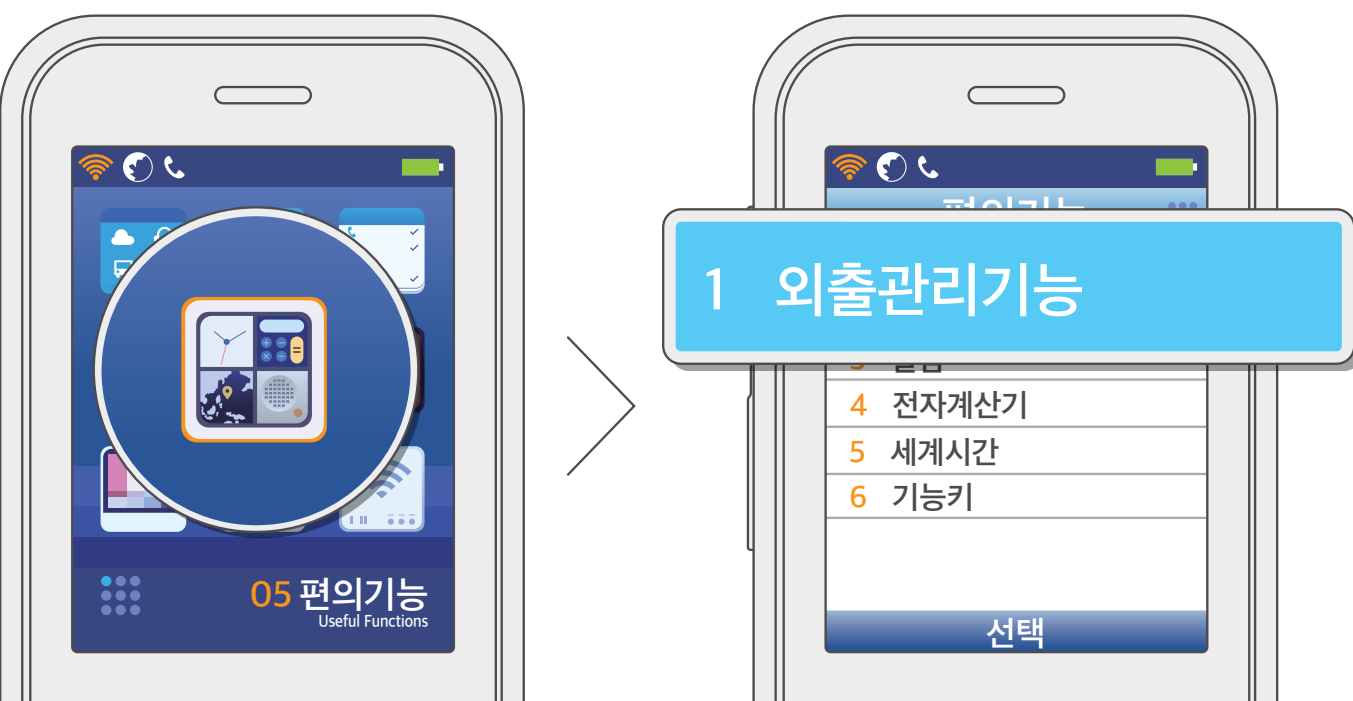

● 대기 상태에서 **메뉴** 버튼을 누르고 **[5. 편의기능]** → **[1. 외출관리기능]**을 선택하세요.

외출 시 미리 설정해 둔 안내 음성으로 자동 응답할 수 있도록 설정하는 기능입니다.

사용하기

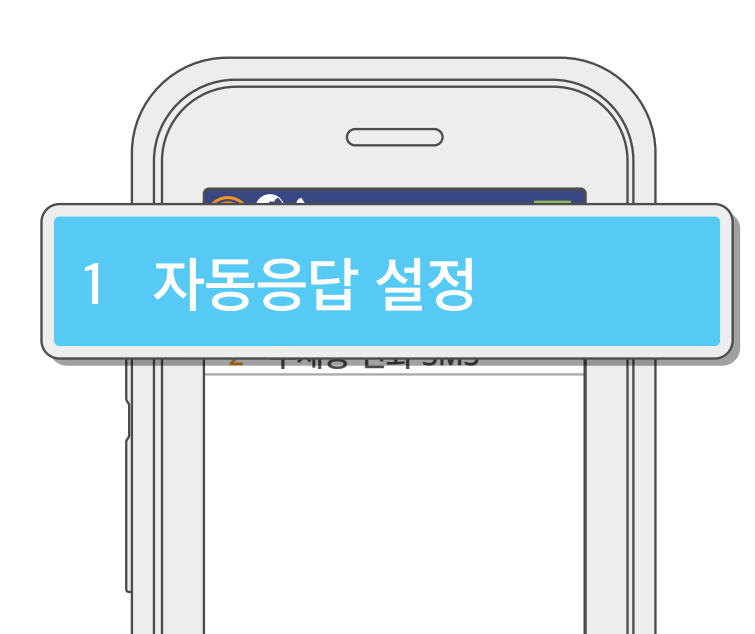

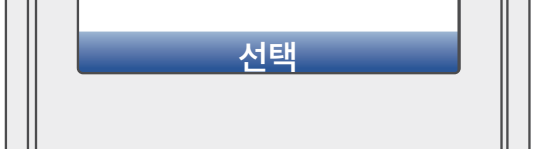

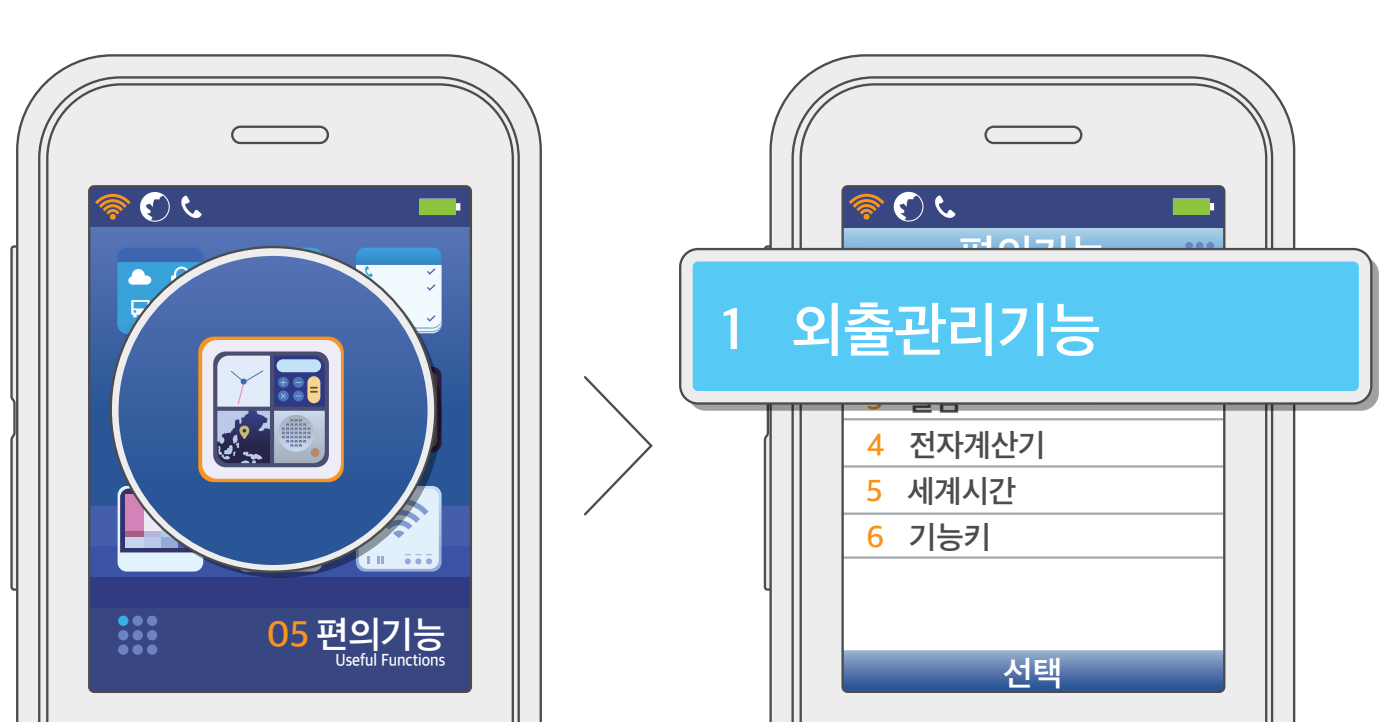

● 대기 상태에서 **메뉴** 버튼을 누르고 [5. 편의기능] → [1. 외출관리기능]을 선택하세요.

부재중 전화 SMS

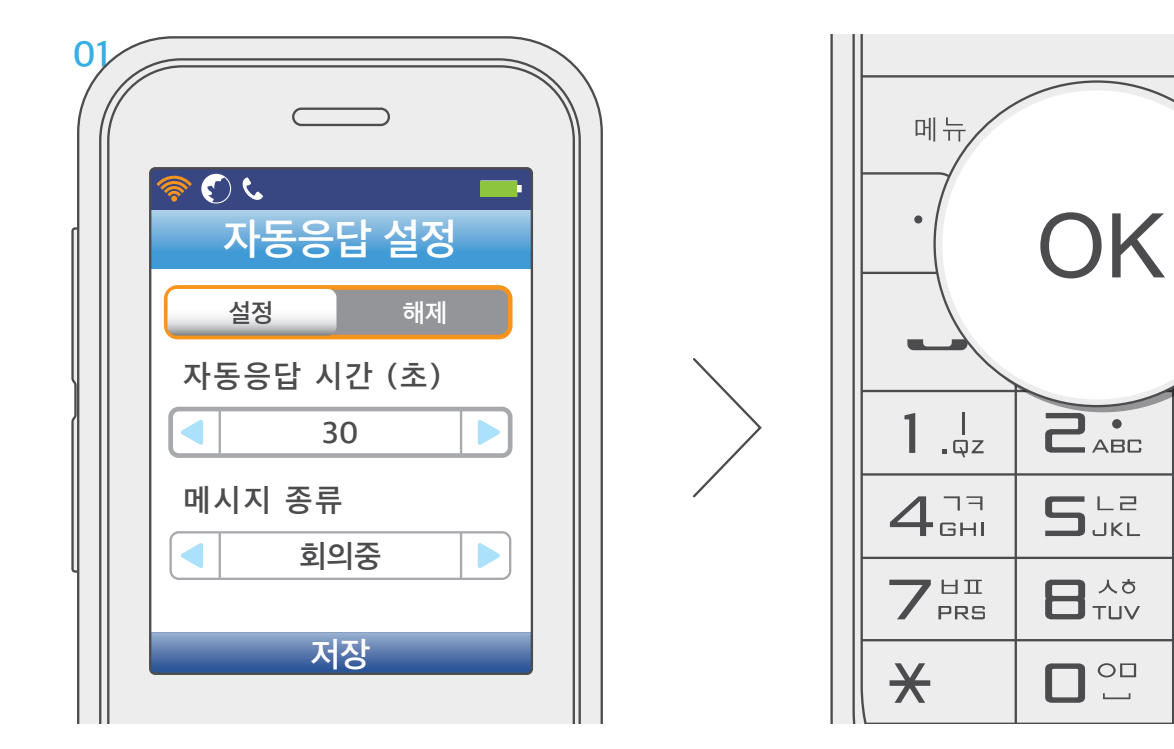

❸ 방향 (♥♥♥♥) 버튼을 사용해 [설정]을 선택하고, 자동 응답 시간과 메시지 종류를 설정한 후 OK 버튼을 눌러 저장하세요.

검색

0

**B**\_def

# ∂

i

사용하기

유용한 팁

## 편의 기능

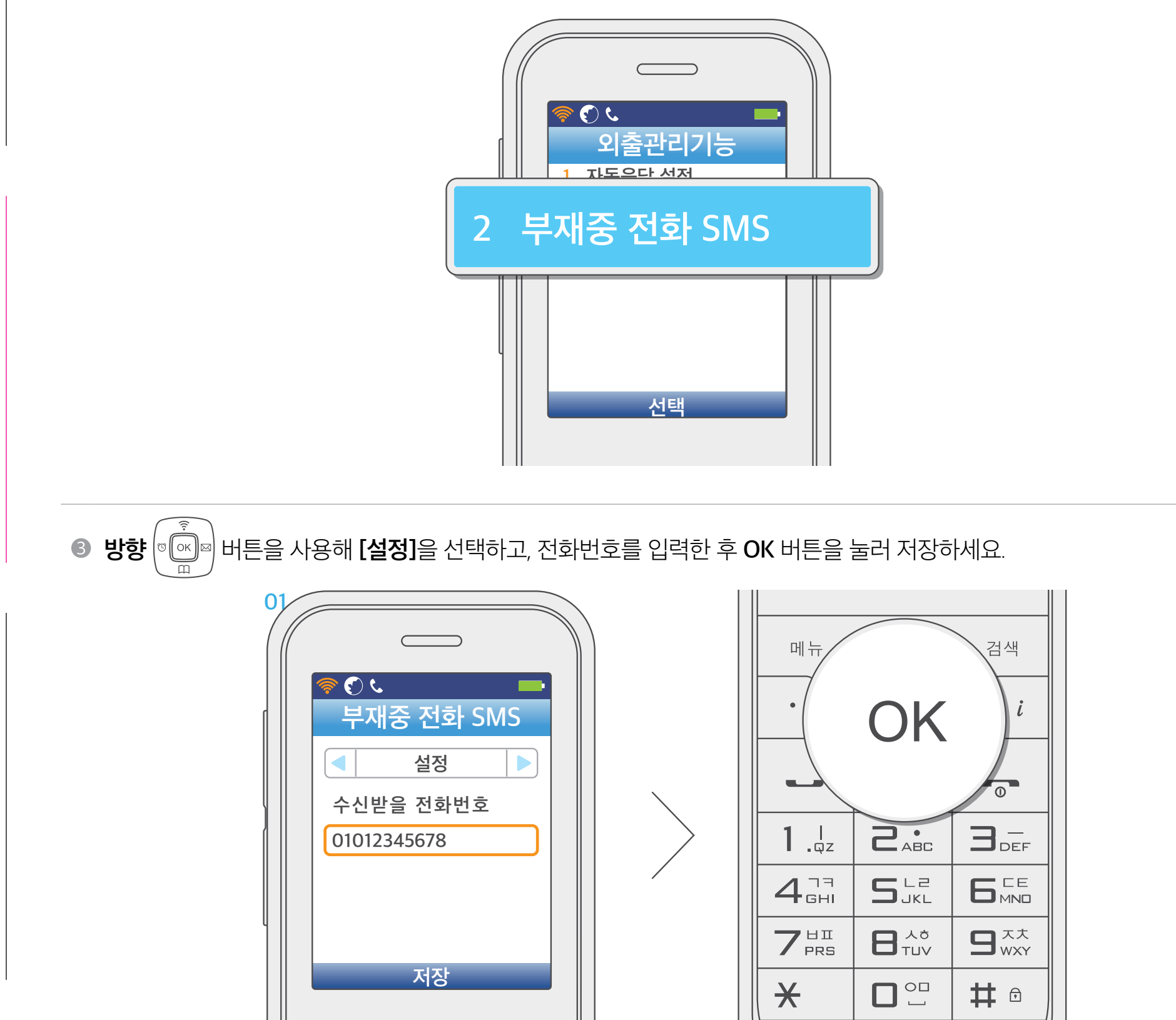

● [2. 부재중 전화 SMS]를 선택하세요.

편의 기능

## 편의 기능

모닝콜

### ● 대기 상태에서 **메뉴** 버튼을 누르고 **[5. 편의기능]** → **[2. 모닝콜]**을 선택하세요.

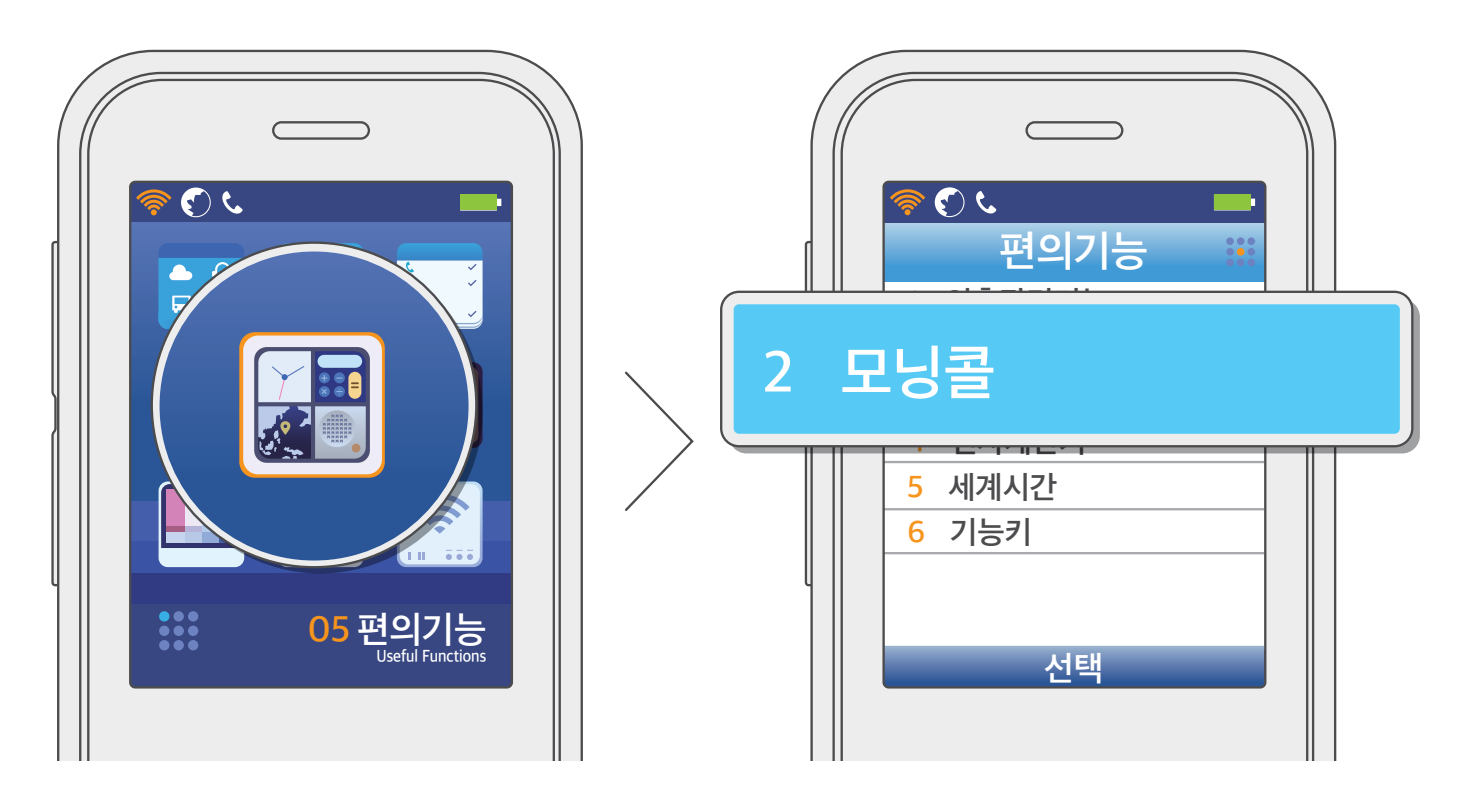

사용하기

| 2 알림       | 알림 주기를 선택하세요.                                                                                          |
|------------|----------------------------------------------------------------------------------------------------|
| 한복         | 모닝콜이 반복해서 울리는 시간 간격을 선택하세요. 반복없음/3분/5분/10분/15분마다 중<br>하나를 선택할 수 있습니다.<br>반복을 설정할 경우 반복 횟수도 설정할 수 있습니다. |
| <b>④</b> 벨 | 모닝콜 벨소리를 선택하세요.                                                                                        |

❶ 시간

모닝콜이 울릴 시간을 입력하세요. **메뉴** 버튼을 눌러 오전, 오후를 선택할 수 있습니다.

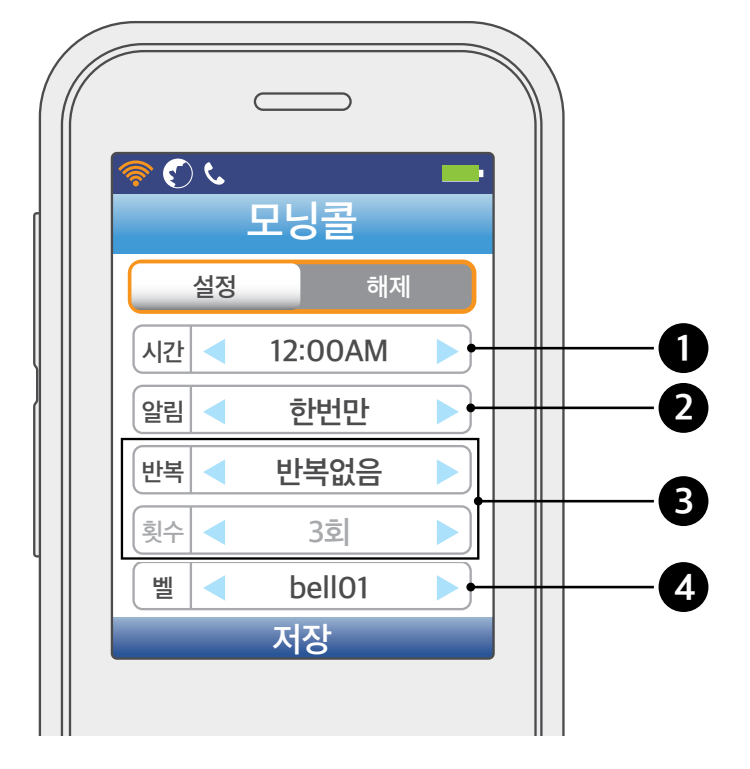

**2 방향** (♥) 비튼을 사용해 [설정]을 선택한 후 세부 사항을 설정하세요.

사용하기

유용한 팁

편의 기능

## 편의 기능

알람

● 대기 상태에서 **메뉴** 버튼을 누르고 **[5. 편의기능]** → **[3. 알람]**을 선택하세요.

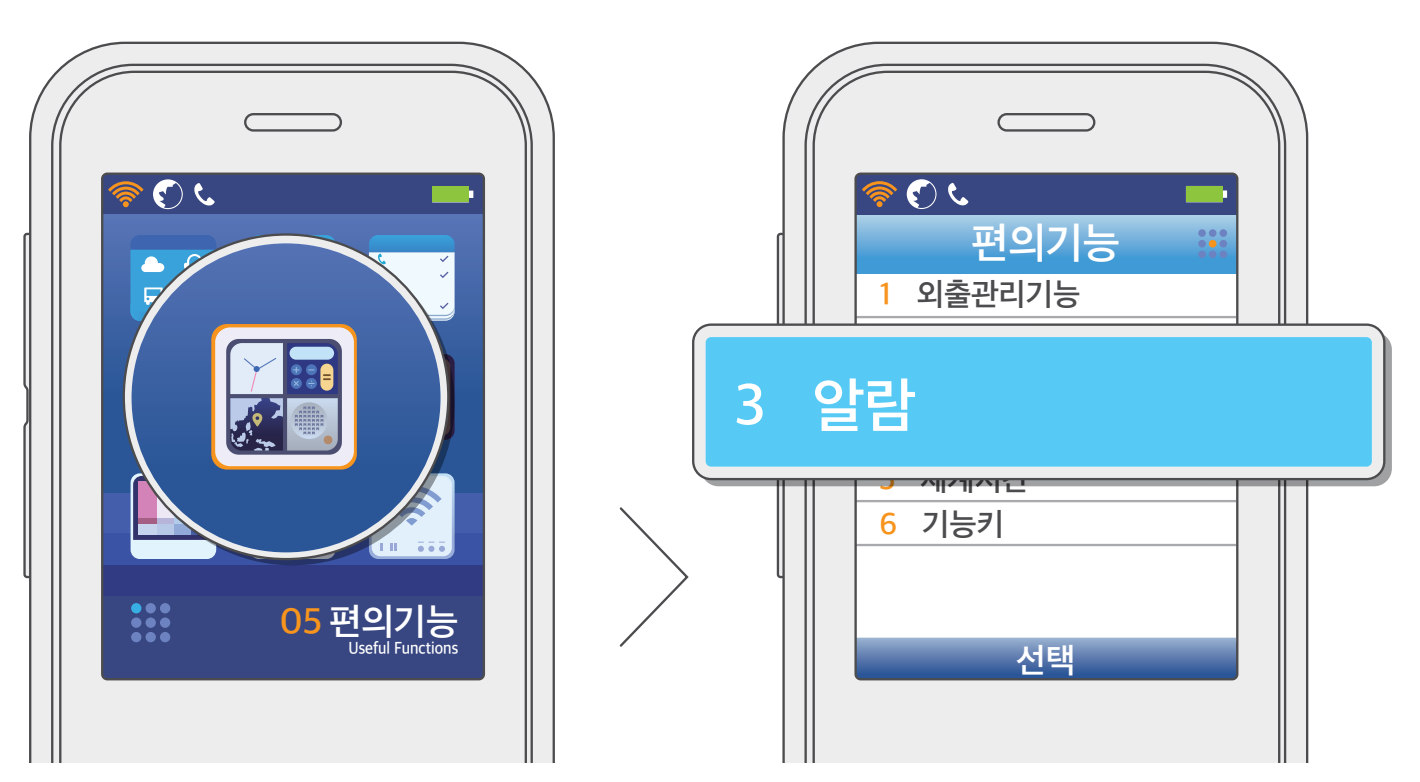

유용학 팁

## 편의 기능

사용하기

**2 방향** (ਾ \_\_\_\_\_) 버튼을 사용해 [설정]을 선택한 후 세부 사항을 설정하세요.

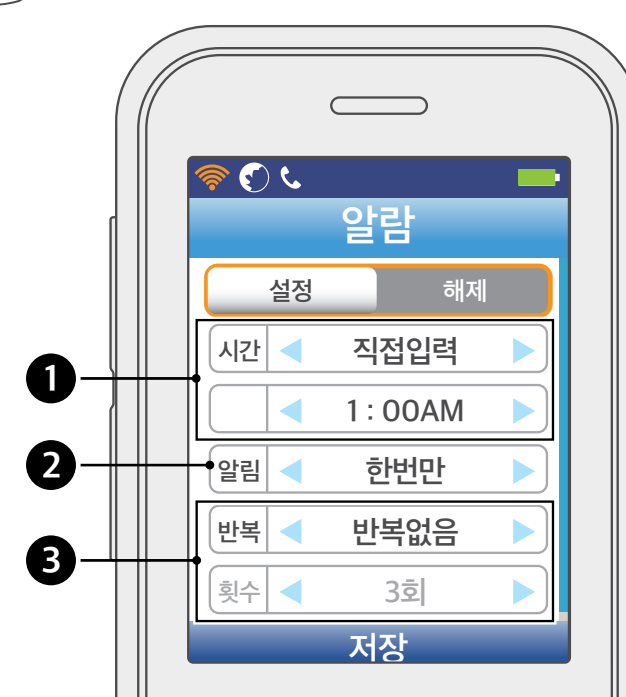

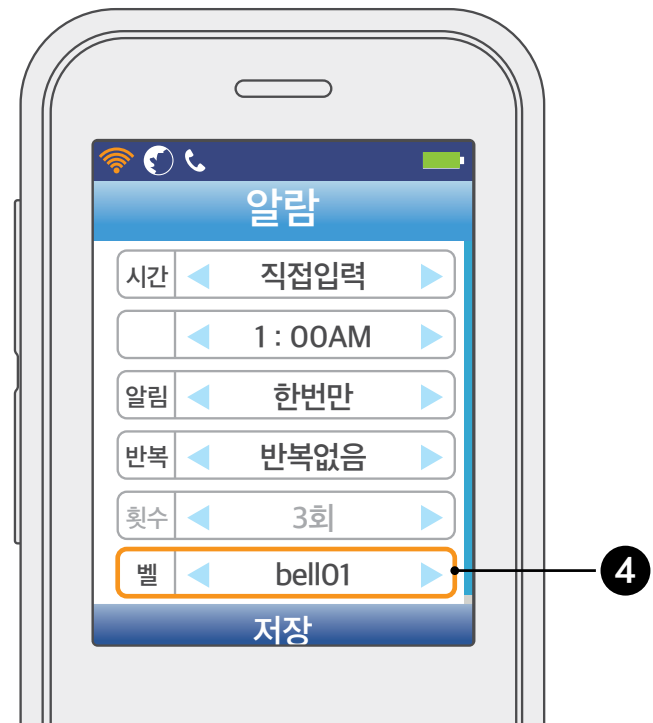

❸ 반복

2 알림

직접 입력하거나 10분/20분/30분/1시간 후로 설정할 수 있습니다.

알람이 반복해서 울리는 시간 간격을 선택하세요. 반복없음/3분/5분/10분/15분마다 중 하나를 선택할 수 있습니다. 반복을 설정할 경우 반복 횟수도 설정할 수 있습니다.

알림 주기를 선택하세요.

④ 벨

① 참고

직접 입력할 경우 메뉴 버튼을 눌러 오전, 오후를 선택할 수 있습니다.

알람이 울릴 시간을 입력하세요.

### • 알람을 설정한 후 알람 목록에서 메뉴 버튼을 누르면 알람을 추가하거나 삭제할 수 있습니다.

알람 벨소리를 선택하세요.

• 알람 내역을 선택하고 OK 버튼을 누르면 해당 알람을 편집할 수 있습니다.

| 왕          |
|------------|
| r⊁         |
| М<br>О     |
| ۲ <u>ا</u> |

## 편의 기능

전자계산기

ى 🔇 🍕 23 편의기능 .... 외출관리기능 1 전자계산기 4 <mark>6</mark> 기능키 05 편의기능 Useful Functions 선택

● 대기 상태에서 **메뉴** 버튼을 누르고 **[5. 편의기능]** → **[4. 전자계산기]**를 선택하세요.

사용하기

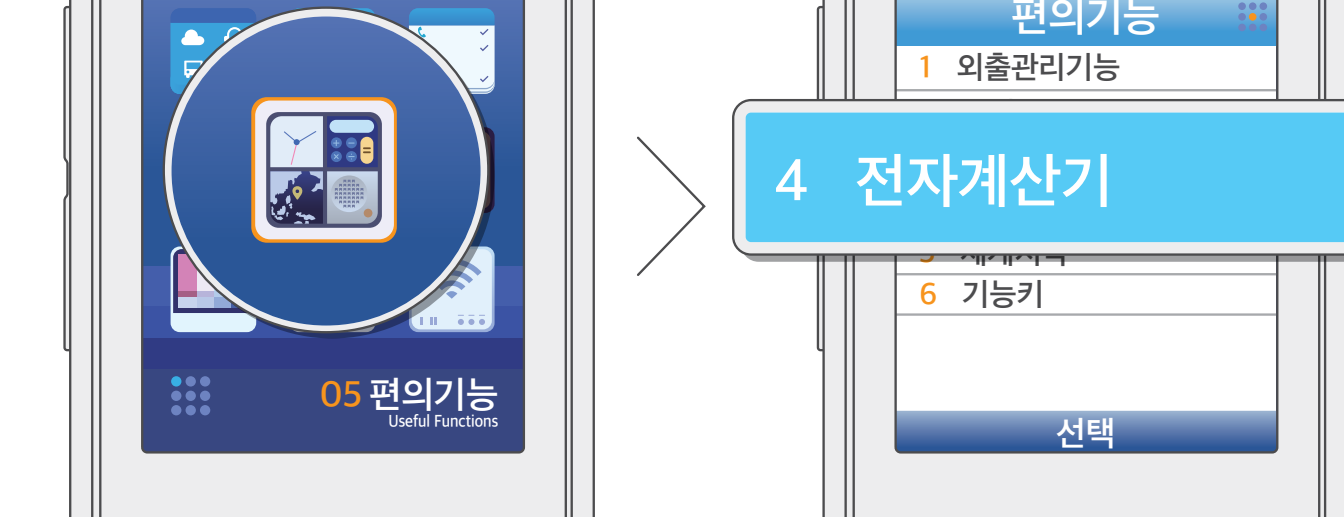

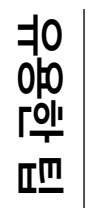

- 지움/이전 버튼을 누르면 입력된 내용이 한 글자씩 삭제되고, 메뉴 버튼을 누르면 전부 삭제됩니다.
- ⑧ 방향 (♥♥♥) 버튼 및 번호/문자 버튼을 사용해 계산기 기능을 사용하세요.

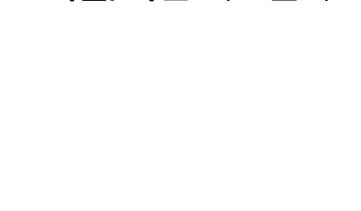

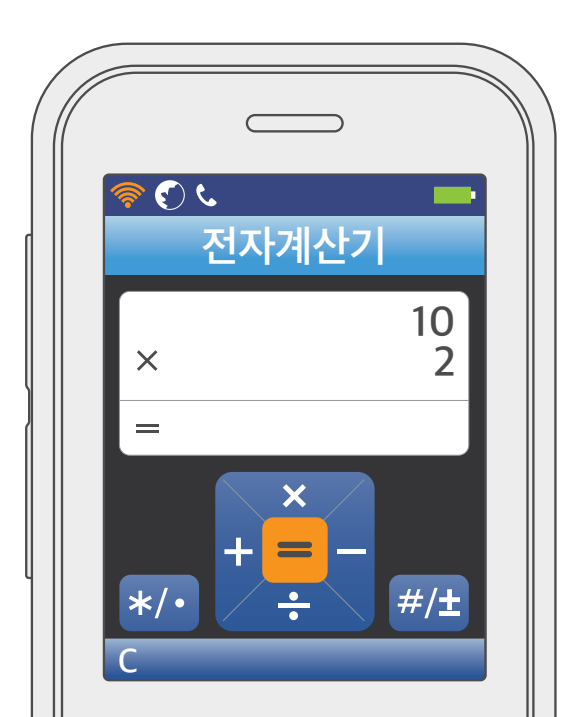

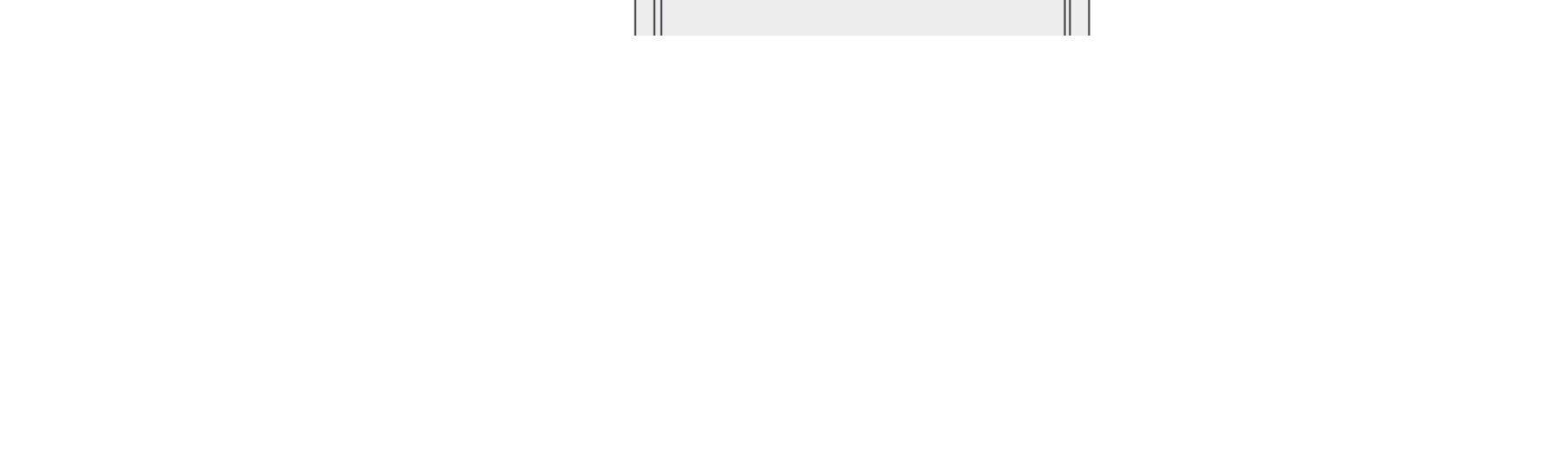

## 편의 기능

### 세계시각

세계 주요 도시의 현재 날짜 및 시간을 확인할 수 있습니다.

● 대기 상태에서 **메뉴** 버튼을 누르고 [5. 편의기능] → [5. 세계시각]을 선택하세요.

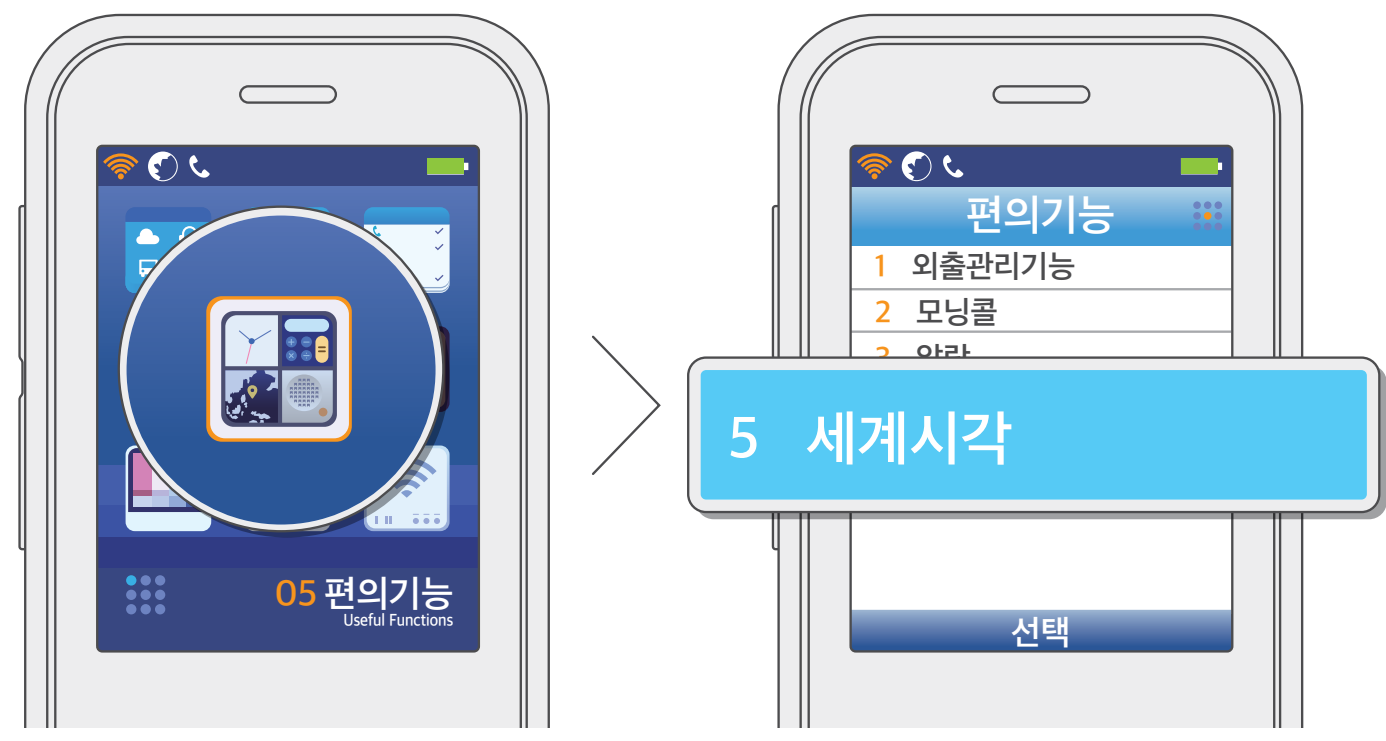

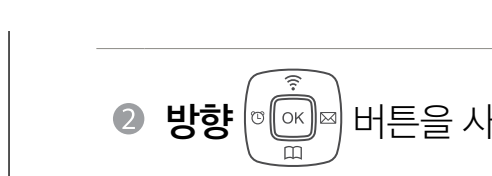

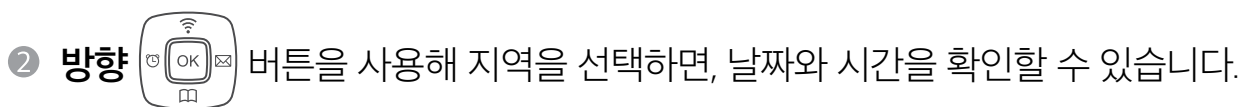

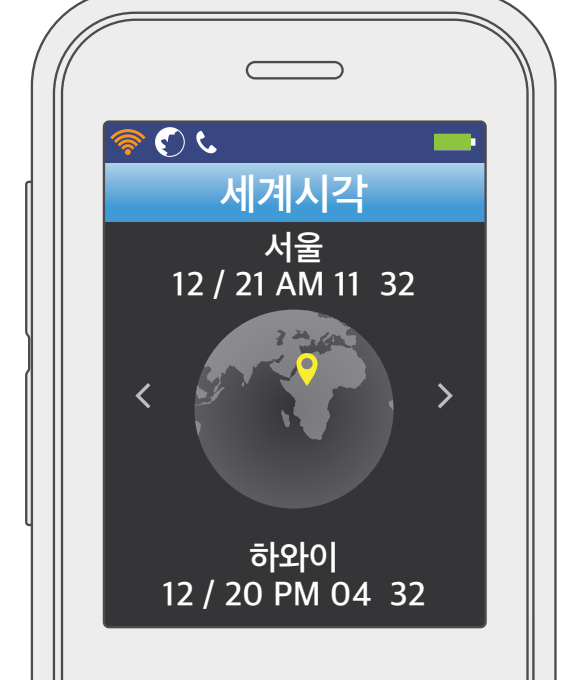

사용 전 알아두기

## 소리 설정

### 벨소리 설정

전화 수신 시 울리는 벨소리를 설정할 수 있습니다.

● 대기 상태에서 **메뉴** 버튼을 누르고 [6. 소리설정] → [1. 벨소리 설정]을 선택하세요.

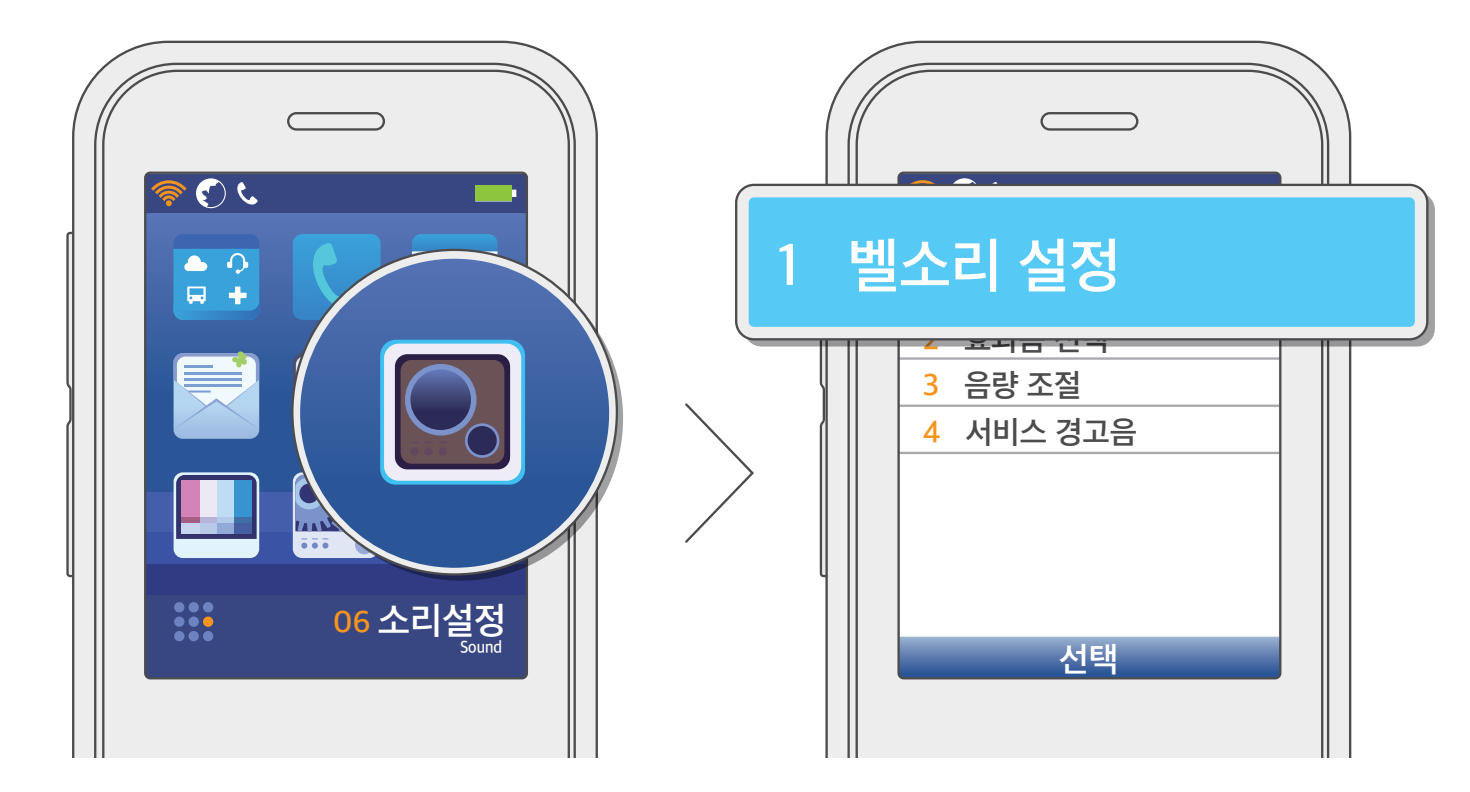

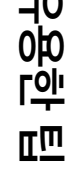

② 방향 (♥ (♥) ♥) 버튼을 사용해 원하는 벨소리 종류와 벨소리를 선택한 후 OK 버튼을 눌러 저장하세요.

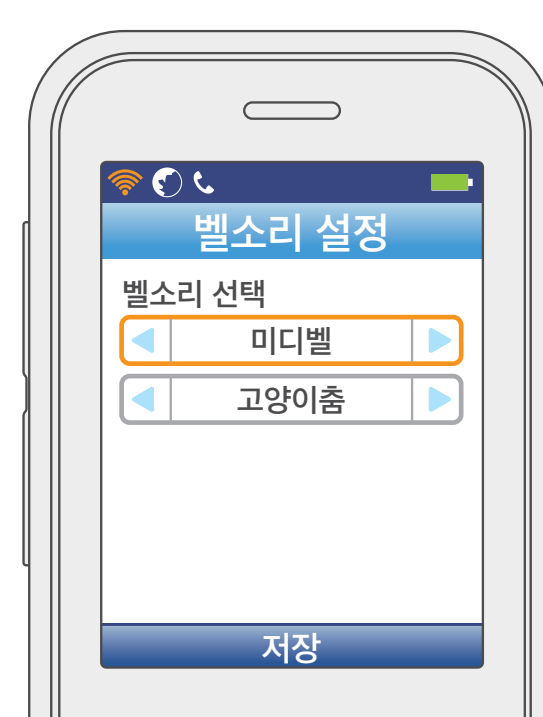

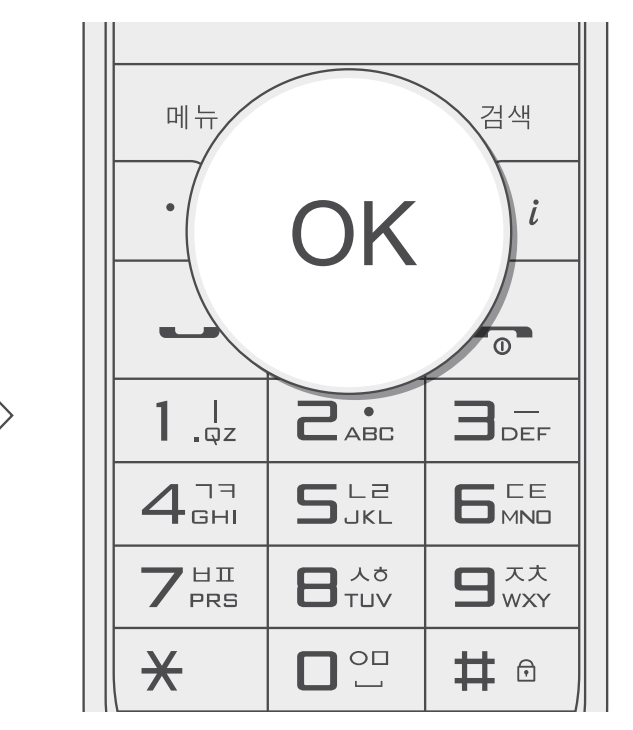

사용 전 알아두기

## 소리 설정

### 효과음 설정

메뉴 설정 또는 완료 시 들리는 효과음을 설정할 수 있습니다.

● 대기 상태에서 **메뉴** 버튼을 누르고 [6. 소리설정] → [2. 효과음 선택]을 선택하세요.

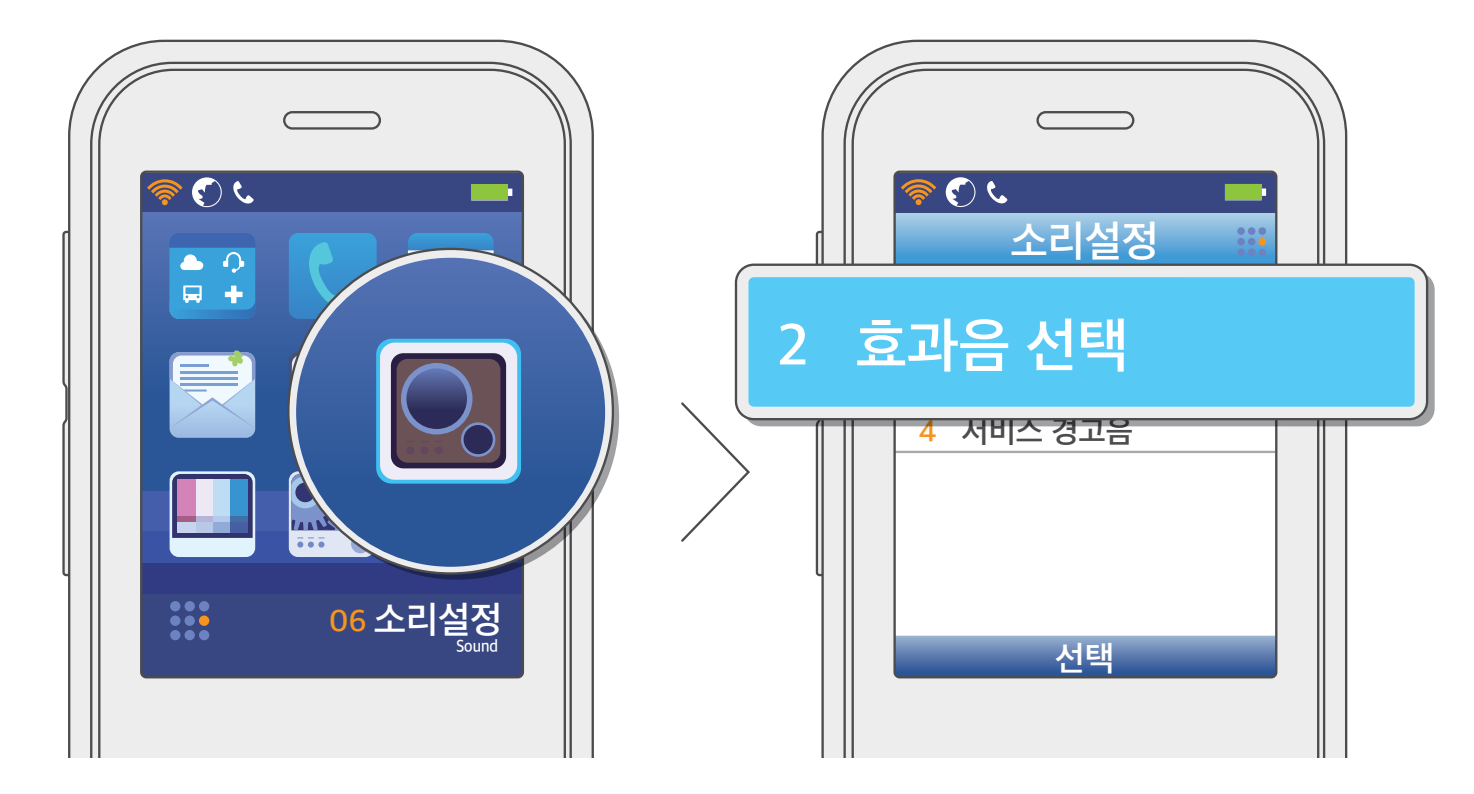

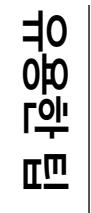

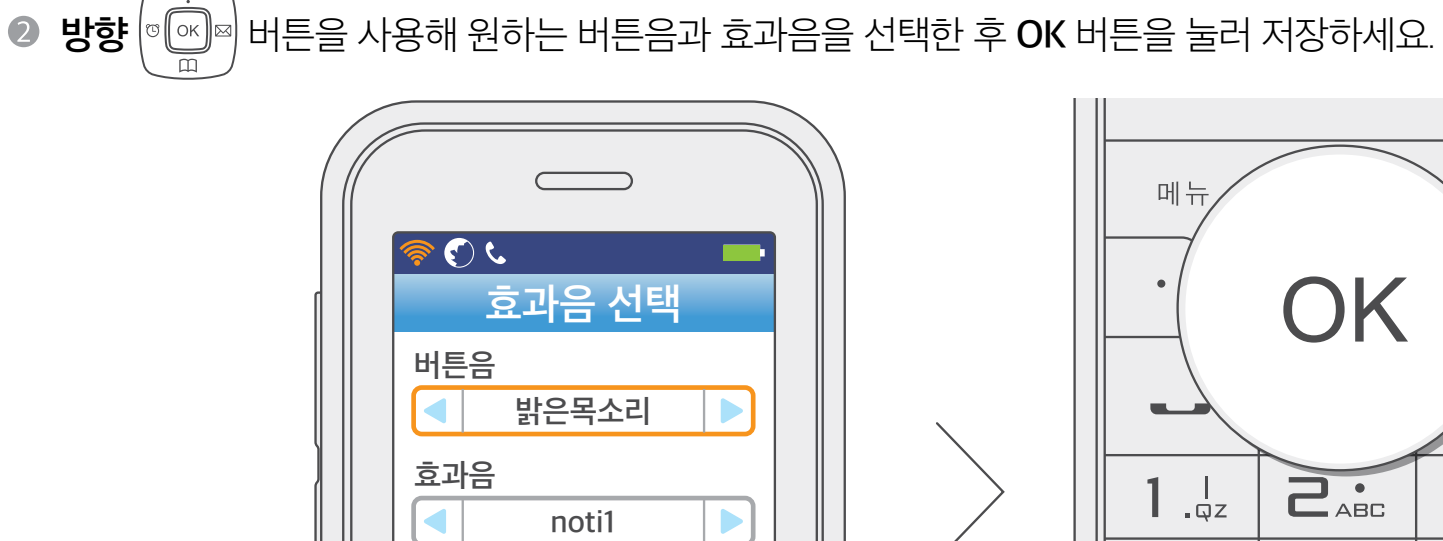

저장

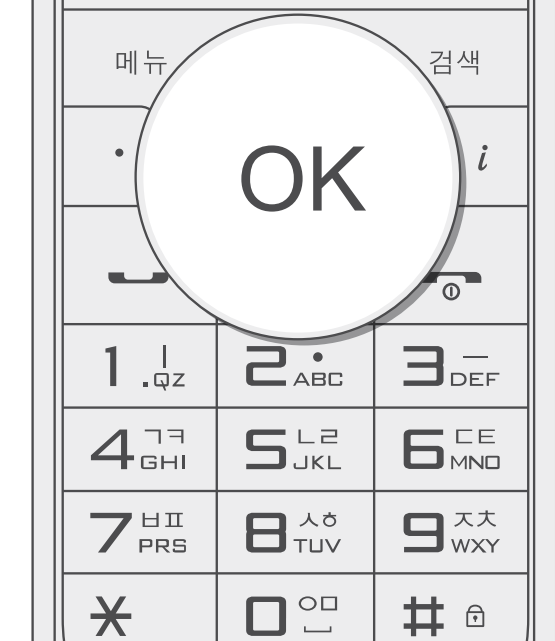

사용 전 알아두기

## 소리 설정

### 음량 조절

벨소리, 버튼음, 효과음 음량 및 통화 음량을 조절할 수 있습니다.

● 대기 상태에서 **메뉴** 버튼을 누르고 [6. 소리설정] → [3. 음량 조절]을 선택하세요.

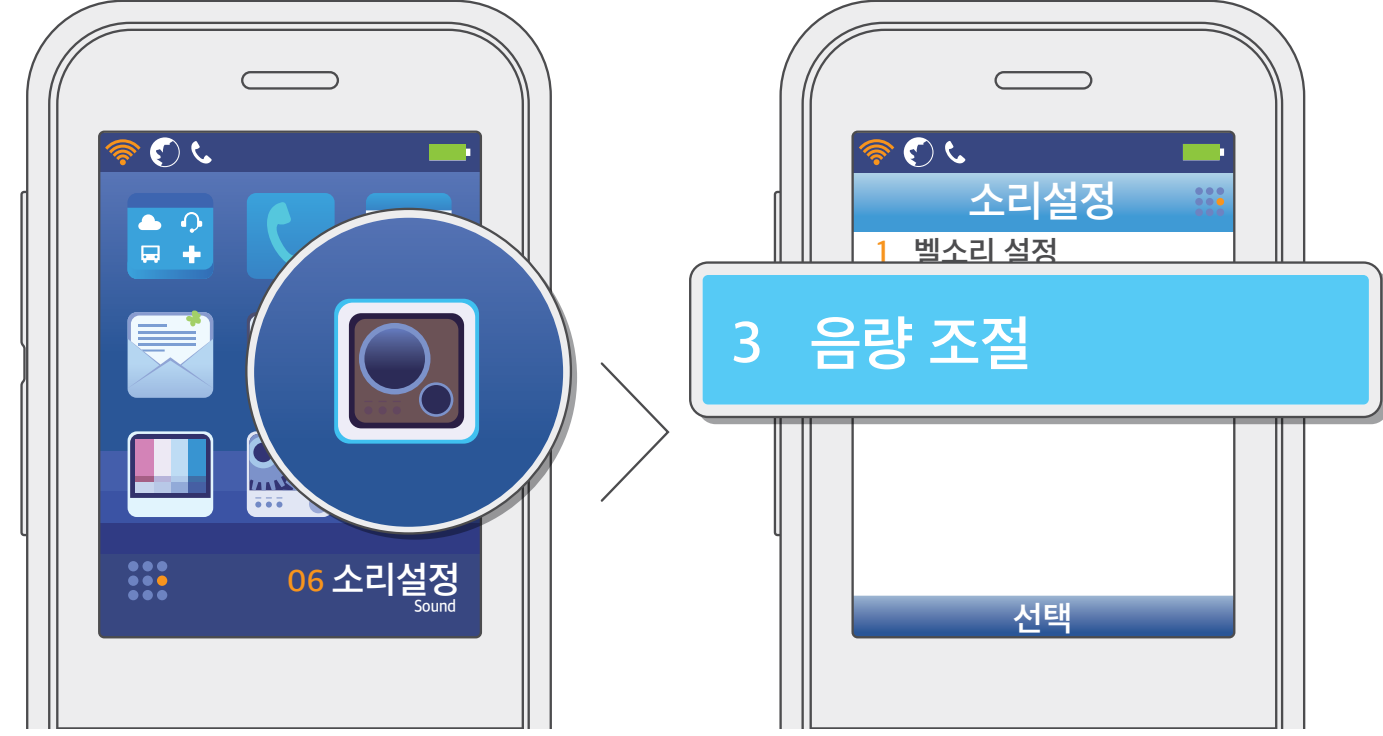

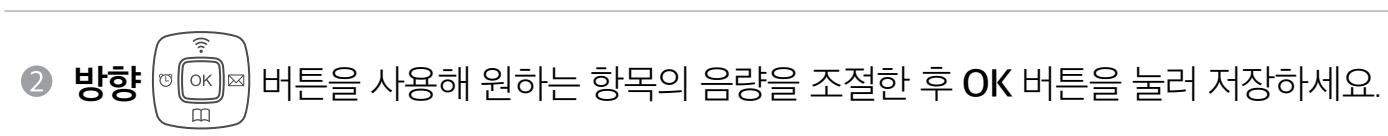

• 통화 중 전화기 왼쪽 옆면에 있는 음량 버튼을 누르면, 상대방 목소리의 크기를 조절할 수 있습니다.

- 각 음량은 1~8단계로 조절할 수 있습니다.

ى 🕑 🄇

버튼음 음량

벨 음량

통화 음량

메뉴 OK **1** .qz S LZ 4<sup>77</sup> GHI

부 양 한 ЩШ

| TITL |  |
|------|--|
| 시상   |  |
|      |  |

음량 조절

|   | <b>9</b> <sup>xt</sup><br>wxy |  |
|---|-------------------------------|--|
| * | # 🗈                           |  |

검색

้เ

3\_

i

사용 전 알아두기

## 소리 설정

### 서비스 경고음

서비스 제한 경고음 및 통화권 이탈 경고음을 설정하거나 해제할 수 있습니다.

● 대기 상태에서 **메뉴** 버튼을 누르고 [6. 소리설정] → [4. 서비스 경고음]을 선택하세요.

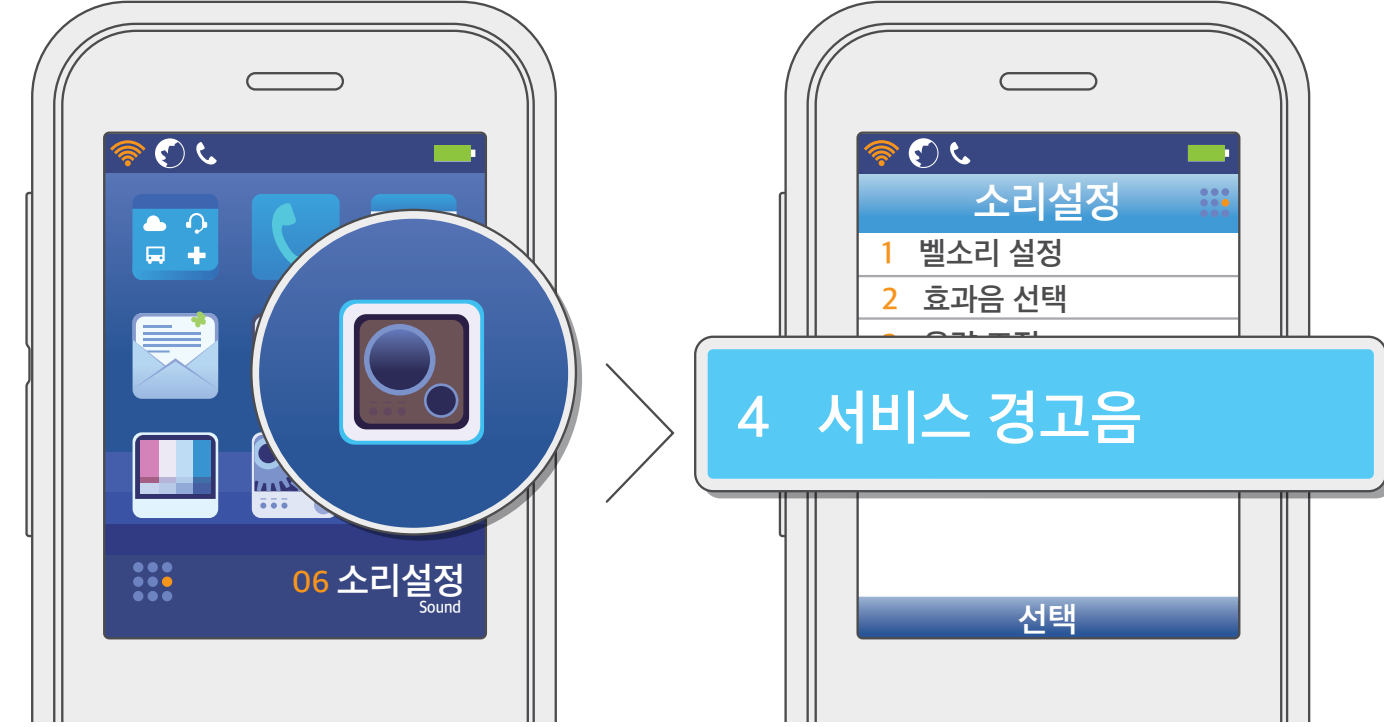

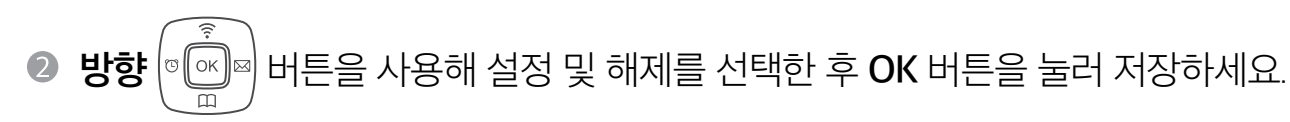

- 서비스 제한 경고음: 와이파이 폰이 서비스에 등록되지 않은 경우, 경고음이 울리도록 하는 기능입니다.

• 통화권 이탈 경고음: 와이파이 서비스 지역을 이탈하는 경우, 경고음이 울리도록 하는 기능입니다.

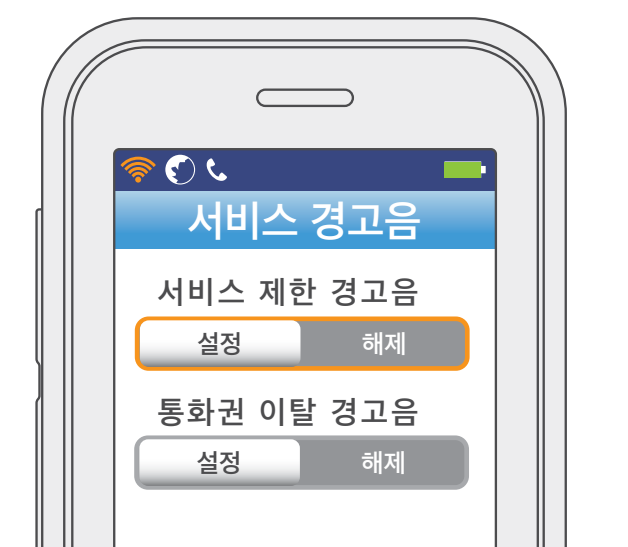

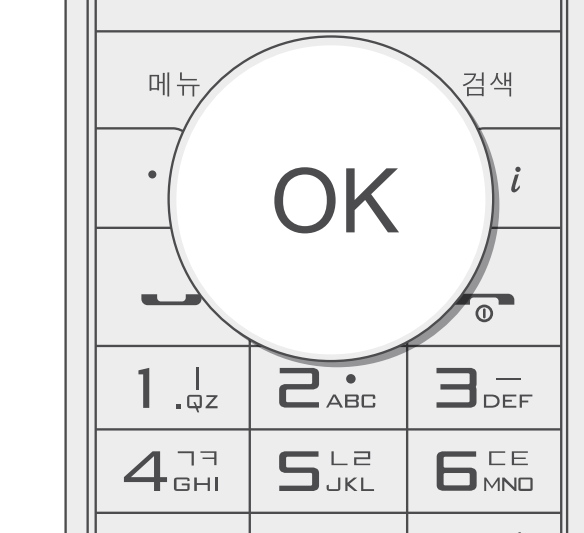

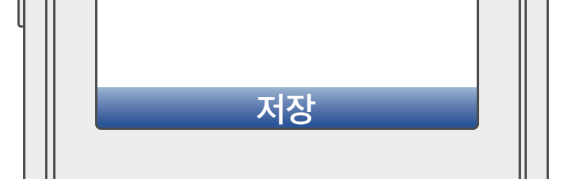

| × | # 🙃 |  |
|---|-----|--|

사용 전 알아두기

## 화면 설정

### 배경화면 설정

대기 화면의 배경 이미지를 설정할 수 있습니다.

● 대기 상태에서 **메뉴** 버튼을 누르고 [7. 화면설정] → [1. 배경화면 설정]을 선택하세요.

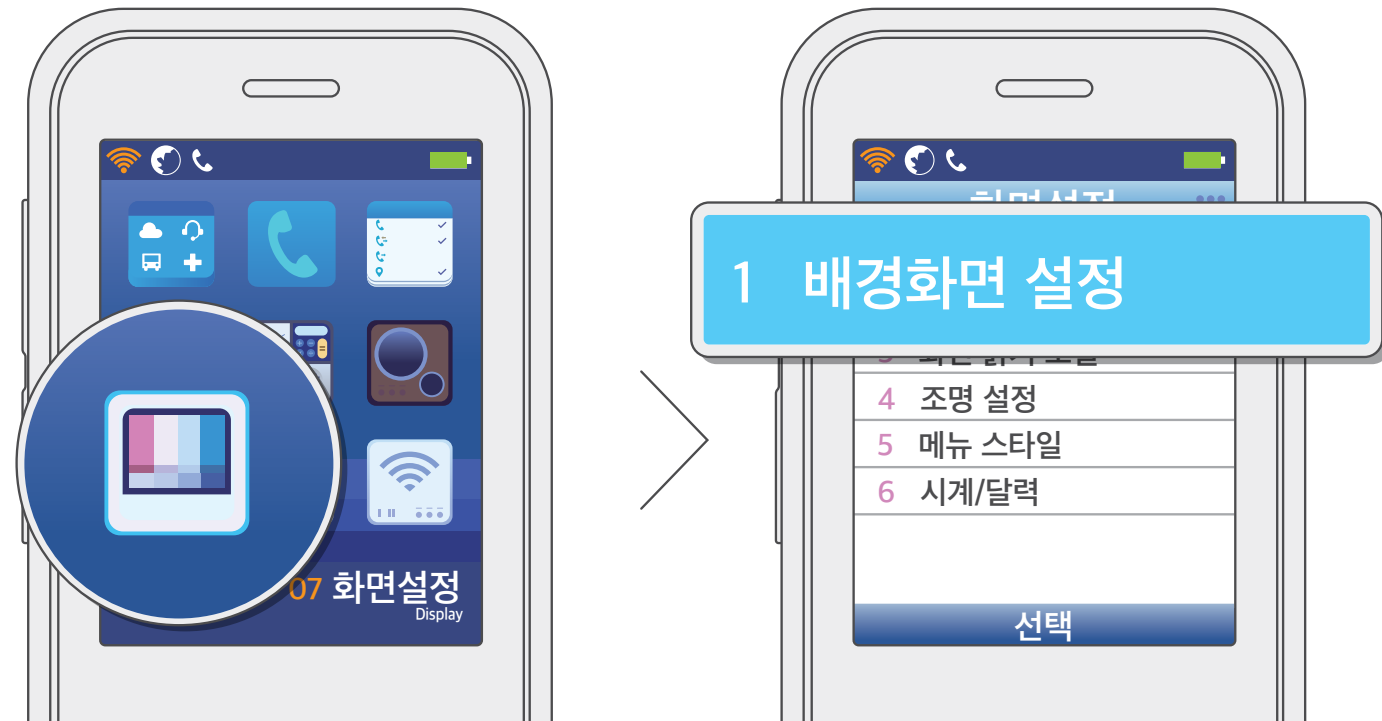

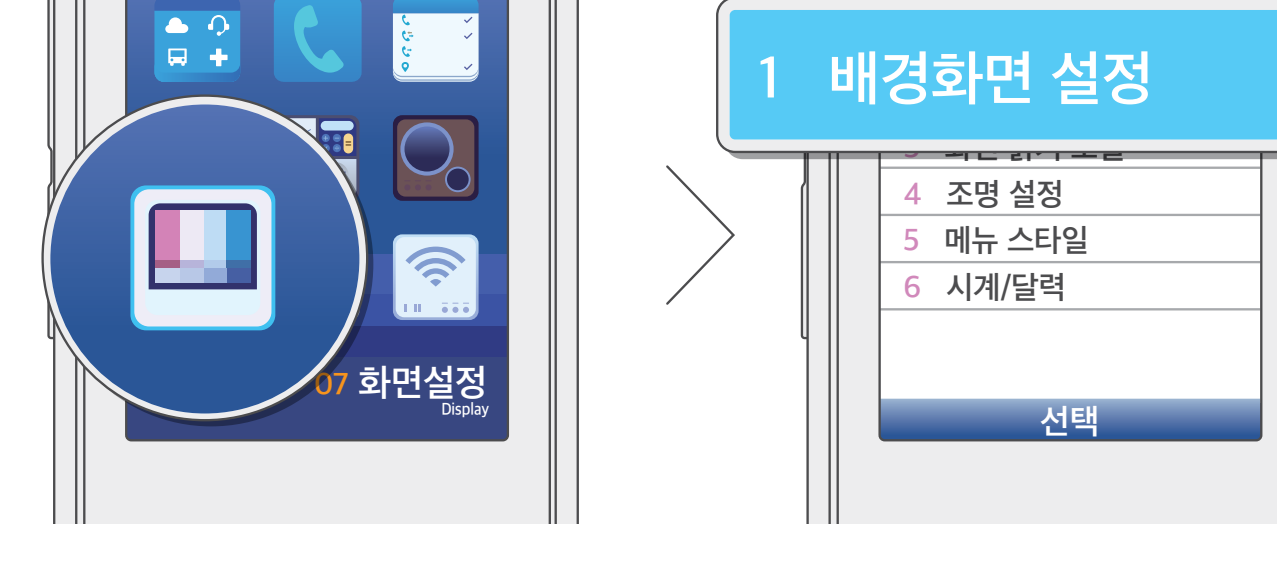

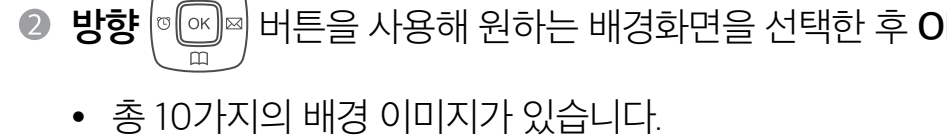

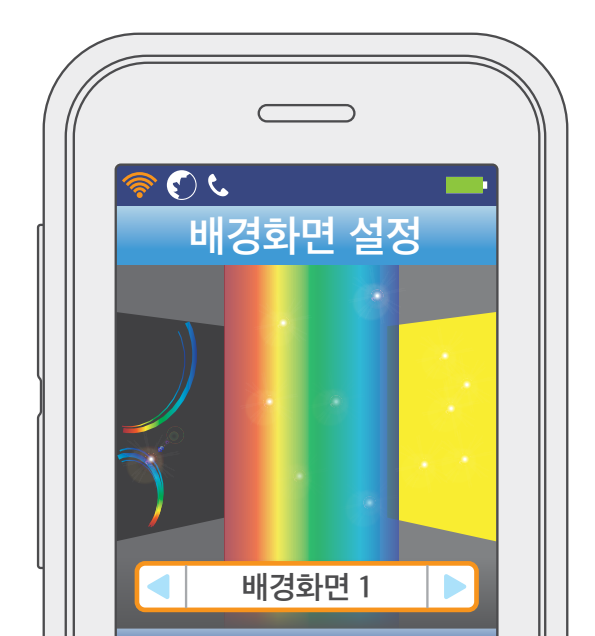

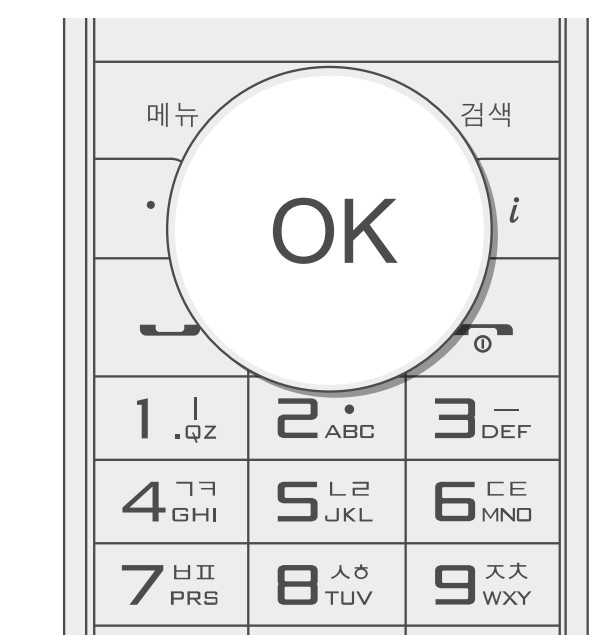

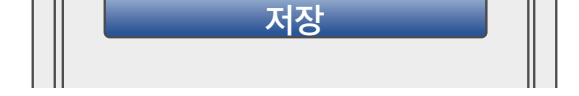

| <b>X</b> |  | # 🙃 |  |
|----------|--|-----|--|
|----------|--|-----|--|

사용 전 알아두기

## 화면 설정

배경화면에 전화번호 또는 원하는 문구를 표시할 수 있습니다.

### 대기화면 문구

● 대기 상태에서 **메뉴** 버튼을 누르고 [7. 화면설정] → [2. 대기화면 문구]를 선택하세요.

50 ● •) ⊟ +

23 화면설정 대기화면 문구 2 소벙 실성 5 메뉴 스타일 6 시계/달력 선택

메뉴

**1**.....

4<sup>77</sup> GHI

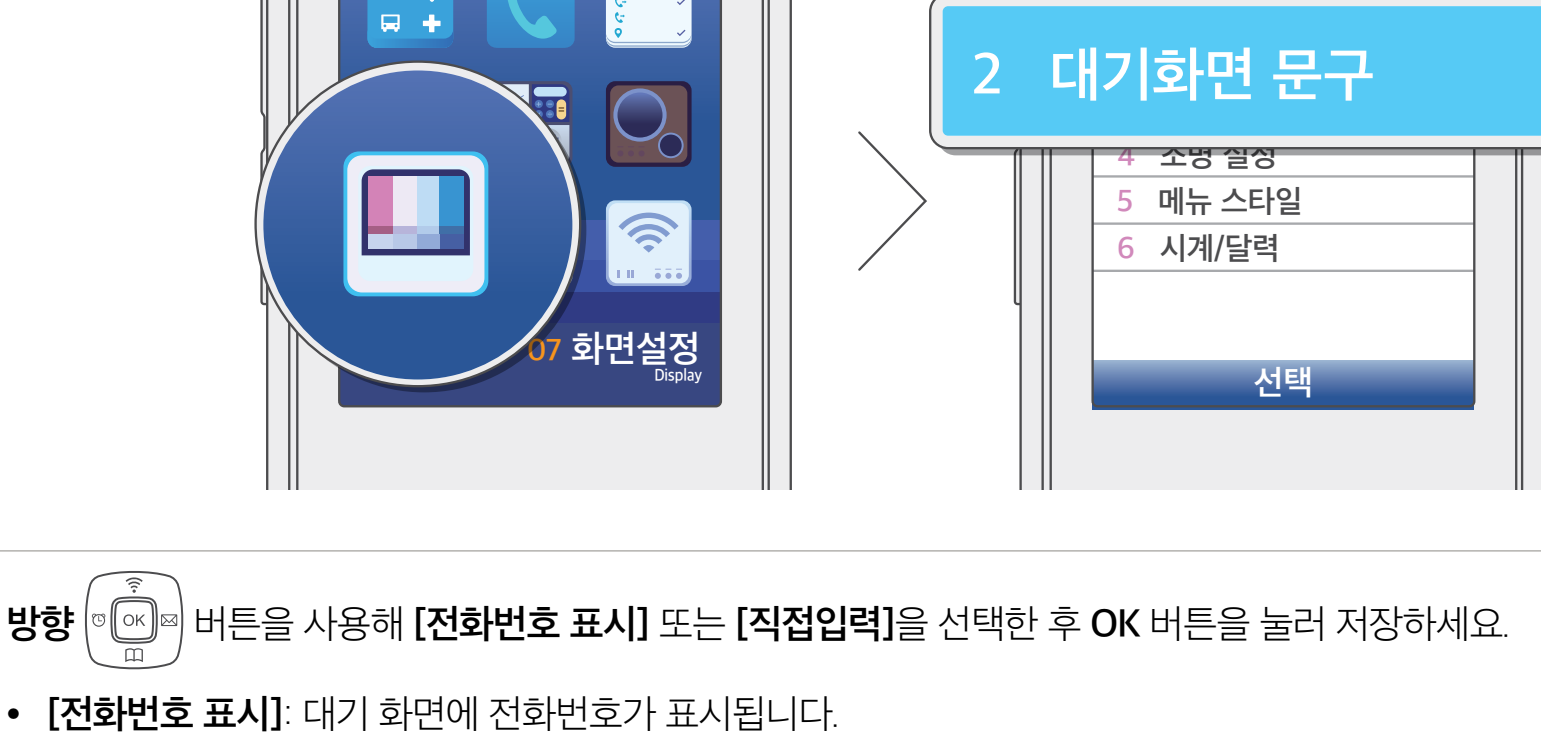

⑧ 방향 (☞ ☞ ☞) 버튼을 사용해 [전화번호 표시] 또는 [직접입력]을 선택한 후 OK 버튼을 눌러 저장하세요.

• [직접입력]: 사용자가 입력한 문구가 표시됩니다. 문구의 색상도 선택할 수 있습니다.

직접입력

부 양 다 ЩШ

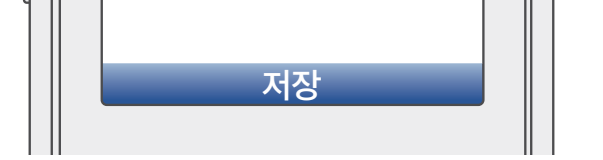

대기화면 문구

070

ى 🕑 🔇

전화번호 표시

| × | # 🕫 |  |
|---|-----|--|

SJKL

OK

검색

0

i

사용 전 알아두기

## 화면 설정

### 화면 밝기 조절

표시 화면의 밝기를 조절할 수 있습니다.

● 대기 상태에서 **메뉴** 버튼을 누르고 [7. 화면설정] → [3. 화면 밝기 조절]을 선택하세요.

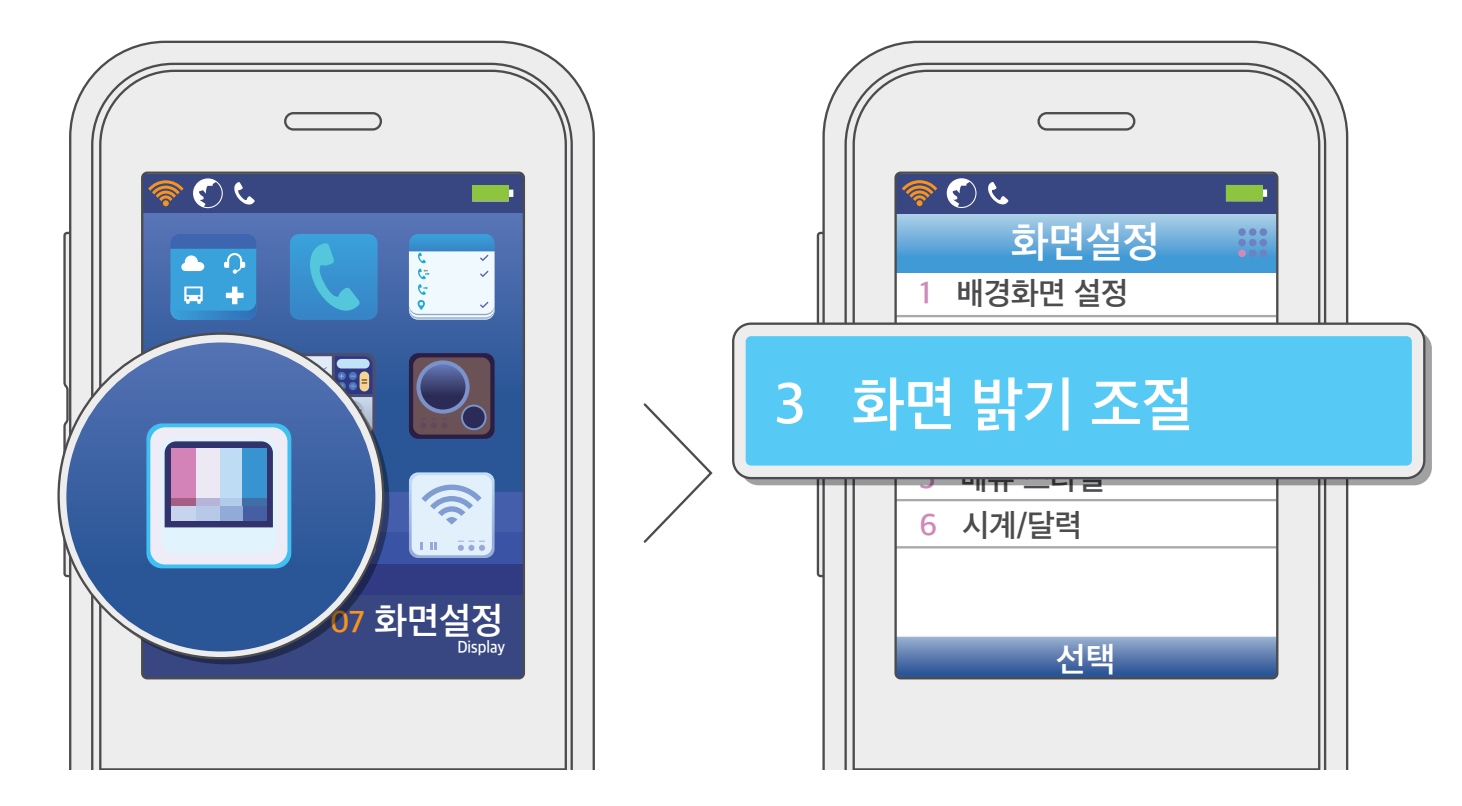

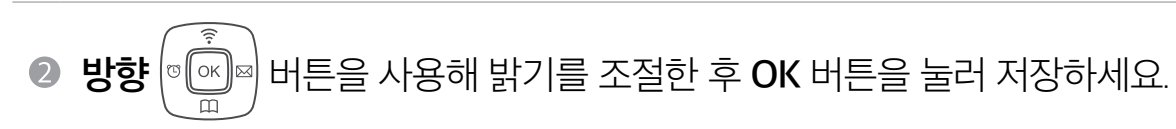

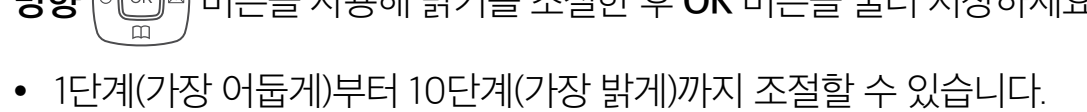

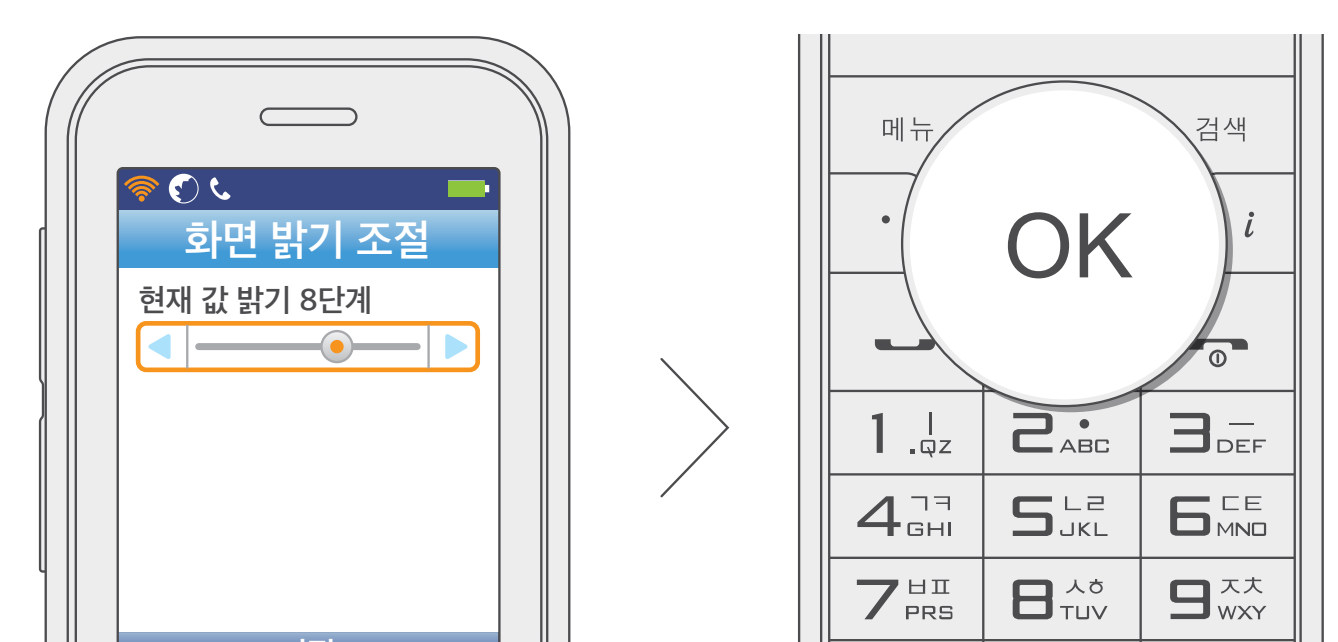

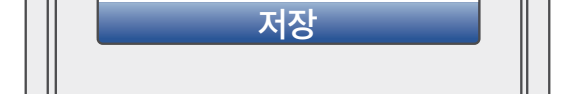

|  | × |  | # 🕫 |  |
|--|---|--|-----|--|
|--|---|--|-----|--|

사용 전 알아두기

## 화면 설정

### 조명 설정

전화기 조작 후 조명이 켜져 있는 시간을 설정할 수 있습니다.

● 대기 상태에서 **메뉴** 버튼을 누르고 **[7. 화면설정]** → **[4. 조명 설정]**을 선택하세요.

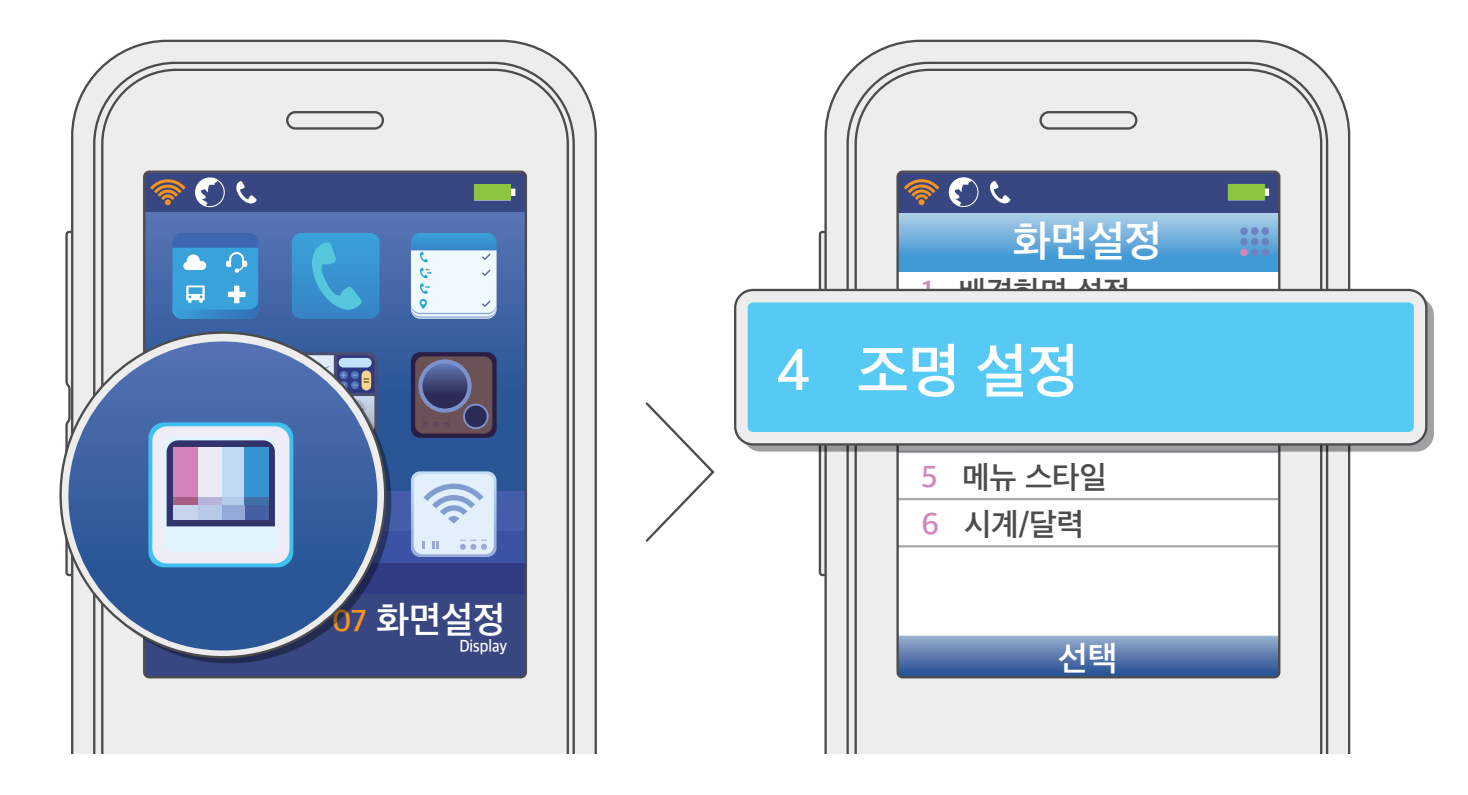

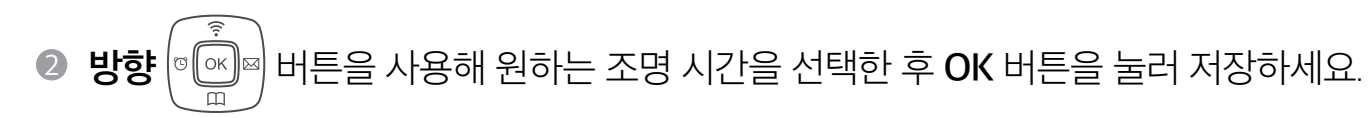

10초/20초/30초/1분/3분/항상 켜짐 중 하나를 선택할 수 있습니다.

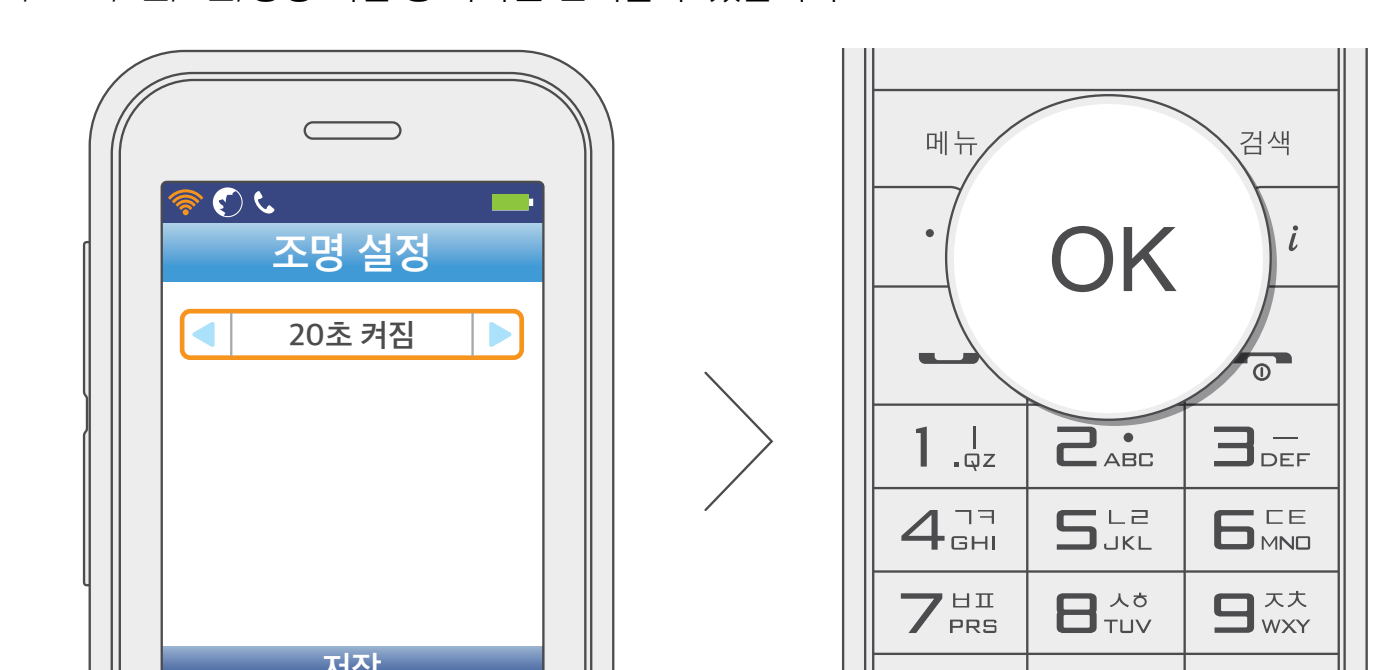

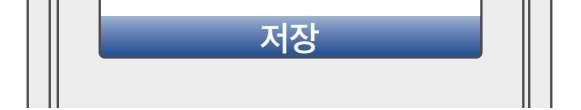

|  | <b>*</b> |  | # 🕫 |  |
|--|----------|--|-----|--|
|--|----------|--|-----|--|

사용 전 알아두기

## 화면 설정

### 메뉴 스타일

회전 메뉴와 그리드 메뉴 중에서 선택할 수 있습니다.

● 대기 상태에서 **메뉴** 버튼을 누르고 **[7. 화면설정]** → **[5. 메뉴 스타일]**을 선택하세요.

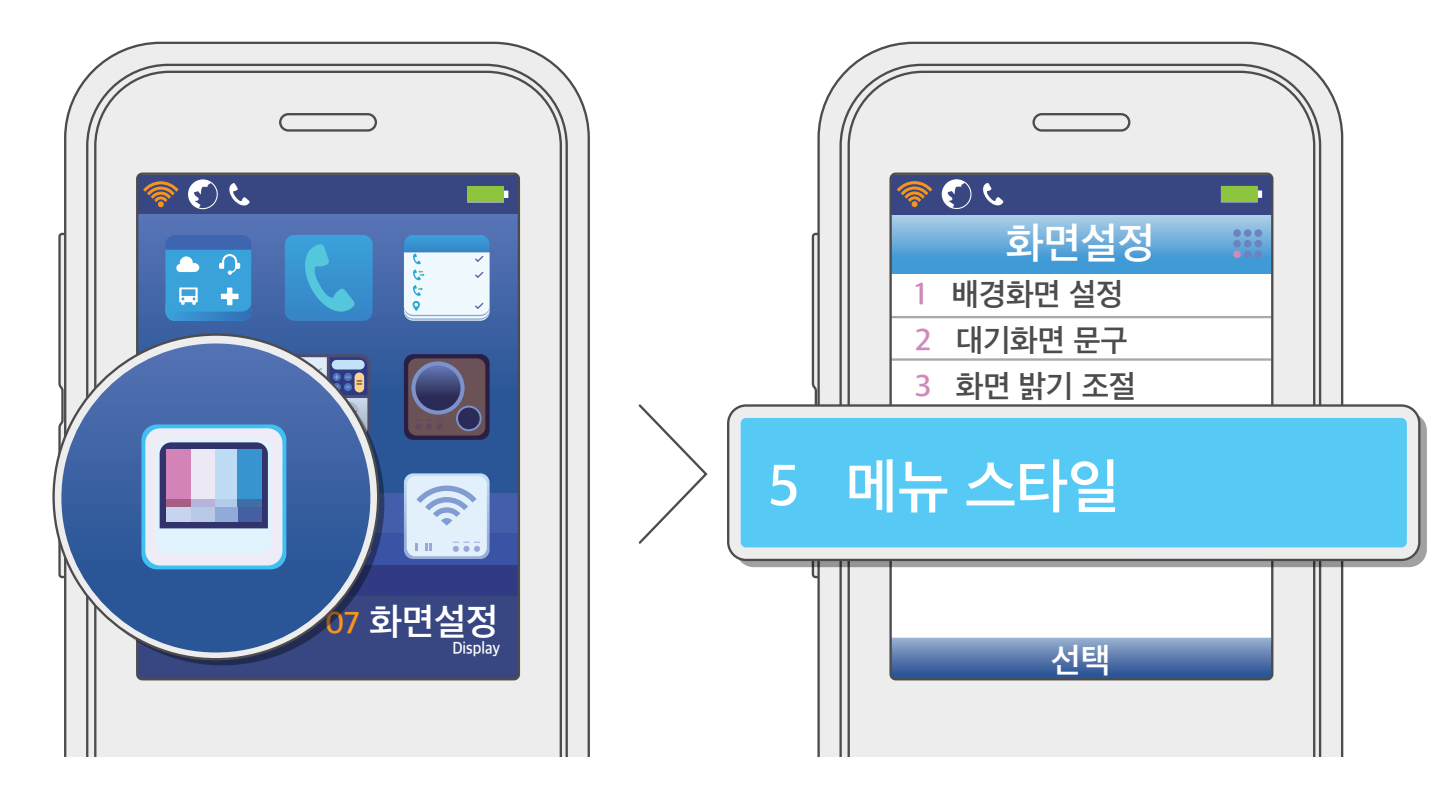

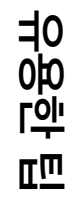

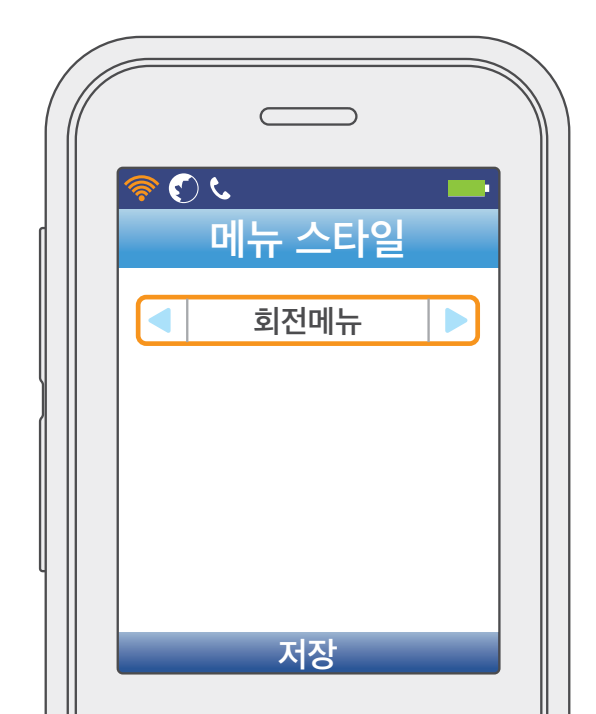

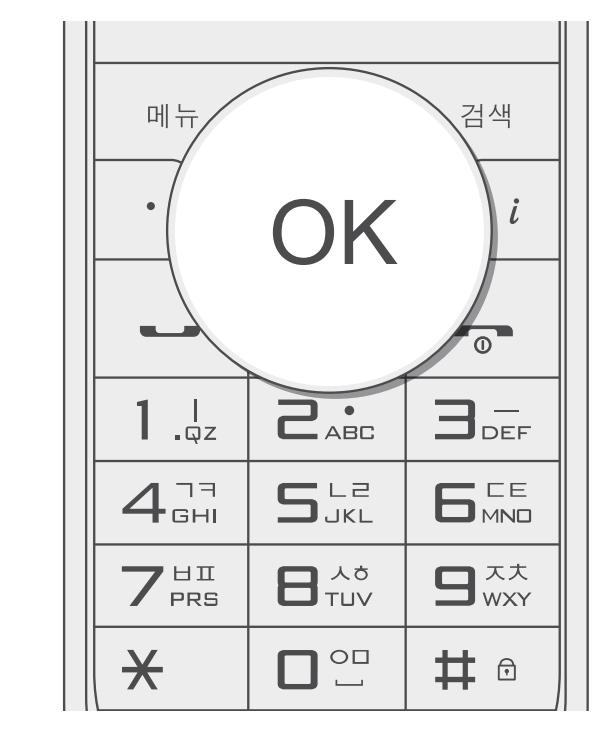

사용 전 알아두기

## 화면 설정

시계/달력

● 대기 상태에서 **메뉴** 버튼을 누르고 [7. 화면설정] → [6. 시계/달력]을 선택하세요.

**2 방향** (♥) 바른을 사용해 원하는 항목을 선택한 후 OK 버튼을 눌러 저장하세요.

 $\subset$ 

시계/달력

시계/달력

저장

ى 🕑 🌾

배경화면에 시계 또는 시계와 달력을 함께 표시할 수 있습니다.

유용한 팁

사용하기

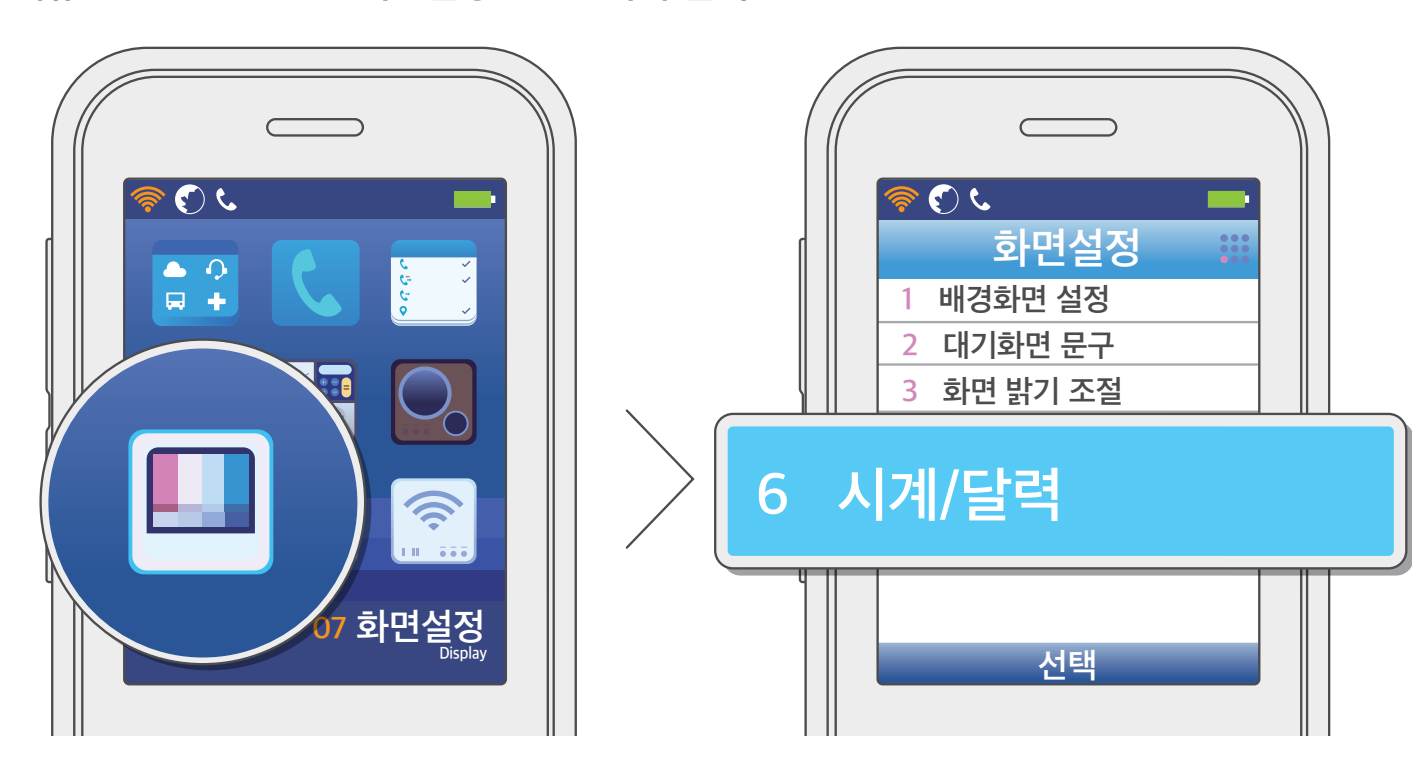

검색

0

3\_

# ⋳

i

OK

S LZ

메뉴

**1** .qz

4<sup>77</sup> GHI

7<sup>HI</sup>PRS

×

## 환경 설정

### 와이파이 연결하기

이 전화기는 와이파이 폰으로, 와이파이에 연결되면 장소와 관계 없이 통화할 수 있습니다.

● 대기 상태에서 **메뉴** 버튼을 누르고 [8. 환경설정] → [1. 무선랜 설정] → [2. 무선랜 검색]을 선택하세요.

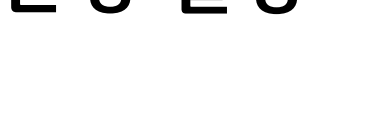

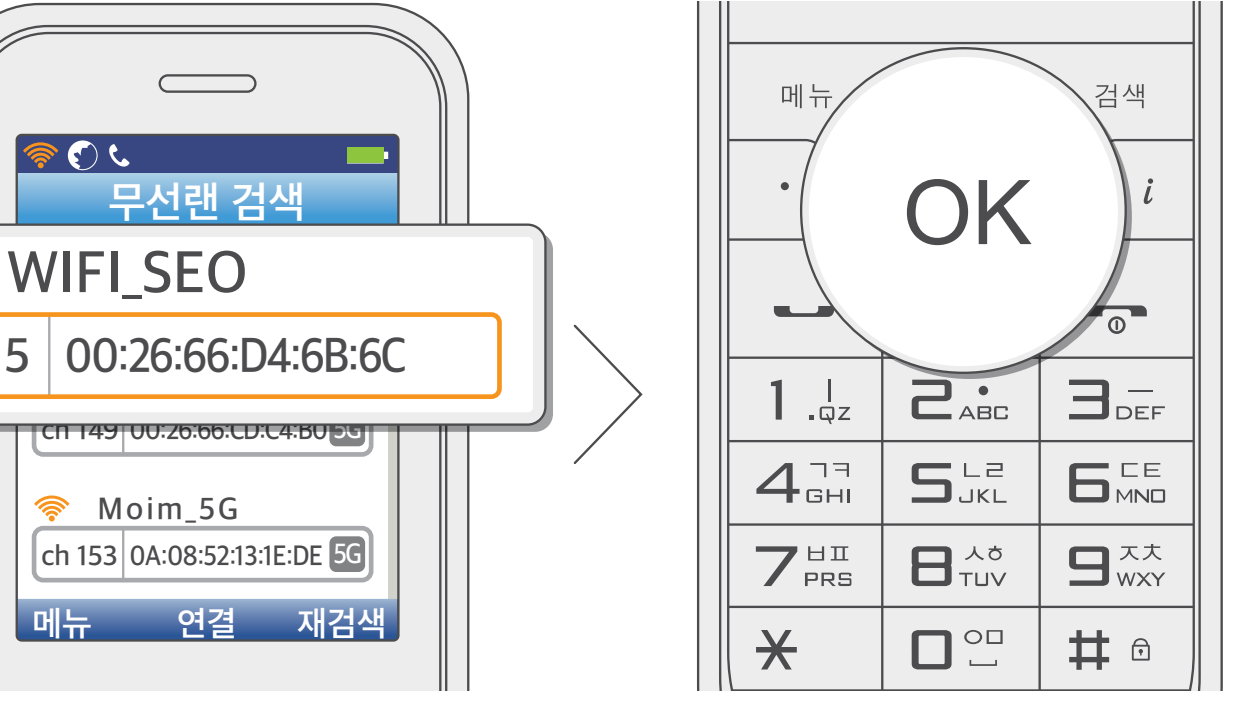

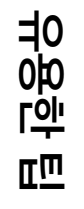

② 방향 (♥) 바른을 사용해 연결할 와이파이를 선택한 후 OK 버튼을 누르세요.

ى (ع

ch

5

메뉴

연결

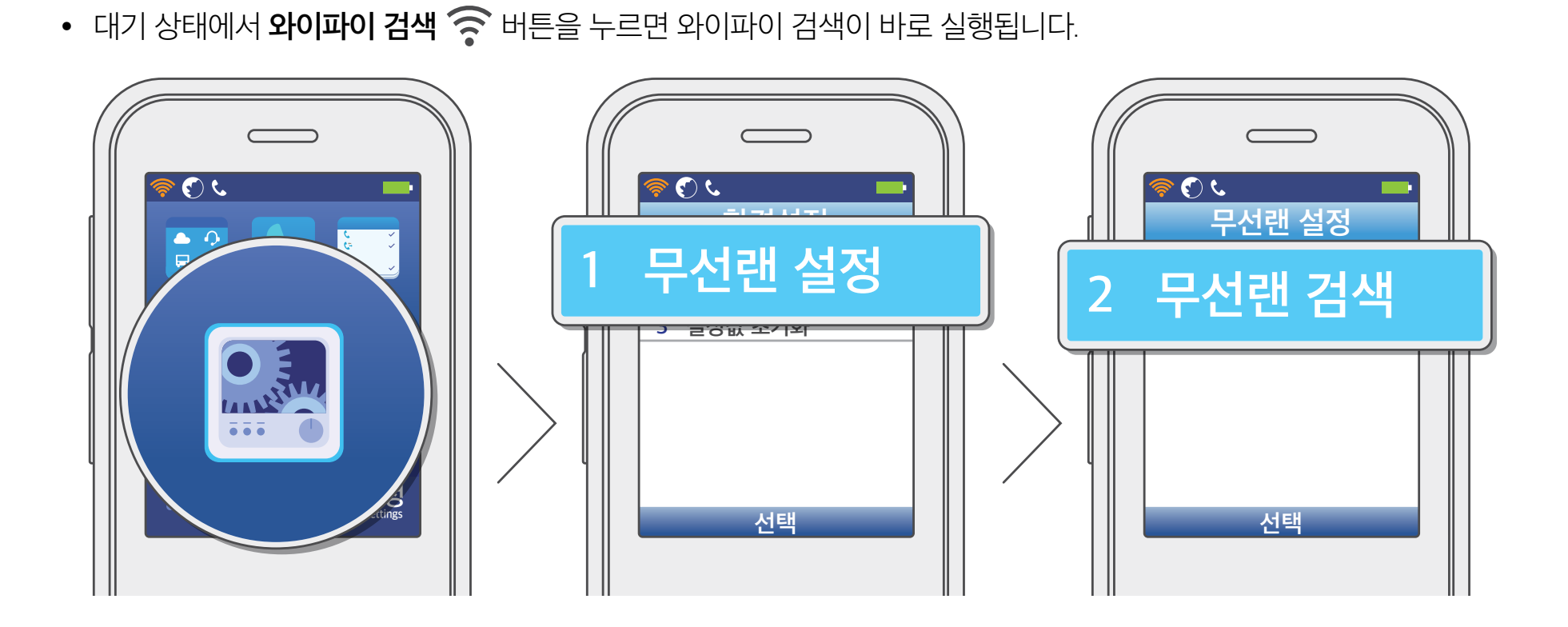

환경 설정

③ 필요시 암호화 설정 후 OK 버튼을 누르세요.

• 보안 설정에서 방향 (호수 비는을 사용해 보안 방식을 선택한 후 아래로 이동하여 암호 키를 입력하세요.

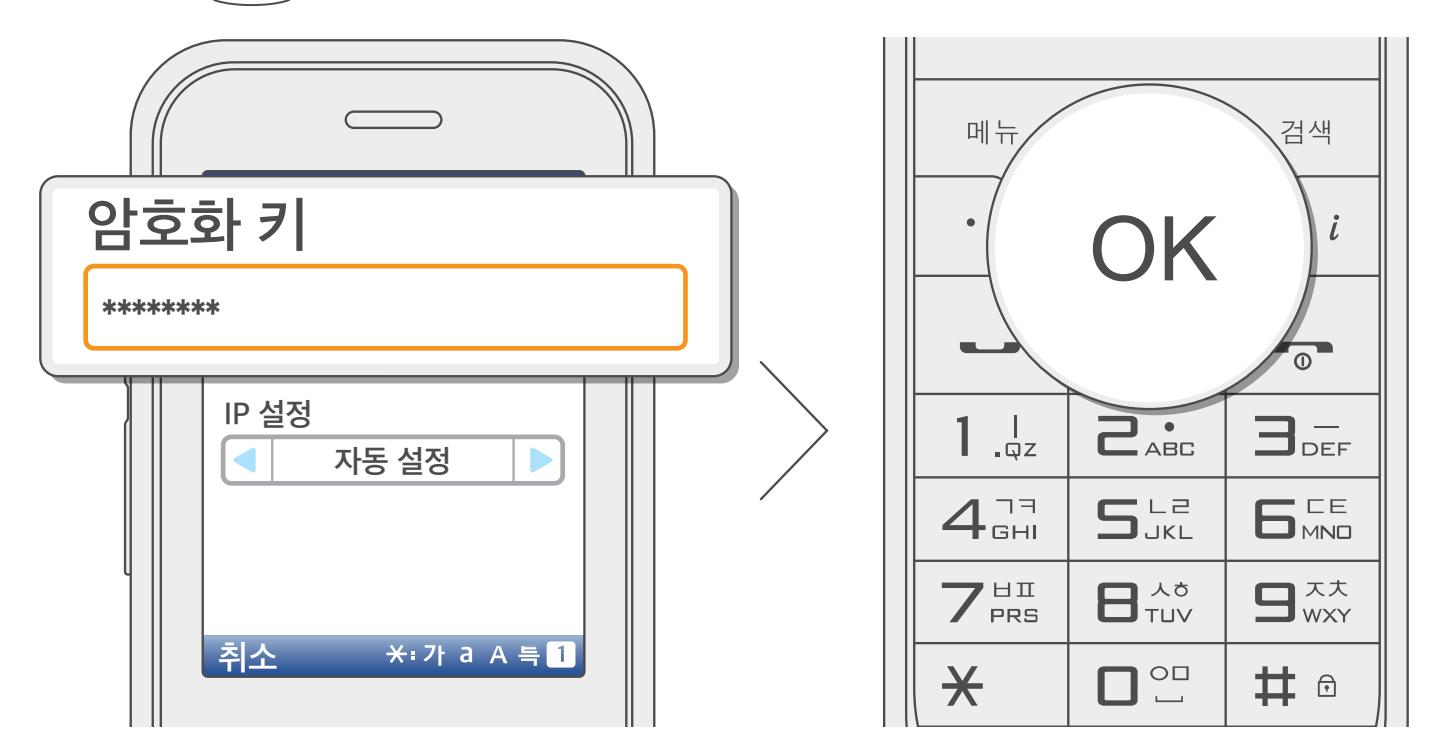

### ! 참고

보안 방식이 WEP(Wired Equivalent Privacy)인 경우에는 키 인덱스를 추가로 선택해야 합니다. 보안 설정, 암호화 키, 키 인덱스 등 암호화 설정에 관한 정보는 와이파이의 사용 설명서를 참고하거나 해당 와이파이 관리자에게 문의하세요.

- WEP(Wired Equivalent Privacy) 보안 방식: 데이터를 64/128 bits 방식으로 암호화하는 와이파이 보안 방식
- WPA(Wi-Fi Protected Access) 보안 방식: WEP 암호화를 보완하는 TKIP(Temporal Key Integrity Protocol)라는 IEEE 802.11i
   표준을 기반으로 802.1x 및 AES 인증 방식을 도입한 고성능의 와이파이 보안 방식

사용하기

사용 전 알아두기

## 환경 설정

- ④ 방향 ☞ 써 버튼을 사용해 네트워크 설정 방식(IP 주소 할당 방식)을 선택한 후 OK 버튼을 눌러 저장하세요.
  - [자동 설정]: IP 주소가 자동으로 할당되는 경우 선택하세요.
  - [수동 설정]: 고정된 IP 주소를 입력해야 하는 경우 선택하고 IP 주소, 서브넷 마스크, 게이트웨이, DNS 서버 항목을 차례대로 입력하세요.
  - 네트워크 설정 방식이나 입력 정보에 대한 자세한 내용은 네트워크 관리자에게 문의하세요.

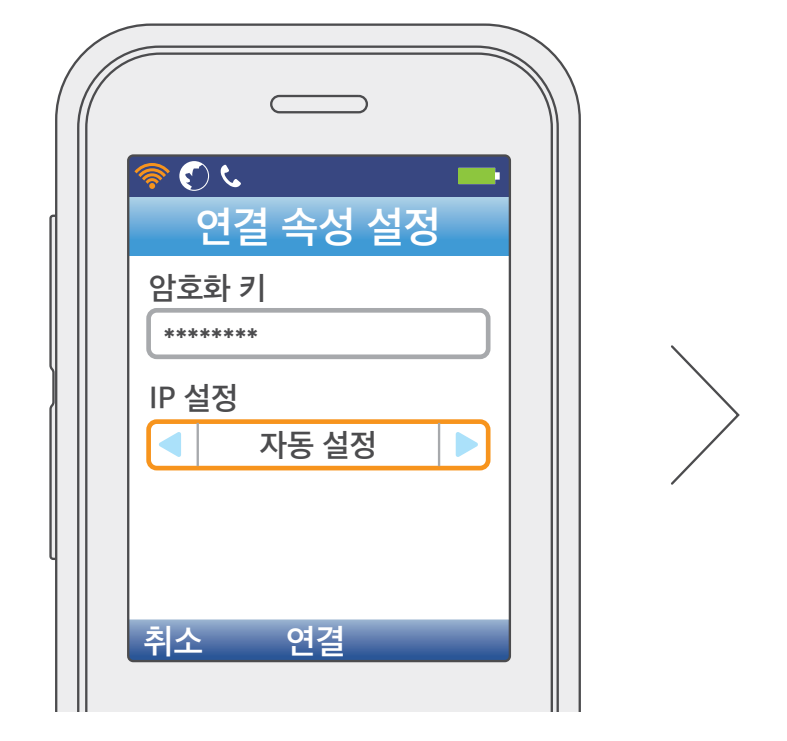

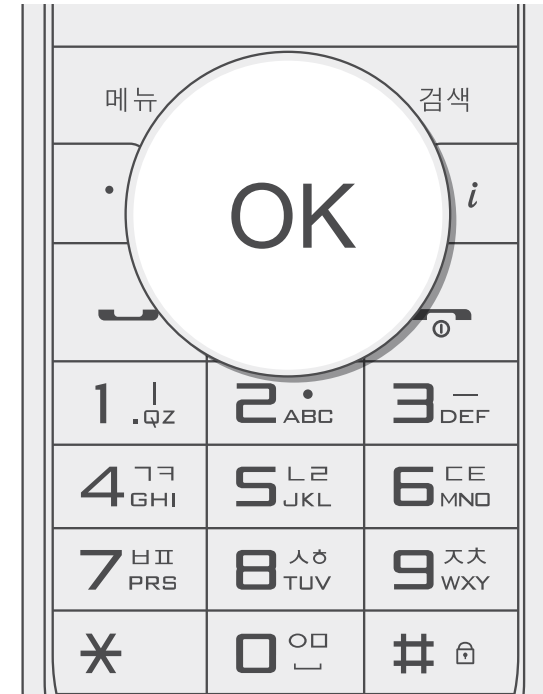

## 환경 설정

### 프로파일

와이파이 폰이 자동으로 와이파이에 접속할 수 있도록 접속 정보를 미리 저장할 수 있습니다.

### 프로파일 추가하기

● 대기 상태에서 **메뉴** 버튼을 누르고 [8. 환경설정] → [1. 무선랜 설정] → [2. 무선랜 검색]을 선택하세요.

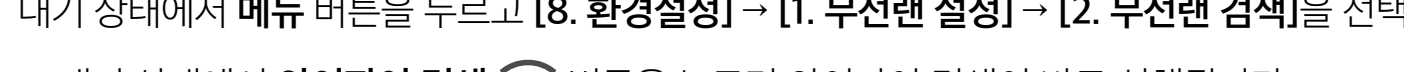

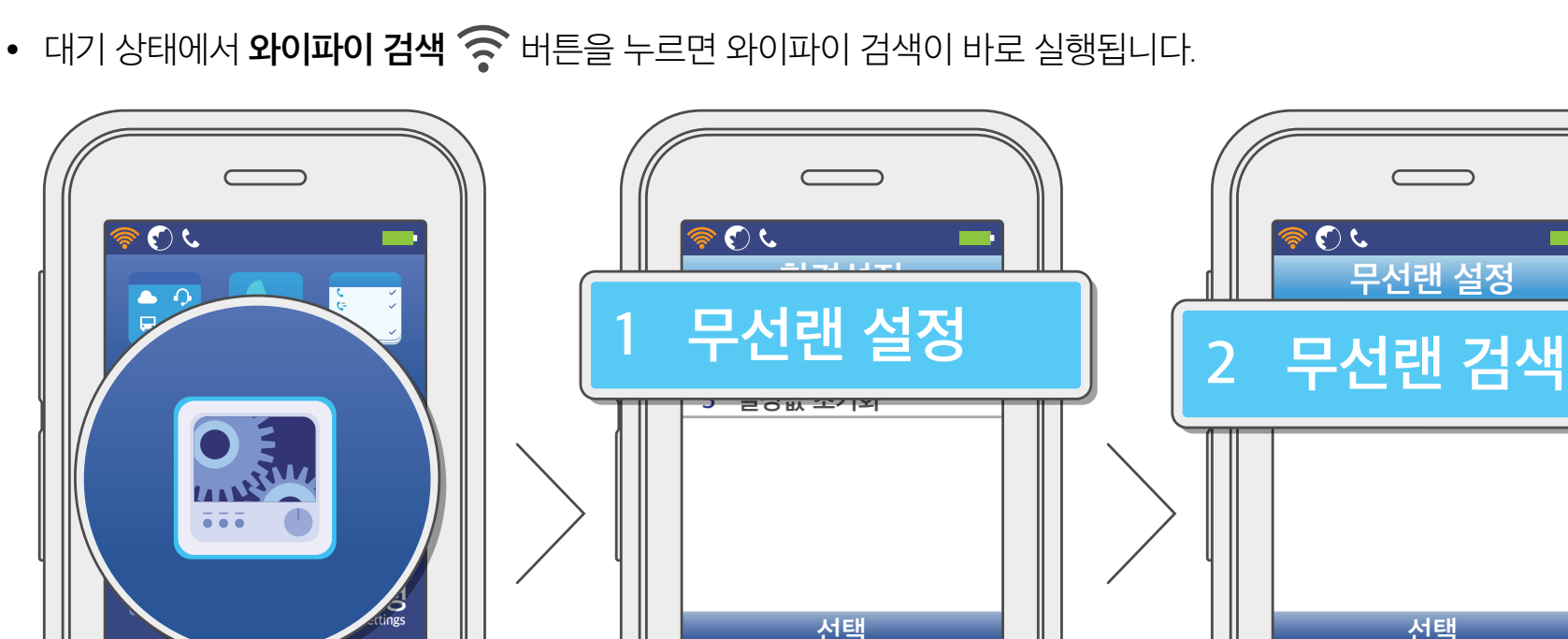

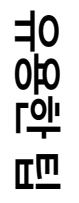

② 방향 (♡ (☆ ) 버튼을 사용해 연결할 와이파이를 선택한 상태에서 메뉴 버튼을 누르고 [3. 프로파일 추가]를 선택하세요.

사용하기

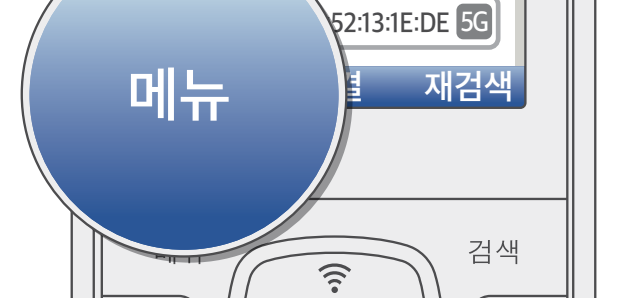

무선랜 검색

ch 5 00:26:66:D4:6B:6C

ch 149 00:26:66:CD:C4:B0 5G

\_5G

N804\_5G

🛜 WIFI\_SEO

ۍ 🕤 ۹

<u>r</u>

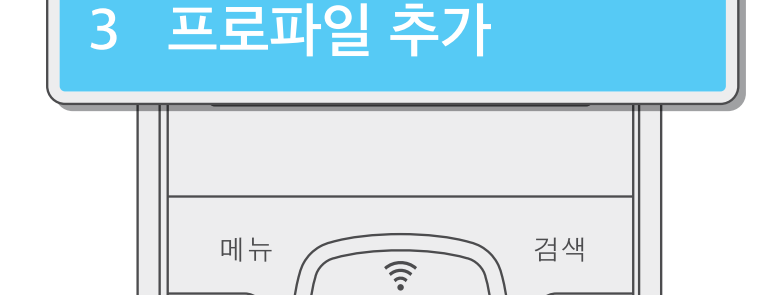

무선랜 검색

WIFI\_SEO

N804\_5G

1. 무선랜 재검색 LL CH THE

ch 5 00:26:66:D4:6B:6C

ى 了 🍕

## 환경 설정

### ❸ 상세 정보를 설정한 후 OK 버튼을 눌러 저장하세요.

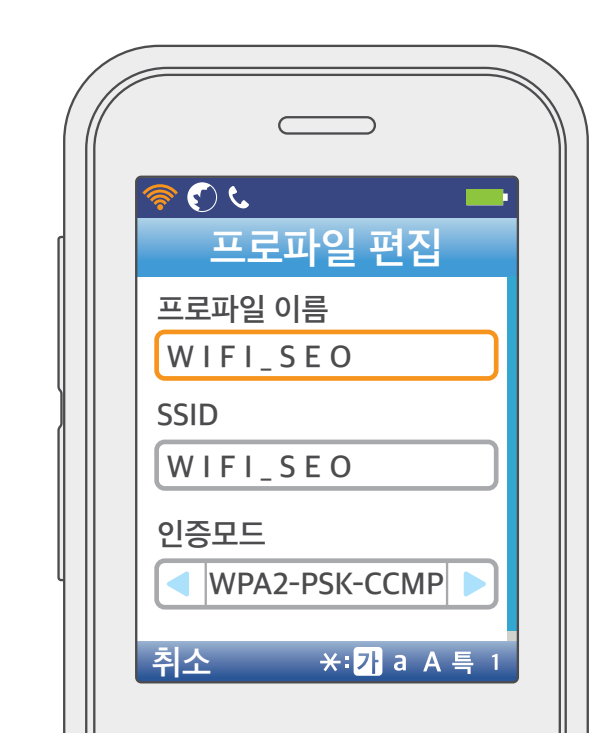

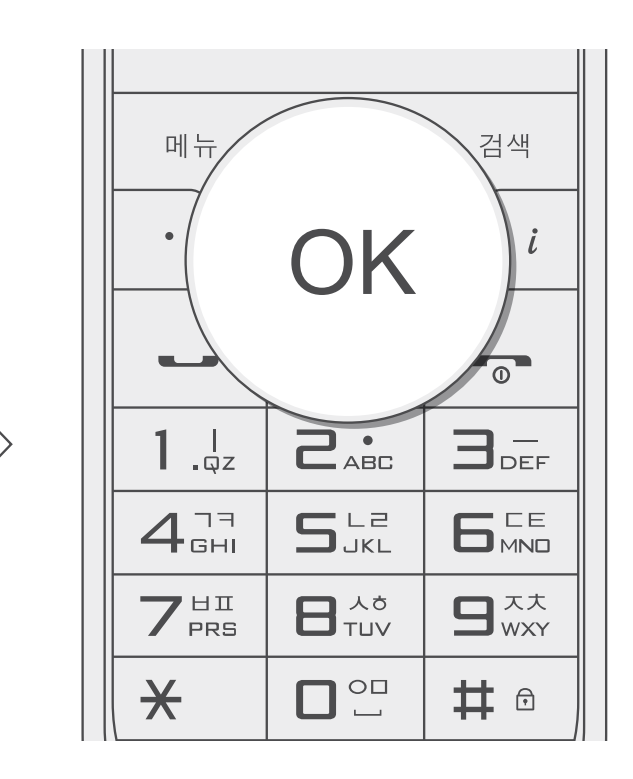

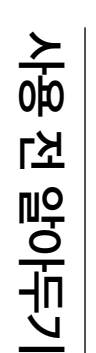

유용한 팁

## 환경 설정

프로파일 편집 및 삭제

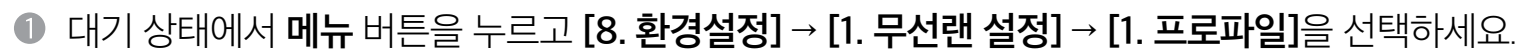

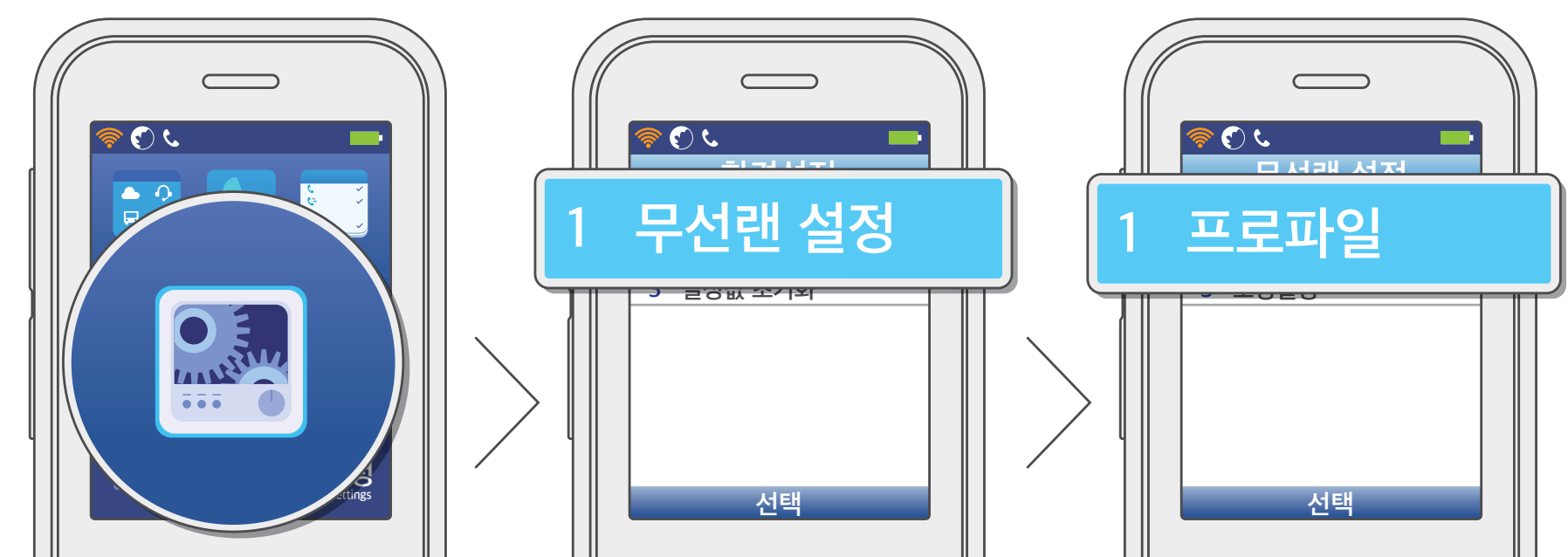

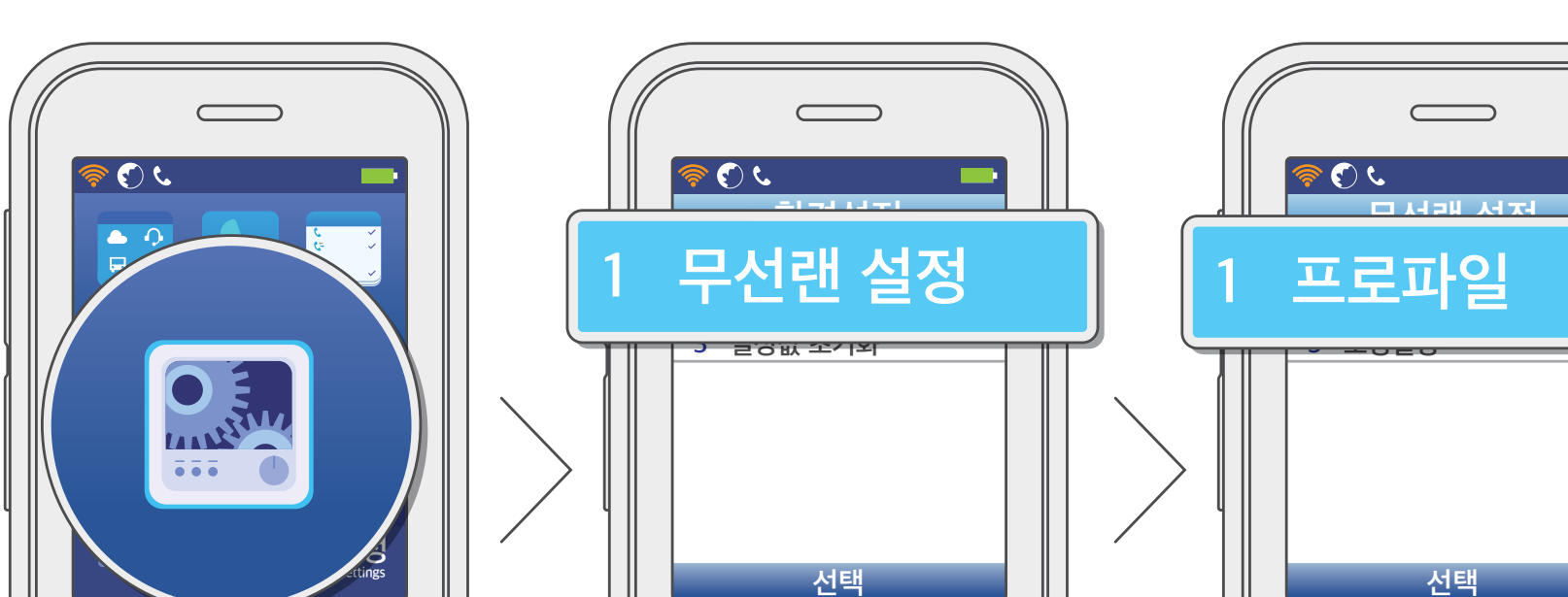

⑧ 방향 (∞)∞) 버튼을 사용해 프로파일을 선택한 상태에서 메뉴 버튼을 누르고 원하는 항목을 선택하세요.

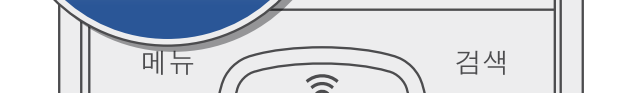

1

편집

프로파일

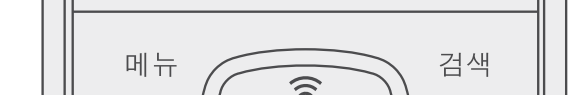

선택

프로파일

2 KCT070V00IP

ی 🕑 🍕

1 iptime

3 sw2 5G 1. 프로파일 추가

2. 위로 3. 아래로 4. 삭제

### ! 참고 현재 연결된 프로파일은 삭제할 수 없습니다.

• [프로파일 추가]: 새 프로파일을 추가합니다.

ی 🕑 🧟

1 iptime

3 sw2 5G

메뉴

2 KCT070V00IP

• [삭제]: 선택한 프로파일을 삭제합니다.

사용 전 알아두기

## 환경 설정

### 전화기 잠금

### 전화기 암호

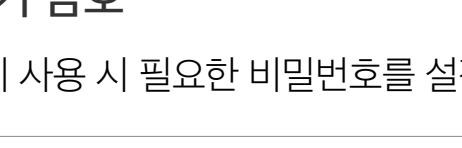

• 초기 비밀번호는 0000입니다.

# 유용한 팁

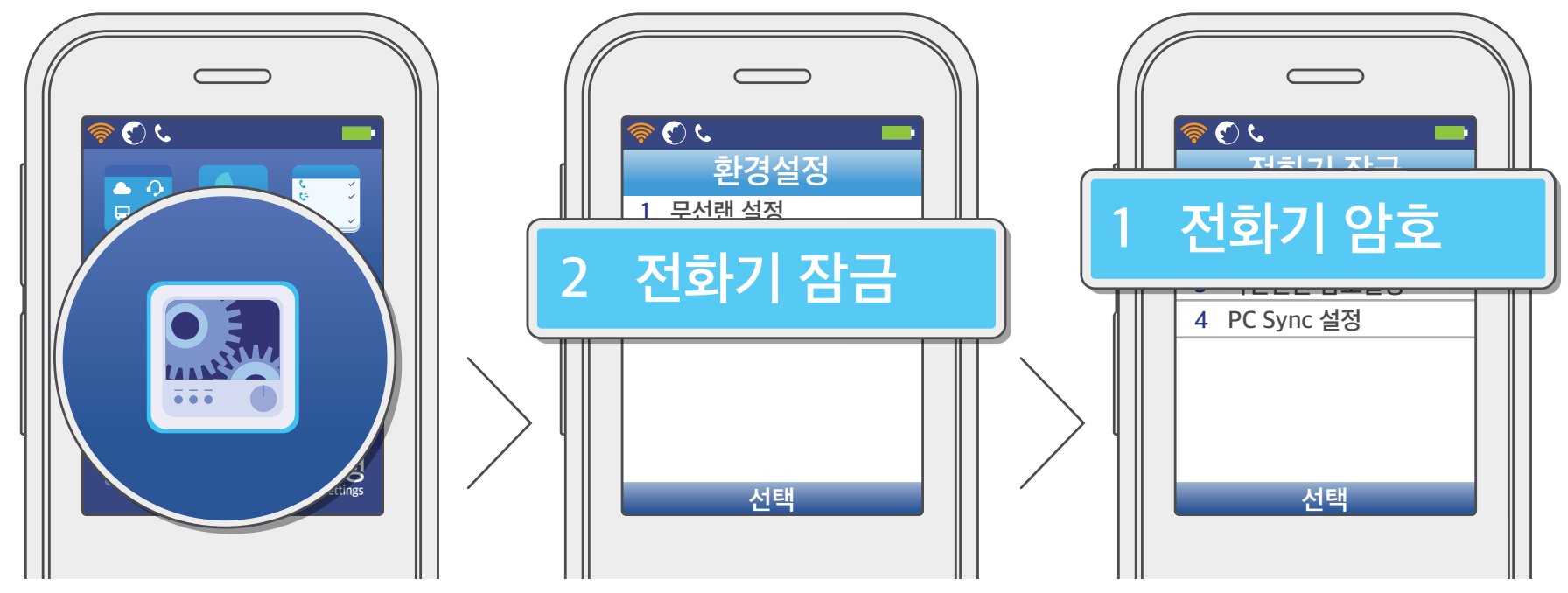

• 현재 비밀번호를 잘못 입력했거나 새 비밀번호를 다시 입력할 때 동일하게 입력하지 않으면 저장되지 않습니다.

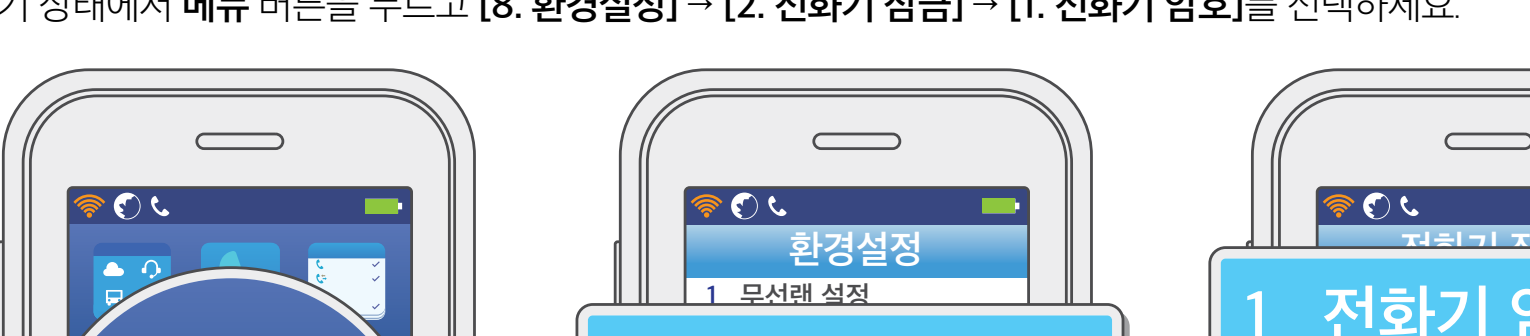

● 대기 상태에서 **메뉴** 버튼을 누르고 [8. 환경설정] → [2. 전화기 잠금] → [1. 전화기 암호]를 선택하세요.

전화기 사용 시 필요한 비밀번호를 설정할 수 있습니다.

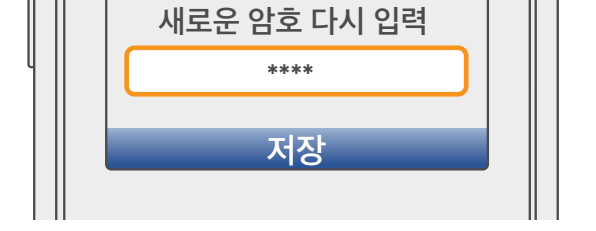

전화기 암호

현재 암호 입력 \*\*\*\*

새로운 암호 입력

\*\*\*\*

● 현재 비밀번호와 새 비밀번호를 입력한 후 OK 버튼을 눌러 저장하세요.

2 🕄

| 4 <sup>77</sup><br>GHI | S LZ | 6 <sup>CE</sup> |
|------------------------|------|-----------------|
| 7 <sup>HI</sup> PRS    |      |                 |
| *                      |      | # 🖯             |

OK

메뉴

검색

0

i

## 환경 설정

잠금 설정

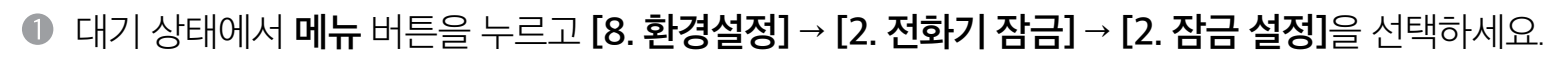

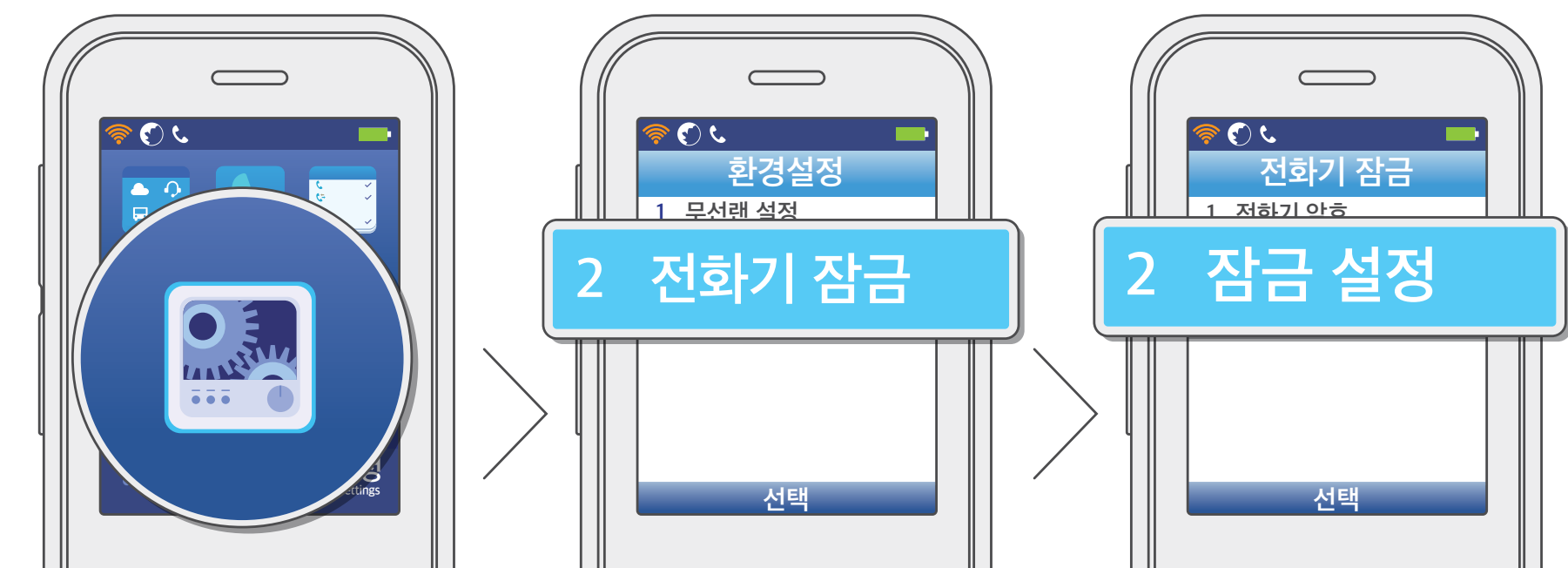

비밀번호를 입력한 후 OK 버튼을 누르세요.

• 초기 비밀번호는 0000입니다.

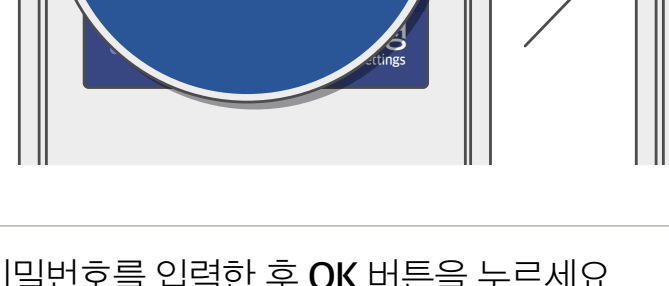

ى (چ

잠금 설정

현재 암호 입력 \*\*\*\*

확인

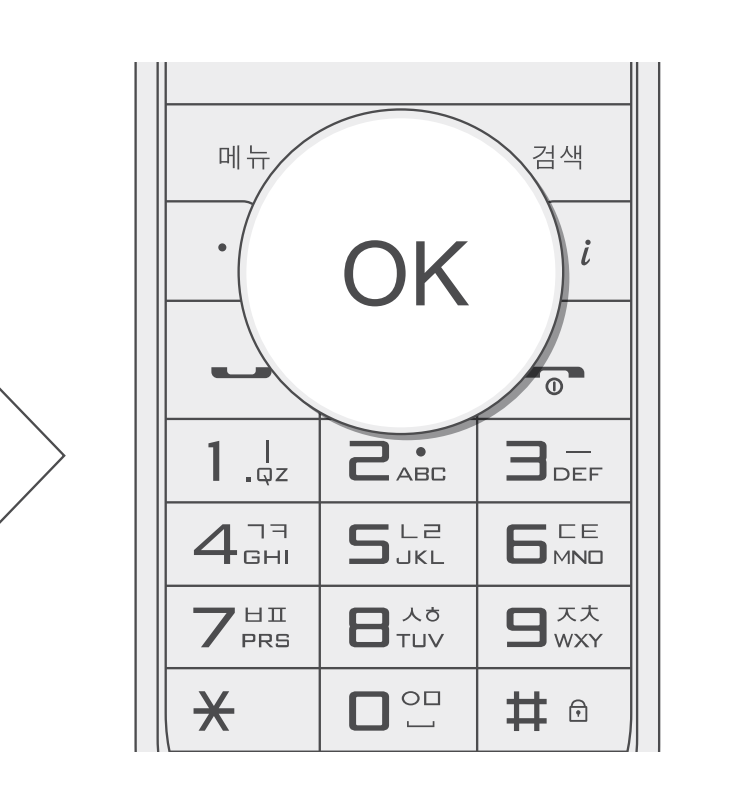

## 환경 설정

사용하기

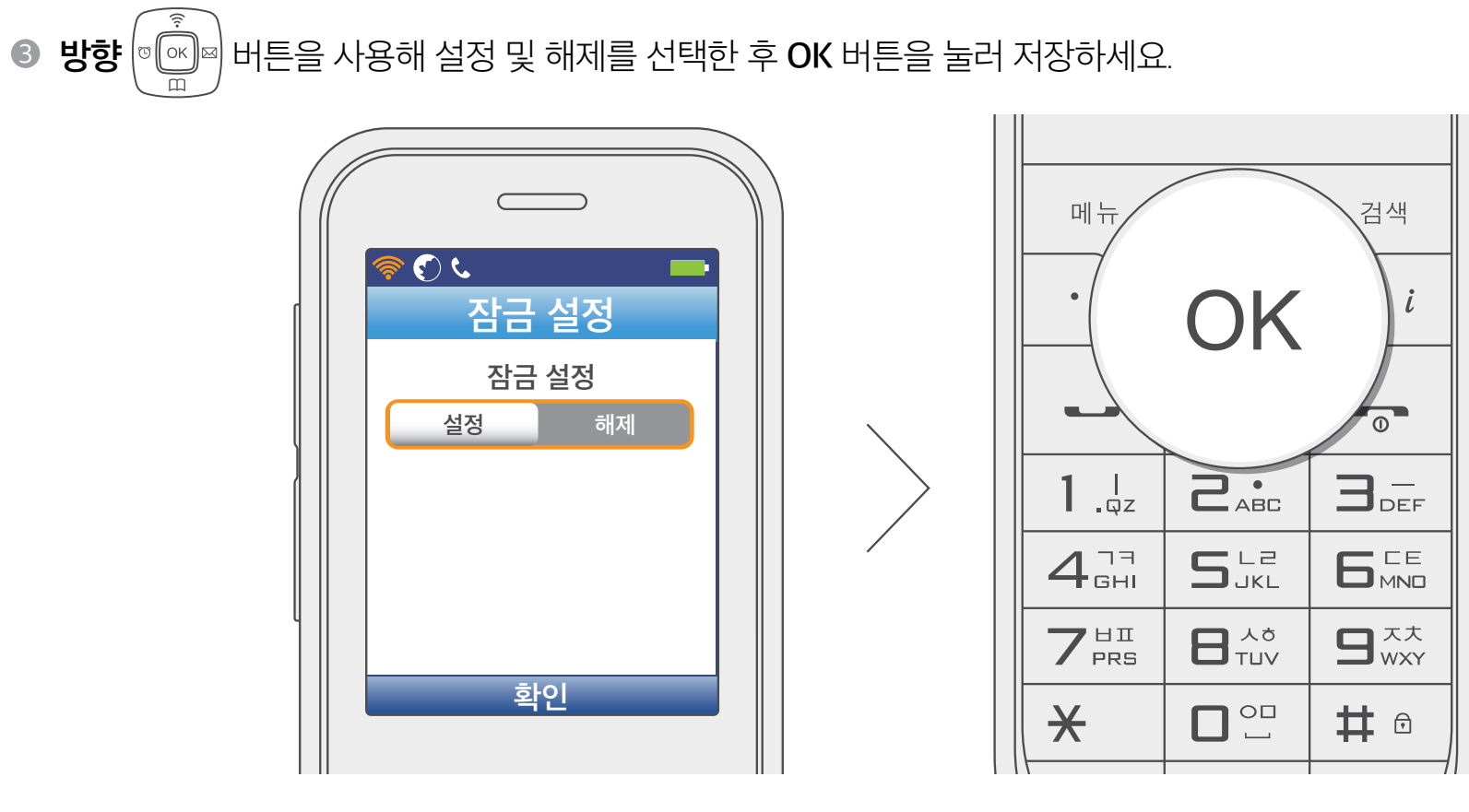

! 참고

대기 상태에서 # 버튼을 길게 눌러도 잠금을 설정 및 해제할 수 있습니다.

사용 전 알아두기

## 환경 설정

### 설정값 초기화

사용자 설정값을 최초 구입 당시의 상태로 초기화할 수 있습니다.

● 대기 상태에서 **메뉴** 버튼을 누르고 [8. 환경설정] → [3. 설정값 초기화]를 선택하세요.

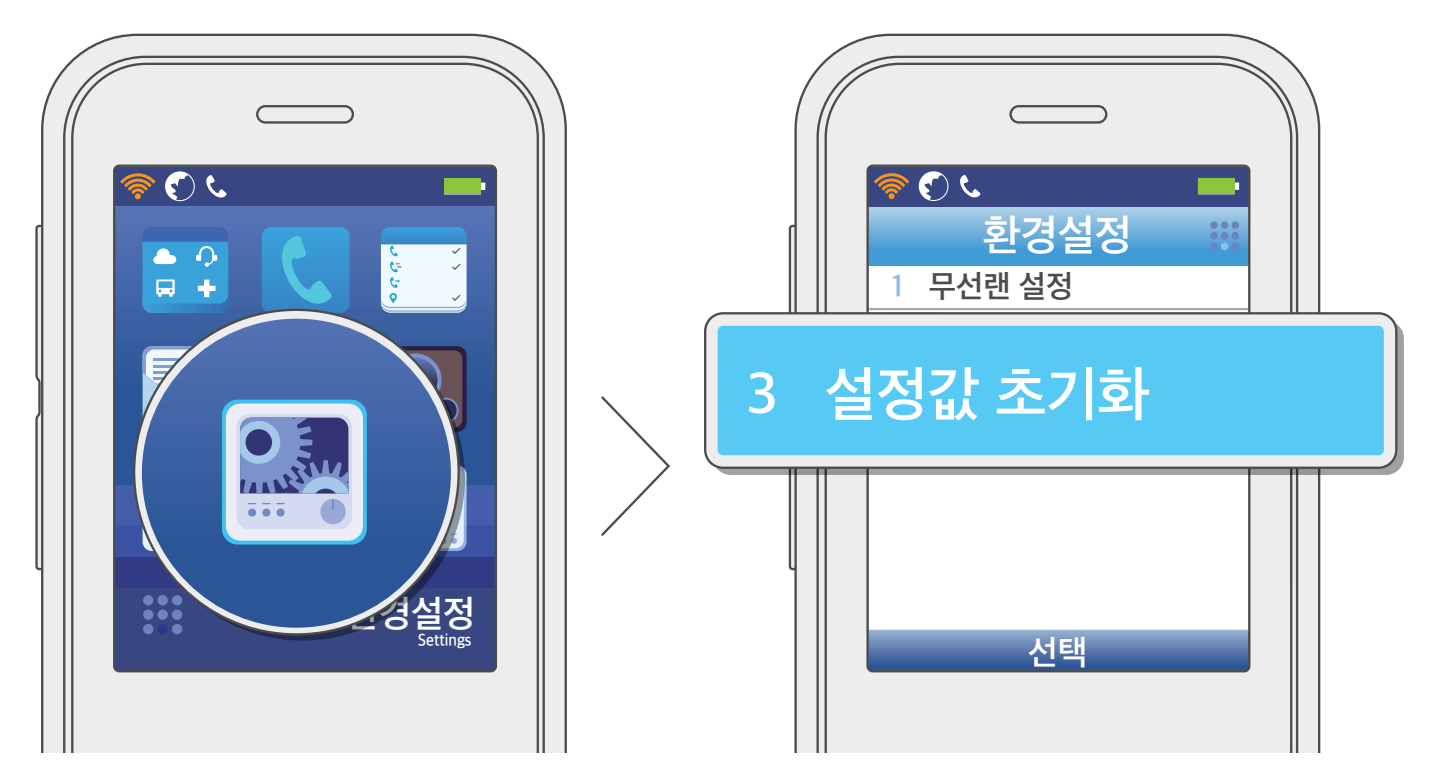

● 관리자 비밀번호를 입력한 후 OK 버튼을 누르세요.

• 설정값 초기화를 위한 초기 비밀번호는 9999입니다.

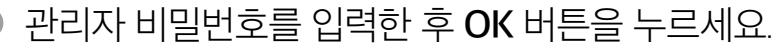

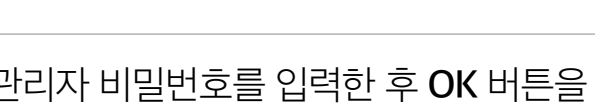

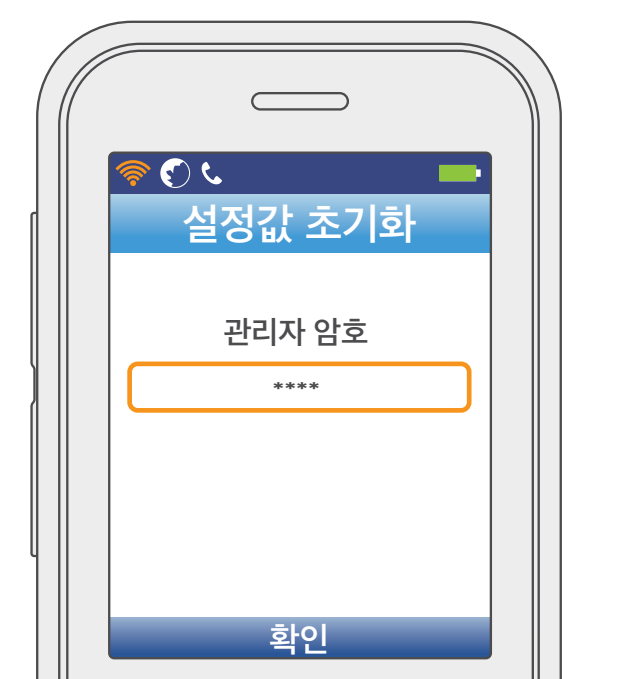

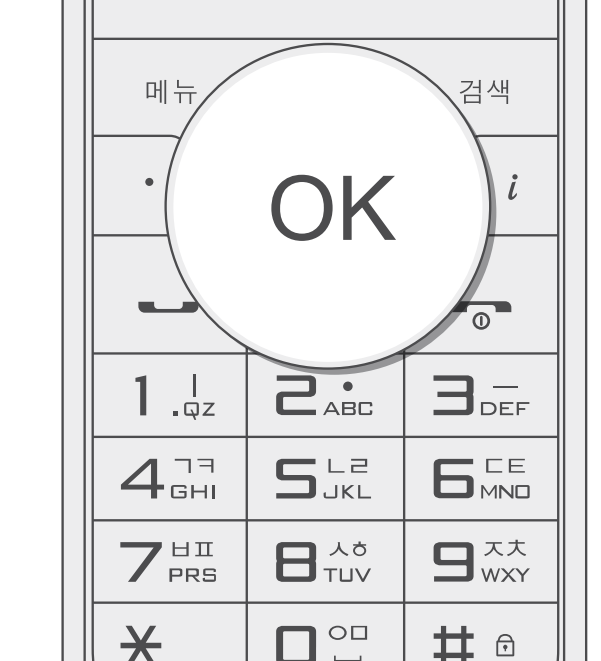

|  |  | - L |   |  | - 1 | <b>TT</b> | 1 |
|--|--|-----|---|--|-----|-----------|---|
|  |  | - L | 1 |  |     | 1         | 1 |
|  |  | - 1 |   |  |     |           | 1 |

## 환경 설정

S 방향 ♥♥♥♥♥♥♥♥♥♥
S 방향 ♥♥♥♥♥
S 비툰을 사용해 초기화 여부를 선택한 후 OK 버튼을 누르세요.

- [예]를 선택하면 전화기의 모든 설정값이 초기화됩니다.
- 한 번 초기화된 설정은 복구되지 않습니다. 각별히 주의하세요.

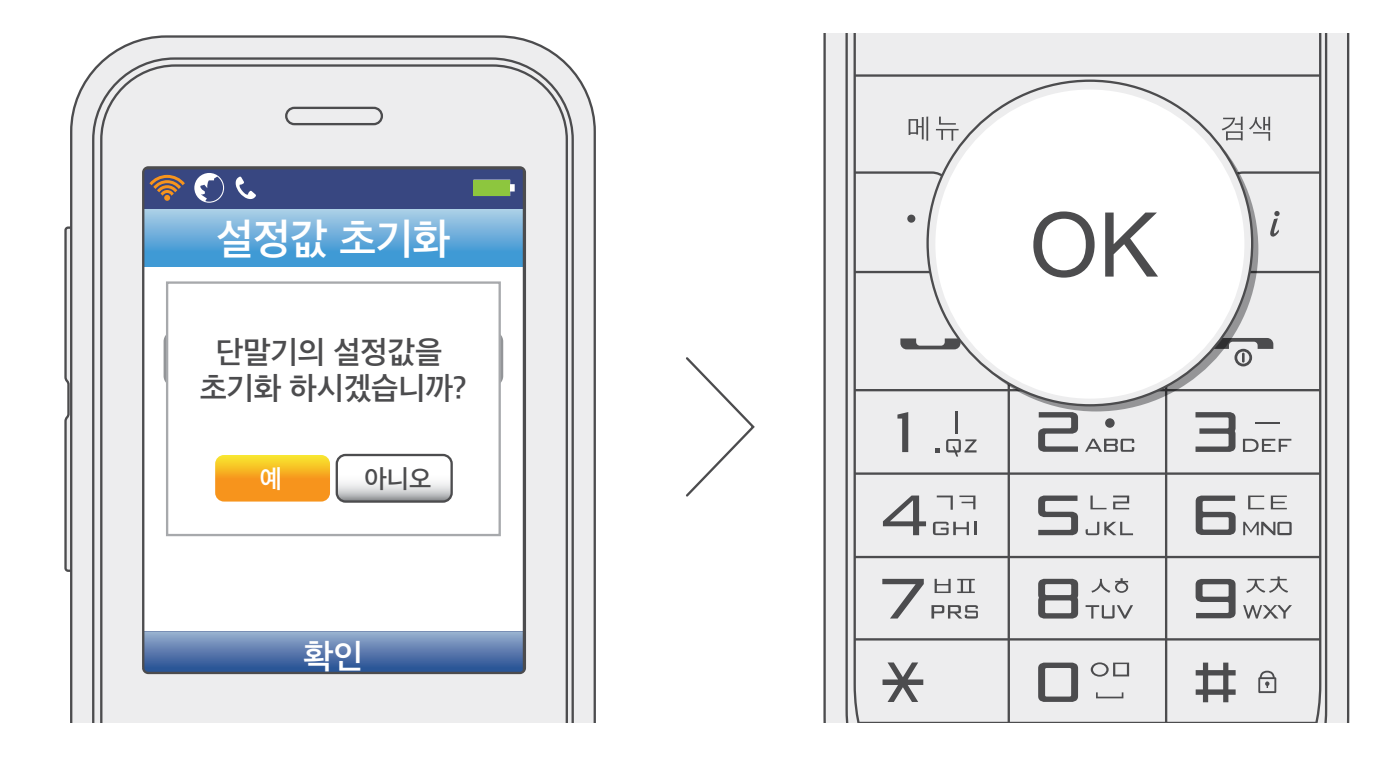

④ 초기화가 완료되면 자동으로 재부팅됩니다.

### 시스템 정보

### 와이파이 정보

네트워크 이름, AP MAC 주소, 암호화 방법, 데이터 보안, 신호 세기, 채널 정보를 확인할 수 있습니다.

● 대기 상태에서 **메뉴** 버튼을 누르고 **[9. 시스템 정보]** → **[1. 무선랜 정보]**를 선택하세요.

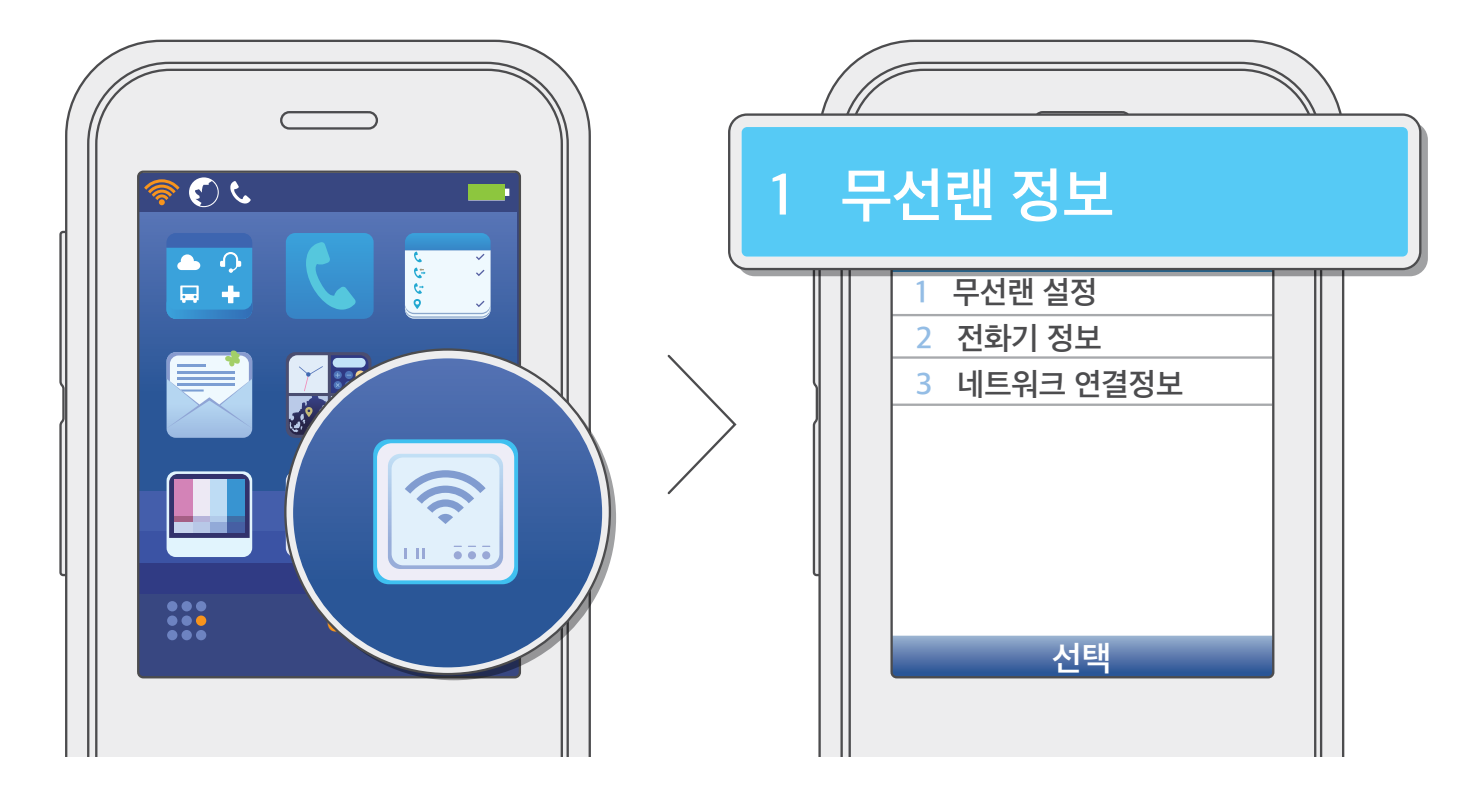

와이파이 정보를 확인하세요.

- AP MAC주소: 기기가 연결되어 있는 AP(Access Point)의 MAC 주소를 표시합니다.
- 암호화 방법: 현재 설정되어 있는 인증 방식을 표시합니다.
- 데이터 보안: 현재 설정되어 있는 암호화 방식을 표시합니다.
- 신호세기: 현재 기기의 무선 신호 세기를 표시합니다.
- 채널: 기기가 연결되어 있는 AP(Access Point)의 채널 번호를 표시합니다.

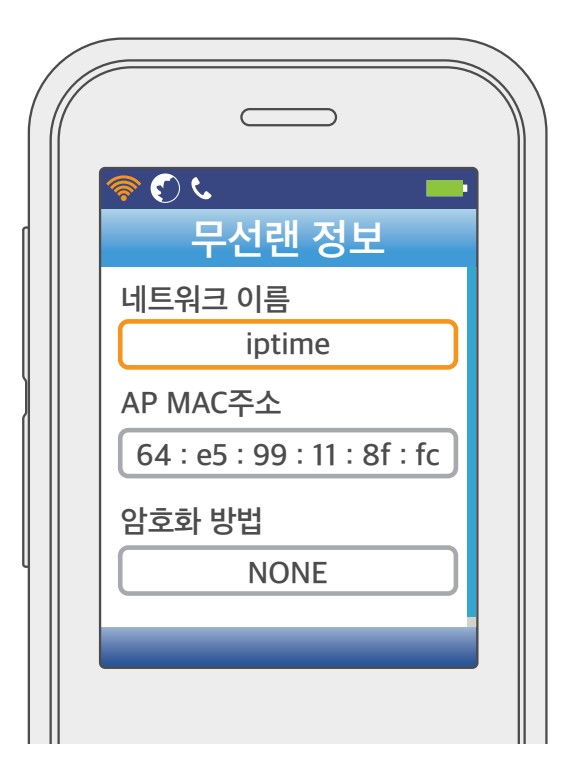

### 시스템 정보

S 지움/이전 버튼을 누르면 이전 메뉴로 이동합니다.

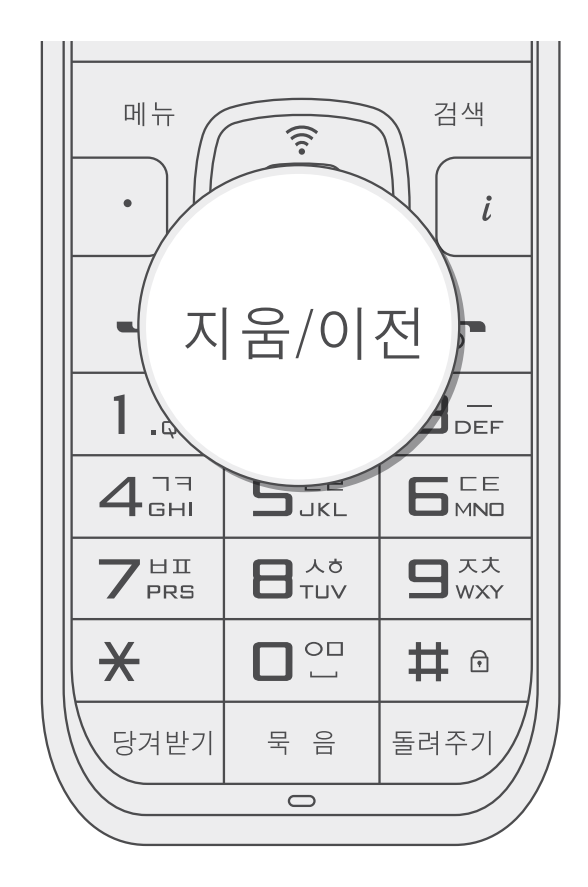

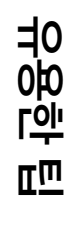

## 시스템 정보

### 전화기 정보

모델명, 제조사, H/W 버전, S/W 버전, S/W 버전 날짜, 전화번호 정보를 확인할 수 있습니다.

● 대기 상태에서 **메뉴** 버튼을 누르고 [9. 시스템 정보] → [2. 전화기 정보]를 선택하세요.

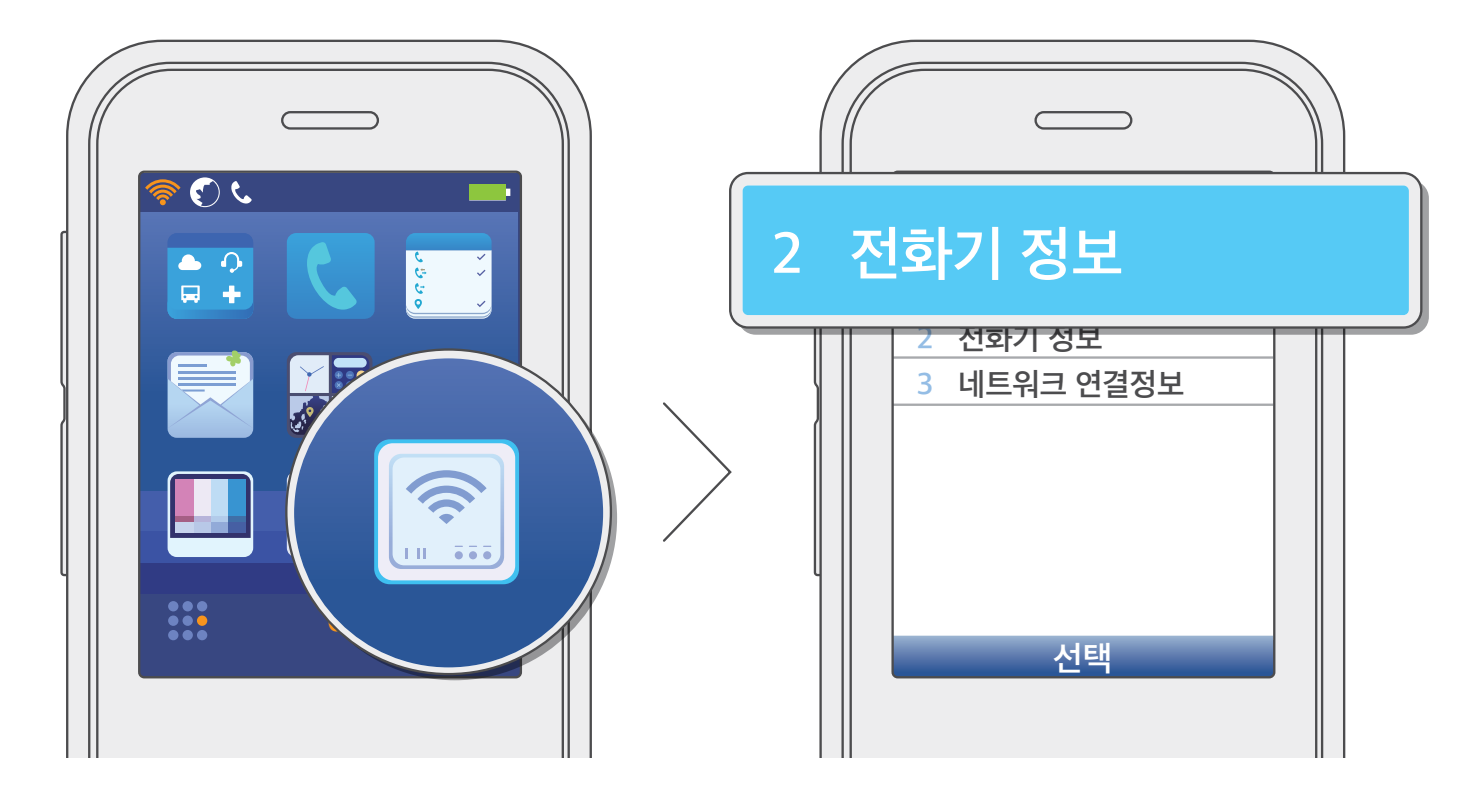

기기 정보를 확인하세요.

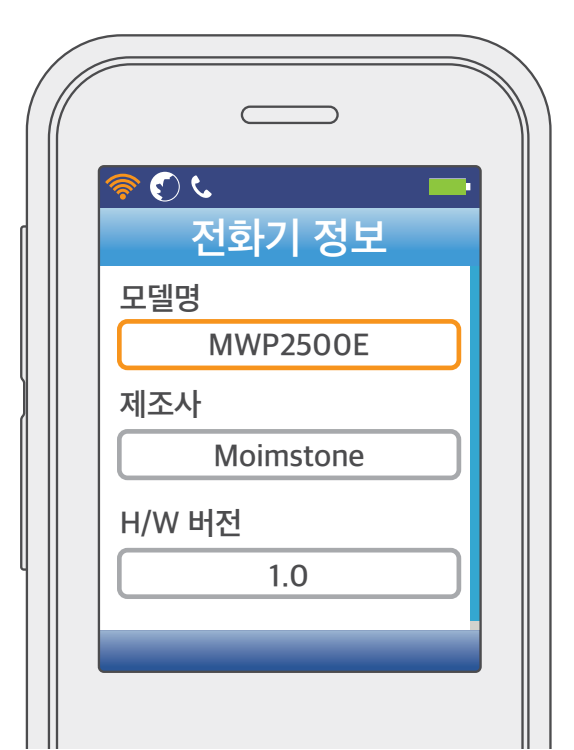

### 시스템 정보

S 지움/이전 버튼을 누르면 이전 메뉴로 이동합니다.

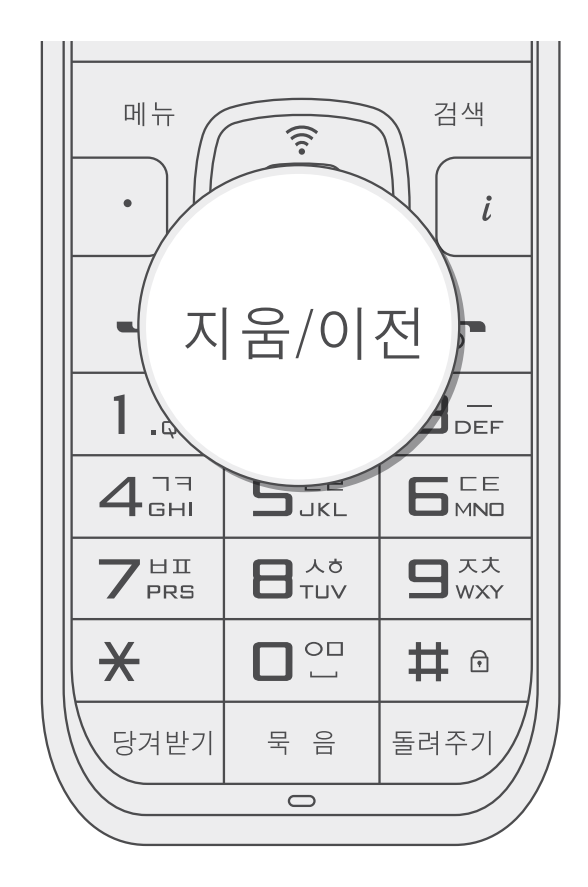

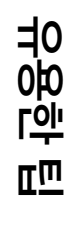

### 시스템 정보

### 네트워크 연결정보

기기 MAC 주소, IP 주소, 서브넷 마스크, 게이트웨이, 기본/보조 DNS 서버 정보를 확인할 수 있습니다.

● 대기 상태에서 **메뉴** 버튼을 누르고 [9. 시스템 정보] → [3. 네트워크 연결정보]를 선택하세요.

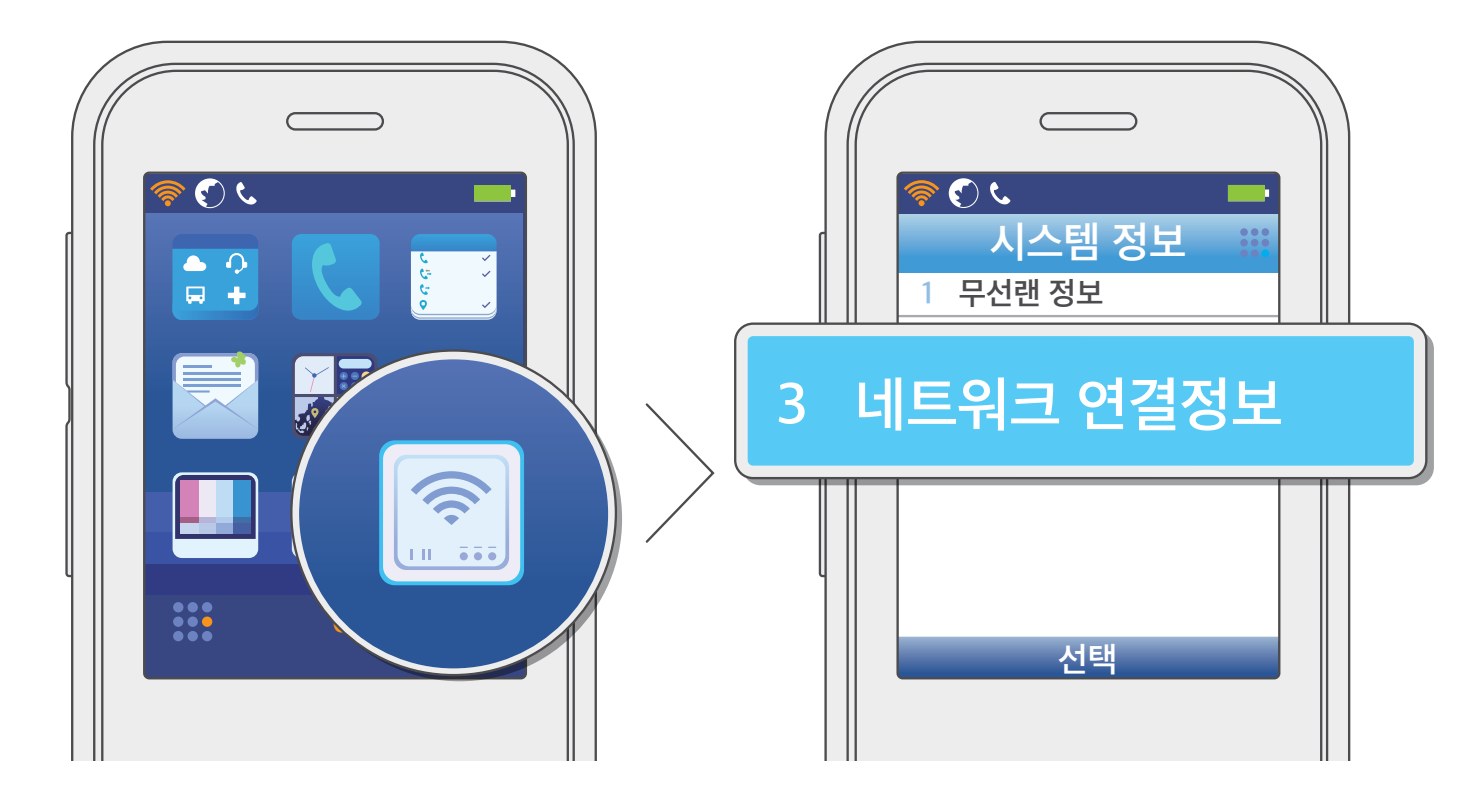

### ❷ 네트워크 연결 정보를 확인하세요.

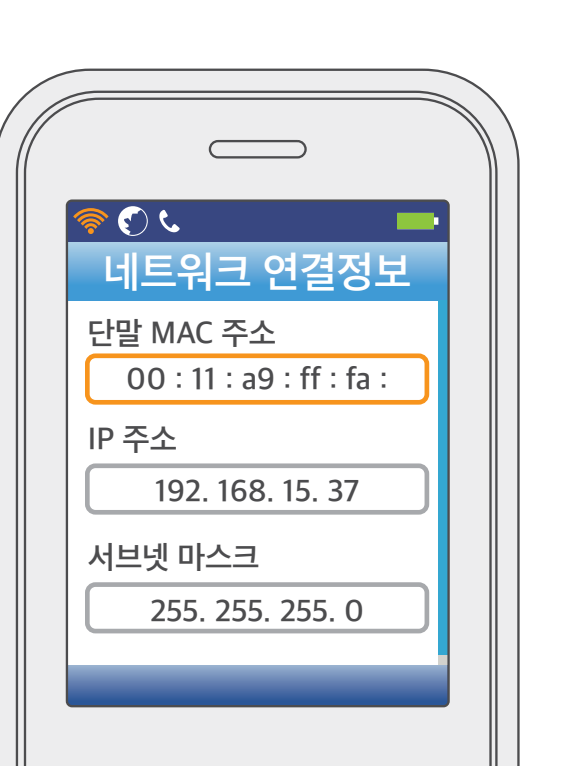

### 시스템 정보

S 지움/이전 버튼을 누르면 이전 메뉴로 이동합니다.

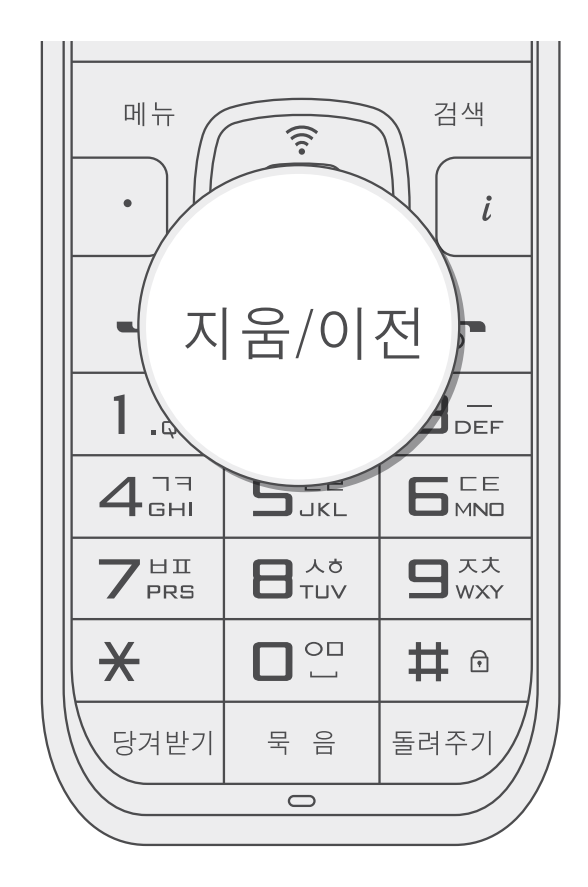

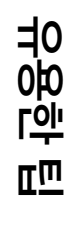
# 문제 해결하기

### 전화기가 켜지지 않아요.

전화기의 배터리가 충분히 충전되어 있지 않으면 전원이 켜지지 않습니다. 전화기가 충전 거치대에 제대로 놓여 있는지

확인하세요. 배터리를 충분히 충전한 다음 시작/종료 🕤 버튼을 눌러도 켜지지 않는다면, 배터리를 뺐다가 다시 끼우세요.

#### → 배터리 설치하기 자세히 보기

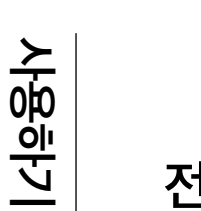

## 전화기가 등록되지 않아요.

유무선 공유기(AP)의 전원이 켜져 있는지 확인하세요.

많이 있거나 전파 방해가 심한 지역이라면 다른 곳에서 통화해 보세요. 가까운 거리에서도 통화 상태가 좋지 않다면,

## 통화 상태가 좋지 않아요.

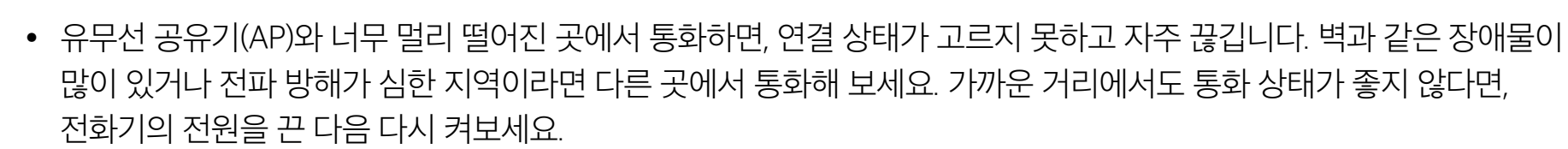

ШШ

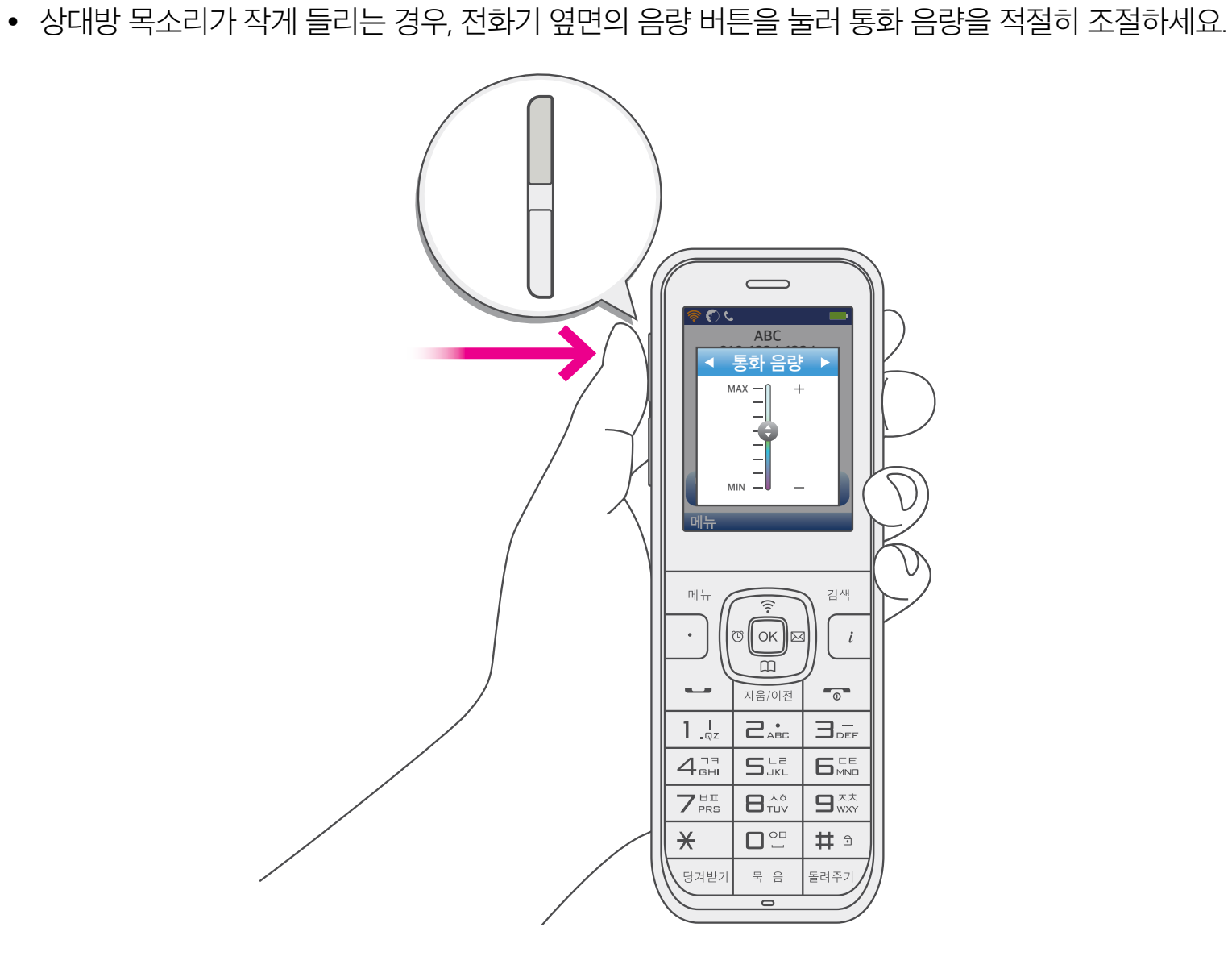

## 문제 해결하기

#### 전화기가 충전되지 않아요.

사용 전압이 다른 어댑터가 연결되어 있으면 전화기가 충전되지 않습니다. 반드시 제품 구매 시 함께 제공하는 전용 어댑터를 사용하세요. 충전 거치대의 충전 접촉 부위가 깨끗한지 확인한 후, 이물질이나 물기가 묻어 있으면 마른 헝겊으로 잘 닦아 주세요. 그래도 충전이 되지 않는다면, 누리보이스 고객센터 1544-9538(유료)로 문의해 주세요.

### 전화벨이 안 들려요.

대기 화면에서 메뉴 버튼을 누르고 [6. 소리설정] → [3. 음량 조절]을 차례로 선택한 다음, 벨소리 음량을 적절히 조절하세요.

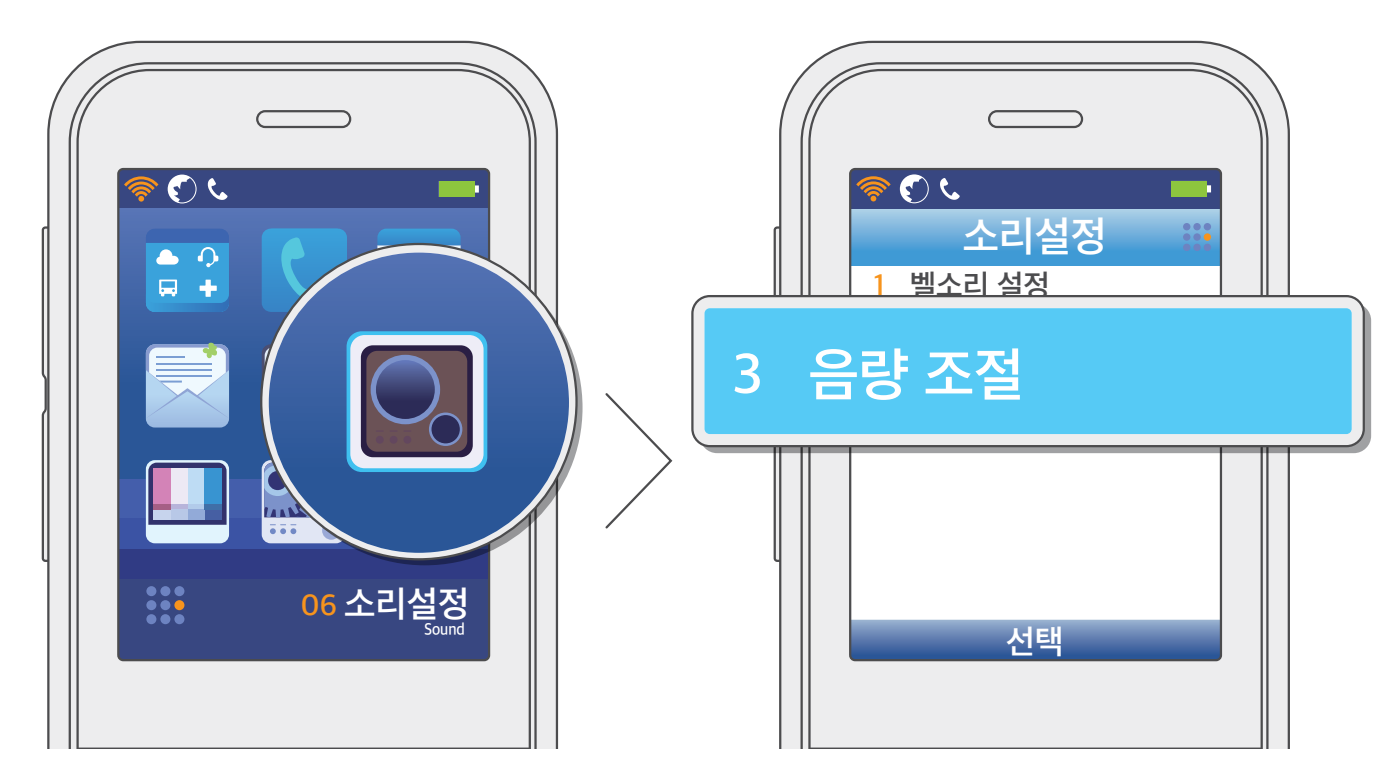

# 문제 해결하기

#### 전화기 화면이 잘 보이지 않아요.

대기 화면에서 메뉴 버튼을 누르고 [7. 화면설정] → [3. 화면 밝기 조절]을 차례로 선택한 다음, 밝기를 적절히 조절하세요.

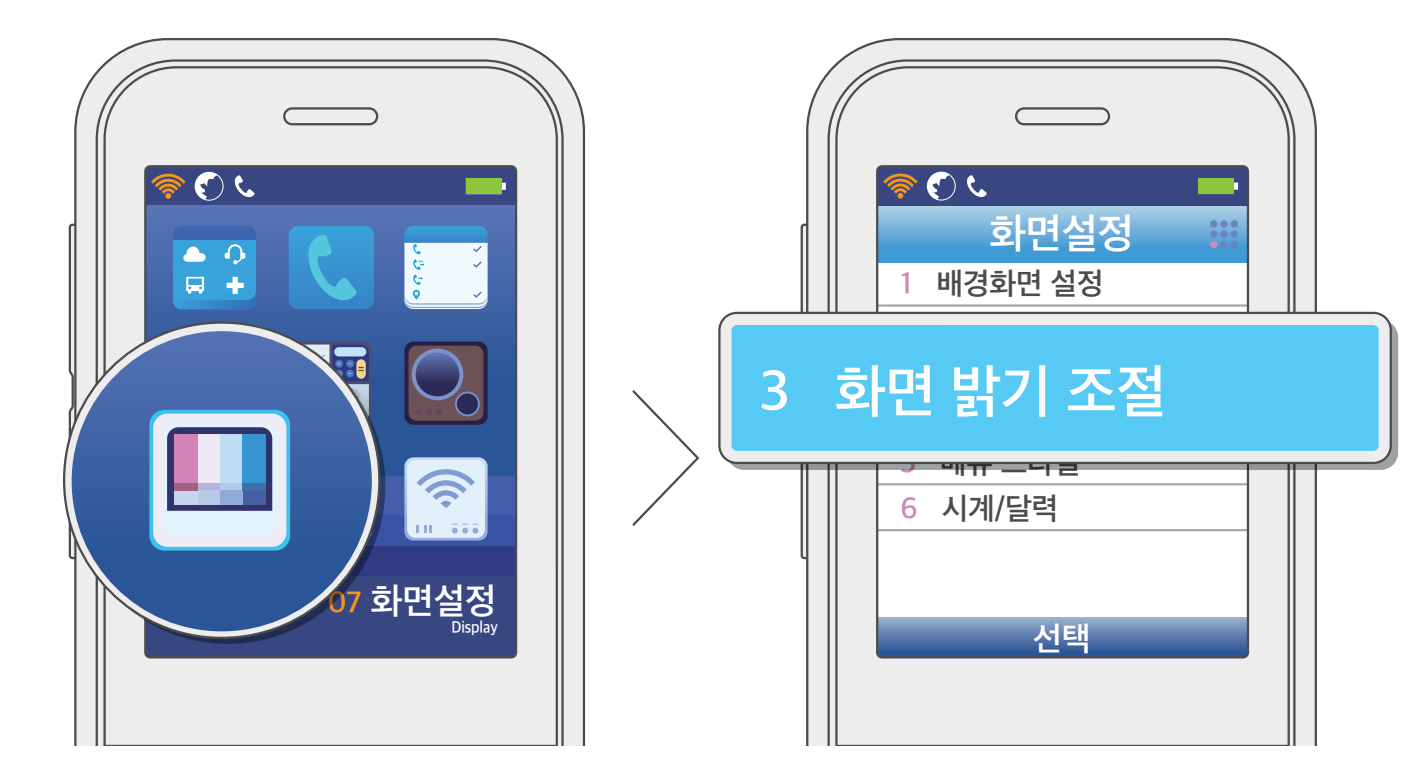

## 배터리 사용 시간과 대기 시간이 짧아졌어요.

배터리를 뺐다가 다시 끼운 다음 전원을 켜보세요. 배터리를 충분히 충전해도 사용 시간과 대기 시간이 빠르게 줄어드는 경우, 누리보이스 고객센터 1544-9538(유료)로 문의하여 새 배터리를 구입하세요.

# 기기 사양

| 항목               | 사양                                                                                  |
|------------------|-------------------------------------------------------------------------------------|
| 모델명              | MWP2500E                                                                            |
| 와이파이 프로토콜        | IEEE 801.11 a/b/g/n (CSMA/CA)                                                       |
| 주파수 대역 / 채널      | 2.4000~2.4835 GHz / 13채널<br>5.15~5.25, 5.25~5.35, 5.47~5.65, 5.725~5.825 GHz / 19채널 |
| 최대 출력            | 20 dBm                                                                              |
| 정격               | 입력: AC 100~200 V, 50~60 Hz, 0.5 A<br>출력: DC 5 V, 2 A                                |
| 배터리 지속 시간        | 통화 시간: 3시간<br>대기 시간: 60시간                                                           |
| 배터리 충전 시간        | 6시간 이내                                                                              |
| 크기(가로 x 세로 x 높이) | 본체: 53 x 158 x 17 mm<br>충전 거치대: 94 x 94 x 43 mm                                     |
| 무게               | 본체: 103 g(배터리 22 g)<br>충전 거치대: 150 g                                                |
| 권장 설치 온도 / 습도    | 0~50 ℃ / 10~95 %                                                                    |
| ESD 규격           | 실내형: Contact 4kV_B등급, Air 8kV_B등급, Contact 8kV_C등급                                  |

※ 사용 설명서 내용은 제품의 소프트웨어 버전에 따라 다를 수 있으며, 별도 공지 없이 변경될 수 있습니다.

- 제품 사용법 및 A/S 문의: 누리보이스 고객센터 1544-9538(유료)
- 통화 품질 및 서비스 장애 문의: LG U<sup>+</sup> 고객센터 1544-8585(유료)
- LG U<sup>+</sup> 가입 및 이용 문의: LG U<sup>+</sup> 고객센터 1544-0001(유료)

# 폐가전 제품 처리

제품 폐기 시 다음 사항을 꼭 지켜 주세요.

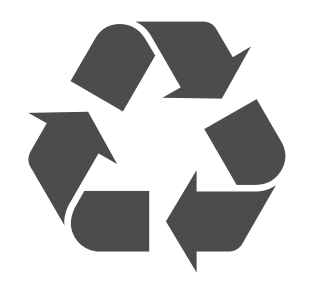

제품의 수명이 다하여 폐기할 경우, 가까운 주민센터 등 지방자치단체에 정확한 처리 방법을 문의한 다음 절차에 따라 폐기하세요.

주택이나 아파트 등 거주하는 장소에 따라 무료 수거 서비스가 제공될 수도 있습니다. 제품을 폐기하기 전, 해당 관리실에 문의하세요.

# 소비자 피해 보상 규정

## 무상 서비스

보증기간 12개월 내, 제조사 결함이나 정상적으로 사용한 상태에서 고장이 발생한 경우 무상 서비스를 받을 수 있습니다.

| 소비자 피해 유형<br>(정상적인 사용 상태에서 발생한 성능,<br>기능 상의 하자로 고장 발생 시) |                       | 보상 내역                        |                                |
|----------------------------------------------------------|-----------------------|------------------------------|--------------------------------|
|                                                          |                       | 품질보증기간 내                     | 품질보증기간 이후                      |
| 구입 후 10일 이내에 중요한 수리를 요할 때                                |                       | 제품 교환 또는 구입가 환급              | 해당 없음                          |
| 구입 후 1개월 이내에 중요한 수리를 요할 때                                |                       | 제품 교환 또는 무상 수리               |                                |
| 제품 구입 시 운송 과정 및 제품 설치 중 발생한<br>피해                        |                       | 제품 교환                        |                                |
| 교환한 제품이 1개월 이내에 중요한 수리를 요하는<br>고장 발생 시                   |                       | 구입가 환급                       |                                |
| 교환 불가능 시                                                 |                       | 구입가 환급                       |                                |
| 수리<br>가능                                                 | 동일 하자로 3회까지 고장 발생 시   | 무상 수리                        | 유상 수리                          |
|                                                          | 동일 하자로 4회째 고장 발생 시    | 제품 교환 또는 구입가 환급              | 유상 수리                          |
|                                                          | 서로 다른 하자로 5회째 고장 발생 시 |                              |                                |
| 소비자가 수리 의뢰한 제품을 사업자가 분실한 경우                              |                       | 제품 교환 또는 구입가 환급              | 정액 감가상각 후 금액에<br>10 %를 가산하여 환급 |
| 부품보유기간 이내 수리용 부품을 보유하고 있지<br>않아 수리가 불가능한 경우              |                       |                              |                                |
| 수리용 부품은 있으나 수리가 불가능 시                                    |                       | 제품 교환 또는 구입가 환급              | 정액 감가상각 후 환불                   |
| 수리가 불가능한 경우                                              |                       | 유상 수리에 해당하는 금액<br>징수 후 제품 교환 | 유상 수리 금액 징수 후<br>감가상각 적용 제품 교환 |

| 수리가 가능한 경우 | 무상 수리 | 유상 수리 |
|------------|-------|-------|

## 소비자 피해 보상 규정

## 유상 서비스

아래와 같은 경우 서비스를 요청하면, 사용자가 서비스 요금을 내야 합니다. 반드시 사용 설명서를 읽어주세요.

#### 사용자 과실로 고장 난 경우

- 사용자의 잘못 또는 취급 부주의로 고장 난 경우(낙하, 침수, 충격, 파손, 무리한 동작 등)
- 당사의 지정 협력 기사가 아닌 사람이 수리하여 고장 난 경우
- 사용자의 고의 또는 과실로 인해 고장 난 경우
- 정품 이외의 부품이나 부속물을 사용해서 고장 나거나 제품이 파손된 경우

#### 그 밖의 경우

- 천재지변(화재, 염해, 수해, 이상 전원 등)에 의해 고장 난 경우
- 소모성 부품의 수명이 다 된 경우
- 사용 설명서의 내용과 다른 방법으로 제품을 설치한 경우

## 제품 보증서

(주)누리보이스에서 생산·판매한 제품은 관련 법 규정과 표준에 따라 설계 및 제작했습니다. 사용 설명서의 안내에 따라 정상적으로 사용하면, 제품 구매 후 12개월까지 무상 유지·보수를 보장합니다.

- 보증 기간: 구매일로부터 12개월 내 무상 서비스
  위 기간 중 기기 생산 과정에서 장애가 발생한 경우, 무상으로 유지 및 교환 서비스를 받을 수 있습니다.
- 보증 기간 이후 서비스 보장
  보증 기간 후에도 단종되지 않은 제품은 수리 및 교환 유상 서비스를 계속 이용할 수 있습니다.
  단, 운송비는 사용자가 내야 합니다.
- 보증 기간 내에도 유상 서비스를 제공하는 경우
- ① 분실 또는 도난
- ② 사용자 부주의로 인한 고장 및 파손
- ③ 사용 전원의 이상 또는 접속 기기 불량으로 인한 고장
- ④ 누리보이스 서비스센터 직원이 아닌 사람이 임의로 수리, 개조한 경우
- ⑤ 보관 상태가 부적절하여 발생한 고장 및 파손
- ⑥ 화재, 염해, 수해 등 자연재해로 인한 고장 및 파손

위 보증 규정은 대한민국 내에서만 효력이 있습니다.

위 보증 규정은 당사가 정한 보증 기간과 조건에 한하며, 더 자세한 내용은 제품 구입처 또는 사내 해당 부서로 문의하세요.